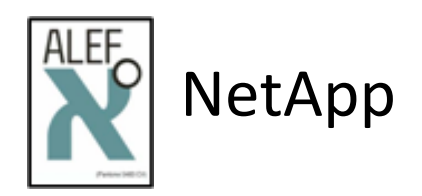

# Basics of ONTAP 9 Cluster Mode administration

# **LAB GUIDE** V3.3 (ONTAP 9.4)

**Igor Juran** 

August 2018

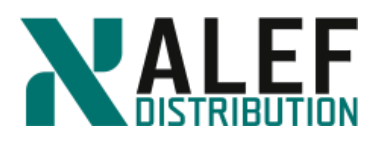

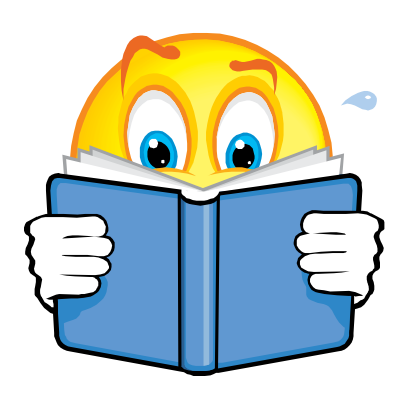

# Contents

| Lab Objectives                                          | 3   |
|---------------------------------------------------------|-----|
| What is not possible to do on this environment          | 4   |
| LAB 1: Overview                                         | 5   |
| LAB 2: Installation and configuration                   | 6   |
| LAB 3: Cluster administration basics                    |     |
| LAB 4: Architecture                                     | 27  |
| LAB 5: Physical data storage                            | 29  |
| LAB 6: Logical data storage                             | 35  |
| LAB 7: Physical networking                              | 43  |
| LAB 8: Logical networking                               | 53  |
| LAB 9: NAS protocols                                    | 59  |
| LAB 10: SAN protocols                                   | 85  |
| LAB 11: Storage efficiency                              | 110 |
| LAB 12: Data Protection: SnapShot and SnapMirror copies | 127 |
| LAB 13: Data Protection: Backups and disaster recovery  | 147 |
| LAB 14: Cluster Management                              | 154 |
| LAB 15: Best practices - optional                       | 161 |
| LAB SOLUTIONS                                           | 164 |
| LAB1                                                    | 164 |
| LAB4                                                    | 165 |

ALEF Distribution SK, s.r.o., Galvaniho Business Centrum IV, Galvaniho 17/C, 821 04 Bratislava, Slovakia T +421 (2) 4920 3888, F +421 (2) 4920 3899, E-mail sk-reception@alef.com Obchodný register Okresného súdu Bratislava 1, Oddiel: Sro, vložka číslo 12187/B

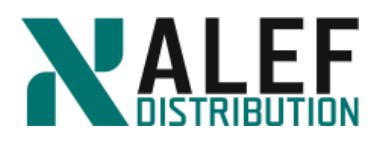

# Lab Objectives

This lab shows how to do basic tasks to quickly and easily set up a FAS controller to allow quick start with NetApp disk array to hosting a CIFS share, NFS export, and iSCSI LUN. The lab also demonstrates the unique advantage of NetApp disk arrays – snapshots and theirs integration with server operating system and/or applications.

This lab's environment includes Windows and Linux hosts suitable for establishing CIFS, NFS, and iSCSI client connections but this lab guide does not include any instructions for configuring those clients to work with the FAS disk array.

### Usernames and passwords

| System             | Username      | Password |
|--------------------|---------------|----------|
| Windows 2008 (DC)  | Administrator | passW0rd |
| CentOS             | root          | passW0rd |
| NetApp Simbox      | root          | passW0rd |
| Domain user NetApp | netapp        | Netap123 |

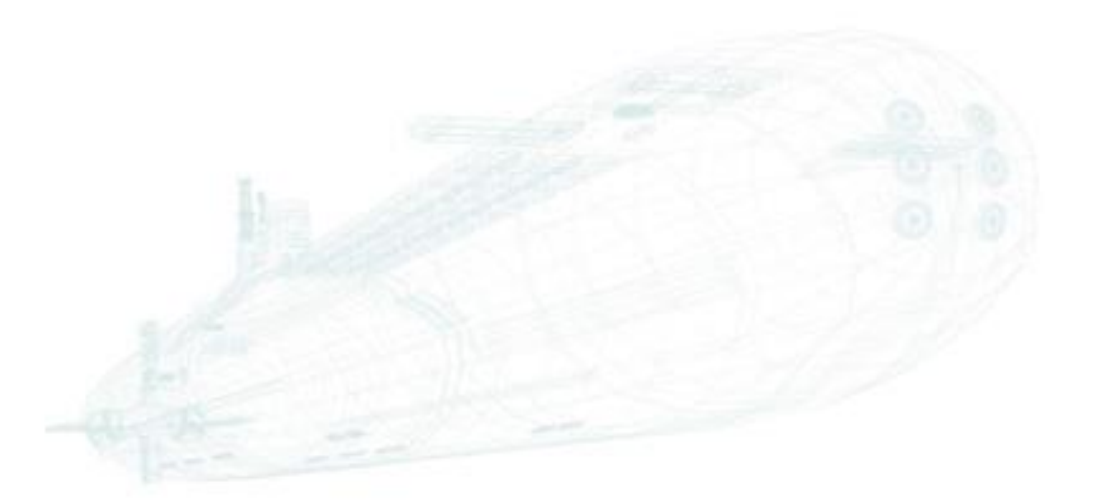

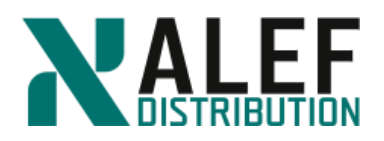

# What is not possible to do on this environment.

Simulate ONTAP 9 supports most ONTAP functionality and the majority of its features. However, Simulate ONTAP has some functional limitations and does not support some Data ONTAP features because of the virtualization architecture.

Simulate ONTAP has the following limitations:

- Non-Volatile RAM (NVRAM) is simulated and is not persistent.
- Data loss might occur after power cycles. You must shut down the simulator properly to avoid data loss.
- You can have a maximum of four simulated disk shelves with 14 disk drives per shelf, for a total of 56 drives per simulator.
- Each simulated drive is limited to 9 GB. Note: The simulator image is preconfigured with 28 x 1 GB disks; 14 each on simulated disk shelves 0 and 1 and 14 simulated 520 MB SSD drives in shelve 2.
- You can create 64-bit aggregates, but they are limited to a maximum of 9 GB per simulated disk drive.
- Simulate ONTAP is not suitable for applications that require high performance or heavy I/O.

Simulate ONTAP does not support the following features:

- High Availability (CFO/SFO)
- Fibre channel and SAN connectivity
- CFE, BIOS, shelf FW, and so on

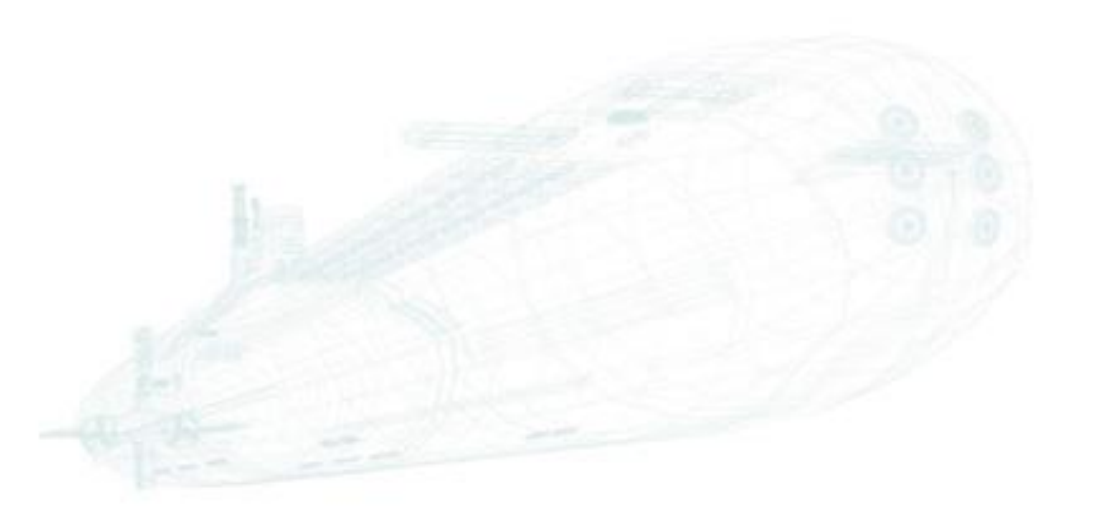

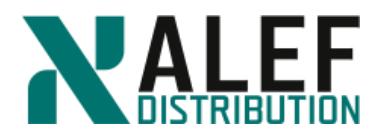

# LAB 1: Overview

TASK1: Put a "P" or "L" beside each item in the following list of Data ONTAP cluster-mode concepts to indicate whether it is physical or logical.

- \_\_\_\_ node
- \_\_\_\_ disk
- \_\_\_\_\_ aggregate
- \_\_\_\_\_ virtual server (Vserver)
- \_\_\_\_ cluster
- \_\_\_\_ network port
- \_\_\_\_\_ flexible volume
- \_\_\_\_\_ Snapshot copy
- \_\_\_\_ SnapMirror copy
- \_\_\_\_\_ host bus adapter (HBA)
- \_\_\_\_ LIF

TASK2: Put an "N," "A," or "D" (or a combination of those letters) beside each item to indicate whether it has a node Vserver, administration Vserver, or data Vserver scope.

- \_\_\_\_\_ disk
- \_\_\_\_ namespace
- \_\_\_\_ data LIF
- \_\_\_\_ network port
- \_\_\_\_\_ cluster management LIF
- flexible volume
- \_\_\_\_\_ aggregate
- \_\_\_\_ Snapshot copy
- \_\_\_\_\_ host bus adapter (HBA)

LUN

### **END OF EXERCISE**

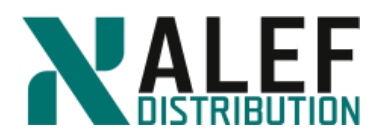

# LAB 2: Installation and configuration

### TASK 1: Creating a two-node cluster

Aim of this exercise is to create a cluster, configure the first node in the cluster, and then add a second node to the cluster.

### Step 1.

From the Windows machine in your lab kit, use PuTTY to open a telnet session to "Console node1" to the first storage controller in your lab kit and verify that the preconfigured entry is correct. (We have not configured IP addresses yet so we cannot use IP address).

| RuTTY Configuration                                                                                                    | ×                                                                                                    |
|----------------------------------------------------------------------------------------------------|----------------------------------------------------------------------------------------------------|
| Category:                                                                                                    |                                                                                                    |
| <ul> <li>Session</li> <li>Logging</li> <li>Terminal</li> <li>Keyboard</li> <li>Bell</li> <li>Features</li> <li>Window</li> <li>Appearance</li> <li>Behaviour</li> <li>Translation</li> <li>Selection</li> <li>Colours</li> <li>Connection</li> <li>Proxy</li> <li>Telnet</li> <li>Rlogin</li> <li>SSH</li> <li>Serial</li> </ul> | Basic options for your PuTTY session         Specify the destination you want to connect to         Host Name (or IP address)       Port         22         Connection type:         Raw       Ielnet         Raw       Ielnet         Raw       Ielnet         Raw       Ielnet         Host Segial         Load, save or delete a stored session         Saved Sessions         Default Settings         Linux         Node1 console         Node2 console         Delete         Close window on exit:         Always       Never         Only on clean exit |
| About                                                                                                    | <u>O</u> pen <u>C</u> ancel                                                                                                    |

### Step 2.

When node boots, then the Cluster Setup wizard starts on the console.

Welcome to the cluster setup wizard. You can enter the following commands at any time: "help" or "?" - if you want to have a question clarified, "back" - if you want to change previously answered questions, and "exit" or "quit" - if you want to quit the cluster setup wizard.

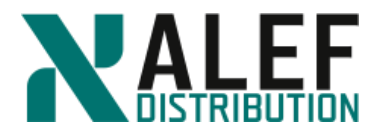

Any changes you made before quitting will be saved.

You can return to cluster setup at any time by typing "cluster setup". To accept a default or omit a question, do not enter a value.

This system will send event messages and periodic reports to NetApp Technical Support. To disable this feature, enter autosupport modify -support disable within 24 hours.

Enabling AutoSupport can significantly speed problem determination and resolution should a problem occur on your system. For further information on AutoSupport, see: http://support.netapp.com/autosupport/

Type yes to confirm and continue {yes}:yes

Enter the node management interface port [e0c]: e0c Enter the node management interface IP address: 10.34.x1.31 Enter the node management interface netmask: 255.255.255.0 Enter the node management interface default gateway: 10.34.x1.1 A node management interface on port e0c with IP address 10.34.x1.31 has been created.

Use your web browser to complete cluster setup by accessing https://10.34.x1.31

Otherwise, press Enter to complete cluster setup using the command line interface: <Enter>

### Step 3.

*Do you want to create a new cluster or join an existing cluster? {create, join}:* **NOTE**: If you make a mistake during cluster setup, press **Ctrl-C** to interrupt the wizard. Log on with admin username and restart the wizard by re-entering *cluster setup* at the cluster shell prompt.

### Step 4.

At the prompt, enter create to create a new cluster.

Do you want to create a new cluster or join an existing cluster? {create, join}: create

### Step 5.

When prompted about using the node as a single node cluster, reply no because this will be a multi-node cluster.

Do you intend for this node to be used as a single node cluster? {yes, no} [no]: no

#### Step 6.

Enter yes to accept the default values for cluster network configuration.

System Defaults:

www.alef.com

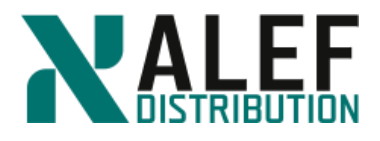

Private cluster network ports [e0a, e0b].

Cluster port MTU values will be set to 1500.

Cluster interface IP addresses will be automatically generated.

Do you want to use these defaults? {yes, no} [yes]: yes

### Step 7.

Enter the cluster administrator's (username "admin") password: **passW0rd** Retype the password: **passW0rd** 

It can take several minutes to create cluster interfaces...

### Step 8.

Name the cluster **cluster1**.

Step 1 of 5: Create a Cluster

You can type "back", "exit", or "help" at any question.

Enter the cluster name: cluster1

### Step 9.

Creating cluster cluster1

Starting cluster support services.....

Cluster cluster1 has been created.

### Step 10.

Do not add additional license keys at this time but press Enter to continue.

Step 2 of 5: Add Feature License Keys

You can type "back", "exit", or "help" at any question.

Enter an additional license key []:

### Step 11.

Configure the cluster management resources:

a. Type e0c as the port to host the cluster management interface.

b. Enter the IP address, netmask, and default gateway.

Insert the IP addresses depend on your POD number.

Step 3 of 5: Set Up a Vserver for Cluster Administration

You can type "back", "exit", or "help" at any question.

Enter the cluster management interface port [e0d]: e0c

Enter the cluster management interface IP address: 10.34.x1.21

Enter the cluster management interface netmask: 255.255.255.0

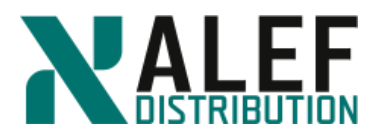

*Enter the cluster management interface default gateway:* **10.34.x1.1** 

A cluster management interface on port e0c with IP address 10.34.x1.21 has been created. You can use this address to connect to and manage the cluster.

### Step 12.

Enter the domain name and IP address of the DNS server.

Enter the DNS domain names: ntap.lab1

Enter the name server IP addresses: 10.34.x1.10

DNS lookup for the admin Vserver will use the ntap.lab1 domain.

Step 4 of 5: Configure Storage Failover (SFO)

You can type "back", "exit", or "help" at any question.

SFO will not be enabled on a non-HA system.

Step 5 of 5: Set Up the Node

You can type "back", "exit", or "help" at any question.

Where is the controller located []: Bratislava/Slovakia

### Step 13.

Cluster "cluster1" has been created.

To complete cluster setup, you must join each additional node to the cluster by running "system node show-discovered" and "cluster add-node" from a node in the cluster.

To complete system configuration, you can use either OnCommand System Manager or the Data ONTAP command-line interface.

To access OnCommand System Manager, point your web browser to the cluster management IP address (https://10.34.x1.21).

To access the command-line interface, connect to the cluster management *IP* address (for example, ssh admin@10.34.x1.21).

### Step 14.

If the completion of the cluster setup wizard logs your management session off, log back in as *admin*.

### Step 15.

To check the status of your new cluster, enter the cluster show command at the console.

cluster1::> cluster show

Node Health Eligibility

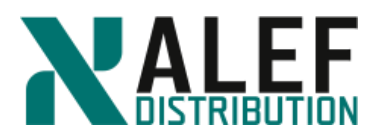

-----

### **Trust the Strong**

cluster1-01 true true

Step 16.

Disable autosupport

cluster1::> autosupport modify -support disable

### Step 17.

Log off from terminal (telnet) session and log on trough SSH session to cluster management.

-----

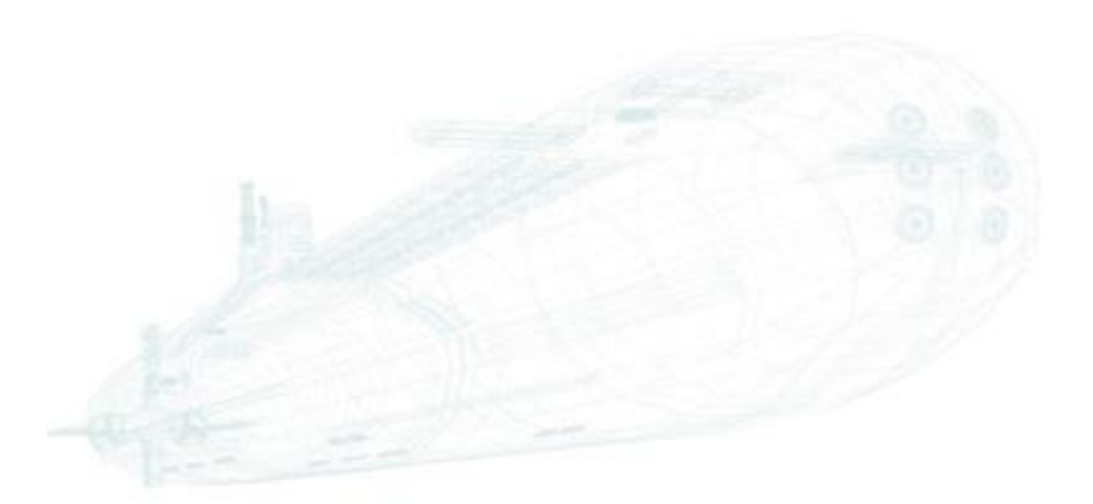

www.alef.com

ALEF Distribution SK, s.r.o., Galvaniho Business Centrum IV, Galvaniho 17/C, 821 04 Bratislava, Slovakia T +421 (2) 4920 3888, F +421 (2) 4920 3899, E-mail sk-reception@alef.com Obchodný register Okresného súdu Bratislava 1, Oddiel: Sro, vložka číslo 12187/B

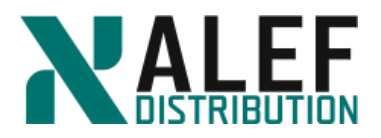

### TASK 2: Add a second node to cluster

### Step 1.

From the Windows machine in your lab kit, use PuTTY to open a telnet session to the second storage controller in your lab kit. It is preconfigured in PuTTY as Console node2.

### Step 2.

Follow the cluster setup wizard.

Welcome to the cluster setup wizard.

You can enter the following commands at any time: "help" or "?" - if you want to have a question clarified, "back" - if you want to change previously answered questions, and "exit" or "quit" - if you want to quit the cluster setup wizard. Any changes you made before quitting will be saved.

You can return to cluster setup at any time by typing "cluster setup". To accept a default or omit a question, do not enter a value.

This system will send event messages and periodic reports to NetApp Technical Support. To disable this feature, enter autosupport modify -support disable within 24 hours.

Enabling AutoSupport can significantly speed problem determination and resolution should a problem occur on your system. For further information on AutoSupport, see: http://support.netapp.com/autosupport/

*Type yes to confirm and continue {yes}: yes* 

### Step 3.

Configure node management:

a. Type **e0c** as the default port to host the node management interface.

b. Enter the IP address, netmask, and default gateway.

c. Press Enter to leave AutoSupport enabled.

Enter the node management interface port [e0c]: e0c

Enter the node management interface IP address: 10.34.x1.32

Enter the node management interface netmask: 255.255.255.0

Enter the node management interface default gateway: 10.34.x1.1

A node management interface on port eOc with IP address 10.34.x1.32 has been created.

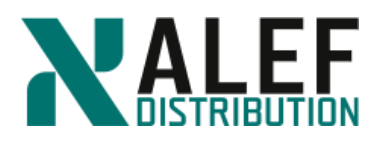

Use your web browser to complete cluster setup by accessing https://10.34.x1.32 Otherwise, press Enter to complete cluster setup using the command line interface: <Enter> Step 4. Do you want to create a new cluster or join an existing cluster? {create, join}: join System Defaults: Private cluster network ports [e0a,e0b]. Cluster port MTU values will be set to 1500. Cluster interface IP addresses will be automatically generated. Do you want to use these defaults? {yes, no} [yes]: yes It can take several minutes to create cluster interfaces... Step 1 of 3: Join an Existing Cluster You can type "back", "exit", or "help" at any question. Step 5. Enter the IP address of an interface on the private cluster network from the cluster you want to join: Step 6. First we need to identify private cluster network from the cluster we created. Switch to window with SSH session to cluster management. Enter command: cluster1::> network interface show Logical Status Network Current Current Is Vserver Interface Admin/Oper Address/Mask Node Port Home \_\_\_\_\_ Cluster cluster1-01\_clus1 up/up 169.254.yyy.yy/16 cluster1-01 e0a true cluster1-01\_clus2 up/up 169.254.zzz.zz/16 cluster1-01 e0b true cluster1 cluster1-01\_mgmt1 up/up 10.34.x1.31/24 cluster1-01 e0c true cluster\_mgmt up/up 10.34.x1.21/24 cluster1-01 e0c true

4 entries were displayed.

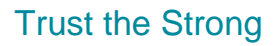

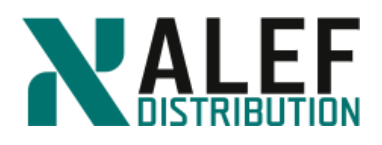

### Step 7.

Enter cluster1-01\_clus1 ip address to join the existing cluster. Enter the IP address of an interface on the private cluster network from the cluster you want to join: 169.254.yyy.yy Joining cluster at address 169.254.yyy.yy Starting cluster support services This node has joined the cluster cluster1. Step 2 of 3: Configure Storage Failover (SFO) You can type "back", "exit", or "help" at any question. SFO will not be enabled on a non-HA system. Step 3 of 3: Set Up the Node You can type "back", "exit", or "help" at any question. This node has been joined to cluster "cluster1". To complete cluster setup, you must join each additional node to the cluster by running "system node show-discovered" and "cluster add-node" from a node in the cluster. To complete system configuration, you can use either OnCommand System Manager or the Data ONTAP command-line interface. To access OnCommand System Manager, point your web browser to the cluster management IP address (https://10.34.x1.21). To access the command-line interface, connect to the cluster management IP address (for example, ssh admin@10.34.x1.21). login: Step 8. Log off from terminal (telnet) session.

### Step 9.

To check the status of your new cluster, enter the cluster show command at the CLI. *cluster1::> cluster show* 

| Health | Eligibility                |
|--------|----------------------------|
|        |                            |
| true   | true                       |
| true   | true                       |
|        | Health<br><br>true<br>true |

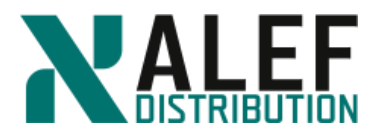

### 2 entries were displayed.

### Step 9.

Type **network interface show** and observe the cluster interfaces on both nodes and their associated IPs, noticing that the IP addresses are in a private network range.

cluster1::> network interface show

### TASK 3: Preserve free space on vol0 volumes

### Step 1.

This step is necessary only when running a virtualized cluster. The virtual disks attached to each node are small compared to real hard disks, resulting in unrealistic sizes for aggr0 and vol0.

### Step 2.

Turn off snapshots on vol0 on both nodes.

cluster1::> system node run -node cluster1-01 vol options vol0 nosnap on

cluster1::> system node run -node cluster1-02 vol options vol0 nosnap on

### Step 3.

Set snap reserve on vol0 to 0%.

cluster1::> system node run -node cluster1-01 snap reserve vol0 0

cluster1::> system node run -node cluster1-02 snap reserve vol0 0

### Step 4.

From the command line, show the aggregates:

cluster1::> stor aggr show

You should see only two aggregates, an aggr0 owned by each of the two nodes in the cluster.

NOTE: The #Vols column shows that each aggregate contains one volume. Those are the vol0 volumes for each node. You cannot move them from their respective aggregates as you will be able to move the volumes that you will create later.

#### Step 5.

Rename the aggr0 aggregates so that they are more easily identifiable.

cluster1::> aggr rename -aggregate aggr0\_cluster1\_01 -newname aggr0\_n1

cluster1::> aggr rename -aggregate aggr0\_cluster1\_02 -newname aggr0\_n2

#### Step 6.

Verify the new names.

cluster1::> stor aggr show

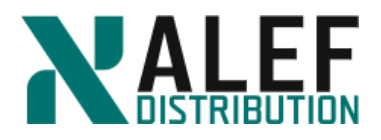

The aggr0 aggregates have only one data disk each. The size of the data disk is 1GB.

### Step 7.

Next steps till end of the exercise are specific only for the simulator environment. Add 3 data disks to each aggr0 aggregate.

cluster1::> aggr add-disk -aggregate aggr0\_n1 -diskcount 3 cluster1::> aggr add-disk -aggregate aggr0\_n2 -diskcount 3

### Step 8.

Increase the size of vol0 to 3GB.

cluster1::> system node run -node cluster1-01 vol size vol0 +2g

cluster1::> system node run -node cluster1-02 vol size vol0 +2g

### Step 9.

Verify the vol0 settings.

cluster1::> volume show -vserver cluster1-01 -volume vol0
cluster1::> volume show -vserver cluster1-02 -volume vol0

### Step 10.

Assign all unassigned disk drives cluster1::> storage disk show -container-type unassigned

•••

cluster1::> storage disk assign -all -node cluster1-01 cluster1::> storage disk assign -all -node cluster1-02 cluster1::> storage disk show -container-type unassigned There are no entries matching your query.

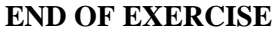

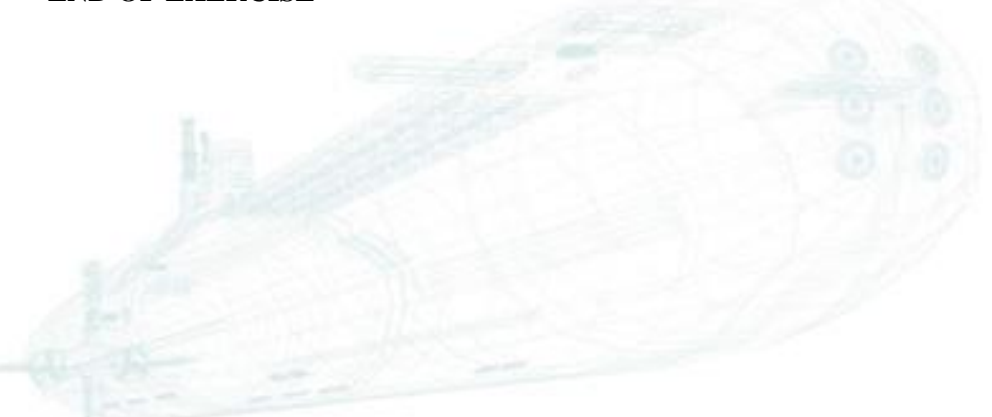

www.alef.com

ALEF Distribution SK, s.r.o., Galvaniho Business Centrum IV, Galvaniho 17/C, 821 04 Bratislava, Slovakia T +421 (2) 4920 3888, F +421 (2) 4920 3899, E-mail sk-reception@alef.com Obchodný register Okresného súdu Bratislava 1, Oddiel: Sro, vložka číslo 12187/B

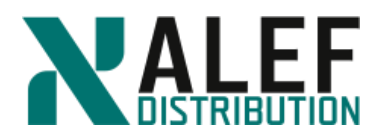

# LAB 3: Cluster administration basics

In this exercise, you use the CLI and NetApp OnCommand GUI to explore how to manage a cluster. You also familiarize yourself with NetApp licensing.

### **Objectives of this exercise**

By the end of this exercise, you should be able to:

- Connect to the command shell and explore the command hierarchy
- Review command options
- Compare privilege levels
- Use partial commands and complete commands with the Tab key
- Install NetApp OnCommand GUI
- Configure NetApp OnCommand GUI for your cluster
- Manage feature licenses

### TASK 1. Connect to the command shell and explore the command hierarchy

#### Step 1.

From one of your node management sessions, enter *network interface show* and find the IP address of your cluster management interface.

| cluster1::> | network | interface | show |
|-------------|---------|-----------|------|
|             |         | ./        |      |

|             | Logical     | Status     | Network            | Current     | Current | Is   |
|-------------|-------------|------------|--------------------|-------------|---------|------|
| Vserver     | Interface   | Admin/Oper | Address/Mask       | Node        | Port    | Home |
|             |             |            |                    |             |         |      |
| clusterl    |             |            |                    |             |         |      |
|             | cluster_mgm | nt up/up   | 10.34.x1.21/24     | cluster1-01 | eOc     | true |
| cluster1-01 |             |            |                    |             |         |      |
|             | clus1       | up/up      | 169.254.12.222/16  | cluster1-01 | e0a     | true |
|             | clus2       | up/up      | 169.254.131.174/16 | cluster1-01 | e0b     | true |
|             | mgmt1       | up/up      | 10.34.x1.31/24     | cluster1-01 | e0d     | true |
| cluster1-02 |             |            |                    |             |         |      |
|             | clus1       | up/up      | 169.254.245.33/16  | cluster1-02 | e0a     | true |
|             | clus2       | up/up      | 169.254.95.73/16   | cluster1-02 | e0b     | true |
|             | mgmt1       | up/up      | 10.34.x1.32/24     | cluster1-02 | e0d     | true |
| 7 entries   | were displ  | ayed.      |                    |             |         |      |

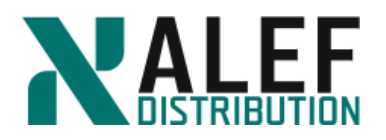

### Step 2.

In PuTTY, configure a new Secure Shell (SSH) session for the cluster management interface that you created in the previous exercise, and click Save to preserve the entry.

| RuTTY Configuration                                                                                                    | ×                                                                                                    |
|----------------------------------------------------------------------------------------------------|----------------------------------------------------------------------------------------------------|
| Putty Configuration Category:     Generation     Category:     Generation     Cogging     Generation     Cogging     Generation     Cogging     Generation     Cogging     Generation     Generation     Generation     Generation     Generation                                      | Basic options for your PuTTY session Specify the destination you want to connect to Host Name (or IP address) Port 10.34.11.21 22                                                                                                    |
| <ul> <li>→ Features</li> <li>→ Window</li> <li>→ Appearance</li> <li>→ Behaviour</li> <li>→ Translation</li> <li>→ Selection</li> <li>→ Colours</li> <li>→ Connection</li> <li>→ Data</li> <li>→ Proxy</li> <li>→ Telnet</li> <li>→ Rlogin</li> <li>➡ SSH</li> <li>→ Serial</li> </ul> | Connection type:       Image: Connection type:       Image: Stression         Cad, save or delete a stored session       Saved Sessions         Cluster1-mgmt       Image: Cluster1-mgmt         Default Settings       Image: Cluster1-mgmt         Default Settings       Image: Cluster1-mgmt         Console node1       Save         Console node2       Image: Cluster1-mgmt         Cluster1-02-mgmt       Image: Cluster1-mgmt         Close window on exit:       Image: Close window on exit:         Close window on exit:       Image: Cluster Cluster |
| About                                                                                                    | <u>O</u> pen <u>C</u> ancel                                                                                                    |

### Step 3.

Using PuTTY, log in to the cluster management interface as admin, and compare the interface and the output of some command shell commands on both the cluster management session and a node management session. Are there any differences?

### Step 4.

Close any open node management sessions by typing **exit** then pressing **Enter**, but leave the cluster management session open.

### Step 5.

Type ? to review the commands and command directories at the top level of the command

hierarchy.

cluster1::>?

NOTE: You don't need to press Enter after typing a question mark.

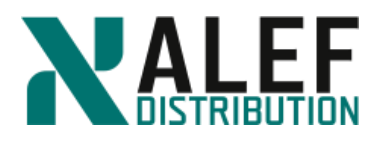

### Step 6.

Review the objects in the storage command directory.

cluster1::> storage ?

### Step 7.

From the command shell, review the top-level command directories.

### cluster1::>?

**NOTE**: An entry that ends with a "right angle bracket" (>) symbol is a command directory rather than a command. The structure resembles a UNIX or a DOS shell, in that you cannot execute command directory names as you do commands, but you can navigate to them. Command directories can contain subdirectories, commands, or both. Command directories provide contextual and hierarchical grouping of commands, so the command structure is not flat.

### Step 8.

Go into the cluster directory.

cluster1::> cluster <Enter>

cluster1::cluster>

**NOTE**: The question mark can be used at any level of the command hierarchy to see what commands and directories are available within that context. Notice that the command shell prompt changes to indicate which context you're in.

### Step 9.

Look at the available commands and directories at this level.

cluster1::cluster>?

### Step 10.

Go into the **statistics** directory.

cluster1::cluster> statistics

cluster1::cluster statistics>

You're now in the cluster statistics context.

### Step 11.

See what's available at this level.

cluster1::cluster statistics>?

### Step 12.

Go back (up) one level by typing two periods and then pressing the Enter key.

cluster1::cluster statistics>...

cluster1::cluster>

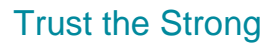

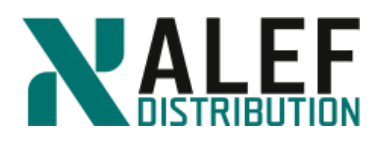

### Step 13.

Notice that you're back at the cluster level.

**NOTE**: From any level, you can enter *top* to go directly to the top of the entire command hierarchy.

### Step 14.

Examine the manual page for the cluster command directory.

cluster1::cluster> man cluster

### Step 15.

Enter **q** to exit the manual page.

### Step 16.

Examine the manual page for the cluster modify directory and compare the output with the output of the man cluster command in the previous step.

cluster1::cluster> man cluster modify

### **TASK 2: Review command options**

### Step 1.

Go to the storage aggregate level within the command shell.

cluster1::> storage aggr

### Step 2.

From the storage aggregate level, run this command:

### cluster1::storage aggregate> modify ?

**NOTE**: Square brackets ([]) indicate optional command elements. The output of this command shows the parameter –aggregate with brackets around the parameter name, but not around the parameter value. This means that the parameter name is optional, but the value is required. You can enter the aggregate name as a positional parameter rather than a named parameter, to save keystrokes. All other parameters and values are optional, but brackets surround both parameter and value because, if you provide one, you must provide the other (the value cannot be specified based on positional).

In this case, the aggregate name is required to determine which aggregate will be modified. Although the other parameters are technically optional, at least one of them should be specified for this command to be meaningful (that is, to actually modify an attribute of this aggregate).

### Step 3.

Review the options for the storage aggregate scrub command.

cluster1::storage aggregate> scrub ?

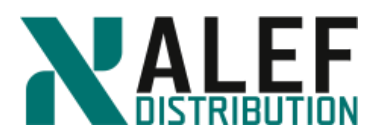

NOTE: As with the modify command, the aggregate name is required, but the parameter name is optional. In addition, the action value is required, but the parameter name (–action) is optional. Two possible forms of the command are:

- storage aggregate scrub –aggregate aggr0 –action start
- storage aggregate scrub aggr0 start

#### Step 4.

Review the possible keyword values for the -state parameter.

cluster1::storage aggregate> modify -state ?

### **TASK 3: Compare privilege levels**

#### Step 1.

Look at the volume directory.

cluster1::> volume ?

The default privilege level is admin.

### Step 2.

Note the commands that are available in this directory context at this privilege level.

#### Step 3.

Switch to the *advanced* privilege level.

cluster1::> set -privilege advanced

**NOTE**: Because *-privilege* is an optional positional parameter of the *set* command, you can also specify the desired privilege level as a positional parameter: *set advanced*.

### Step 4.

While you are in the *advanced* privilege level, look again at the *volume* directory.

cluster1::> volume ?

### Step 5.

Notice the additional commands that are available.

Each command and directory that is available for non-admin privilege levels has an asterisk (\*) in front of its description.

### Step 6.

Switch back to the *admin* privilege level.

cluster1::> set admin

ALEF Distribution SK, s.r.o., Galvaniho Business Centrum IV, Galvaniho 17/C, 821 04 Bratislava, Slovakia T +421 (2) 4920 3888, F +421 (2) 4920 3899, E-mail sk-reception@alef.com Obchodný register Okresného súdu Bratislava 1, Oddiel: Sro, vložka číslo 12187/B IČO 357 034 66 IČ DPH SK2020341158

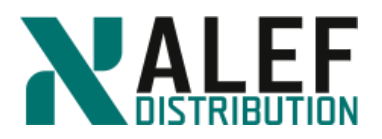

### TASK 4: Use partial commands and complete commands with the TAB key

### Step 1.

Display the logical interfaces.

cluster1::> network interface show

### Step 2.

Try the following command:

cluster1::> net int sho

The command fails because this form of the command is ambiguous. Multiple verbs in this command hierarchy begin with the letters "sho."

### Step 3.

Retype the command using the full verb, show.

cluster1::> ne in show

### Step 4.

Type the first two letters of the *network* command directory (ne) and press Tab.

If the substring that you type is unambiguous, when you press Tab, the command shell completes the substring.

### Step 5.

Continue the command by typing *in* and **Tab** and then *sho* and **Tab**.

The network and interface substrings are completed, but because *sho* is ambiguous within the context, the command shell displays the options for *sho*.

### Step 6.

This time, enter ne, Tab, in, Tab, show.

### TASK 5: GUI management using web browser

You can directly use supported browsers to access GUI. Just enter cluster management interface IP address to your browser. Open browser and access GUI. Use https://10.34.x1.21

### TASK 6: Explore package licensing

Open browser window and enter cluster management ip address (https://10.34.x1.21)

Step 1.

Within the NetApp OnCommand System Manager page, select **Configurations > Licenses**.

### Step 2.

Verify that the Base package is licensed.

www.alef.com

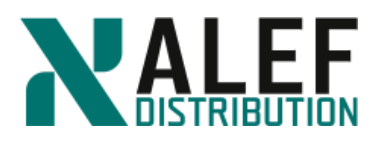

| 15 | OnCommand System Manager |                      |                                   |                    |                        |  |  |
|----|--------------------------|----------------------|-----------------------------------|--------------------|------------------------|--|--|
|    |                          |                      |                                   |                    | Тур                    |  |  |
|    |                          | ≡                    | Licenses                          |                    |                        |  |  |
| H  | Dashboard                |                      | Packages Details                  |                    |                        |  |  |
| -  | Applications & Tiers 🔸   | olications & Tiers 🕨 | 😹 Add 🗙 Delete   😋 Refresh        |                    |                        |  |  |
|    |                          |                      | Package                           | Entitlement Risk 🔺 | r Description          |  |  |
| 19 | Storage                  | +                    | (DEPRECATED)-Cluster Base License | -NA-               | Installed on a cluster |  |  |
|    | Network                  |                      | Trusted Platform Module License   | -NA-               | No License Available   |  |  |
|    | inclusion.               | ,                    | FabricPool License                | -NA-               | No License Available   |  |  |
|    | Protection               | •                    | NFS License                       |                    | No License Available   |  |  |
|    | Events & Jobs            | •                    | CIPS License                      |                    | No License Available   |  |  |
| 20 | Configuration            |                      | ISCSI License                     |                    | No License Available   |  |  |
| -0 |                          |                      | FCP License                       |                    | No License Available   |  |  |

### Step 3.

Click Add to begin adding new licenses for the SnapVault feature.

### Step 4.

Verify that the Add License Packages dialog appears.

| Add License Packages                                                  | ×                                                         |
|-----------------------------------------------------------------------|-----------------------------------------------------------|
| Enter comma separated license keys                                    |                                                           |
| License Files                                                         |                                                           |
| Browse to select a file  CLicense files are required for features the | choose Files<br>at use capacity based licenses. Know more |
|                                                                       | Add                                                       |

### Step 5.

To follow best practices, you should add feature keys for each node in the cluster, so type the SnapVault key for each node.

```
INIIBQKBFDUFZGABGAAAAAAAAAA
SUOYOUNFXMSMUCEZFAAAAAAAAAA
```

### Step 6.

Click Add.

### Step 7.

Verify that the SnapVault package was correctly identified. These codes are node locked within the cluster.

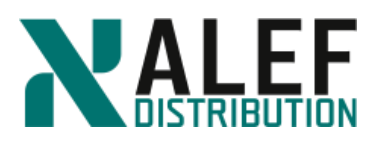

| Add licenses status      |            |                     |              | × |
|--------------------------|------------|---------------------|--------------|---|
| Status of the newly adde | d licenses | packages is shown l | below.       |   |
| Package/License Code     | Status     | Туре                | Cluster/Node |   |
| SnapVault License        | × -        | Node Locked         | cluster1-02  |   |
| SnapVault License        | × -        | Node Locked         | cluster1-01  |   |
|                          |            |                     |              |   |
|                          |            |                     |              |   |
|                          |            |                     |              |   |
|                          |            |                     |              |   |
|                          |            |                     |              |   |
|                          |            |                     |              |   |
|                          |            |                     | Clos         | e |

### Step 8.

Click Close.

### Step 9.

To verify that the new package is licensed in the list, click the package to see licensing details in the lower pane.

|                      |   | Licenses                          |                        |                        |
|----------------------|---|-----------------------------------|------------------------|------------------------|
| Dashboard            |   | Packages Details                  |                        |                        |
| Applications & Tiers |   | + Add × Delete C Refresh          |                        |                        |
|                      |   | Package                           | Entitlement Risk 🔺 🗍 🐺 | Description            |
| Storage 🕨            | • | (DEPRECATED)-Cluster Base License | -NA-                   | Installed on a cluster |
| Network              | • | Trusted Platform Module License   | -NA-                   | No License Available   |
| Protection +         |   | FabricPool License                | -NA-                   | No License Available   |
| Franks & John A      |   | SnapVault License                 | 0                      | No risk                |
| Events & Jobs 🔹      |   | NFS License                       |                        | No License Available   |
| Configuration        | • | CIFS License                      |                        | No License Available   |

### Step 10.

Switch back to the cluster management SSH PuTTY session and, if necessary, authenticate as *admin*.

### Step 11.

Enter this command to view the cluster's serial id:

```
cluster1::> cluster identity show
    Cluster UUID: 4d0c7e7f-8b4a-11e8-a189-0050569fec97
    Cluster Name: cluster1
    Cluster Serial Number: 1-80-000011
    Cluster Location: Bratislava/Slovakia
    Cluster Contact:
```

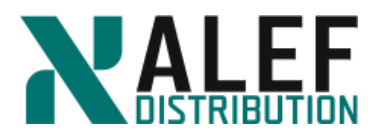

For this sample output, the serial number is 1-80-000011.

### Step 12.

Identify the serial numbers for each system within the cluster.

cluster1::> system node show -fields node, serialnumber

node serialnumber

\_\_\_\_\_

cluster1-01 4082368511

cluster1-02 4034389062

2 entries were displayed.

### Step 13.

Navigate to the license hierarchy.

cluster1::> license

cluster1::system license>

The prompt takes you to the system license command hierarchy.

### Step 14.

List the available commands.

```
cluster1::system license> ?
```

| add               | Add one or more licenses       |
|-------------------|--------------------------------|
| clean-up          | Remove unnecessary licenses    |
| delete            | Delete a license               |
| entitlement-risk> | The entitlement-risk directory |
| show              | Display licenses               |
| status>           | Display license status         |
|                   |                                |

### Step 15.

View the currently licensed packages.

cluster1::system license> show

### Step 16.

List details about the available license packages.

cluster1::system license> status show

### Step 17.

Add the CIFS licenses for both nodes.

```
cluster1::system license> add -license-code
CAYHXPKBFDUFZGABGAAAAAAAAAAAA,MHEYKUNFXMSMUCEZFAAAAAAAAAAAA
```

ALEF Distribution SK, s.r.o., Galvaniho Business Centrum IV, Galvaniho 17/C, 821 04 Bratislava, Slovakia T +421 (2) 4920 3888, F +421 (2) 4920 3899, E-mail sk-reception@alef.com

Obchodný register Okresného súdu Bratislava 1, Oddiel: Sro, vložka číslo 12187/B

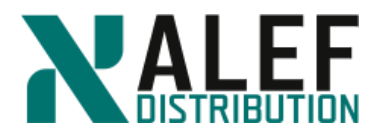

License for package "CIFS" and serial number "1-81-00000000000000004082368511" installed successfully.

License for package "CIFS" and serial number "1-81-0000000000000004034389062" installed successfully.

(2 of 2 added successfully)

#### Step 18.

Verify the new CIFS licenses.

cluster1::system license> show

### Step 19.

Add the FC license for a node that is not currently in the cluster.

**NOTE**: You can add license codes for nodes that do not exist in the cluster. This is often done to "preload" the license for nodes that are going to be added.

```
cluster1::system license> add -license-code
KOBYNDUCCLPKICAAAAAAAAAAAAA
License for package "FCP" and serial number "1-81-
0000000000000000033333" installed successfully.
(1 of 1 added successfully)
Step 20.
```

View the currently licensed packages.

cluster1::system license> show

#### Step 21.

Type the following command and then press the TAB key:

cluster1::system license> clean-up -<TAB>

-unused -expired -simulate

**NOTE**: You can select expired or unused licenses to be removed. An unused license is a license that is associated with nodes that don't belong to the cluster.

### Step 22.

Verify what will be cleaned up with the *unused* command.

```
Step 23.
```

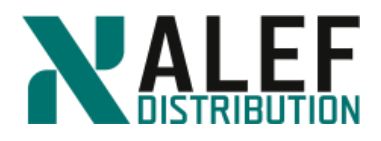

Clean up unused licenses cluster1::system license> clean-up -unused 1 unused license deleted.

### Step 24.

Verify that the FCP license was removed. cluster1::system license> show

### Step 25.

Use GUI or the command shell to enter the other licenses required on cluster1.

# cluster1\_01

| FlexClone   | WSK'I'AQKBE'DUE'ZGABGAAAAAAAAAAA |
|-------------|----------------------------------|
| iscsi       | OUVWXPKBFDUFZGABGAAAAAAAAAA      |
| NFS         | QFATWPKBFDUFZGABGAAAAAAAAAA      |
| SnapMirror  | KYMEAQKBFDUFZGABGAAAAAAAAAA      |
| SnapRestore | YDPPZPKBFDUFZGABGAAAAAAAAAAA     |
| cluster1_02 |                                  |
| FlexClone   | GARJOUNFXMSMUCEZFAAAAAAAAAAA     |
| iscsi       | YBCNLUNFXMSMUCEZFAAAAAAAAAAA     |
| NFS         | ANGJKUNFXMSMUCEZFAAAAAAAAAAA     |
| SnapMirror  | UFTUNUNFXMSMUCEZFAAAAAAAAAAA     |
| SnapRestore | ILVFNUNFXMSMUCEZFAAAAAAAAAAA     |
|             |                                  |

### END OF EXERCISE

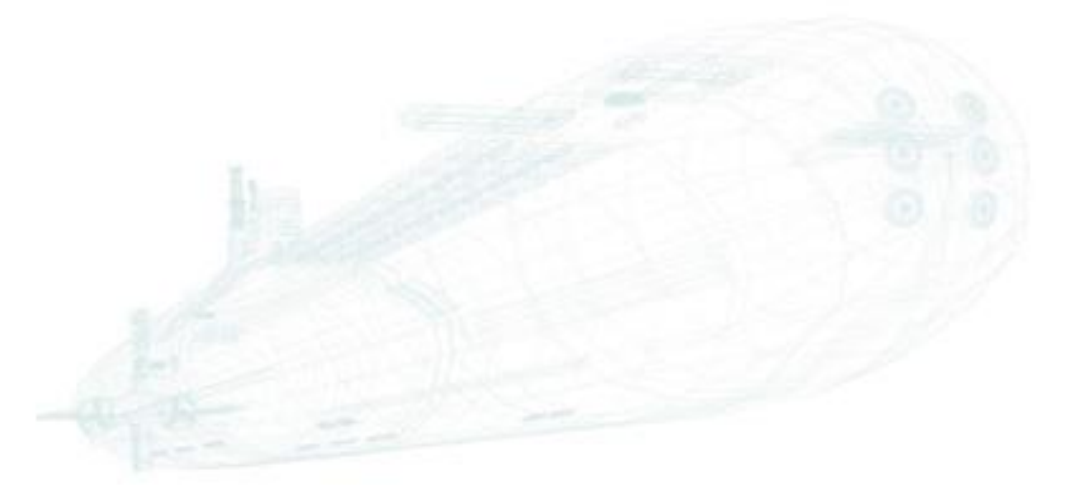

www.alef.com

ALEF Distribution SK, s.r.o., Galvaniho Business Centrum IV, Galvaniho 17/C, 821 04 Bratislava, Slovakia T +421 (2) 4920 3888, F +421 (2) 4920 3899, E-mail sk-reception@alef.com Obchodný register Okresného súdu Bratislava 1, Oddiel: Sro, vložka číslo 12187/B

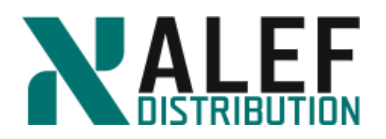

# LAB 4: Architecture

In this exercise, you identify kernel and user-space processes, answer questions about replicated database (RDB) and quorum concepts, and answer questions about vol0 volumes and limitations.

### **Objectives of this exercise**

- By the end of this exercise, you should be able to:
- Identify kernel and user-space processes
- Explain RDB and quorum concepts
- Explain vol0 volumes uses and limitations

### TASK 1: Identify kernel and user-space processes

### Step 1.

Using the following list of cluster components, show the path of a network-attached storage (NAS) write request by labeling each component with a number, starting with 1 for the initiator of a write request and proceeding in order to the destination of the request.

\_\_Cluster session manager (CSM)

\_\_\_\_D-blade

- \_\_\_\_Data network port
- \_\_\_\_NFS or CIFS client
- \_\_\_\_N-blade
- \_\_\_\_Disks
- \_\_\_\_Nonvolatile RAM (NVRAM)

### TASK 2: Explain RDB and quorum concepts

Step 1. List the names of the RDB units.

Step 2. Which RDB unit keeps track of the data that is used to operate the clustershell?

**Step 3.** Which RDB unit keeps track of the volumes and aggregates and which volumes are on which aggregates?

Step 4. How many healthy nodes are needed in a 16-node cluster to maintain a quorum?

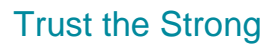

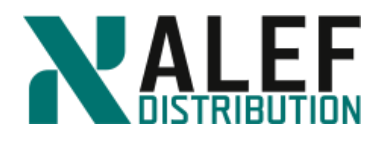

### TASK 3: vol0 and Vserver root volumes uses and limitations

**Step 1.** What is the minimum number of vol0 volumes in a 20-node cluster? What is the maximum?

Step 2. What is stored on a vol0 volume?

**Step 3.** For the following characteristics, write **vol0**, **vsroot**, or **both** to match the volumes with their characteristics.

- a) Is a flexible volume \_\_\_\_\_
- b) Can have Snapshot copies \_\_\_\_\_
- c) Can have mirrors \_\_\_\_\_
- d) Can be accessed by NFS or CIFS clients \_\_\_\_\_
- e) Can be backed up to tape \_\_\_\_\_
- f) Can be copied \_\_\_\_
- g) Can be accessed by the systemshell \_\_\_\_\_
- h) Can have junctions to other volumes \_\_\_\_\_
- i) Cannot be moved to another aggregate \_\_\_\_\_

### END OF EXERCISE.

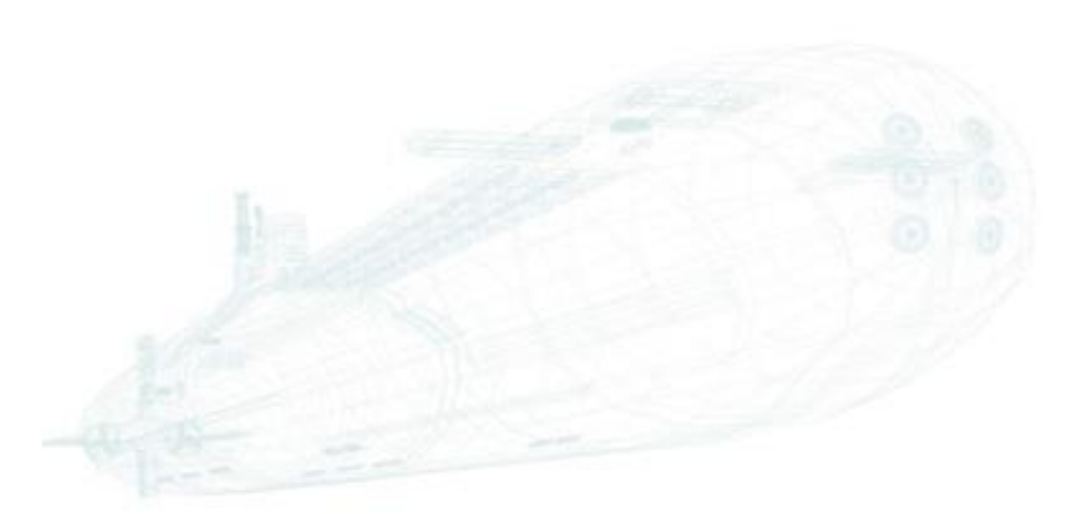

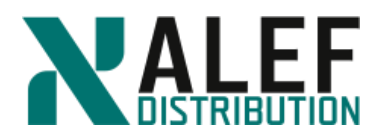

# LAB 5: Physical data storage

In this exercise, you use the CLI and NetApp OnCommand GUI to create and add disks to an aggregate.

### **Objectives of this exercise**

- Create an aggregate
- Add disks to an aggregate
- Create a flash pool

### **TASK1:** Create a new aggregate

### Step 1.

From the command line, show the aggregates:

cluster1::> stor aggr show

### Step 2.

Show the volumes

cluster1::> volume show

### Step 3.

View the disks attached to each node, noticing the disks that belong to aggregates and the spare disks that are available to create additional aggregates.

cluster1::> storage disk show -owner cluster1-01

cluster1::> storage disk show -owner cluster1-02

### Step 4.

Display disks by type.

cluster1::> storage disk show -type?

cluster1::> storage disk show -type ssd

cluster1::> storage disk show -type fcal -owner cluster1-01

cluster1::> storage disk show -type fcal -owner cluster1-02

cluster1::> storage disk show -type ssd -owner cluster1-01

cluster1::> storage disk show -type ssd -owner cluster1-02

Step 5.

Look at the usage information of the storage aggregate create command.

cluster1::> stor aggr create ?

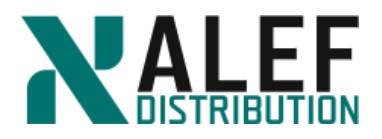

**NOTE**: To help familiarize yourself with a command, you can type the command without parameters, followed by a question mark (?).

### Step 6.

Create an aggregate with the unique name n01\_aggr1 (as an abbreviation of aggregate 1 on the cluster1\_01 node).

cluster1::> stor aggr create -aggr n01\_aggr1 -node cluster1-01 -disktype fcal -diskcount 5

**NOTE**: The aggregate will have the storage capacity of three disks. (Two of the disks are used for parity for RAID-DP, which is the default RAID type.) This is only an example. In a production environment, a RAID-DP aggregate of this size is a very inefficient use of disks. Also, note that the –diskcount parameter cannot exceed the available number of spare disks.

### Step 7.

Review the list of aggregates again.

cluster1::> stor aggr show

### Step 8.

Review the details for the new aggregate, noticing that the new aggregate has an HA policy of sfo.

cluster1::> stor aggr show -aggr n01\_aggr1

### TASK 2: Add disks to aggregate

### Step 1.

cluster1::> aggr add-disks -aggr n01\_aggr1 -diskcount 2

The aggregate now has two parity disks and five data disks.

Step 2.

Verify the number of disks in the aggregate and the expanded disk capacity.

cluster1::> aggr show -aggr n01\_aggr1

### TASK 3: Use GUI to create an aggregate

### Step 1.

### In GUI select Storage> Aggregates&Disks > Aggregates.

You can see aggr0 for each of the nodes in your cluster, as well as the aggregate that you created by using the CLI:

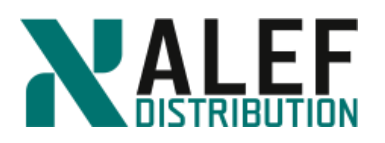

|                            | Î                                 | Agg | gregates                                          |                    |                    |                  |          |   |               |               |                     |            |   |             |             |            |            |                 |       |      |
|----------------------------|-----------------------------------|-----|---------------------------------------------------|--------------------|--------------------|------------------|----------|---|---------------|---------------|---------------------|------------|---|-------------|-------------|------------|------------|-----------------|-------|------|
| Dashboard                  | L                                 | +   | + Create 🖌 Edit X Delete : More Actions 🤁 Refresh |                    |                    |                  |          |   |               |               |                     |            |   |             |             |            |            |                 |       |      |
| Applications &             | L                                 |     | Status \Xi                                        | Name               |                    | Ŧ                | Туре     | Ŧ | Used (%)      | Ŧ             | Available Space $=$ | Used Space | Ŧ | Total Space | Ŧ           | FabricPool | Ŧ          | External Capaci | VoluŦ | Disk |
| Storage 👻                  | L                                 | +   | ۲                                                 | aggr0_n1           | cluster1-01        |                  | Standard |   | 84            |               | 548.6 MB            | 2.8 GB     |   | 3.34 GB     |             | No         |            | -NA-            | 1     | 6    |
| Nodes                      | L                                 | +   | ۲                                                 | aggr0_n2           | cluster1-02        |                  | Standard |   | 84            |               | 548.45 MB           | 2.8 GB     |   | 3.34 GB     |             | No         |            | -NA-            | 1     | 6    |
| Aggregates &               | L                                 |     | ۲                                                 | n01_aggr1          | cluster1-01        |                  | Standard |   | 0             |               | 4.39 GB             | 168 KB     |   | 4.39 GB     |             | No         |            | -NA-            | 0     | 7    |
| Disks                      |                                   |     | OVERVIEW                                          |                    |                    |                  |          |   |               |               |                     |            |   |             |             |            |            |                 |       |      |
| External Capacity<br>Tiers | External Capacity Status 🔮 online |     |                                                   |                    |                    | SPACE ALLOCATION |          |   |               | SPACE SAVINGS |                     |            |   |             | PERFORMANCE |            |            |                 |       |      |
| Aggregates                 | Arromatos                         |     |                                                   | Node               |                    | cluster1-01      |          | • | Internal tier |               |                     |            |   |             |             | 0          |            |                 |       |      |
| Channer Dania              |                                   |     |                                                   | RAID Configuration | raid_dp (Data RAID | group size       | of 16 d  |   | 1             | 68.00 KB US   | ed                  | 4.39 G8    |   |             |             | . 1        |            |                 | 0 MBp | 15   |
| Storage Pools              | Storage Pools                     |     |                                                   | RAID Status        | normal             |                  |          |   |               |               |                     |            |   |             |             |            | Throughput |                 |       |      |
| Disks                      |                                   |     |                                                   | Root               | No                 |                  |          |   |               |               |                     |            |   |             |             |            |            |                 |       |      |
| Flash Pool<br>Statistics   | L                                 |     |                                                   | lumber of Volumer  | 0                  |                  |          |   |               |               |                     |            |   |             |             |            |            |                 |       |      |
|                            |                                   |     |                                                   | tomoer or voromes  | o tolulles         |                  |          |   |               |               |                     |            |   |             |             |            |            |                 |       |      |
| SVMS                       |                                   |     |                                                   | Allocated Disks    | 7 Disks            |                  |          |   |               |               |                     |            |   |             |             |            |            |                 |       |      |

### Step 2.

In the Aggregates toolbar, click Create. In the right upper corner click on "Manually Create Aggregate" button.

The Create Aggregate dialog window appears.

| Name:                             |        |        |
|-----------------------------------|--------|--------|
| Disk Type:                        |        | Browse |
| Number of Disks:                  | ~      |        |
| RAID Configuration:               | -NA-   |        |
| New Usable Capacity:              | -NA-   |        |
| 3 🔲 FabricPool                    |        |        |
|                                   | ×      |        |
| fell me more about FabricPool     |        |        |
| 🗿 🔲 Mirror this aggregate         |        |        |
| Fell me more about mirrored aggre | egates |        |
| O Use Flash Pool cache with       |        |        |

### Step 3.

On the Create Aggregate dialog page, enter these aggregate properties:

- a. Enter the Aggregate Name *n02\_aggr1*
- b. Select disk type FCAL on node cluster1-02
- c. Number of Disks: 10
- d. RAID Configuration: RAID-DP, RAID group size of 16 disks

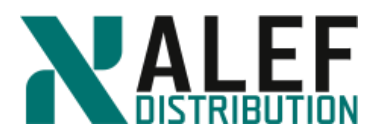

e. Ensure that the Mirror this aggregate and Use Flash Pool cache checkbox is not selected.

### Step 4.

Create the aggregate

| Enter Aggregate Details              |                                                        |
|--------------------------------------|--------------------------------------------------------|
| To create an aggregate, select a dis | k type then specify the number of disks.               |
| Name:                                | n02_aggr1                                              |
| Oisk Type:                           | FCAL Browse                                            |
|                                      | Disks of 1020.5 MB each from node: cluster1-02         |
| Number of Disks:                     | 10 Max: 21 (excluding 1 hot spare), min: 5 for RAID-DP |
| RAID Configuration:                  | RAID-DP; RAID group size of 16 disks Change            |
| New Usable Capacity:                 | 7.03 GB (Estimated)                                    |
| 🕜 🗔 FabricPool                       |                                                        |
|                                      | ×                                                      |
| Tell me more about FabricPool        |                                                        |
| 😢 🔲 Mirror this aggregate            |                                                        |
| Tell me more about mirrored aggre    | egates                                                 |
| 👔 🔲 Use Flash Pool cache with        | this aggregate                                         |

### Click Submit.

#### Step 5.

Navigate to **Storage > Aggregates&Disks > Aggregates** and examine the new aggregate. Aggregates

| -                                                                               | + Create 🖌 Edit × Delete : More Actions C Refresh |                  |             |          |          |   |                     |              |               |              |   |  |
|---------------------------------------------------------------------------------|---------------------------------------------------|------------------|-------------|----------|----------|---|---------------------|--------------|---------------|--------------|---|--|
|                                                                                 | Status \Xi                                        | Name 🕾           | - Node -    | Туре 😇   | Used (%) | ÷ | Available Space \Xi | Used Space 👳 | Total Space 👳 | FabricPool 📼 | F |  |
|                                                                                 | ۲                                                 | n02_aggr1        | cluster1-02 | Standard | 0        |   | 7.03 GB             | 148 KB       | 7.03 GB       | No           |   |  |
|                                                                                 | OVERVIEW                                          |                  |             |          |          |   |                     |              |               |              |   |  |
|                                                                                 | Status 🔮 online SPACE ALLOCATION 🕕 SPACE SAVINGS  |                  |             |          |          |   |                     |              |               |              |   |  |
|                                                                                 | Node cluster1-02                                  |                  |             |          |          |   |                     |              |               |              |   |  |
| RAID Configuration raid_dp (Data RAID group size of 16 d 148.00 KB used 7.03 GB |                                                   |                  |             |          |          |   |                     |              |               | . 1          |   |  |
|                                                                                 |                                                   | RAID Status      | normal      |          |          |   |                     |              |               | •• / 📕       |   |  |
|                                                                                 |                                                   | Root             | No          |          |          |   |                     |              |               |              |   |  |
|                                                                                 | N                                                 | umber of Volumes | 0 volumes   |          |          |   |                     |              |               |              |   |  |
|                                                                                 |                                                   | Allocated Disks  | 10 Disks    |          |          |   |                     |              |               |              |   |  |
|                                                                                 |                                                   |                  |             |          |          |   |                     |              |               |              |   |  |
|                                                                                 |                                                   |                  |             |          |          |   |                     |              |               |              |   |  |
| •                                                                               | <b>S</b>                                          | aggr0_n1         | cluster1-01 | Standard | 84       |   | 540.51 MB           | 2.81 GB      | 3.34 GB       | No           |   |  |
| ÷                                                                               | 0                                                 | aggr0_n2         | cluster1-02 | Standard | 84       |   | 548.45 MB           | 2.8 GB       | 3.34 GB       | No           |   |  |
| ٠                                                                               | ۲                                                 | n01_aggr1        | cluster1-01 | Standard | 0        |   | 4.39 GB             | 168 KB       | 4.39 GB       | No           |   |  |

**TASK 4: Create a flash pool** 

ALEF Distribution SK, s.r.o.,

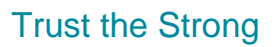

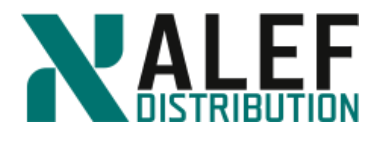

In this task, you will create a 10-disk aggregate of type "flex," and then you will convert it to the HDD tier of a flash pool.

### Step 1.

Type stor aggr create followed by a question mark (?).

cluster1::> stor aggr create ?

NOTE: There is no option to enable hybrids on the create command.

### Step 2.

We create a standard aggregate of type flex first, then convert it to a Flash Pool. Create a new 10-disk aggregate on cluster1\_01. This becomes the HDD tier of our Flash Pool:

cluster1::> stor aggr create -aggr n01\_fp1 -node cluster1-01 -diskcount 10 -disktype fcal

### Step 3.

Inspect the properties of the new aggregate.

cluster1::> stor aggr show -aggr n01\_fp1

### Step 4.

Enable flash pool by setting hybrid-enabled to true on n01\_fp1.

cluster1::> stor aggr modify -aggr n01\_fp1 -hybrid-enabled true

### Step 5.

Check the status of your aggregate before adding the SSD tier, noticing the available size.

cluster1::> stor aggr show -aggr n01\_fp1

### Step 6.

Add SSDs to the aggregate and complete the flash pool.

cluster1::> stor aggr add-disk -aggr n01\_fp1 -diskcount 5 -disktype SSD

NOTE: You can also specify a list of SSDs by using the -disklist option.

### Step 7.

Explore the flash pool, noticing these properties:

- The number of disks
- The two RAID groups (in spite of the default RAID group size)
- The available size and the total hybrid cache size

cluster1::> stor aggr show -aggr n01\_fp1

### Step 8.

In GUI, perform these actions:

- a. Select your new flash pool.
- b. Below the lower pane, click the Disk Layout tab.

ALEF Distribution SK, s.r.o.,

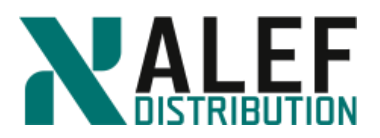

c. Inspect the RAID groups that were created.

| + | 100 - 90         |                   |                             |            |             |                     |              |                 |               |                    |             |            |            |  |  |
|---|------------------|-------------------|-----------------------------|------------|-------------|---------------------|--------------|-----------------|---------------|--------------------|-------------|------------|------------|--|--|
| Ŧ | create 7         | Luit A Delete 1   | More Actions C Reliesin     |            |             |                     |              |                 |               |                    |             |            |            |  |  |
|   | Status 👻         | Name              | - Node -                    | Туре 😇     | Used (%) =  | Available Space \Xi | Used Space 👳 | Total Space $=$ | FabricPool =  | External Capac \Xi | Volu_=      | Disk 포     | Flash Pool |  |  |
| + | ۲                | aggr0_n1          | cluster1-01                 | Standard   | 84          | 548.59 MB           | 2.8 GB       | 3.34 GB         | No            | -NA-               | 1           | 6          | -NA-       |  |  |
| ٠ | ۲                | aggr0_n2          | cluster1-02                 | Standard   | 84          | 548.45 MB           | 2.8 GB       | 3.34 GB         | No            | -NA-               | 1           | 6          | -NA-       |  |  |
| + | ۲                | n01_aggr1         | cluster1-01                 | Standard   | 0           | 4.39 GB             | 168 KB       | 4.39 GB         | No            | -NA-               | 0           | 7          | -NA-       |  |  |
|   | ۲                | n01_fp1           | cluster1-01                 | Flash Pool | 0           | 7.03 GB             | 204 KB       | 7.03 GB         | No            | -NA-               | 0           | 15         | 1.46 GB    |  |  |
|   | OVERVIEW         |                   |                             |            |             |                     |              |                 |               |                    |             |            |            |  |  |
|   |                  | Status            | 🥝 online                    |            |             | SPACE ALLOC         | ATION        |                 | SPACE SAVINGS |                    | PERFORMANCE |            |            |  |  |
|   | Node cluster1-01 |                   |                             |            |             | đ                   |              |                 | _             |                    | 0           |            |            |  |  |
|   | R                | AID Configuration | raid_dp (Data RAID group si | re of 16 d | 204.00 KB u | sed                 | 7.03 GB      |                 |               |                    | 0 MBos      |            |            |  |  |
|   |                  | RAID Status       | hybrid, normal              |            |             |                     |              |                 |               |                    |             | Throughput |            |  |  |
|   |                  | Root              | No                          |            |             |                     |              |                 |               |                    |             |            |            |  |  |
|   | N                | umber of Volumes  | 0 volumes                   |            |             |                     |              |                 |               |                    |             |            |            |  |  |
|   |                  | Allocated Disks   | 15 Dels                     |            |             |                     |              |                 |               |                    |             |            |            |  |  |
|   |                  |                   |                             |            |             |                     |              |                 |               |                    |             |            |            |  |  |
|   |                  |                   |                             |            |             |                     |              |                 |               |                    |             |            | Show More  |  |  |
| + | ۲                | n02_aggr1         | cluster1-02                 | Standard   | 0           | 7.03 GB             | 188 KB       | 7.03 GB         | No            | -NA-               | 0           | 10         | -NA-       |  |  |

**END OF EXERCISE** 

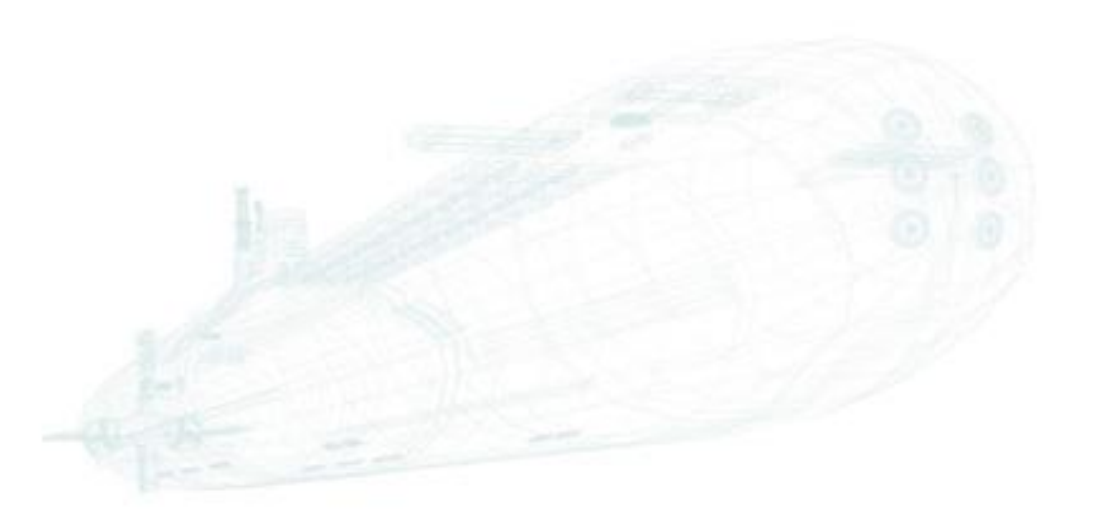

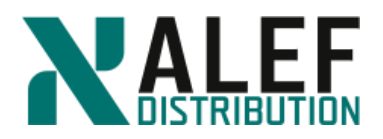

# LAB 6: Logical data storage

In this exercise, you create a data storage virtual server (Vserver), create a flexible volume, and mount a volume in a SVM's namespace. You also create an infinite volume.

### **Objectives of this exercise:**

- Create a data SVM
- Create a flexible volume
- Mount a volume in a SVM's namespace
- Create an flexgroup volume

### TASK 1: Create a cluster SVM

### Step 1.

View the SVMs and volumes in your cluster.

cluster1::> vserver show

cluster1::> volume show

### Step 2.

View the "node" Vservers and "admin" Vserver.

The node SVMs are the scope in which entities like the vol0 volumes exist, along with the node management LIFs and cluster LIFs of each node. The administrative SVM is the scope in which the cluster management LIF exists.

#### Step 3.

Create a data SVM named vs1 and provide the name of a root volume (which will be created by this command).

cluster1::> vserver create -vserver vs1 -rootvolume vs1root -aggr n01\_aggr1 -ns-switch file -rootvolume-security-style unix

NOTE: This command creates the root volume of the SVM, which means that it's the root of this namespace. You created the SVM root volume on node cluster1\_01, but that does not mean that the SVM is assigned to node cluster1\_01. SVMs are independent of physical nodes. The root of the SVM namespace happens to reside there.

#### Step 4.

View the SVM that you created and note that the new SVM type is "data."

cluster1::> vserver show

#### Step 5.

Get more details about the SVM and notice that all protocols are allowed by default.

cluster1::> vserver show -vserver vs1

### Step 6.

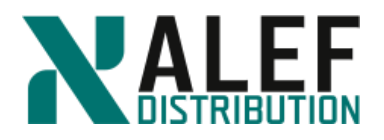

View the list of volumes.

cluster1::> volume show

The SVM root volume that was just created is listed.

### Step 7.

Notice the default volume size.

NOTE: You can't specify a volume size with the *vserver create* command, but you can use the *volume modify* command to change the size.

### Step 8.

View all the attributes of this volume.

cluster1::> volume show -vserver vs1 -volume vs1root

### Step 9.

Review the Junction Path value of this volume.

The slash (/) signifies that this is the root volume of this namespace. Giving this volume the name "vs1root" is merely a convention to make it obvious that this is a SVM root volume.

### Step 10.

View the number of volumes on n01\_aggr1.

cluster1::> stor aggr show

This reflects the new root volume and the size of it is reflected in (is subtracted from) the available field of the aggregate.

### TASK 2: Create a flexible volume

### Step 1.

In your SVM, on the aggregate n01\_aggr1, create a volume.

cluster1::> volume create -vserver vs1 -volume volume1 -aggregate n01\_aggr1 -junctionpath /vol1

Warning: The export-policy "default" has no rules in it. The volume will therefore be inaccessible.

Do you want to continue? {y/n}: y

Each volume is associated with one SVM.

### Step 2.

View the volumes.

cluster1::> vol show

### Step 3.

View the details of the new volume.

www.alef.com

ALEF Distribution SK, s.r.o.,

IČO 357 034 66 IČ DPH SK2020341158
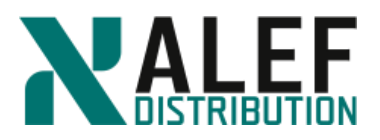

cluster1::> vol show -vserver vs1 -volume volume1

### Step 4.

View the assigned security style.

cluster1::> vol show -vserver vs1 -volume volume1 -fields security-style

vserver volume security-style

vs1 volume1 unix

# TASK 3: Use GUI to create a flexible volume

# Step 1.

In GUI, select **Storage > Volumes**.

Volume1 and the root volume for your SVM appear.

Volumes on SVM All SVMs 🔹

|   | + Create 💌 🖍 Edit 📋 Delete 🗹 Actions 💌 🔍 View Missing Protection Relationships |         |         |       | 💐 Refresh    |                  |                 |                 |
|---|--------------------------------------------------------------------------------|---------|---------|-------|--------------|------------------|-----------------|-----------------|
|   | Status 🔻                                                                       | Name T  | Style 🔻 | SVM T | Aggregates T | Thin Provisioned | Available Spa 🝸 | Total Space 🛛 🝸 |
| Ŀ | . 0                                                                            | volume1 | FlexVol | vs1   | n01_aggr1    | No               | 18.82 MB        | 20 MB           |
| C |                                                                                | vs1root | FlexVol | vs1   | n01_aggr1    | No               | 18.78 MB        | 20 MB           |

### Step 2.

In the Volumes toolbar, click the **Create > Flexvol**.

### Step 3.

Select SVM.

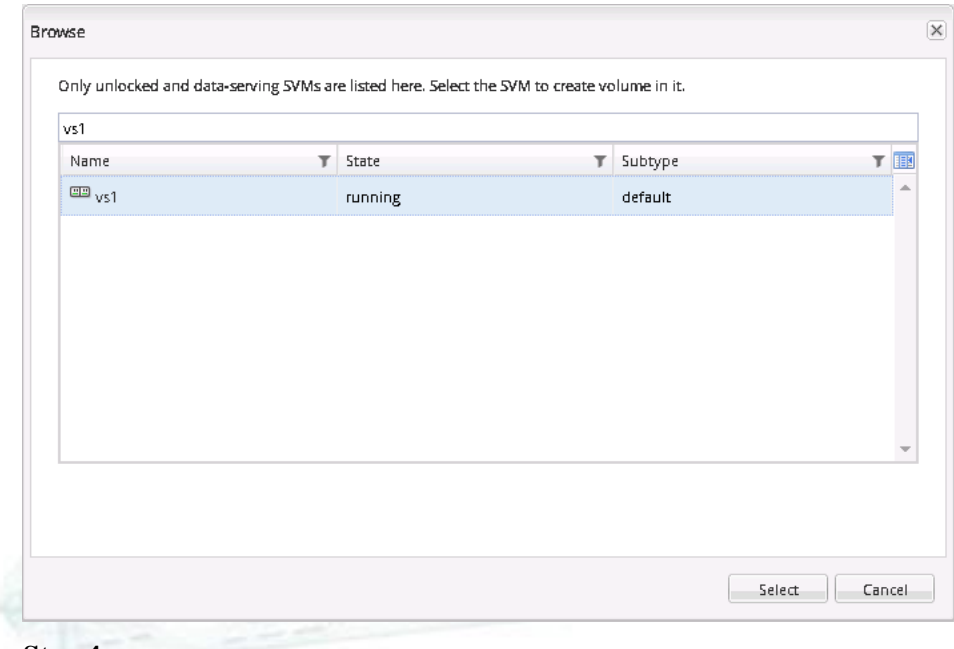

Step 4.

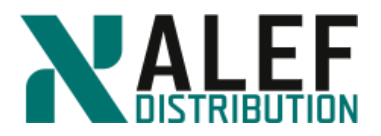

To select a home aggregate for the new volume, click the **Choose** button and select **n02\_aggr1**, tiering policy **snapshot-only**.

NOTE: To host a user volume, never choose a node's aggr0 aggregate.

| ate Volume                   |                                             |
|------------------------------|---------------------------------------------|
| Seneral Storage Effi         | ciency Quality of Service Protection        |
| lame: vo                     | lume2                                       |
| ggregate: n0                 | 2_aggr1 Choose                              |
| torage Type                  |                                             |
| NAS (Used for CIFS           | i or NFS access)                            |
| SAN (Used for FC/F           | -CoE or iSCSI access)                       |
| Data Protection ///          | ised as destination volume)                 |
| lering Policy                | אבת פא תפארוופרוטון אחוחוובי                |
| Delien                       |                                             |
| Policy.                      | snapsnot-only                               |
| Tell me more about e:<br>Ize | sternal capacity tier and tiering policies. |
| Total Size:                  | 400 MB 💙                                    |
| Snapshot Reserve (%):        | 5                                           |
| Data Space:                  | 380 ME                                      |
| Snapshot Space:              | 20 MB                                       |
| pace Reserve                 |                                             |
| Space Reserve (option        | al): Thin Provisioned 💌                     |
|                              |                                             |
| Tell me more about sp        | pace reservation                            |
|                              |                                             |
|                              |                                             |
|                              |                                             |
|                              |                                             |
|                              | Create                                      |

# Step 5.

Under Storage Type, verify that NAS is selected.

Hint: What happens when protocols aren't licensed for your cluster?

### Step 6.

Set the Total Size to 400 MB.

Step 7.

Leave the Snapshot Reserve percentage at the default.

Step 8.

Select Space Reserve (optional): Thin Provisioned.

#### Step 9.

Click Create.

www.alef.com

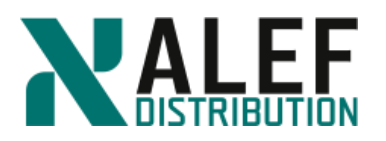

# Step 10.

After the wizard is finished, verify the new volume in the volume list.

|                                                                                    | √olumes on SVM All SVMs ▼ |          |         |         |       |              |                  |                 |               |  |  |
|------------------------------------------------------------------------------------|---------------------------|----------|---------|---------|-------|--------------|------------------|-----------------|---------------|--|--|
| + Create V Edit Delete 🗹 Actions V View Missing Protection Relationships 🛇 Refresh |                           |          |         |         |       |              |                  |                 |               |  |  |
|                                                                                    |                           | Status 🔻 | Name T  | Style 🔻 | SVM T | Aggregates T | Thin Provisioned | Available Spa 🝸 | Total Space 🔻 |  |  |
|                                                                                    | ÷                         | Ø        | volume2 | FlexVol | vs1   | n02_aggr1    | Yes              | 379.84 MB       | 400 MB        |  |  |
|                                                                                    | ÷                         | Ø        | volume1 | FlexVol | vs1   | n01_aggr1    | No               | 18.82 MB        | 20 MB         |  |  |
|                                                                                    | ٠                         | Ø        | vs1root | FlexVol | vs1   | n01_aggr1    | No               | 18.78 MB        | 20 MB         |  |  |

# Step 11.

Select **Storage > Junction Path** and verify where the new volume is mounted in the namespace. The UI shows that the volume is accessed by clients as /volume2.

**NOTE**: The junction-path option was not specified when you created the volume with GUI. GUI automatically mounts new volumes at the SVM root by using the volume name as the junction name. The default Export Policy has been assigned to the volume.

| Junction Pat    | vs1            | •                 |                 |
|-----------------|----------------|-------------------|-----------------|
| 📑 Mount 📑 Ur    | imount 🧪 Char  | nge Export Policy | ${f C}$ Refresh |
| Path            | Storage Object | Export Policy     | Security Style  |
| ₄∓ <sup>/</sup> | 🛢 vs1root      | default           | unix            |
| ⊳ ∓ volume2     | 😂 volume2      | default           | unix            |
| ⊳ ∓_vol1        | S volume1      | default           | unix            |

# Step 12.

To unmount volume2, click **volume2** to select it and then, on the Junction Path toolbar, click **Unmount**.

NOTE: It is not necessary to force the unmount operation.

### Step 13.

To begin a series of steps that will remount volume2 in the namespace as vol2 under volume1, on the Junction Path toolbar, click **Mount**.

The menu lists all unmounted volumes.

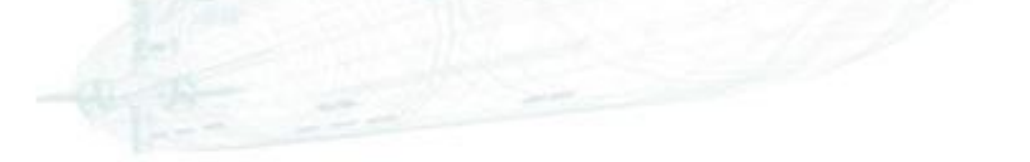

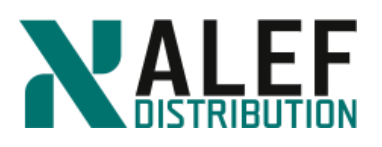

| Mount Volume   |              |
|----------------|--------------|
| Volume Name:   | <b>v</b>     |
| Junction Name: |              |
| Junction Path: | Browse       |
|                | Mount Cancel |

# Step 14.

Select volume2.

### Step 15.

Change the Junction Name to "vol2."

### Step 16.

To choose a point in the Junction Path to mount the volume, click **Browse**.

### Step 17.

Select /vol1 as the mountpoint.

| elect a junction path to mount | the volume. |           |      |   |
|--------------------------------|-------------|-----------|------|---|
| Nol1                           |             |           |      |   |
| Name                           | T           | Туре      | T    |   |
| vol1                           |             | directory |      | * |
|                                |             |           |      |   |
|                                |             |           |      |   |
|                                |             |           |      |   |
|                                |             |           |      |   |
|                                |             |           |      |   |
|                                |             |           |      |   |
|                                |             |           |      |   |
|                                |             |           |      |   |
|                                |             |           |      |   |
|                                |             |           |      | 7 |
|                                |             |           |      |   |
|                                |             |           |      |   |
|                                |             |           | <br> |   |

# To complete the operation, click **OK** and then click **Mount**.

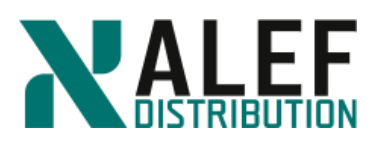

|         | ×                         |
|---------|---------------------------|
| volume2 |                           |
| vol2    |                           |
| Nol1    | Browse                    |
| Mount   | Cancel                    |
|         | volume2  vol2 Avol1 Mount |

# Step 19.

Verify that volume2 is mounted at /vol1/vol2.

| Junction Path on SVM vs1 |                |                   |                 |  |  |  |  |
|--------------------------|----------------|-------------------|-----------------|--|--|--|--|
| P∰ Mount P∰ Ur           | nmount 🧪 Chai  | nge Export Policy | ${f C}$ Refresh |  |  |  |  |
| Path                     | Storage Object | Export Policy     | Security Style  |  |  |  |  |
| ⊿ ∓ /                    | 😂 vs1root      | default           | unix            |  |  |  |  |
| ⊿ ∓⊤ vol1                | 😂 volume1      | default           | unix            |  |  |  |  |
| ¥ vol2                   | 😂 volume2      | default           | unix            |  |  |  |  |

# TASK 4: Configure a flexgroup volume

### Step 1.

From CLI, create a SVM to host flexgroup volume.

# Step 1.

From the CLI, create a SVM to host flexgroup volume

cluster1::> vserver create -vserver vsflxg -rootvolume vsflxgroot -aggregate n02\_aggr1 - rootvolume-security-style unix -language C

Step 2.

Create 6 GB flexgroup volume

cluster1::> volume create -vserver vsflxg -volume flxg\_vol -aggr-list n01\_aggr1 ,n02\_aggr1 -aggr-list-multiplier 3 -size 6gb

Warning: The FlexGroup "flxg\_vol" will be created with the following number of

constituents of size 1GB: 6.

www.alef.com

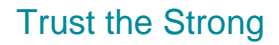

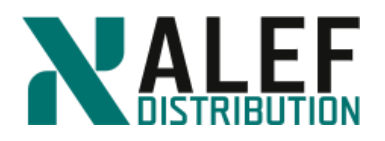

Do you want to continue?  $\{y|n\}$ : y

### Step 3.

Display the volumes.

*cluster1::> vol show* 

cluster1::> vol show -vserver vsflxg

### Step 4.

Display view a FlexGroup volume and its constituents, and monitor the space used by the FlexGroup volume.

cluster1::> volume show -vserver vsflxg -is-constituent \*

### Step 5.

Set your session to diag privilege mode, and enter y in response to the prompt:

cluster1::> set diag

Warning: These diagnostic commands are for use by NetApp personnel only.

Do you want to continue?  $\{y|n\}$ : y

### Step 6.

Display the list of volumes again.

cluster1::\*>vol show -vserver vsflxg -fields is-constituent, constituent-role

### Step 7.

Examine the aggregates hosting the constituents and the size of the constituents.

cluster1::\*> vol show -vserver vsflxg -fields aggregate, size

### Step 8.

Set your session back to administrative privilege mode.

cluster1::> set admin

### Step 9.

Configure FlexGroup volumes to automatically grow and shrink their size. Starting with ONTAP 9.3, you can configure FlexGroup volumes to automatically grow and shrink according to how much space they currently require.

cluster1::> volume autosize -vserver vsflxg -volume flxg\_vol -mode grow\_shrink

You can also specify the maximum size, minimum size, and thresholds for growing or shrinking the volume.

# END OF EXERCISE.

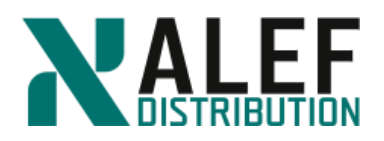

# LAB 7: Physical networking

In this exercise, you identify port roles and create an interface group.

### **Objectives of this exercise**

- Create ipspace
- Create broadcast domain
- Create subnet
- Create an interface group
- Create a virtual LAN (VLAN)

### **TASK 1: Create an ipspace**

### Step 1.

View existing ipspaces

cluster1::> network ipspace show

A list of the existing ipspaces appears.

### Step 2.

You can see default created ipspaces: Cluster and Default

# Step 3.

To which ipspaces are belonging existing vservers?

### Step 4.

Create ipspace with name ipspace1.

cluster1::> network ipspace create ipspace1

### Step 5.

What is broadcast domain for ipspace1? Try to create new broadcast domain. Go to **Network** -> **Broadcast Domains** -> **Create** 

### Step 6.

We cannot create new broadcast domain for the now because all existing ports are assigned to others broadcast domains. (From the CLI is possible to create broadcast domain without assigned ports, but not from GUI.)

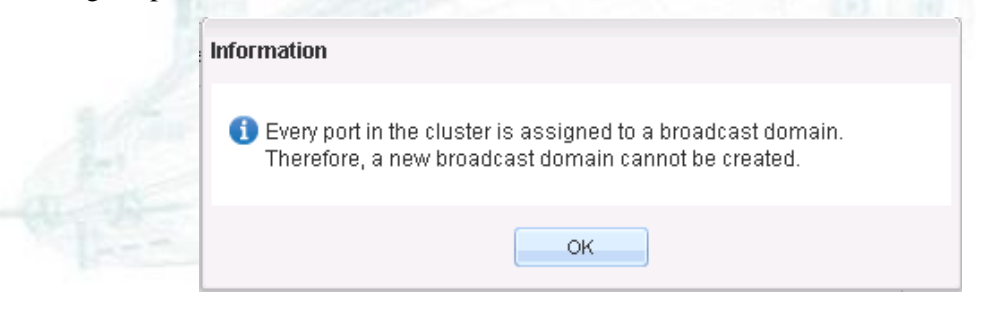

ALEF Distribution SK, s.r.o., Galvaniho Business Centrum IV, Galvaniho 17/C, 821 04 Bratislava, Slovakia T +421 (2) 4920 3888, F +421 (2) 4920 3899, E-mail sk-reception@alef.com Obchodný register Okresného súdu Bratislava 1, Oddiel: Sro, vložka číslo 12187/B

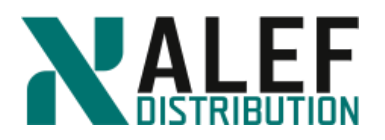

# Step 7.

Remove ports cluster1-01:e0e, cluster1-01:e0f, cluster1-02:e0e, cluster1-02:e0f from Default broadcast domain. Go to **Network -> Broadcast Domains** and **Edit** Default. Uncheck mentioned ports.

| Edit Broadcast                                            | t Don        | nain                  |                                 |                                     | × |  |
|-----------------------------------------------------------|--------------|-----------------------|---------------------------------|-------------------------------------|---|--|
| Edit the broadcast domain details and the assigned ports. |              |                       |                                 |                                     |   |  |
| Name: Default                                             |              |                       |                                 |                                     |   |  |
| MTU:                                                      | ru: 1500     |                       |                                 |                                     |   |  |
| IPspace:                                                  | Defa         | ault                  |                                 |                                     |   |  |
| Assign Ports:                                             | Ports        | s that can be assigne | d or unassigned to the selected | d broadcast domain are shown below. |   |  |
|                                                           |              | Port Name             | cluster1-01                     | cluster1-02                         |   |  |
|                                                           | $\checkmark$ | eOc                   |                                 |                                     |   |  |
|                                                           | $\checkmark$ | eOd                   |                                 |                                     |   |  |
|                                                           |              | eOe                   |                                 |                                     |   |  |
|                                                           |              | eOf                   |                                 |                                     |   |  |
|                                                           |              |                       |                                 |                                     |   |  |
|                                                           |              |                       |                                 |                                     |   |  |
|                                                           |              |                       |                                 |                                     |   |  |
|                                                           |              |                       |                                 |                                     |   |  |
|                                                           |              |                       |                                 |                                     |   |  |
|                                                           |              |                       |                                 |                                     |   |  |
|                                                           |              |                       |                                 | Save Save and Close Cancel          |   |  |

### Click Save and Close.

### **TASK 2: Create an interface group**

You can aggregate ports that aren't currently hosting logical interfaces and that aren't assigned to any broadcast domain.

### Step 1.

In GUI, navigate to **Network -> Ethernet Ports**. You can see that ports e0e and e0f on both nodes haven't assigned Broadcast Domain.

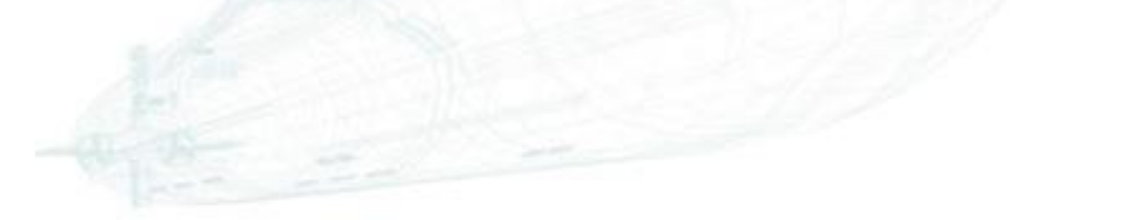

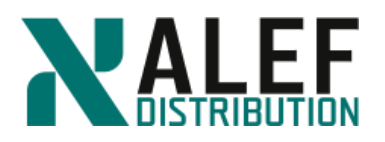

| Ethe       | Ethernet Ports                                                     |             |                    |         |  |  |  |  |
|------------|--------------------------------------------------------------------|-------------|--------------------|---------|--|--|--|--|
| <b>a</b> 0 | 🐊 Create Interface Group 🙀 Create VLAN 📝 Edic 🗴 Delete   😋 Refresh |             |                    |         |  |  |  |  |
| T          | Port T                                                             | Node T      | Broadcast Domain T | IPspace |  |  |  |  |
| •          | e0a                                                                | cluster1-01 | Cluster            | Cluster |  |  |  |  |
| •          | e0b                                                                | cluster1-01 | Cluster            | Cluster |  |  |  |  |
| •          | eOc                                                                | cluster1-01 | Default            | Default |  |  |  |  |
| ۰          | e0d                                                                | cluster1-01 | Default            | Default |  |  |  |  |
| ٠          | e0e                                                                | cluster1-01 | ·NA-               | Default |  |  |  |  |
| ٠          | eOf                                                                | cluster1-01 | ·NA-               | Default |  |  |  |  |
| ٠          | e0a                                                                | cluster1-02 | Cluster            | Cluster |  |  |  |  |
| ۰          | e0b                                                                | cluster1-02 | Cluster            | Cluster |  |  |  |  |
| ۰          | eOc                                                                | cluster1-02 | Default            | Default |  |  |  |  |
| •          | e0d                                                                | cluster1-02 | Default            | Default |  |  |  |  |
| ٠          | e0e                                                                | cluster1-02 | ·NA-               | Default |  |  |  |  |
| •          | eOf                                                                | cluster1-02 | -NA-               | Default |  |  |  |  |

# Step 2.

To begin creating an interface group, click Create Interface Group.

| Interface Group Name: a0a   Node: cluster1-01   Choose the ports to include in this interface group.   Image: e0e   Image: e0f   Mode   Mode   Mode   Mode determines how the ports in the group are used.   Image:   Single - Only one of the ports is active at a time   Image:   Image:                                                                                                    | eate interrace or oup                          |                                                             |   |  |  |  |
|----------------------------------------------------------------------------------------------------|------------------------------------------------|-------------------------------------------------------------|---|--|--|--|
| Node:       cluster1-01         Choose the ports to include in this interface group.       Image: Cluster1-01         Image: Cluster1-01       Image: Cluster1-01         Image: Cluster1-01       Image: Cluster1-01                                                                                                    | nterface Group Name:                           | a0a                                                         |   |  |  |  |
| Choose the ports to include in this interface group.                                                                                                    | lode:                                          | cluster1-01                                                 | ~ |  |  |  |
| <ul> <li>e0e</li> <li>e0f</li> </ul> Mode Mode determines how the ports in the group are used. <ul> <li>Single - Only one of the ports is active at a time</li> <li>Multiple - All ports are simultaneously active</li> <li>LACP - LACP protocol determines which port should be used</li> </ul> Load distribution Load distribution determines how the network traffic is distributed <ul> <li>IP based - Network traffic is distributed based on IP addresses</li> <li>MAC based - Network traffic is distributed based on MAC addresses</li> <li>Sequential - Network traffic is distributed as it is received <ul> <li>Port - Network traffic is distributed based on the transport layer (TCP/UDP) ports.</li> </ul></li></ul>                                                                                                    | Choose the ports to include i                  | n this interface group.                                     |   |  |  |  |
| Image: Point and the point of the points in the group are used. Image: Single - Only one of the points is active at a time Image: Multiple - All points are simultaneously active Image: LACP - LACP protocol determines which point should be used Image: Load distribution Load distribution determines how the network traffic is distributed Image: Protocol determines how the network traffic is distributed Image: Protocol determines how the network traffic is distributed Image: Protocol determines how the network traffic is distributed Image: Protocol determines how the network traffic is distributed Image: Protocol determines how the network traffic is distributed Image: Protocol determines how the network traffic is distributed based on IP addresses Image: Protocol determines how the network traffic is distributed based on MAC addresses Image: Point - Network traffic is distributed based on MAC addresses Image: Point - Network traffic is distributed based on the transport layer (TCP/UDP) ports. Assign Broadcast Domain: Prowse. (Optional)                                                                                                    | 🖌 eOe                                          |                                                             |   |  |  |  |
| Mode         Mode determines how the ports in the group are used.         Single - Only one of the ports is active at a time         Multiple - All ports are simultaneously active         LACP - LACP protocol determines which port should be used         Load distribution         Load distribution determines how the network traffic is distributed         IP based - Network traffic is distributed based on IP addresses         MAC based - Network traffic is distributed based on MAC addresses         Sequential - Network traffic is distributed based on the transport layer (TCP/UDP) ports.         Assign Broadcast Domain:       Browse (Optional)                                                                                                    | 🕑 eOf                                          |                                                             |   |  |  |  |
| Mode         Mode determines how the ports in the group are used.         Single - Only one of the ports is active at a time         Multiple - All ports are simultaneously active         LACP - LACP protocol determines which port should be used         Load distribution         Load distribution determines how the network traffic is distributed         Image: Protocol determines how the network traffic is distributed         Image: Protocol determines how the network traffic is distributed         Image: Protocol determines how the network traffic is distributed         Image: Protocol determines how the network traffic is distributed         Image: Protocol determines how the network traffic is distributed         Image: Protocol determines how the network traffic is distributed         Image: Protocol determines how the network traffic is distributed based on IP addresses         Image: Protocol determines how the network traffic is distributed based on MAC addresses         Image: Prot - Network traffic is distributed based on the transport layer (TCP/UDP) ports.         Assign Broadcast Domain:       Image: Protocol determines         Image: Protocol determines how the network traffic is distributed based on the transport layer (TCP/UDP) ports.                                                                                                    |                                                |                                                             |   |  |  |  |
| Mode         Mode determines how the ports in the group are used.         Single - Only one of the ports is active at a time         Multiple - All ports are simultaneously active         LACP - LACP protocol determines which port should be used         Load distribution         Load distribution determines how the network traffic is distributed         IP based - Network traffic is distributed based on IP addresses         MAC based - Network traffic is distributed based on MAC addresses         Sequential - Network traffic is distributed based on the transport layer (TCP/UDP) ports.         Assign Broadcast Domain:       Browse                                                                                                    |                                                |                                                             |   |  |  |  |
| Mode determines how the ports in the group are used.  Single - Only one of the ports is active at a time  Multiple - All ports are simultaneously active  LACP - LACP protocol determines which port should be used  Load distribution  Load distribution Load distribution determines how the network traffic is distributed  MAC based - Network traffic is distributed based on IP addresses  MAC based - Network traffic is distributed as it is received  Port - Network traffic is distributed based on the transport layer (TCP/UDP) ports.  Assign Broadcast Domain:  Draft Draft | Mode                                           |                                                             |   |  |  |  |
| <ul> <li>Single - Only one of the ports is active at a time</li> <li>Multiple - All ports are simultaneously active</li> <li>LACP - LACP protocol determines which port should be used</li> </ul> Load distribution Load distribution determines how the network traffic is distributed <ul> <li>IP based - Network traffic is distributed based on IP addresses</li> <li>MAC based - Network traffic is distributed based on MAC addresses</li> <li>Sequential - Network traffic is distributed based on the transport layer (TCP/UDP) ports.</li> </ul> Assign Broadcast Domain:   Browse   (Optional)                                                                                                    | Mode determines how the                        | ports in the group are used.                                |   |  |  |  |
| <ul> <li>Multiple - All ports are simultaneously active <ul> <li>LACP - LACP protocol determines which port should be used</li> </ul> </li> <li>Load distribution <ul> <li>Load distribution determines how the network traffic is distributed</li> <li>IP based - Network traffic is distributed based on IP addresses</li> <li>MAC based - Network traffic is distributed based on MAC addresses</li> <li>Sequential - Network traffic is distributed based on the transport layer (TCP/UDP) ports.</li> </ul> </li> <li>Assign Broadcast Domain: <ul> <li>Browse</li></ul></li></ul>                                                                                                    | Single - Only one of th                        | e ports is active at a time                                 |   |  |  |  |
| LACP - LACP protocol determines which port should be used  Load distribution Load distribution determines how the network traffic is distributed  IP based - Network traffic is distributed based on IP addresses MAC based - Network traffic is distributed based on MAC addresses Sequential - Network traffic is distributed based on the transport layer (TCP/UDP) ports.  Assign Broadcast Domain: Browse (Optional)                                                                                                    | Multiple - All ports are simultaneously active |                                                             |   |  |  |  |
| Load distribution Load distribution Load distribution determines how the network traffic is distributed IP based - Network traffic is distributed based on IP addresses MAC based - Network traffic is distributed based on MAC addresses Sequential - Network traffic is distributed as it is received Port - Network traffic is distributed based on the transport layer (TCP/UDP) ports. Assign Broadcast Domain: Browse (Optional)                                                                                                    | LACP - LACP protocol                           | determines which port should be used                        |   |  |  |  |
| Load distribution Load distribution Load distribution determines how the network traffic is distributed I P based - Network traffic is distributed based on IP addresses MAC based - Network traffic is distributed based on MAC addresses Sequential - Network traffic is distributed as it is received Port - Network traffic is distributed based on the transport layer (TCP/UDP) ports.  Assign Broadcast Domain: Browse (Optional)                                                                                                    |                                                |                                                             |   |  |  |  |
| Load distribution determines how the network traffic is distributed  IP based - Network traffic is distributed based on IP addresses MAC based - Network traffic is distributed based on MAC addresses Sequential - Network traffic is distributed as it is received Port - Network traffic is distributed based on the transport layer (TCP/UDP) ports.  Assign Broadcast Domain: Browse (Optional)                                                                                                    | -Load distribution                             |                                                             | _ |  |  |  |
| <ul> <li>IP based - Network traffic is distributed based on IP addresses</li> <li>MAC based - Network traffic is distributed based on MAC addresses</li> <li>Sequential - Network traffic is distributed as it is received</li> <li>Port - Network traffic is distributed based on the transport layer (TCP/UDP) ports.</li> </ul> Assign Broadcast Domain: Browse (Optional)                                                                                                    | Load distribution determine                    | es how the network traffic is distributed                   |   |  |  |  |
| MAC based - Network traffic is distributed based on MAC addresses     Sequential - Network traffic is distributed as it is received     Port - Network traffic is distributed based on the transport layer (TCP/UDP) ports.                                                                                                    | IP based - Network tra                         | ffic is distributed based on IP addresses                   |   |  |  |  |
| Sequential - Network traffic is distributed as it is received     Port - Network traffic is distributed based on the transport layer (TCP/UDP) ports.  Assign Broadcast Domain:     Browse (Optional)                                                                                                    | MAC based - Network                            | traffic is distributed based on MAC addresses               |   |  |  |  |
| Port - Network traffic is distributed based on the transport layer (TCP/UDP) ports.  Assign Broadcast Domain: Browse (Optional)                                                                                                    | Sequential - Network t                         | raffic is distributed as it is received                     |   |  |  |  |
| Assign Broadcast Domain: Browse (Optional)                                                                                                    | Port - Network traffic i                       | s distributed based on the transport layer (TCP/LIDP) ports |   |  |  |  |
| Assign Broadcast Domain: Browse (Optional)                                                                                                    |                                                |                                                             |   |  |  |  |
|                                                                                                    |                                                | (Ortigae)                                                   |   |  |  |  |
|                                                                                                    | Assian Broadcast Domain:                       | Hrowse UDDUUID                                              |   |  |  |  |
|                                                                                                    | Assign Broadcast Domain:                       | Browse (Optional)                                           |   |  |  |  |
|                                                                                                    | Assign Broadcast Domain:                       | Browse (Opuonar)                                            |   |  |  |  |

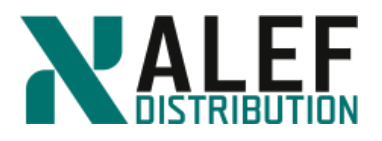

# Step 3.

Select the **e0e** and **e0f** checkboxes.

### Step 4.

Keep the default Interface group name.

Step 5.

Keep the node **cluster1-01**.

Step 6.

Choose Multiple for the Mode and IP based for the Load distribution.

### Step 7.

Click Create.

### Step 8.

Check the Ports list to verify the creation of the interface group.

#### Ethernet Ports

|   | 違 Create Interface Group 🙀 Create VLAN 🔡 Edit 🗙 Delete   🖏 Refresh |             |                    |         |  |  |  |  |
|---|--------------------------------------------------------------------|-------------|--------------------|---------|--|--|--|--|
| T | Port T                                                             | Node T      | Broadcast Domain T | IPspace |  |  |  |  |
| • | a0a                                                                | cluster1-01 | -NA-               | Default |  |  |  |  |
| • | eOa                                                                | cluster1-01 | Cluster            | Cluster |  |  |  |  |
| ٠ | e0b                                                                | cluster1-01 | Cluster            | Cluster |  |  |  |  |
| ٠ | eOc                                                                | cluster1-01 | Default            | Default |  |  |  |  |
| • | e0d                                                                | cluster1-01 | Default            | Default |  |  |  |  |
| • | eOe                                                                | cluster1-01 | -NA-               | Default |  |  |  |  |
| • | eOf                                                                | cluster1-01 | -NA-               | Default |  |  |  |  |
| • | e0a                                                                | cluster1-02 | Cluster            | Cluster |  |  |  |  |
| • | e0b                                                                | cluster1-02 | Cluster            | Cluster |  |  |  |  |
|   | Interface Group Properties                                         |             |                    |         |  |  |  |  |

Distribution: ip Create Policy: multimode Member List: [e0e, e0f] Health Status: Healthy

# TASK 3: Create a VLAN

### Step 1.

In GUI, go to **Network -> Ethernet Ports**.

# Step 2.

To begin creating a VLAN, click Create VLAN:

Interface Name

T SVI

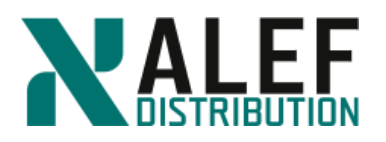

|                                   | ace for the VLAN.                     |                   | _ |
|-----------------------------------|---------------------------------------|-------------------|---|
| Node:                             | cluster1-02                           |                   | * |
| Physical Interface:               | eOe                                   |                   | * |
| VLAN Tags<br>Enter a list of VLAN | tag numbers. All numbers must be betw | veen 1 and 4094.  |   |
| 11                                |                                       | Add               |   |
|                                   |                                       | Delete            |   |
|                                   |                                       |                   |   |
|                                   | nain:                                 | Browse (Optional) |   |

# Step 3.

From the menu, choose port **e0e** on node **cluster1\_02** to host the VLAN.

# Step 4.

Choose a list of VLAN tags to identify each VLAN hosted on this port:

- a. Type **11**, and then click **Add**.
- b. Repeat with 22 and 33.

### Step 5.

Click Create to create the VLANs.

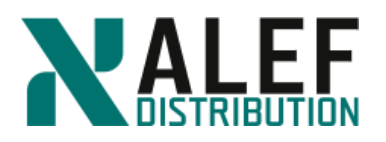

| Create VLAN             |                                                     | ×    | 3 |
|-------------------------|-----------------------------------------------------|------|---|
| Choose physical interfa | ce for the VLAN.                                    |      |   |
| Node:                   | cluster1-02                                         | *    |   |
| Physical Interface:     | e0e                                                 | ~    |   |
| VLAN Tags               |                                                     |      |   |
| Enter a list of VLAN ta | ag numbers. All numbers must be between 1 and 4094. |      |   |
|                         | Add                                                 |      |   |
| 11                      | Delete                                              |      |   |
| 22                      |                                                     |      |   |
| 33                      |                                                     |      |   |
|                         |                                                     |      |   |
|                         |                                                     |      |   |
|                         |                                                     |      |   |
|                         |                                                     |      |   |
| Assign Broadcast Doma   | in: (Optional)                                      |      |   |
| Hooigin Broaddait Boina | Drowse (optional)                                   |      |   |
|                         |                                                     |      |   |
|                         |                                                     |      |   |
|                         | Create Can                                          | icel |   |

# Step 6.

Check the Ports list to verify the creation of the VLANs. (If vlan ports are red, click refresh).

Ethernet Ports

| т  | Port            | Ŧ       | Node        | т | Broadcast Domain       | T IPspace |
|----|-----------------|---------|-------------|---|------------------------|-----------|
| •  | e0b             |         | cluster1-02 |   | Cluster                | Cluster   |
|    | eOc             |         | cluster1-02 |   | Default                | Default   |
|    | e0d             |         | cluster1-02 |   | Default                | Default   |
| •  | eOe             |         | cluster1-02 |   | -NA-                   | Default   |
| •  | e0e-11          |         | cluster1-02 |   | -NA-                   | Default   |
| •  | e0e-22          |         | cluster1-02 |   | -NA-                   | Default   |
|    | e0e-33          |         | cluster1-02 |   | -NA-                   | Default   |
|    | eOf             |         | cluster1-02 |   | -NA-                   | Default   |
| v  | /LAN Properties |         |             |   | Interfaces on the Port |           |
| Pi | arent Port:     | eOe     |             |   | Interface Name         | T SVI     |
| V  | /LAN Tag:       | 11      |             |   |                        |           |
| н  | lealth Status:  | Healthy |             |   |                        |           |

ALEF Distribution SK, s.r.o., Galvaniho Business Centrum IV, Galvaniho 17/C, 821 04 Bratislava, Slovakia T +421 (2) 4920 3888, F +421 (2) 4920 3899, E-mail sk-reception@alef.com Obchodný register Okresného súdu Bratislava 1, Oddiel: Sro, vložka číslo 12187/B

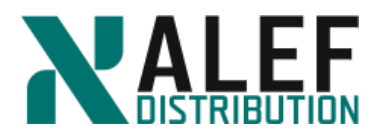

# **TASK 4. Create Broadcast Domain**

# Step 1.

In GUI, navigate to **Network -> Broadcast Domains**, and click **Create**.

### Step 2.

|                       | 5                    |   | Broadcast Domains                    |                                 |         |  |  |  |  |
|-----------------------|----------------------|---|--------------------------------------|---------------------------------|---------|--|--|--|--|
| H                     | Dashboard            |   | 🙀 Create 📝 Edit 🗙 Delete   🍣 Refresh | ate 📝 Edit 🗙 Delete   🌄 Refresh |         |  |  |  |  |
| - Angliantiana B Tire |                      |   | Broadcast Domain T                   | MTU T                           | IPspace |  |  |  |  |
|                       | Applications of ners | , | Cluster                              | 1500                            | Cluster |  |  |  |  |
| 1                     | Storage              | • | Default                              | 1500                            | Default |  |  |  |  |
| *                     | Network              | • |                                      |                                 |         |  |  |  |  |
|                       | Subnets              |   |                                      |                                 |         |  |  |  |  |
|                       | Network Interfaces   |   |                                      |                                 |         |  |  |  |  |
|                       | Ethernet Ports       |   |                                      |                                 |         |  |  |  |  |
|                       | Broadcast Domains    | 5 |                                      |                                 |         |  |  |  |  |

# Step 3.

| Specify the bro     | e broadcast domain details and assign ports to it. |                             |                       |        |  |  |  |  |  |  |
|---------------------|----------------------------------------------------|-----------------------------|-----------------------|--------|--|--|--|--|--|--|
| lame:               |                                                    |                             |                       |        |  |  |  |  |  |  |
| ITU:                |                                                    |                             |                       |        |  |  |  |  |  |  |
| <sup>o</sup> space: |                                                    |                             | ×                     |        |  |  |  |  |  |  |
| Assign Ports:       | Ports that can be ass                              | igned to a new broadcast do | main are shown below. |        |  |  |  |  |  |  |
|                     | Port Name                                          | cluster1-01                 | cluster1-02           |        |  |  |  |  |  |  |
|                     | a0a                                                |                             |                       |        |  |  |  |  |  |  |
|                     | e0e                                                |                             |                       |        |  |  |  |  |  |  |
|                     | 🔲 e0e-11                                           |                             |                       |        |  |  |  |  |  |  |
|                     | e0e-22                                             |                             |                       |        |  |  |  |  |  |  |
|                     | e0e-33                                             |                             |                       |        |  |  |  |  |  |  |
|                     | e0f                                                |                             |                       |        |  |  |  |  |  |  |
|                     |                                                    |                             |                       |        |  |  |  |  |  |  |
|                     |                                                    |                             |                       |        |  |  |  |  |  |  |
|                     |                                                    |                             |                       |        |  |  |  |  |  |  |
|                     |                                                    |                             |                       |        |  |  |  |  |  |  |
|                     |                                                    |                             | Create                | Cancel |  |  |  |  |  |  |

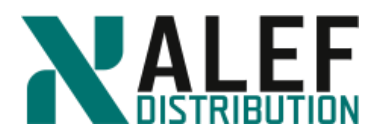

Enter the name bd1, MTU size 1500, IPspace ipspace1, and assign all available ports.

# Step 5.

| Create Broadc   | ast [    | )omain                 |                                |        |              | ×      |
|-----------------|----------|------------------------|--------------------------------|--------|--------------|--------|
| Specify the bro | adca     | ast domain details and | assign ports to it.            |        |              |        |
| Name:           | bd1      |                        |                                |        |              |        |
| MTU:            | 150      | 0                      |                                |        |              |        |
| IPspace:        | ipsp     | bace1                  |                                | ~      | •            |        |
| Assign Ports:   | Ports    | s that can be assigne  | ed to a new broadcast domain a | are sl | nown below.  |        |
|                 |          | Port Name              | cluster1-01                    | clus   | ster1-02     |        |
|                 | <b>V</b> | a0a                    |                                |        |              |        |
|                 | V        | eOe                    |                                |        | $\checkmark$ |        |
|                 | 1        | e0e-11                 |                                |        | V            |        |
|                 | V        | e0e-22                 |                                |        |              |        |
|                 | V        | e0e-33                 |                                |        |              |        |
|                 |          | eOf                    |                                |        |              |        |
|                 |          |                        |                                |        |              |        |
|                 |          |                        |                                |        |              |        |
|                 |          |                        |                                |        |              |        |
|                 |          |                        |                                |        | Create       | Cancel |

# Click Create.

### Step 6.

Why not all ports are available for assignment to broadcast domain?

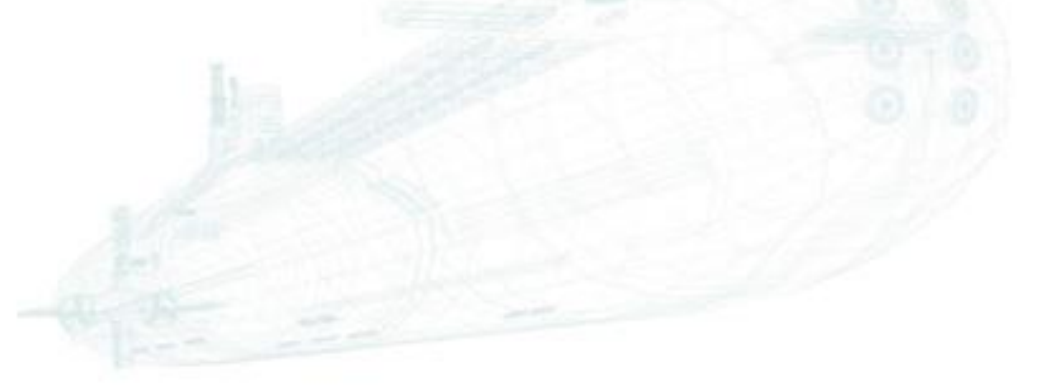

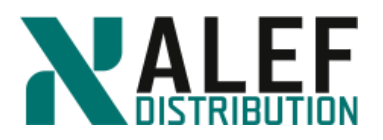

# TASK 5. Create subnet

### Step 1.

In GUI, navigate to **Network -> Subnets**, and click **Create**.

#### Step 2.

| Create Subnet                                                                                                    |
|----------------------------------------------------------------------------------------------------|
| You can create a subnet to provide a logical subdivision of an IP network to pre-allocate the IP addresses and divide space efficiently.                                                                                                    |
| Name:                                                                                                    |
| Subnet IP/Subnet mask:                                                                                                    |
| IP Addresses:       IP addresses can be a range or a list of comma separated entries or a mix of both.         For example:       IPv4 - 192,168,1.2,192,168,1.5-192,168,1.9 etc. or IPv6 - f6::c3;f6::c9 etc.         (Optional)       (Optional) |
| Gateway: (Optional)                                                                                                    |
| Broadcast Domain:     Browse      Show ports on this domain                                                                                                    |
|                                                                                                    |
|                                                                                                    |
|                                                                                                    |
| Create Cancel                                                                                                    |

Enter the name **subnet1**, subnet IP/Subnet mask **10.34.x1.0/24**, IP address range will be **10.34.x1.40-10.34.x1.59**, and Broadcast Domain will be **Default**.

Step 3.

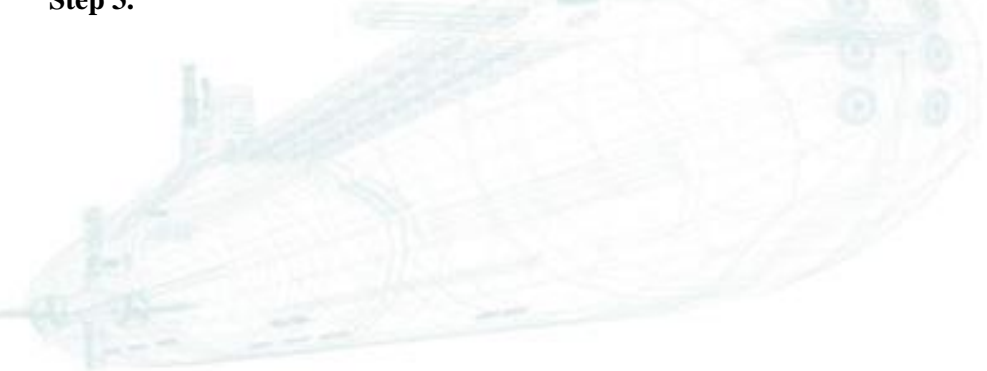

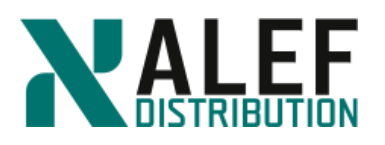

| You can create a subnet to pr | ovide a logical subdivision of an IP netw                                         | work to pre-allocate the IP addresses and divide space                                                     |   |
|-------------------------------|-----------------------------------------------------------------------------------|----------------------------------------------------------------------------------------------------|---|
| efficiently.                  |                                                                                   | ······                                                                                                    |   |
| Name:                         | subnet1                                                                           |                                                                                                    |   |
| Subnet IP/Subnet mask:        | 10.34.11.0/24                                                                     |                                                                                                    |   |
| IP Addresses:                 | IP addresses can be a range or a list o<br>For example: IPv4 - 192.168.1.2,192.10 | f comma separated entries or a mix of both.<br>58.1.5-192.168.1.9 etc. or IPv6 - f6::c3,f6::c5-f6::c9 etc. |   |
|                               | 10.34.11.40-10.34.11.59                                                           | (Optional)                                                                                                 |   |
|                               |                                                                                   |                                                                                                    |   |
| Gateway:                      |                                                                                   | (Optional)                                                                                                 |   |
|                               | If you specify the gateway, a defa<br>when a LIF is created using this si         | ult route to that gateway is added to the associated SVM<br>ubnet.                                         | И |
| 😮 Broadcast Domain:           | Default                                                                           | Browse                                                                                                    |   |
|                               | Show ports on this domain                                                         |                                                                                                    |   |
|                               |                                                                                   |                                                                                                    |   |
|                               |                                                                                   |                                                                                                    |   |
|                               |                                                                                   |                                                                                                    |   |
|                               |                                                                                   |                                                                                                    |   |
|                               |                                                                                   |                                                                                                    |   |
|                               |                                                                                   |                                                                                                    |   |

### Then click Create.

# Step 4.

| Subnets                           |               |         |   |                        |                     |   |                    |
|-----------------------------------|---------------|---------|---|------------------------|---------------------|---|--------------------|
| 🙀 Create 📝 Edit 🗙 Delete   🈋 Refi | esh           |         |   |                        |                     |   |                    |
| Name                              | Subnet 1      | Gateway | т | Available IP Addresses | T Used IP Addresses | т | Total IP Addresses |
| subnet1                           | 10.34.11.0/24 | -NA-    |   | 20                     | 0                   |   | 20                 |

Subnet subnet1 is ready.

# END OF EXERCISE.

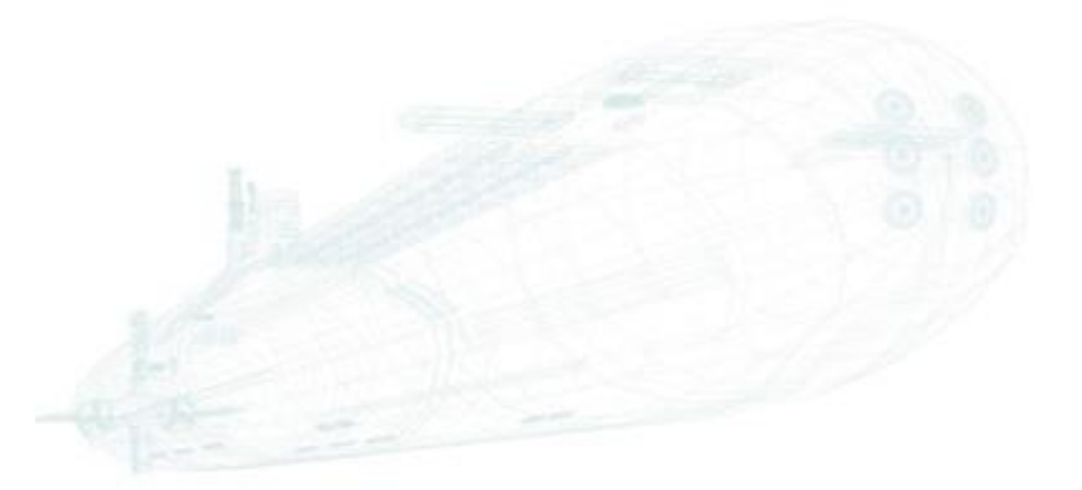

www.alef.com

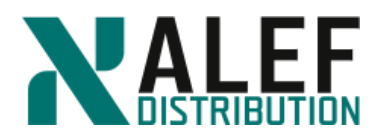

# LAB 8: Logical networking

In this exercise, you create a NAS data LIF, explore routing groups, migrate a data LIF, send home a data LIF, and fail over a data LIF.

### **Objectives of this exercise**

- Create a NAS data LIF
- Explore routing groups
- Migrate a data LIF
- Rehome a data LIF
- Fail over a data LIF
- Create a failover group

#### TASK 1: Delete the VLANs and the interface group

Because we need the ports for future exercises, in this task, you delete the VLANs and the interface group that you created in an earlier exercise.

#### Step 1.

Ensure that no LIFs are hosted by the either the interface group or the VLAN.

cluster1::> network interface show

cluster1::> network port show

cluster1::> net port vlan show

#### Step 2

Delete all VLANs.

cluster1::> net port vlan delete -node cluster1-02 -vlan-name e0e-11

cluster1::> net port vlan delete -node cluster1-02 -vlan-name e0e-22

cluster1::> net port vlan delete -node cluster1-02 -vlan-name e0e-33

### Step 3.

Take interface group a0a offline.

cluster1::> set advanced

Do you want to continue?  $\{y|n\}$ : y

cluster1::> net port modify -node cluster1-01 -port a0a -up-admin false

cluster1::> set admin

#### Step 4.

Check status of interface a0a.

cluster1::> net port show -node cluster1-01 -port a0a

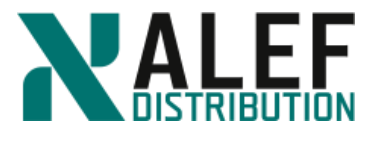

### Step 5.

Delete the interface group.

cluster1::> net port ifgrp delete -node cluster1-01 -ifgrp a0a

### Step 6.

Delete the broadcast domain **bd1**.

cluster1::> broadcast-domain delete -ipspace ipspace1 -broadcast-domain bd1

### Step 6.

Delete the ipspace ipspace1.

cluster1::> ipspace delete -ipspace ipspace1

### Step 7.

Assign free ports to Default Broadcast Domain.

cluster1::> broadcast-domain add-ports -ipspace Default -broadcast-domain Default -ports cluster1-01:e0e, cluster1-01:e0f, cluster1-02:e0e, cluster1-02:e0f

# TASK 2: Create a NAS LIF

### Step 1.

Create a data LIF called "data1" for one of your data IP addresses, setting e0e as the home port.

cluster1::> net int create -vserver vs1 -lif data1 -role data -home-node cluster1-01 -homeport e0e -address 10.34.x1.111 -netmask 255.255.255.0 –firewall-policy data

NOTE: The combination of home node and home port is what determines which physical port on which physical node will be the home of this LIF. The home concept exists because data LIFs can migrate to other ports on the same node or to any other node in the cluster.

### Step 2.

Review the LIFs.

cluster1::> net int show

Now that a LIF is associated with your virtual server (SVM), the cluster SVM appears in the list. This view of the LIFs includes an Is Home field that indicates whether this LIF resides on its home node and home port, which were chosen when the LIF was created.

### Step 3.

View the details of the data LIF.

cluster1::> net int show -vserver vs1 -lif data1

This view shows all the attributes of the new LIF. In addition to the Home Node and Home Port fields, Current Node and Current Port fields exist. If the LIF is migrated, one or both of these Current fields might differ from the Home fields.

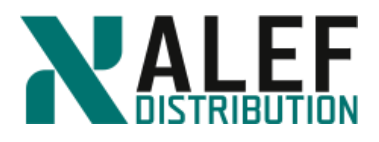

# TASK 3: Migrate a data LIF

Step 1.

Migrate your data LIF to the other node in your cluster.

cluster1::> net int migrate -vserver vs1 -lif data1 -dest-port e0c -dest-node cluster1-02

**NOTE**: The node and port parameters of the *net int migrate* command are for the destination node and port. You could have migrated to any other data port (on either node) instead. Remember that data LIFs aren't owned by nodes, but they do reside on a node at any given time, transparent to any NFS and CIFS clients.

### Step 2.

Review the LIFs.

cluster1::> net int show

In this summary view, your data LIF's Current Node field is the other node, and its Is Home field is false.

### Step 3.

View the details.

cluster1::> net int show -vserver vs1 -lif data1

NOTE: Unlike storage failover (SFO), this LIF migration does not cause a reboot of the node from which the LIF is moving. Also unlike SFO, LIFs can migrate to any node in the cluster, not just the high-availability (HA) partner.

### Step 4.

Revert the data LIF (send it "home").

cluster1::> net int revert -vserver vs1 -lif data1

**NOTE**: You don't have to specify the destination node and port. A LIF knows where its home is.

### Step 5.

View the LIFs to verify that this one went home.

# TASK 4: Rehome a data LIF

### Step 1.

Assign the LIF a new home port on port e0d on the opposite node.

cluster1::> net int modify -vserver vs1 -lif data1 -home-node cluster1-02 -home-port e0d

www.alef.com

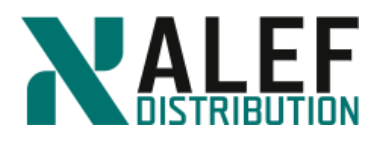

# Step 2.

Check the status of your data LIF again.

cluster1::> net int show

It has not yet moved to its home port, but because it is in a migrated state (because the current port is no longer the home port), the Is Home status is false.

### Step 3.

Revert the data LIF to send it to its new home. *cluster1::> net int revert -vserver vs1 -lif data1* **Step 4.** 

Verify that your data LIF has moved to its new home port. *cluster1::> net int show* 

TASK 5: Fail over a data LIF

# Step 1.

View the failover group that was chosen by default.

cluster1::> net int show -vserver vs1 -lif data1

# Step 2.

View the Failover Group values for the LIF.

It is set to system-defined.

### Step 3.

Show the current LIF failover groups and view the targets defined for the data and management LIFs.

cluster1::> net int show -failover

Groups were automatically created for the data LIF.

### Step 4.

To see how it fails over, reboot the node that hosts LIF data1.

cluster1::> system node reboot -node cluster1-02

### Step 5.

Type **Y** to confirm.

### Step 6.

If you are accessing the cluster via the node management interface on cluster 1-02, sign in to the cluster management interface or the node management interface on cluster 1-01.

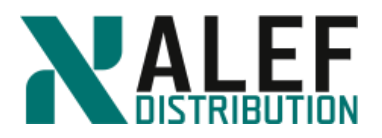

From there you can view all the LIFs by using *net int show* to see that the data LIF fails over to the other node.

**NOTE**: Because the Auto Revert value of the LIF is set to false, the LIF does not revert to its home port automatically. If the cluster-management LIF is on the node that booted, it also fails over to the opposite node.

### Step 7.

When the rebooted node is up and running again, revert the data LIF by issuing this command from either node:

cluster1::> net int revert -vserver vs1 -lif data\*

### Step 8.

Look at the data LIF to see that it went home.

If the cluster management LIF did indeed fail over, there is no compelling reason to revert it.

### TASK 6: Create a failover group

### Step 1.

Create a custom failover group that excludes data ports e0e and e0f on both nodes.

cluster1::> net int failover-groups create -failover-group newfogroup -vserver vs1 -targets cluster1-01:e0c

cluster1::> net int failover-groups show

cluster1::> net int failover-groups add-targets -failover-group newfogroup -vserver vs1 - targets cluster1-01:e0d

cluster1::> net int failover-groups add-targets -failover-group newfogroup -vserver vs1 - targets cluster1-02:e0d

cluster1::> net int failover-groups add-targets -failover-group newfogroup -vserver vs1 - targets cluster1-02:e0c

### Step 2.

Assign the cluster failover group to the LIF data1.

cluster1::> net int modify -vserver vs1 -lif data1 -failover-group newfogroup

### Step 3.

Check the failover groups assigned to each LIF.

cluster1::> net int show -fields failover-group

### Step 4.

Verify the failover targets for data1.

cluster1::> net int show -failover -vserver vs1 -lif data1

www.alef.com

ALEF Distribution SK, s.r.o.,

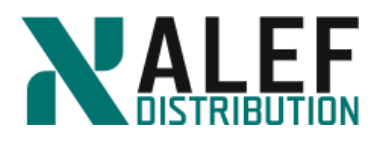

# Step 5.

Set your session to diagnostic privilege mode.
cluster1::> set diag
Warning: These diagnostic commands are for use by NetApp personnel only.
Do you want to continue? {y/n}: y

### Step 6.

Deactivate the port that hosts LIF data1.

cluster1::\*> net port modify -node cluster1-02 -port e0d -up-admin false

# Step 7.

Verify that the port is down.

cluster1::\*> net port show

### Step 8.

To which port did data1 migrate?

cluster1:\*:> net int show

### Step 9.

Reactivate the inactive port.

cluster1::\*> net port modify -node cluster1-02 -port e0d -up-admin true

*cluster1::\*> net port show* 

### Step 10.

Revert LIF data1 back to its home port.

cluster1::\*> net int revert -vserver vs1 -lif data1

*cluster1::\*> net int show* 

### Step 11.

Set your session back to administrative privilege mode. *cluster1::\*> set admin* 

END OF EXERCISE.

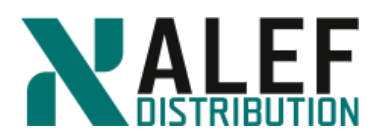

# LAB 9: NAS protocols

In this exercise, you create a SVM, configure CIFS and NFS, and access the SVM namespace with CIFS and NFS clients.

### **Objectives of this exercise**

- Create a SVM
- Use OnCommand GUI to configure a SVM and NAS protocols
- Create an export policy
- Create a CIFS share
- Access a CIFS share from a Windows client
- Access the namespace from an NFS client

### TASK 0: Check and/or set up system time

### Step 1. Set NTP server.

cluster1::> cluster time-service ntp server show

This table is currently empty.

cluster1::> cluster time-service ntp server create -server 10.34.x1.10

cluster1::> cluster time-service ntp server show

Server Version

----- -----

10.34.x1.10 auto

### Step 2.

Set date and time (to be synchronized with your AD server). Time difference between AD controller and clusters have to be less than 5 minutes, otherwise you'll be not able register SVMs to domain. Even you set up NTP server, the system time is not moved immediately but in some steps. So better is set up the time manually.

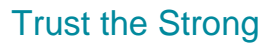

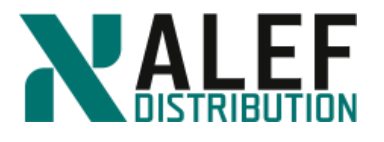

| cluster1::> cluster date show<br>Time zone                                                                                                    | Node    | Da | ate                   |
|----------------------------------------------------------------------------------------------------|---------|----|-----------------------|
| cluster1-01<br>1/12/2016 12:17:29 +01:00 Europe/Bratislava<br>cluster1-02<br>1/12/2016 12:17:27 +01:00 Europe/Bratislava<br>2 entries were displayed. |         |    |                       |
| TASK 1: Configure a SVM to serve CIFS and NFS                                                                                                    |         |    |                       |
| Step 1.                                                                                                    |         |    | Dashboard             |
| In the GUI navigation frame, click Storage > SVMs (a                                                                                                  | Storage | -  | Applications & Tiers  |
| Virtual Machines).                                                                                                    |         | 9  | Storage               |
|                                                                                                    |         |    | Nodes                 |
| Step 2.                                                                                                    |         |    | Aggregates &<br>Disks |
| In the SVMs toolbar, click <b>Create</b> to create a new SVM.                                                                                         |         |    | SVMs                  |
| SVMs                                                                                                    |         |    |                       |

| SVMs            |              |             |                |                 |             |                           |
|-----------------|--------------|-------------|----------------|-----------------|-------------|---------------------------|
| 🕂 Create 🅜 Edit | X Delete D S | tart 🔳 Stop | 🔧 SVM Settings | ${f C}$ Refresh |             |                           |
| Name            |              | Ŧ           | State          | Ŧ               | Subtype \Xi | Allowed Protocols         |
| vs1             |              |             | running        |                 | default     | NFS, CIFS, FC/FCoE, ISCSI |
| vsflxg          |              |             | running        |                 | default     | NFS, CIFS, FC/FCoE, iSCSI |

### Step 3.

Enter vs2 as the name for your new SVM.

### Step 4.

Select the aggregate **n02\_aggr1**.

**NOTE:** Keep in mind that SVMs are independent of aggregates and nodes. Here you are simply choosing an aggregate to host the new SVM's root volume. Best practices suggest that you do not use a node root aggregate to host a SVM root. If you do so, you receive a warning.

### Step 5.

To complete the SVM Details page of the wizard, take these actions:

- a. Data protocols: CIFS and NFS
- b. Language: C.UTF-8 [c.utf\_8]
- c. Security style: UNIX
- d. Root aggregate: n02\_aggr1
- e. DNS configuration: Leave defaults
- f. Click Submit & Continue.

ALEF Distribution SK. s.r.o.,

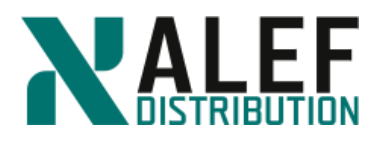

| rage Virtual Machin               | e (SVM) Setup        |                               |                             |                 |                   |        |
|-----------------------------------|----------------------|-------------------------------|-----------------------------|-----------------|-------------------|--------|
| • 1                               | )0                   |                               |                             |                 |                   |        |
| Enter SVM b                       | asic details         |                               |                             |                 |                   |        |
| Specify a unique n                | ame and the data pro | tocols for the SVM            |                             |                 |                   |        |
| SVM Name:                         | vs2                  |                               |                             |                 |                   |        |
| <ol> <li>IPspace:</li> </ol>      | Default              | ~                             |                             |                 |                   |        |
| ?) Volume Type:                   | FlexVol volumes      | Infinite Volume               |                             |                 |                   |        |
|                                   | An SVM can contain   | either multiple FlexVol volu  | umes or a single Infinite V | olume.          |                   |        |
|                                   | You cannot change    | the volume type of the SVM    | after you set it.           |                 |                   |        |
| Data Protocols. Defeuit Lenguage: |                      |                               | *                           |                 |                   |        |
| Derault Language.                 | The language of the  | SVM specifies the default la  | anguage encoding setting    | for the SVM and |                   |        |
|                                   | its volumes. Using a | setting that incorporates UTF | F-8 character encoding is r | ecommended.     |                   |        |
| Security Style:                   | UNIX                 |                               | ~                           |                 |                   |        |
| Root Aggregate:                   | n02_aggr1            |                               | *                           |                 |                   |        |
| DNS Configura                     | tion                 |                               |                             |                 |                   |        |
|                                   |                      |                               |                             |                 |                   |        |
| Specify the DNS dom               | ain and name server: | s. DNS details are required t | to configure the CIFS prot  | ocol.           |                   |        |
| Search Don                        | nains.               | ntap.lab1                     |                             |                 |                   |        |
|                                   |                      |                               |                             |                 |                   |        |
| Name Serve                        | ers:                 | 10.34.x1.10                   |                             |                 |                   |        |
|                                   |                      |                               |                             |                 |                   |        |
|                                   |                      |                               |                             |                 |                   |        |
|                                   |                      |                               |                             |                 | Submit & Continue | Cancel |
|                                   |                      |                               |                             |                 |                   |        |

### Step 6.

Select the Retain the CIFS data LIFs checkbox.

This option specifies that the data LIF supports both CIFS and NFS sessions. Assign IP address select "Using a subnet". Subnet will be **subnet1** and let radio-button "Auto-select the IP address from this subnet" selected.

As a home port select cluster1-02:e0d.

Step 7.

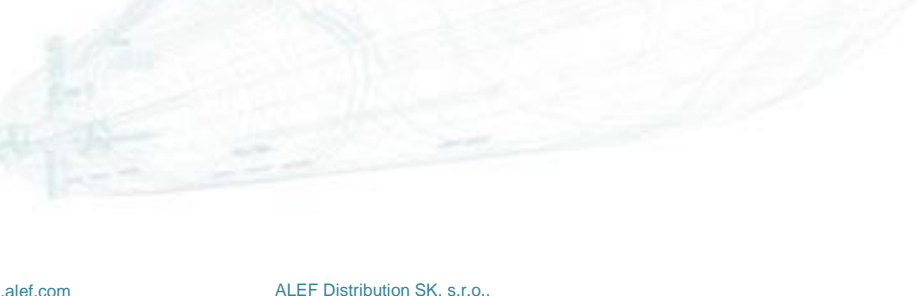

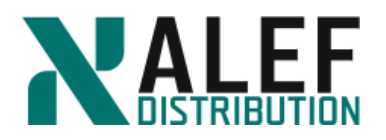

| Sto | orage Virtual Mach     | ine (SVM     | ) Setup                        |                                    |                                              |
|-----|------------------------|--------------|--------------------------------|------------------------------------|----------------------------------------------|
|     | •(1)                   |              | 2                              | 3                                  | -0                                           |
|     | Enter SVM ba           | sic details  | Configure CIFS/NFS<br>protocol | Enter SVM<br>administrator details |                                              |
| C   | Configure CIFS         | /NFS pr      | otocol                         |                                    |                                              |
| (   | To enable CIFS, sp     | ecify the d  | ata interfaces and the         | CIFS server details. If y          | ou are configuring NFS, specify NIS details. |
|     | To enable access t     | to the NFS   | ports, add rules to the        | default export policy o            | r create a new policy for the SVM.           |
|     | – 🔺 Data LIF Config    | uration —    |                                |                                    |                                              |
|     | 💌 Retain the CIFS da   | ata LIF's co | nfiguration for NFS clie       | ents.                              |                                              |
|     | Data Interface details | for CIFS     |                                |                                    |                                              |
|     | Assign IP Address:     | Using a su   | ibnet                          | •                                  |                                              |
|     |                        | Subnet: su   | bnet1 Change                   |                                    |                                              |
|     |                        | a            | uto-assign mode                |                                    |                                              |
|     | ? Port:                | cluster1-0   | D2:e0d B                       | rowse                              |                                              |

### Step 8.

In the CIFS Server Configuration type **ntapvs2** as the name for your CIFS server, and enter your fully qualified domain name **ntap.lab1**.

#### Step 9.

| CIFS Server Configuration                               |                                                 |  |  |  |  |
|---------------------------------------------------------|-------------------------------------------------|--|--|--|--|
| CIFS Server Name: ntapvs2                               | Provision a volume for CIFS storage (Optional). |  |  |  |  |
| Active Directory: ntap.lab1                             | Share Name:                                     |  |  |  |  |
| Organizational Unit: CN=Computers                       | Size: GB 🗸                                      |  |  |  |  |
| Administrator Name: administrator                       | Everyone - Full Control                         |  |  |  |  |
| Administrator Password:                                 |                                                 |  |  |  |  |
| Incrypt data while accessing all the shares in this SVM | Incrypt data while accessing this share         |  |  |  |  |
|                                                         |                                                 |  |  |  |  |
| — NIS Configuration (Optional) —                        |                                                 |  |  |  |  |
| Skin                                                    | Submit & Continue Cancel                        |  |  |  |  |

Enter the domain administrator name **administrator** and the password supplied by your instructor, and then click **Submit & Continue**.

#### Step 10.

On the SVM administration page, click Skip.

#### Step 11.

Review the configuration summary and click OK.

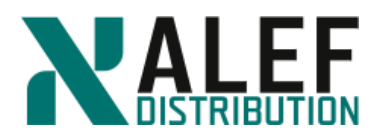

# Step 12.

In GUI, select SVMs (Storage Virtual Machines).

SVMs

| 🙀 Create 📝 Edit 🗙 Delete   🕗 Start 💿 Stop   🖏 SVM Settings   🍣 Refresh |         |           |                           |  |  |  |  |  |
|------------------------------------------------------------------------|---------|-----------|---------------------------|--|--|--|--|--|
| Name T                                                                 | State T | Subtype T | Allowed Protocols         |  |  |  |  |  |
| vs2                                                                    | running | default   | NFS, CIFS                 |  |  |  |  |  |
| vs1                                                                    | running | default   | NFS, CIFS, FC/FCoE, iSCSI |  |  |  |  |  |
| vsflxg                                                                 | running | default   | NFS, CIFS, FC/FCoE, iSCSI |  |  |  |  |  |

### Step 13.

In the list of **SVMs**, select **vs2** and, on the toolbar, click the **Edit** and then **Services**.

### Step 14.

Be sure that only the files in first column are selected

| Details                               | Resource A                                             | llocation                          | Ser                                   | vices                                    |                                                          |                           |
|---------------------------------------|--------------------------------------------------------|------------------------------------|---------------------------------------|------------------------------------------|----------------------------------------------------------|---------------------------|
|                                       |                                                        |                                    |                                       |                                          |                                                          |                           |
| Name serv<br>proper acc<br>the name s | ice switches ar<br>ess to clients. 1<br>ervice sources | e used to<br>The order<br>are cons | ) look up<br>of the se<br>sulted to r | and retrie<br>ervices lis<br>retrieve in | ve user information<br>ted determines in w<br>formation. | to provid<br>hich orde    |
| Tell me moi                           | re about how na                                        | ame serv                           | ice switc                             | h configu                                | ration works                                             |                           |
| Name Ser                              | vice Switch                                            |                                    |                                       |                                          |                                                          |                           |
| hosts:                                | files                                                  | ~                                  | dns                                   | ×                                        |                                                          |                           |
| namemap                               | files                                                  | ~                                  |                                       | ~                                        |                                                          |                           |
| group:                                | files                                                  | ~                                  |                                       | ~                                        | ~                                                        |                           |
| netgroup:                             | files                                                  | ~                                  |                                       | ~                                        | •                                                        |                           |
| passwd:                               | files                                                  | ~                                  |                                       | ~                                        | ~                                                        |                           |
| f you<br>and L<br>proto               | have selected<br>DAP servers ar<br>col access perf     | nis or Ida<br>e configu<br>ormance | pasana<br>⊮ed corr<br>degradal        | ime servio<br>ectly. Inva<br>ion.        | ce source, ensure ti<br>alid configuration car           | nat the NI<br>n result in |
|                                       |                                                        |                                    | s                                     | ave                                      | Save and Close                                           | Cano                      |

### Step 15.

Click the **Resource Allocation** tab.

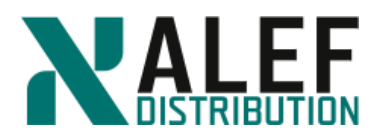

# Step 16.

Select Delegate volume creation, and then choose aggregates that are available to host volumes for this SVM by clearing the checkboxes for the aggr0 aggregates and selecting the rest.

Best practices suggest that data volumes should never be stored on a node's aggr0 aggregate.

|   | Do not delegate v                     | olume creation   |                   |                   |                 |
|---|---------------------------------------|------------------|-------------------|-------------------|-----------------|
|   | No specific aggre<br>volume creation. | egates are assig | ned to this Stora | ge Virtual Machir | ie to provision |
| ۲ | Delegate volume (                     | creation         |                   |                   |                 |
|   | Aggregate                             | Available S      | Raid Type         | Disk Type         | Controller N    |
|   | 📄 aggr0_n1                            | 548.54 MB        | raid_dp, nor      | FCAL              | cluster1-01     |
|   | 📄 aggr0_n2                            | 548.55 MB        | raid_dp, nor      | FCAL              | cluster1-02     |
|   | 🖌 n01_aggr1                           | 2.09 GB          | raid_dp, nor      | FCAL              | cluster1-01     |
|   | 🖌 n01_fp1                             | 6.28 GB          | raid_dp, hy       | FCAL,SSD          | cluster1-01     |
|   | 💽 n02_aggr1                           | 3.97 GB          | raid_dp, nor      | FCAL              | cluster1-02     |
|   | 4                                     |                  |                   |                   |                 |
|   |                                       |                  | Save              | Save and Close    | e Cancel        |

### Click

### Step 18.

If the Configure Services warning appears, click OK.

# **TASK 2: Create a NAS data LIF**

Step 1.

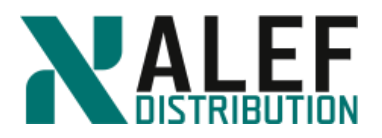

### Select Network > Network Interfaces.

#### Step 2.

Click the Create button to begin creating a data LIF.

| Create Network Interface      | 2                                                                  | X                |
|-------------------------------|--------------------------------------------------------------------|------------------|
| Specify the following details | to add a new network interface.                                    |                  |
| Name:                         |                                                                    |                  |
| Interface Role:               | <ul> <li>Serves Data</li> <li>Intercluster Connectivity</li> </ul> |                  |
| SVM:                          | •                                                                  |                  |
| Protocol Access:              | CIFS iSCSI<br>NFS FC/FCoE                                          |                  |
| Management Access:            | Enable Management Access                                           |                  |
| Assign IP Address:            | Select 💌                                                           |                  |
| Port:                         | Ports or Adapters 🔺 Hosted In                                      | terface Co Speed |
|                               |                                                                    |                  |
| Oynamic DNS (DDNS):           | Enable Dynamic DNS                                                 |                  |
|                               |                                                                    | Create Cancel    |

### Step 3.

Name the LIF vs2\_cifs\_nfs\_lif2 and select the Serves Data role. Select SVM vs2 and choose NAS protocols CIFS and NFS. Assign IP address Using a Subnet. Subnet will be subnet1 and let radio-button "Auto-select the IP address from this subnet" selected.

As a home port select cluster1-01:e0e.

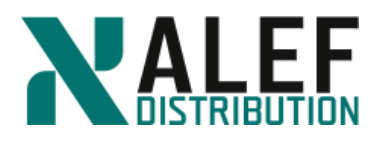

| pecify the following detai                                                                                                    | ils to add a new networ                                               | rk interface.                     |             |          |        |  |  |  |  |
|----------------------------------------------------------------------------------------------------|-----------------------------------------------------------------------|-----------------------------------|-------------|----------|--------|--|--|--|--|
| Name                                                                                                    | مراجع والمراجع                                                        |                                   |             |          |        |  |  |  |  |
| Name.                                                                                                    |                                                                       | vs2_cits_nfs_lif2                 |             |          |        |  |  |  |  |
| Interface Role:                                                                                                    | Serves Data                                                           | Serves Data                       |             |          |        |  |  |  |  |
| 0.44                                                                                                    |                                                                       | nectivity                         |             |          |        |  |  |  |  |
| SVIVI:                                                                                                    | VS2                                                                   | <b>`</b>                          |             |          |        |  |  |  |  |
| Protocol Access:                                                                                                    | CIFS i                                                                | iSCSI                             |             |          |        |  |  |  |  |
|                                                                                                    | MFS F                                                                 | FC/FCoE                           |             |          |        |  |  |  |  |
|                                                                                                    | NVMe                                                                  |                                   |             |          |        |  |  |  |  |
| Management Access:                                                                                                    | 🔲 Enable Manager                                                      | ment Access                       |             |          |        |  |  |  |  |
| Assign IP Address:                                                                                                    | Using a subnet                                                        | ~                                 |             |          |        |  |  |  |  |
|                                                                                                    | Subnet: subnet1                                                       | Change                            |             |          |        |  |  |  |  |
|                                                                                                    | auto-assigr                                                           | n mode                            |             |          |        |  |  |  |  |
| Port:                                                                                                    | Ports or Adapters                                                     | A Hosted Interf                   | ace C Speed |          |        |  |  |  |  |
|                                                                                                    | ⊿ cluster1-01                                                         | ⊿ cluster1-01                     |             | <b>•</b> |        |  |  |  |  |
|                                                                                                    | eOc                                                                   | 2                                 | 1000 Mbos   |          |        |  |  |  |  |
|                                                                                                    | e0d                                                                   | 0                                 | 1000 Mbps   |          |        |  |  |  |  |
|                                                                                                    | e0e                                                                   | 0                                 | 1000 Mbps   | -        |        |  |  |  |  |
| <ul> <li>Dynamic DNS (DDNS):</li> <li>DDNS is disabled</li> </ul>                                                                                                    | Enable Dynamic<br>on the selected SVM: v                              | : DNS<br>/s2.                     |             |          |        |  |  |  |  |
|                                                                                                    |                                                                       |                                   | Create      | Cancel   |        |  |  |  |  |
|                                                                                                    |                                                                       |                                   | Create      |          | Cancel |  |  |  |  |
| reate.                                                                                                    |                                                                       | 1000                              |             | 5        |        |  |  |  |  |
| ck <b>Create</b> .<br>p 4.                                                                                                    | 1                                                                     | 2                                 | 0           |          |        |  |  |  |  |
| ck <b>Create</b> .<br><b>p 4.</b><br>rify creation of the                                                                                                    | data LIF.                                                             |                                   | -           | 0        |        |  |  |  |  |
| ck <b>Create</b> .<br><b>p 4.</b><br>rify creation of the observed on the observed on the obs | data LIF.                                                             |                                   |             | 0        |        |  |  |  |  |
| ck Create.<br><b>p 4.</b><br>rify creation of the of<br>twork Interfaces<br>Treate P Edit × Delete As S                                                                                                    | data LIF.                                                             | Home C Refresh                    |             | 0        |        |  |  |  |  |
| ck Create.<br><b>p 4.</b><br>rify creation of the of<br>twork Interfaces<br>Treate  Edit × Delete  Solutions                                                                                                    | data LIF.<br>tatus ፣ 라 Migrate ♠ Send to<br>로 Storage Virtual Machin로 | Home C Refresh<br>IP Address/WWPN |             |          | Is Ho  |  |  |  |  |

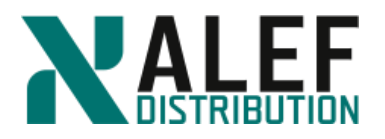

# TASK 3. Create an export policy

### Step 1.

Select Storage > SVMs > vs2 > SVM Settings > Export Policies.

| SVM vs2 v           |          |          |          |                 |
|---------------------|----------|----------|----------|-----------------|
| SVM Settings        | + Create | 🖋 Rename | X Delete | ${f C}$ Refresh |
| Protocols           | Policy   |          |          |                 |
| CIFS                | default  |          |          |                 |
| NFS                 |          |          |          |                 |
| iSCSI               |          |          |          |                 |
| NVMe                |          |          |          |                 |
| Policies            |          |          |          |                 |
| Export Policies     |          |          |          |                 |
| Efficiency Policies |          |          |          |                 |
| Protection Policies |          |          |          |                 |
| Snapshot Policies   |          |          |          |                 |
|                     |          |          |          |                 |

# Step 2.

Click the **Create Policy** button.

# Step 3.

Name the policy **vs2def** and click **Add** to add a rule.

| _               |          |                                   |                           |                 |             |
|-----------------|----------|-----------------------------------|---------------------------|-----------------|-------------|
| Copy Rules from | 1        |                                   |                           |                 |             |
|                 |          |                                   | ¥                         |                 |             |
|                 |          |                                   | ~                         |                 |             |
| Export Rules:   |          |                                   |                           |                 |             |
| + Add 🕜 Edit    | × Delete | Move Up O Mo     Access Protocols | ve Down<br>Read-Only Rule | Read/Write Rule | Superuser A |
|                 |          |                                   |                           | 1               | 1           |

ALEF Distribution SK, s.r.o., Galvaniho Business Centrum IV, Galvaniho 17/C, 821 04 Bratislava, Slovakia T +421 (2) 4920 3888, F +421 (2) 4920 3899, E-mail sk-reception@alef.com Obchodný register Okresného súdu Bratislava 1, Oddiel: Sro, vložka číslo 12187/B

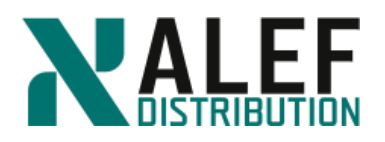

# Step 4.

Specify **0.0.0/0** for the client specification.

Select both CIFS and NFS for protocols.

Select all checkboxes for each access type and click OK

| eate Export Rule      |                                             |                                                                                                    |                                                                      | l    |
|-----------------------|---------------------------------------------|----------------------------------------------------------------------------------------------------|----------------------------------------------------------------------|------|
| Client Specification: | 0.0.0/0                                     |                                                                                                    |                                                                      |      |
|                       | Enter comma-se                              | eparated values for mu                                                                                                    | Itiple client specifications                                         |      |
| Access Protocols:     | CIFS                                        |                                                                                                    |                                                                      |      |
|                       | 🕑 NFS 🛛 🕅                                   | IFSv3 📝 NFSv4                                                                                                    |                                                                      |      |
|                       | Flexcache                                   |                                                                                                    |                                                                      |      |
|                       | i If you do no<br>through any<br>configured | t select any protocol, a<br>/ of the above protocol<br>on the Storage Virtual                                                                                                    | access is provided<br>is (CIFS, NFS, or FlexCache)<br>Machine (SVM). |      |
| Access Details:       |                                             | 🖉 Read-Only                                                                                                    | 🕑 Read/Write                                                         |      |
|                       | UNIX                                        | s de la constante de la constante de la consta |                                                                      |      |
|                       | Kerberos 5                                  |                                                                                                    |                                                                      |      |
|                       | Kerberos 5i                                 |                                                                                                    |                                                                      |      |
|                       | Kerberos 5p                                 |                                                                                                    |                                                                      |      |
|                       | NTLM                                        |                                                                                                    |                                                                      |      |
|                       | 🕑 Allow Supe                                | ruser Access                                                                                                    |                                                                      |      |
|                       | Superuser a                                 | ccess is set to all                                                                                                    |                                                                      |      |
|                       |                                             |                                                                                                    |                                                                      |      |
|                       |                                             |                                                                                                    |                                                                      |      |
|                       |                                             |                                                                                                    |                                                                      |      |
|                       |                                             |                                                                                                    |                                                                      |      |
|                       |                                             |                                                                                                    |                                                                      | scal |
|                       |                                             |                                                                                                    |                                                                      | icei |

# Step 7.

Click Create.

| SVM vs2               | •                  |                                       |                    |   |
|-----------------------|--------------------|---------------------------------------|--------------------|---|
| SVM Settings          | 🙀 Create 📝 Rename  | 🗙 Delete   🎖 Refresh                  |                    |   |
|                       | Policy             |                                       |                    |   |
| Protocols             | default            |                                       |                    |   |
| CIFS                  |                    |                                       |                    |   |
| NFS                   | vs2der             |                                       |                    |   |
| iSC5I                 |                    |                                       |                    |   |
|                       |                    |                                       |                    |   |
| SYM User Details      |                    |                                       |                    |   |
| Users                 |                    |                                       |                    |   |
| Roles                 | 🙀 Add 📝 Edit 🗙 Del | ete   👚 Move Up 😽 Move Down   🏹 Refre | sh                 |   |
| Host Users and Groups | Rule Index         | T Client                              | T Access Protocols | т |
| UNIX                  | 1                  | 0.0.0/0                               | CIFS, NFS          |   |
| Mindows               |                    |                                       |                    |   |

### TASK 4: Create and export of a volume

Step 1.

Select Storage > Volumes

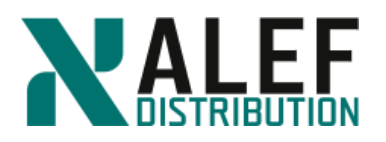

| 1 | Volumes on SVM vs2 v                                                                   |          |          |         |              |                  |                     |             |  |  |  |
|---|----------------------------------------------------------------------------------------|----------|----------|---------|--------------|------------------|---------------------|-------------|--|--|--|
|   | + Create   C Edit T Delete Z Actions   View Missing Protection Relationships S Refresh |          |          |         |              |                  |                     |             |  |  |  |
|   |                                                                                        | Status 🔻 | Name T   | Style T | Aggregates T | Thin Provisioned | Available Space 🛛 🝸 | Total Space |  |  |  |
|   | ٠                                                                                      | Ø        | vs2_root | FlexVol | n02_aggr1    | No               | 18.8 MB             | 20 MB       |  |  |  |

# Step 2

In the Volumes toolbar, click the Create FlexVol button to create a new volume.

### Step 3.

Name the volume **vs2\_vol01**. Click the **Choose** button to select a home aggregate for the new volume. Select **n01\_aggr1** and click **OK**.

| eneral Stor     | age Efficiency      | Quality of Service | Protection       |             |        |        |
|-----------------|---------------------|--------------------|------------------|-------------|--------|--------|
| ame:            | vs2_vol01           |                    |                  |             |        |        |
| gregate:        | n01_aggr1           | Cho                | ose              |             |        |        |
| orage Type      |                     |                    |                  |             |        |        |
| NAS (Used feed) | or CIFS or NFS acce | 255)               |                  |             |        |        |
| O Data Prote    | Select Aggreg       | ate                |                  |             | ×      |        |
| ering Policy    | American            | Available Cire     | Disk Tures       | FabriaDe al |        |        |
| Policy:         | Aggregate 🔺         | Available Size     | Біяк туре        | FabricPool  | Ť      |        |
| Tell me more a  | n01_aggr1           | 1.34 GB            | FCAL             | No          |        |        |
| ze              | n01_fp1             | 7.03 GB            | FCAL (FlashPool) | No          |        |        |
| Total Size:     | n02_aggr1           | 3.97 GB            | FCAL             | No          |        |        |
| Snapshot Rese   |                     |                    |                  |             | - 11   |        |
| Data Space:     |                     |                    |                  |             |        |        |
| Snapshot Spac   |                     |                    |                  |             | T      |        |
| oace Reserve    |                     |                    | 0                | K Cance     | 1      |        |
| Space Reserve   |                     |                    |                  |             |        |        |
|                 |                     |                    |                  |             |        |        |
| Tell me more at | out space reserva   | tion               |                  |             |        |        |
|                 |                     |                    |                  |             |        |        |
|                 |                     |                    |                  |             |        |        |
|                 |                     |                    |                  |             |        |        |
|                 |                     |                    |                  |             |        |        |
|                 |                     |                    |                  |             | Create | Cancel |

### Step 4.

In the Storage Type area, ensure that NAS is selected and tiering policy let default **snapshot**only.

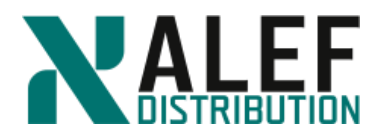

# Step 5.

To complete the volume specifications, enter these values:

- a) Set the Total Size to **400 MB**.
- b) Leave the Snapshot Reserve at the default.
- c) Choose Space reserve as **Thin Provisioned**.
- d) Click Create.

| General    | Storage Efficie     | cy Quality of Service Protection    |  |
|------------|---------------------|-------------------------------------|--|
|            |                     |                                     |  |
| Name:      | vs2_vo              | 1                                   |  |
| Aggregate: | n01_ag              | 1 Choose                            |  |
| Storage T  | уре                 |                                     |  |
| NAS        | (Used for CIFS or N | S access)                           |  |
| 🔘 Data     | Protection (Used a  | destination volume)                 |  |
| Tiering Po | plicy               | ,                                   |  |
| Policy:    | ,                   | spanshot-only                       |  |
| T u        |                     | snapsnot-only                       |  |
| Size —     | more about extern   | capacity tier and tiering policies. |  |
| Total Siz  | ze:                 | 400 MB 💙                            |  |
| Snapsho    | ot Reserve (%):     | 5                                   |  |
| Data Spi   | ace:                | 380 MB                              |  |
| Snapsho    | ot Space:           | 20 MB                               |  |
| Space Res  | serve               |                                     |  |
| Space Re   | eserve (optional):  | Default                             |  |
| ·          |                     |                                     |  |
| Tell me i  | more about space i  | servation                           |  |
|            |                     |                                     |  |
|            |                     |                                     |  |
|            |                     |                                     |  |
|            |                     |                                     |  |
|            |                     |                                     |  |

# Step 5.

After the wizard completes the volume creation, verify the new volume in the volume list.

| Volur | mes on S   | vs2          | •            |                                  |         |                  |   |                   |             |   |
|-------|------------|--------------|--------------|----------------------------------|---------|------------------|---|-------------------|-------------|---|
| + Cr  | reate 🧪 Ec | dit 🗙 Delete | More Actions | View Missing Protection Relation | onships | C Refresh        |   |                   |             |   |
|       | Status \Xi | Name         |              | ÷ Aggregates                     | Ŧ       | Thin Provisioned | Ŧ | Available Spa \Xi | Total Space | Ŧ |
| ÷     | 0          | vs2_vol01    | FlexVol      | n01_aggr1                        |         | No               |   | 379.8 MB          | 400 MB      |   |
| ٠     | 0          | vs2_root     | FlexVol      | n02_aggr1                        |         | No               |   | 18.77 MB          | 20 MB       |   |

Step 6.

www.alef.com

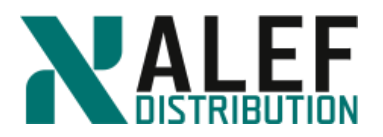

Perform these actions to modify permissions on the volume that was created at the beginning of this task:

- a. With vs2\_vol01 selected, click Edit and check Configure UNIX permissions (Optional)
- b. Select all of the **Read**, **Write**, and **Execute** checkboxes for **Owner**, **Group**, and **Others**.
- c. Clear the **Thin Provisioned** checkbox.
- d. Click Save and Close.

| ieneral                                            | Storage I                                                | Efficiency                                       | Advanced                             |                                           |                                         |                       |                                |                   |
|----------------------------------------------------|----------------------------------------------------------|--------------------------------------------------|--------------------------------------|-------------------------------------------|-----------------------------------------|-----------------------|--------------------------------|-------------------|
| lame:                                              |                                                          | vs2 vol01                                        |                                      |                                           |                                         |                       |                                |                   |
| Security sty                                       | le:                                                      | UNIX                                             |                                      | *                                         |                                         |                       |                                |                   |
| Configu                                            | re UNIX per                                              | missions (Op                                     | otional)                             |                                           | Read                                    | Write                 | Execute                        |                   |
| Owner                                              |                                                          |                                                  |                                      |                                           |                                         | $\checkmark$          | <b>V</b>                       |                   |
| Group                                              |                                                          |                                                  |                                      |                                           |                                         | $\checkmark$          |                                |                   |
|                                                    |                                                          |                                                  |                                      |                                           |                                         |                       |                                |                   |
| Others<br>Thin Pro<br>When a<br>data is y<br>LUNs. | visioned<br>volume is t<br>vritten to th<br>re about Thi | hin provisior<br>ne volume. Ti<br>in Provisionii | ned, space for th<br>he unused aggra | e volume is not al<br>egate space is avai | Coated in advance<br>able to other thin | Insteac     provision | I, space is all<br>ned volume: | ocated a<br>s and |
| Others<br>Thin Pro<br>When a<br>data is ¥<br>LUNs. | visioned<br>volume is t<br>vritten to th<br>re about Thi | hin provisior<br>ie volume. Ti<br>in Provisionii | ned, space for th<br>he unused aggro | e volume is not al<br>egate space is avai | Ecated in advance<br>able to other thin | e. Instead            | I, space is all                | ocated a<br>s and |

Step 8.

Select **Storage > vs2 > Junction Path** and verify where the new volume has been mounted in the namespace.

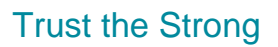

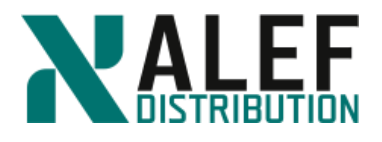

This page indicates that the volume is accessed by clients as /vs2\_vol01 and that the default export policy has been assigned to the volume.

| Junction Pat      | th on SVM      | vs2               | •               |
|-------------------|----------------|-------------------|-----------------|
| 📑 Mount 📑 Un      | imount 🧪 Chai  | nge Export Policy | ${f C}$ Refresh |
| Path              | Storage Object | Export Policy     | Security Style  |
| ⊿ ∓ <sup>_/</sup> | 😂 vs2_root     | default           | unix            |
| ⊳ ∓ vs2_vol0      | Svs2_vol01     | default           | unix            |

### Step 12.

To unmount the volume and remount it with a different junction name, select the volume on the **Junction Path** page, click **Unmount** and, leaving the "Force volume unmount operation" checkbox unselected, click **Unmount**.

| Unmount | Volume                                                    | × |
|---------|-----------------------------------------------------------|---|
| 4       | Are you sure, you want to unmount the volume 'vs2_vol01'? |   |
|         | Unmount Cancel                                            |   |

# Step 13.

On the Junction Path toolbar, click Mount.

| -            |                | vs2               | •              |
|--------------|----------------|-------------------|----------------|
| 📑 Mount 📑 Un | mount 🧪 Cha    | nge Export Policy | c Refresh      |
| Path         | Storage Object | Export Policy     | Security Style |
| ▷ ∓ /        | 🛢 vs2_root     | default           | unix           |

# Step 14.

Perform the following actions:

- a. Select volume vs2\_vol01.
- b. Type junction name vs2vol01.
- c. Click Browse and select the root directory as the junction path.
- d. Click Mount.
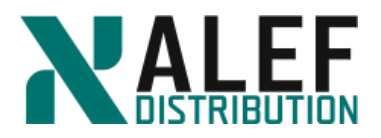

**NOTE**: In this exercise, the junction name is slightly different from the volume name. It is not necessary for the names to be the same. The volume name is used to reference the volume within the cluster. The junction name is used to reference the root of the volume in the namespace.

| Volume Name:   | vs2_vol01 | *      |
|----------------|-----------|--------|
| Junction Name: | vs2vol01  |        |
| Junction Path: | 1         | Browse |

# Step 15.

Verify that the junction path in the vs2 namespace is correct.

| Junction Path on SVM vs2 v |                |                   |                 |  |
|----------------------------|----------------|-------------------|-----------------|--|
| 📑 Mount 📑 Ur               | nmount 🧨 Chai  | nge Export Policy | ${f C}$ Refresh |  |
| Path                       | Storage Object | Export Policy     | Security Style  |  |
| ⊿ ∓ /                      | 😂 vs2_root     | default           | unix            |  |
| ∓ vs2vol01                 | Svs2_vol01     | default           | unix            |  |

# Step 16.

Select the volume vs2\_root and click Change Export Policy.

# Step 17.

www

Select export policy vs2def and click Change.

| Volume Name:           | vs2 root                                 |               |
|------------------------|------------------------------------------|---------------|
| Junction Path:         | 1                                        |               |
| Export Policy:         | vs2def                                   | •             |
| 1                      |                                          | Change Cancel |
| 3.                     | 8-12-1-1-1-1-1-1-1-1-1-1-1-1-1-1-1-1-1-1 | 1.5.1         |
| the process for vs2_vo | 101.                                     |               |
|                        |                                          |               |

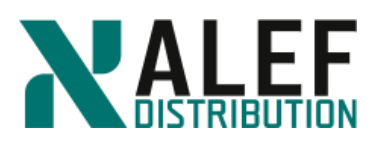

| Change Export Poli             | су                     |               | × |
|--------------------------------|------------------------|---------------|---|
| Volume Name:<br>Junction Path: | vs2_vol01<br>/vs2vol01 |               |   |
| Export Policy:                 | vs2def                 | <b>v</b>      |   |
|                                |                        | Change Cancel |   |

#### **TASK 5: Create CIFS share**

#### Step 1.

To create a CIFS share for the new volume, select **Storage > Shares -> vs2**, and click the **Create Share** button.

| Shares on SVM vs2                      | v                                 |   |
|----------------------------------------|-----------------------------------|---|
| + Create Share + Create Home Directory | 🖌 Edit 🔳 Stop Sharing 🛛 C Refresh |   |
| Share Name                             |                                   | Ŧ |
| admin\$                                | /                                 |   |
| c\$                                    | 1                                 |   |
| ipcs                                   | 1                                 |   |

### Step 2.

When the Create Share window appears, click the **Browse** button to select a folder to share.

**NOTE**: It is helpful to remember that you share folders, not volumes. You can share a subdirectory within a volume or any junction path.

| Folder To Share: Browse                                                        |
|--------------------------------------------------------------------------------|
| Share Name:                                                                    |
| Comment:                                                                       |
| Enable continuous availability for Hyper-V and SQL                             |
| Select this option if the share contains Hyper-V VHDs over SMB                 |
| Encrypt data while accessing this share                                        |
| Encrypts data using SMB 3.0 to prevent unauthorized file access on th<br>share |

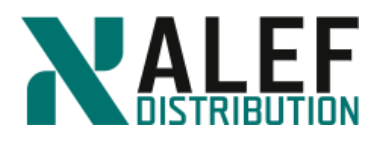

# Step 3.

Expand the root directory to view the volume that was recently mounted in the namespace, select the folder that represents the junction for the volume, and click **OK**.

| rowse For Folde    | 91             |                |  |    |        |
|--------------------|----------------|----------------|--|----|--------|
| Select a folder to | share          |                |  |    |        |
| 4 🏹 I              |                |                |  |    |        |
| ⊳ 🚞 .vsadi         | nin            |                |  |    |        |
| ∓ vs2vc            | 101            |                |  |    |        |
|                    |                |                |  |    |        |
|                    |                |                |  |    |        |
|                    |                |                |  |    |        |
|                    |                |                |  |    |        |
|                    |                |                |  |    |        |
|                    |                |                |  |    |        |
|                    |                |                |  |    |        |
|                    |                |                |  |    |        |
|                    |                |                |  |    |        |
|                    |                |                |  |    |        |
|                    |                |                |  |    |        |
|                    |                |                |  |    |        |
| Only volumes wh    | ich are mounte | ed are visible |  |    |        |
| Selected Path:     | /vs2vol01      |                |  |    |        |
|                    |                |                |  |    |        |
|                    |                |                |  | ок | Cancel |

### Step 4.

Change the Share Name to vol1 and click Create.

| rolder to Share.                      | Avs2vol01 Brows                                            | e |
|---------------------------------------|------------------------------------------------------------|---|
| Share Name:                           | vol1                                                       |   |
| Comment:                              |                                                            |   |
| Enable continue                       | us availability for Hyper-V and SQL                        |   |
| <ol> <li>Select this optic</li> </ol> | on if the share contains Hyper-V VHDs over SMB             |   |
| 🔲 Encrypt data w                      | nile accessing this share                                  |   |
| -                                     | ining SMP 2.0 to provent uportherized file ecocoop on this |   |

# Step 5.

Verify that the new CIFS share appears in the Shares list.

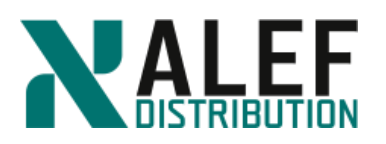

| Shares on SVM vs2                      | •                                 |   |
|----------------------------------------|-----------------------------------|---|
| + Create Share + Create Home Directory | 🖍 Edit 🔳 Stop Sharing 🛛 C Refresh |   |
| Share Name                             |                                   | Ŧ |
| vol1                                   | /vs2vol01                         |   |
| admin\$                                | /                                 |   |
| cS                                     | 1                                 |   |
| ipc\$                                  | 1                                 |   |

#### Step 6.

Create a second CIFS share, sharing the root directory as **rootdir**.

| Shares on SVM vs2                      | •           |             |           |  |
|----------------------------------------|-------------|-------------|-----------|--|
| + Create Share + Create Home Directory | 🖋 Edit 🔳 St | top Sharing | C Refresh |  |
| Share Name                             | Ŧ           | Path        | Ŧ         |  |
| rootdir                                |             | 1           |           |  |
| vol1                                   |             | /vs2vol01   |           |  |
| admin\$                                |             | /           |           |  |
| c\$                                    |             | /           |           |  |
| ipc\$                                  |             | 1           |           |  |

#### TASK 6: Access your CIFS share from a Windows client

#### Step 1.

From the Windows command line, access the CIFS share by entering the following command:

#### *PS C:*\> *net view ntapvs2*

You access the CIFS server by the name that you assigned when you used the *cifs create* command to create the server.

#### Step 2.

If you encounter "Error 53. The Network Path was not found." attempt to identify the problem by performing one or more of the following actions:

- Verify that the export policy allows CIFS access.
- Verify that CIFS access is enabled for the SVM.
- Review the data LIF setup to ensure that the LIF has the proper routing group and that you can ping the IP address from the Windows client.

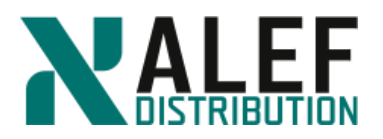

- Verify that can you ping the CIFS server by name.
- If you cannot ping the CIFS server by name (the DNS is not set up to resolve the CIFS server), attempt to access the CIFS server with the IP address of a data LIF.

Step 3.

Map a drive letter to the CIFS shares.

*PS C:*>*net use* \*  $\backslash$ *ntapvs2* $\vee$ *ol1* 

*PS C:*> *net use* \* \\*ntapvs2*\*rootdir* 

#### Step 4.

Verify successful access.

 $PS C: \geq dir z:$  $PS C: \geq dir y:$ 

#### **TASK 7: Configure CIFS home directories**

#### Step 1.

In GUI, select **Storage > Shares on SVM -> vs2**, and click the **Create Home Directory** button.

#### Step 2.

Enter the share name and the relative path name %w, and click Manage.

| The path must b | e relative to one or more of the search paths below. |
|-----------------|------------------------------------------------------|
| Name:           | ~%w                                                  |
| Relative Path:  | %w                                                   |
| Comment:        |                                                      |
| -Home direc     | tory search paths                                    |
|                 | Manage                                               |
|                 |                                                      |

Galvaniho Business Centrum IV, Galvaniho 17/C, 821 04 Bratislava, Slovakia T +421 (2) 4920 3888, F +421 (2) 4920 3899, E-mail sk-reception@alef.com Obchodný register Okresného súdu Bratislava 1, Oddiel: Sro, vložka číslo 12187/B

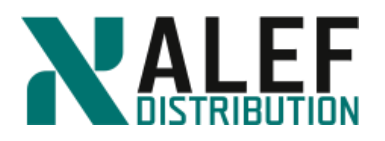

# Step 3.

#### Click Browse.

NOTE: You can add one or more search paths for a directory name match.

| Manage Home | e Directories              | × |
|-------------|----------------------------|---|
| Path:       | Browse Add                 |   |
| Path        | Up                         |   |
|             | Down                       |   |
|             | Delete                     |   |
|             |                            |   |
|             |                            |   |
|             |                            |   |
|             | Save Save and Close Cancel | ) |

### Step 4.

Select /vs2vol01 and click OK.

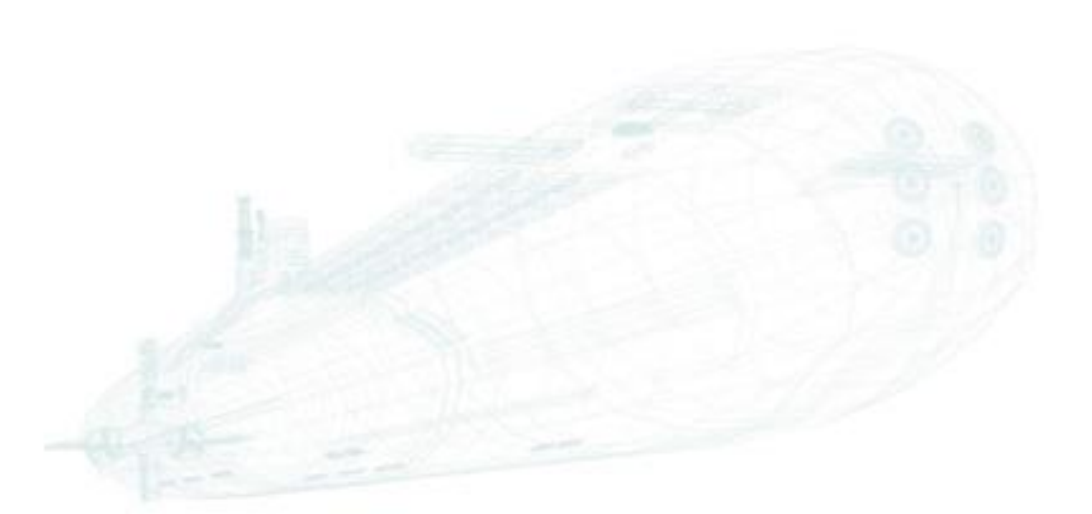

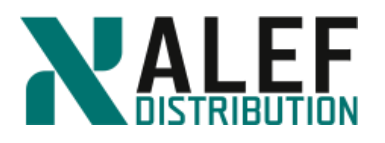

| rowse for Sear     | ch Path        |                 |       |    | ×      |
|--------------------|----------------|-----------------|-------|----|--------|
| Select a folder fo | or a home dire | ctory search    | path. |    |        |
| 4 ∓ /              |                |                 |       |    |        |
| ⊳ 🚞 .vsad          | min            |                 |       |    |        |
| ▷ ∓ vs2vo          | bl01           |                 |       |    |        |
|                    |                |                 |       |    |        |
|                    |                |                 |       |    |        |
|                    |                |                 |       |    |        |
|                    |                |                 |       |    |        |
|                    |                |                 |       |    |        |
|                    |                |                 |       |    |        |
|                    |                |                 |       |    |        |
|                    |                |                 |       |    |        |
|                    |                |                 |       |    |        |
|                    |                |                 |       |    |        |
|                    |                |                 |       |    |        |
|                    |                |                 |       |    |        |
| Only volumes wh    | nich are moun  | ted are visible |       |    |        |
| Selected Path:     | /vs2vol01      |                 |       |    |        |
|                    |                |                 |       |    |        |
|                    |                |                 |       | ок | Cancel |
|                    |                |                 |       |    |        |

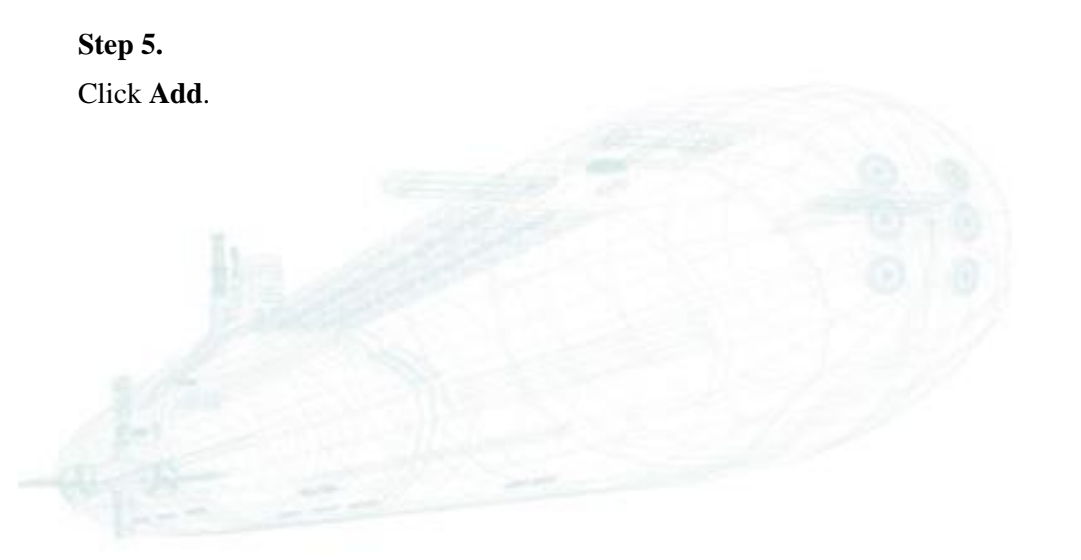

www.alef.com

ALEF Distribution SK, s.r.o., Galvaniho Business Centrum IV, Galvaniho 17/C, 821 04 Bratislava, Slovakia T +421 (2) 4920 3888, F +421 (2) 4920 3899, E-mail sk-reception@alef.com Obchodný register Okresného súdu Bratislava 1, Oddiel: Sro, vložka číslo 12187/B

IČO 357 034 66 IČ DPH SK2020341158

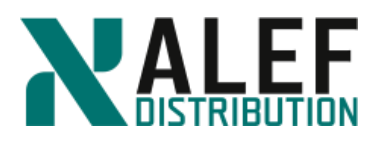

| Manage Ho | me Directories |                | ×      |
|-----------|----------------|----------------|--------|
| Path:     |                | Browse         | Add    |
| Path      |                |                | Up     |
| /vs2vol01 |                |                | Down   |
|           |                |                | Delete |
|           |                |                |        |
|           |                |                |        |
|           |                |                |        |
|           | Sav            | Save and Close | Cancel |

# Step 6.

Click Save & Close.

#### Step 7.

Click Create.

|            | The path must k | be relative to one or more of the search paths below. |
|------------|-----------------|-------------------------------------------------------|
|            | Name:           | ~%w                                                   |
|            | Relative Path:  | %w                                                    |
|            | Comment:        |                                                       |
|            | Home direc      | tory search paths                                     |
|            | /vs2vol01       | Manage                                                |
|            |                 |                                                       |
| The second |                 |                                                       |
| 12         |                 |                                                       |
| 100        | Learn more abo  | ut home directory patterns                            |
|            |                 |                                                       |
| 1 al       |                 |                                                       |

ALEF Distribution SK, s.r.o., Galvaniho Business Centrum IV, Galvaniho 17/C, 821 04 Bratislava, Slovakia T +421 (2) 4920 3888, F +421 (2) 4920 3899, E-mail sk-reception@alef.com Obchodný register Okresného súdu Bratislava 1, Oddiel: Sro, vložka číslo 12187/B

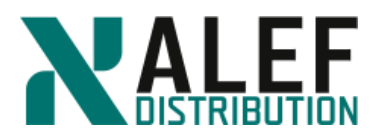

#### Notice that the home directory share is among your list of CIFS shares.

| Shares on SVM vs2 v                               |                       |                |
|---------------------------------------------------|-----------------------|----------------|
| + Create Share + Create Home Directory 🖌 Edit 🔳 S | top Sharing C Refresh |                |
| Share Name                                        | Path =                | Home Directory |
| admin\$                                           | 1                     |                |
| cs                                                | 1                     |                |
| ipcs                                              | 1                     |                |
| rootdir                                           | /                     |                |
| vol1                                              | /vs2vol01             |                |
| ~%w                                               | 96wv                  | $\checkmark$   |

#### Step 9.

From your Windows desktop, open Windows Explorer.

|                   | Windows Explorer<br>Displays the files and folders on your ( | computer              |
|-------------------|--------------------------------------------------------------|-----------------------|
| 🎊 Start 🛛 🚠 💻 🏉 🖡 | Administrator: SnapDrive                                     | luster1 - NetApp OnCo |

# Step 10.

Navigate to the **vol1** share on your z: drive.

| 🖃 🥽 Libraries                |
|------------------------------|
| 🕀 📑 Documents                |
| 🕀 🌙 Music                    |
| 🕀 🔛 Pictures                 |
| 🛨 🚼 Videos                   |
|                              |
| 🖃 🌉 Computer                 |
| 🕀 🏜 Local Disk (C:)          |
| 🕀 坖 rootdir (\\ntapvs2) (Y:) |
| 🗉 🚍 voli (\\ntapvs2) (Z:)    |
|                              |
| 🕀 📬 <u>Network</u>           |

# Step 11.

On the vol1 share, create a directory called **administrator** and, in that directory, create an empty text file called **adminfile**.

| 🕌 administrator        |                                      | 6 m ( ) |
|------------------------|--------------------------------------|---------|
| GOV 🕨 - Computer - ve  | ol1 (\\ntapvs2) (Z:) 🔻 administrator | 0 0     |
| Organize 🔻 河 Open 💌 Pr | rint New folder                      | 1.1     |
| 🚖 Favorites            | Name *                               |         |
| 🧮 Desktop              | 🛗 adminfile                          |         |
| Downloads              |                                      |         |
| Step 12.               |                                      |         |

Map a drive to the home-directory share and verify the contents.

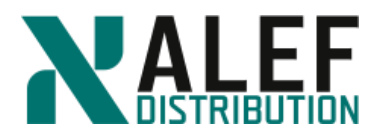

#### $PS C: > net view \setminus ntapvs2$

*PS C:* > *net use* \* \\*ntapvs2*\~*administrator* 

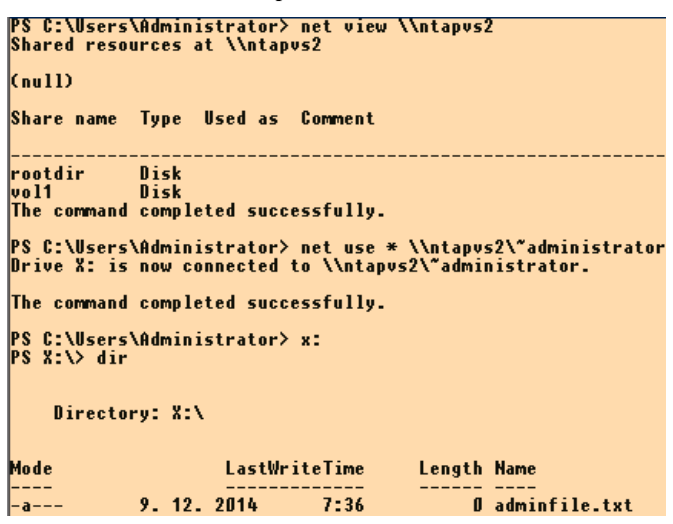

# TASK 8: Access your data from a NFS client

### Step 1.

Verify the export policy that was created for your volume.

cluster1::> vserver export-policy rule show -vserver vs2

### Step 2.

Using Putty log in to the Linux (CentOS) machine.

[root@linsrv ~]# mkdir /mnt/vs2

[root@linsrv ~]# mkdir /mnt/path01

#### Step 3.

Using the IP address of either data LIF within vs2, access vs2 exports through NFS.

[root@linsrv ~]# mount -t nfs 10.34.x1.40:/ /mnt/vs2

[root@linsrv ~]# mount -t nfs 10.34.x1.40:/vs2vol01 /mnt/path01

#### Step 4.

Explore both NFS mounts, which are mounted at different points in the vs2 namespace, and locate the home directory that you created earlier in the exercise.

[root@linsrv ~]# cd /mnt/vs2/vs2vol01/administrator/

[root@linsrv administrator]# ls

adminfile.txt

Step 5.

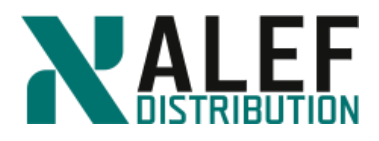

Copy some data into the vs2\_vol01 volume, and compare the amount of space that was used before the copy with the amount of space that is used after the copy:

a. From the cluster shell:

cluster1::> vol show -volume vs2\_vol01 -fields used

b. Then from your Linux client:

[root@linsrv /]# cd /mnt/path01
[root@linsrv /]# cp /usr/include/\* .

[root@linsrv/]# ls

c. Then from the cluster shell:

cluster1::> vol show -volume vs2\_vol01 -fields used

The space consumed before the copy represents the Snapshot copy reserve space.

### TASK 9: Create fpolicy to block mp3 files on file system

We will use the native engine, so we don't need to create external engine.

#### Step 1.

We need to create events for all protocols

*cluster1::> vserver fpolicy policy event create -vserver vs2 -event-name mp3\_cifs -protocol cifs -file-operations create,open,rename -volume-operation false* 

*cluster1::> vserver fpolicy policy event create -vserver vs2 -event-name mp3\_nfsv3 - protocol nfsv3 -file-operations create,write,rename,symlink -volume-operation false* 

*cluster1::> vserver fpolicy policy event create -vserver vs2 -event-name mp3\_nfsv4 - protocol nfsv4 -file-operations create,open,rename,symlink -volume-operation false* 

cluster1::> vserver fpolicy policy event show -vserver vs2

### Step 2.

In second step we will create fpolicy and assign event to fpolicy container

cluster1::> vserver fpolicy policy create -vserver vs2 -policy-name mp3blocker -events mp3\_cifs, mp3\_nfsv3, mp3\_nfsv4 -engine native -is-mandatory true -allow-privileged-access no

cluster1::> vserver fpolicy policy show -vserver vs2

#### Step 3.

Scope defines on which shares and volumes is fpolicy active using include and exclude sections.

cluster1::> fpolicy policy scope create -vserver vs2 -policy-name mp3blocker -shares-toinclude \* -file-extensions-to-include mp3 -volumes-to-include \*

cluster1::> vserver fpolicy policy scope show -vserver vs2

Step 4.

www.alef.com

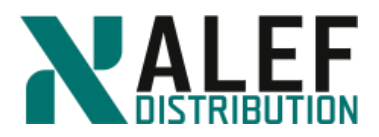

When fpolicy definition is ready we need to enable it.

cluster1::> vserver fpolicy enable -vserver vs2 -policy-name mp3blocker -sequence-number 1

cluster1::> vserver fpolicy show -vserver vs2

### Step 5.

Try to create a file with extension mp3 in the NFS mount on the Linux server or on the Windows share.

[root@linsrv path01] cd /mnt/vs2

[root@linsrv vs2]# dd if=/dev/urandom of=file.mp3 bs=1k count=30

dd: opening `file.mp3': Permission denied

**END OF EXERCISE** 

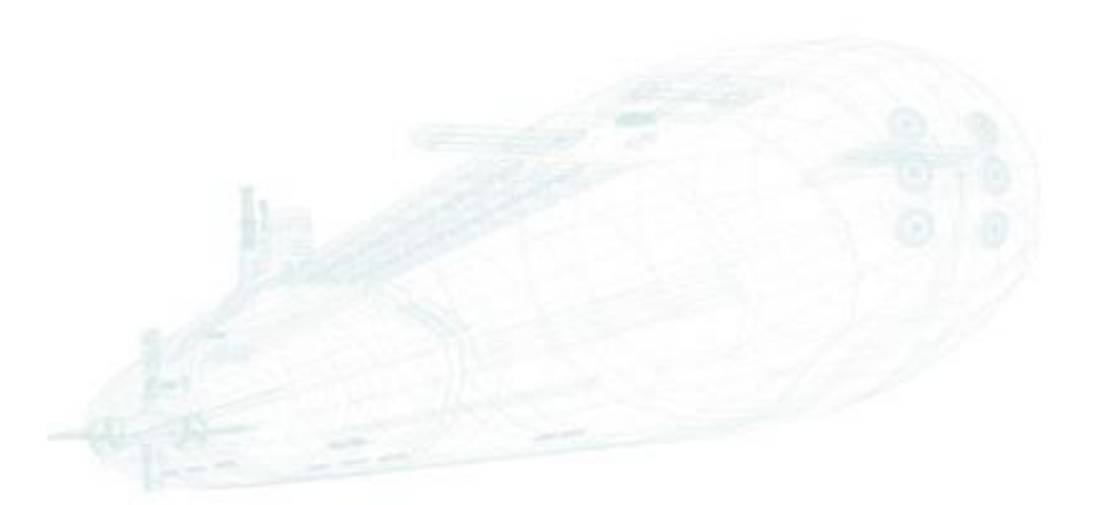

www.alef.com

ALEF Distribution SK, s.r.o., Galvaniho Business Centrum IV, Galvaniho 17/C, 821 04 Bratislava, Slovakia T +421 (2) 4920 3888, F +421 (2) 4920 3899, E-mail sk-reception@alef.com Obchodný register Okresného súdu Bratislava 1, Oddiel: Sro, vložka číslo 12187/B

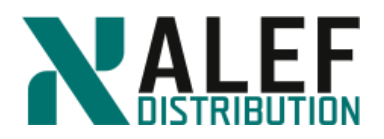

# LAB 10: SAN protocols

In this exercise, you experiment with scalable SAN by configuring a SVM as an iSCSI target and connecting a LUN to a Windows host.

#### **Objectives of this exercise:**

- Use NetApp GUI to create a SVM for iSCSI
- Enable an aggregate as a resource for a SVM
- Configure Windows for multipath I/O (MPIO)
- Install the Windows Host Utilities Kit (HUK)
- Configure the iSCSI software initiator in Windows
- Use NetApp GUI to create an iSCSI-attached LUN
- Access the iSCSI-attached LUN on the initiator

#### TASK 1: Use NetApp GUI to create a SVM for iSCSI

#### Step 1.

In the GUI navigation frame, click **Storage > SVMs**.

#### SVMs

| 🕂 Create 🛛 🖋 Edi | X Delete | Start | Stop | 🔧 SVM Settings | ${f C}$ Refresh |         |   |                           |
|------------------|----------|-------|------|----------------|-----------------|---------|---|---------------------------|
| Name             |          |       | Ŧ    | State          | Ŧ               | Subtype | Ŧ | Allowed Protocols         |
| vs1              |          |       |      | running        |                 | default |   | NFS, CIFS, FC/FCoE, ISCSI |
| vs2              |          |       |      | running        |                 | default |   | NFS, CIFS                 |
| vsflxg           |          |       |      | running        |                 | default |   | NFS, CIFS, FC/FCoE, ISCSI |

## Step 2.

Click **Create** to create a SVM for iSCSI.

Step 3.

On the SVM Details page, enter and select the following, and then click Submit & Continue.

- SVM Name: vsISCSI1
- IPspace: **Default**
- Volume Type: FlexVol volumes
- Data Protocols: iSCSI
- Language: C.UTF-8 [c.utf\_8]
- Security Style: UNIX
- Aggregate: **n01\_aggr1**

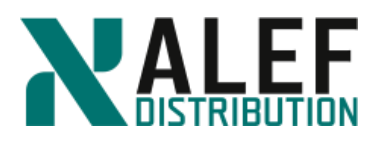

| Storage Virtual Machin | e (SVM) Setup                              |                                                                 |                                                  |                 |                   |        |
|------------------------|--------------------------------------------|-----------------------------------------------------------------|--------------------------------------------------|-----------------|-------------------|--------|
| •(1                    | )0                                         |                                                                 |                                                  |                 |                   |        |
| Enter SVM ba           | asic details                               |                                                                 |                                                  |                 |                   |        |
| Specify a unique n     | ame and the data prot                      | ocols for the SVM                                               |                                                  |                 |                   | -      |
| SVM Name:              | vs/SCS/1                                   |                                                                 |                                                  |                 |                   |        |
| IPspace:               | Default                                    | ~                                                               |                                                  |                 |                   |        |
| Volume Type:           | FlexVol volumes                            | C Infinite Volume                                               |                                                  |                 |                   |        |
|                        | An SVM can contain<br>You cannot change th | either multiple FlexVol volu<br>ie volume type of the SVM .<br> | mes or a single Infinite Vo<br>after you set it. | lume.           |                   |        |
| ② Data Protocols:      | CIFS INFS                                  | Z iscsi                                                         |                                                  |                 |                   |        |
| Pefault Language:      | C.UTF-8 [ c.utf_8 ]                        |                                                                 | *                                                |                 |                   |        |
|                        | The language of the                        | SVM specifies the default la                                    | anguage encoding setting                         | for the SVM and |                   |        |
| Security Style:        | UNIX                                       | ening that incorporates of th                                   |                                                  | commended.      |                   |        |
| Root Aggregate:        | n01_aggr1                                  |                                                                 | ~                                                |                 |                   |        |
| DNS Configura          | <b>tion</b><br>ain and name servers        | . DNS details are required to                                   | o configure the CIFS prote                       | peol.           |                   |        |
| ? Search Doi           | mains:                                     | ntap.lab1                                                       |                                                  |                 |                   |        |
| ? Name Serv            | ers:                                       | 10.34.x1.10                                                     |                                                  |                 |                   |        |
|                        |                                            |                                                                 |                                                  |                 | Submit & Continue | Cancel |

# Step 4.

On the iSCSI configuration page, enter and select the following, and then click **Submit & Continue.** 

- Target Alias: vsISCSI1\_target
- LIFs Per Node: 2
- Assign IP address: Using a subnet
  - Subnet: subnet1
  - o Radio button: Auto-select the IP address from this subnet
- Review or Modify LIFs configuration checkbox: Select
- Number of portsets: 1
- Click Submit and Continue

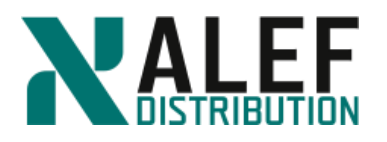

| Enter S                                                                                                    | <br>∵VM basic detail:                                       | 2<br>s Configure iSCSI protocol E                                                                                                    |                                                     | nistrator                                                               |                        |           |   |  |  |
|----------------------------------------------------------------------------------------------------|-------------------------------------------------------------|----------------------------------------------------------------------------------------------------|-----------------------------------------------------|-------------------------------------------------------------------------|------------------------|-----------|---|--|--|
| ata Interface                                                                                                    | (LIF) Config                                                | juration                                                                                                    | uctuis                                              |                                                                         |                        |           |   |  |  |
| Target Alias:                                                                                                    | vslSCSl1_tar                                                | get                                                                                                    |                                                     | Provision a LUI                                                         | N for iSCSI storage (O | ptional): |   |  |  |
| LIFs Per Node:                                                                                                    | 2                                                           |                                                                                                    |                                                     | LUN Size:                                                               |                        | GB        | * |  |  |
|                                                                                                    | (Minimum: 1,                                                | Maximum: 6)                                                                                                    |                                                     | LUN OS Type:                                                            | Windows 2008 or lat    | ter       | ~ |  |  |
| ? Subnet:                                                                                                    | subnet1                                                     | ~                                                                                                    |                                                     | Host Initiator:                                                         |                        |           |   |  |  |
|                                                                                                    | Auto colo                                                   | t the ID address from this s                                                                                                    | nulamet                                             |                                                                         |                        |           |   |  |  |
|                                                                                                    |                                                             |                                                                                                    |                                                     |                                                                         |                        |           |   |  |  |
|                                                                                                    | I lea this a                                                | s the starting ID address                                                                                                    |                                                     |                                                                         |                        |           |   |  |  |
|                                                                                                    | Use this a                                                  | s the starting IP address                                                                                                    |                                                     |                                                                         |                        |           |   |  |  |
| Review or n                                                                                                    | Use this a                                                  | s the starting IP address                                                                                                    | sì                                                  |                                                                         |                        |           |   |  |  |
| ✓ Review or n                                                                                                    | Use this a Use this a                                       | s the starting IP address<br>guration (Advanced Settings                                                                                                    | s)                                                  |                                                                         |                        |           |   |  |  |
| Review or n Number of po                                                                                                    | Use this a nodify LIF config                                | s the starting IP address<br>juration (Advanced Settings                                                                                                    | s)                                                  |                                                                         |                        |           |   |  |  |
| Review or n<br>Number of po                                                                                                    | Use this a nodify LIF config                                | s the starting IP address<br>juration (Advanced Settings<br>1<br>( <i>Minimum: 0</i> )                                                                                                    | s)<br>), Maximum: 1)                                |                                                                         |                        |           |   |  |  |
| Review or n<br>Number of po                                                                                                    | Use this a nodify LIF config rtsets:                        | s the starting IP address<br>suration (Advanced Settings<br>1<br>2<br>( <i>Minimum: 0</i> )                                                                                                    | s)<br>), Maximum: 1)                                |                                                                         |                        |           |   |  |  |
| Review or n Number of po     Double-clic                                                                                                    | Use this a nodify LIF config<br>rtsets:<br>k row to edit    | s the starting IP address<br>guration (Advanced Settings<br>1<br>(Minimum: 0)                                                                                                    | s)<br>), Maximum: 1)                                | Davidant                                                                |                        |           |   |  |  |
| Review or m     Number of po     Double-clic     Node Name     objected 04                                                                                   | Use this a nodify LIF config<br>rtsets:<br>k row to edit    | s the starting IP address<br>uration (Advanced Settings<br>(Minimum: 0)<br>Interface Name                                                                                                    | s)<br>), Maximum: 1)<br>Home Port                   | Portset                                                                 |                        |           |   |  |  |
| Review or m Number of po     Double-clic     Node Name     cluster1-01     cluster1.01                                                                       | Use this a nodify LIF config<br>rtsets:<br>k row to edit    | s the starting IP address<br>juration (Advanced Settings<br>(Minimum: 0)<br>Interface Name<br>cluster1-01_iscsi_lif_1<br>cluster1 (M_iscsi_lif_2)                                                     | s)<br>), Maximum: 1)<br>Home Port<br>e0c            | Portset<br>iscsi_pset_1                                                 |                        |           |   |  |  |
| Review or m Number of po      Double-clic      Node Name     cluster1-01     cluster1-02                                                                     | Use this a nodify LIF config<br>rtsets:<br>k row to edit    | s the starting IP address<br>juration (Advanced Settings<br>(Minimum: 0,<br>Interface Name<br>cluster1-01_iscsi_lif_1<br>cluster1-02_iscsi_lif_2<br>cluster1_02_iscsi_lif_1                           | s)<br>), Maximum: 1)<br>Home Port<br>eOc<br>eOd     | Portset<br>iscsi_pset_1<br>iscsi_pset_1                                 |                        |           |   |  |  |
| Review or n Number of po      Double-clic      Node Name     cluster1-01     cluster1-02     cluster1-02                                                     | Use this a<br>nodify LIF config<br>rtsets:<br>k row to edit | s the starting IP address<br>uration (Advanced Settings<br>(Minimum: 0,<br>Interface Name<br>cluster1-01_iscsi_lif_1<br>cluster1-02_iscsi_lif_2<br>cluster1-02_iscsi_lif_1                            | s)<br>Maximum: 1)<br>Home Port<br>eOc<br>eOd<br>eOc | Portset<br>iscsi_pset_1<br>iscsi_pset_1<br>iscsi_pset_1<br>iscsi_pset_1 |                        |           |   |  |  |
| <ul> <li>Review or n</li> <li>Number of po</li> <li>Double-clic</li> <li>Node Name</li> <li>cluster1-01</li> <li>cluster1-02</li> <li>cluster1-02</li> </ul> | Use this a<br>nodify LIF config<br>rtsets:<br>k row to edit | s the starting IP address<br>uration (Advanced Settings<br>(Minimum: 0,<br>Interface Name<br>cluster1-01_iscsi_lif_1<br>cluster1-02_iscsi_lif_2<br>cluster1-02_iscsi_lif_2<br>cluster1-02_iscsi_lif_2 | s)<br>Maximum: 1)<br>Home Port<br>eOc<br>eOc<br>eOc | Portset<br>iscsi_pset_1<br>iscsi_pset_1<br>iscsi_pset_1                 |                        |           |   |  |  |
| Review or n Number of po      Double-clic      Node Name cluster1-01 cluster1-02 cluster1-02                                                                 | Use this a nodify LIF config<br>rtsets:<br>k row to edit    | s the starting IP address<br>uration (Advanced Settings<br>(Minimum: 0,<br>Interface Name<br>cluster1-01_iscsi_lif_1<br>cluster1-02_iscsi_lif_2<br>cluster1-02_iscsi_lif_2                            | s)<br>Maximum: 1)<br>Home Port<br>e0c<br>e0d<br>e0e | Portset<br>iscsi_pset_1<br>iscsi_pset_1<br>iscsi_pset_1<br>iscsi_pset_1 |                        |           |   |  |  |

# Step 5.

On the SVM administration page, click Skip.

# Step 6.

Review the summary and, click OK.

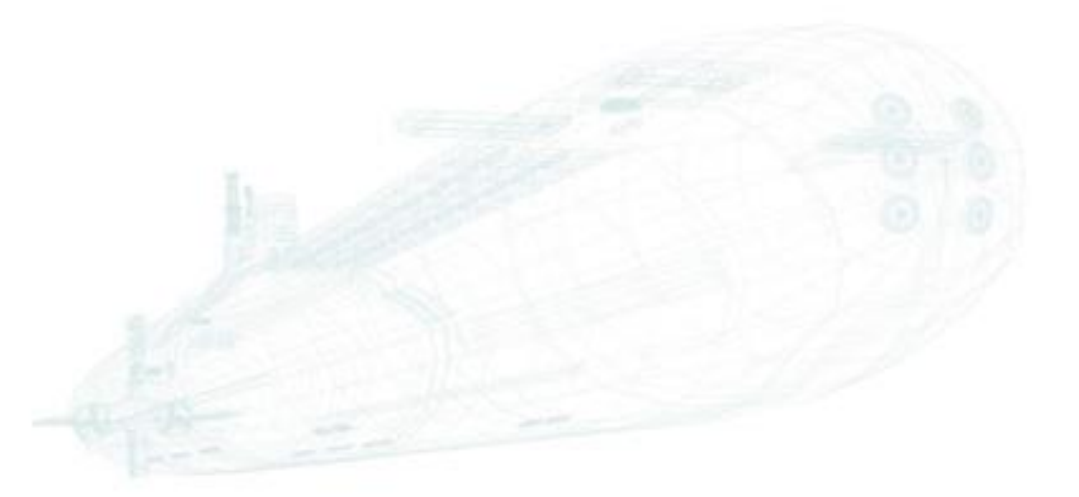

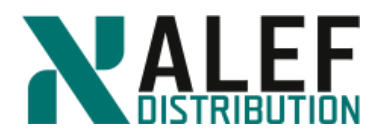

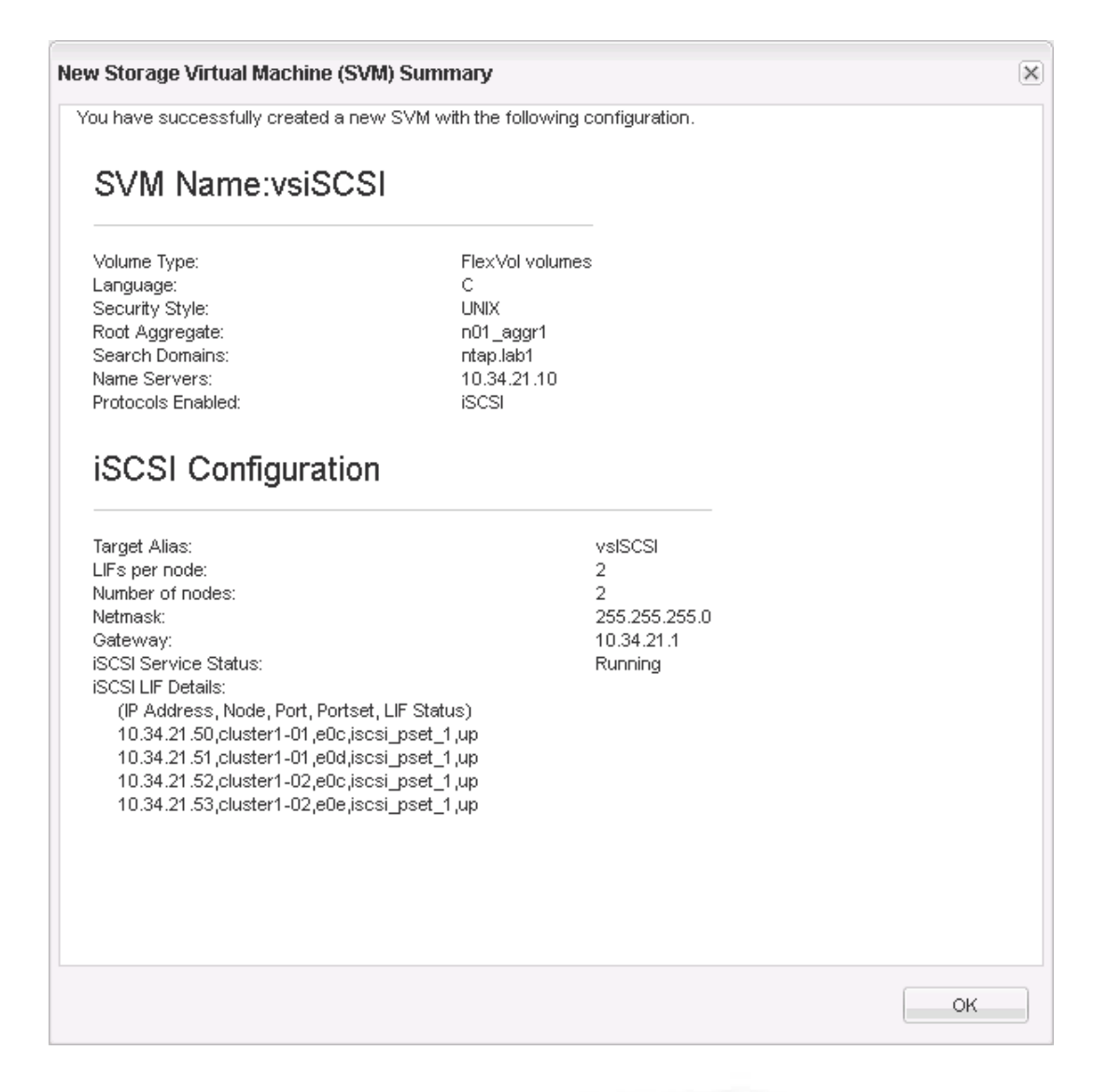

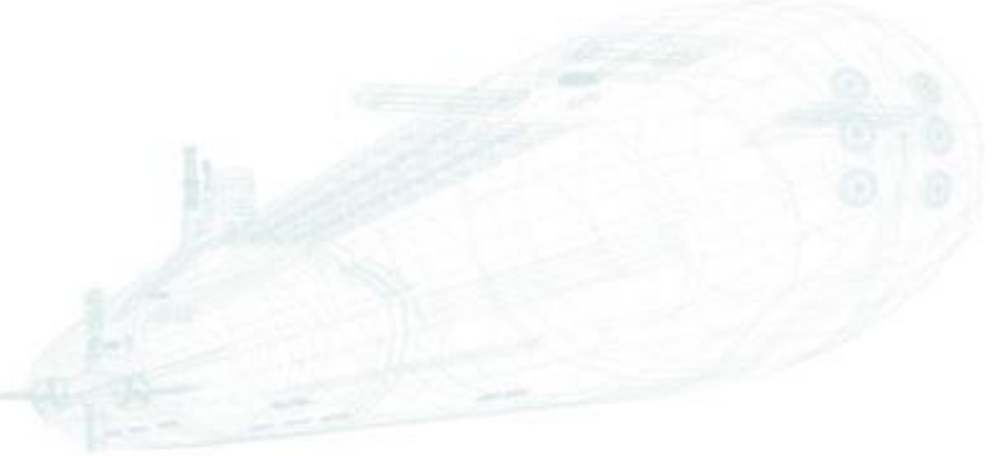

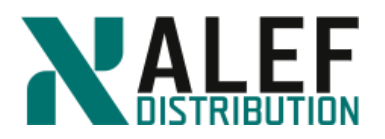

# Step 7.

Select **Storage** > **SVMs** > **vsISCSI1** > **SVM Settings** > **iSCSI** to review your iSCSI configuration.

| SVM vsiscsi1 v              |                           |                           |                               |            |             |   |                  |
|-----------------------------|---------------------------|---------------------------|-------------------------------|------------|-------------|---|------------------|
| SVM Settings                | Service Initiator Securit | У                         |                               |            |             |   |                  |
| Protocols                   | 🖌 Edit 🔘 Start 🔳 Stop     | $\mathbf C$ Refresh       |                               |            |             |   |                  |
| CIFS                        |                           |                           |                               |            |             |   |                  |
| NFS                         | iSCSI Service:            | SCSI service is running   |                               |            |             |   |                  |
| iSCSI                       | iSCSI Target Node Name:   | iqn.1992-08.com.netapp:sr | n.bc9319348e4411e8a18a0050569 | fec97:vs.8 |             |   |                  |
| NVMe                        | iSCSI Target Alias:       | vsISCSI1_target           |                               |            |             |   |                  |
| Policies<br>Export Policies | iSCSI Interfaces          |                           |                               |            |             |   |                  |
| Efficiency Policies         | 🧭 Enable 🛛 😣 Disable      |                           |                               |            |             |   |                  |
| Protection Policies         | Network Interface         | Ŧ                         | Target Portal Group Tag       | Ŧ          | IP Address  | Ŧ | Current Port     |
| Snapshot Policies           | cluster1-01 isosi lif 1   |                           | 1029                          |            | 10 34 11 42 |   | cluster1-01:e0c  |
| QoS Policy Groups           | cluster - or jucajing r   |                           | 102.5                         |            | 10.04.11.42 |   | chaster - o neoc |
| Services                    | cluster1-01_iscsi_lif_2   |                           | 1030                          |            | 10.34.11.43 |   | cluster1-01:e0d  |
| NIS                         | cluster1-02_iscsi_lif_1   |                           | 1031                          |            | 10.34.11.44 |   | cluster1-02:e0c  |
| LDAP Client                 | cluster1-02_iscsi_lif_2   |                           | 1032                          |            | 10.34.11.45 |   | cluster1-02:e0e  |

TASK 2: Enable an aggregate as a resource for a SVM

### Step 1.

Select SVMs, and then select vsISCSI1.

#### Step 2.

In the menu bar at the top of the page, click **Edit**.

| SV | M | s |  |
|----|---|---|--|

| + Create | 🖋 Edit 🗙 Delete | O Start | Stop | 🔧 SVM Settings | ${f C}$ Refresh |           |   |                           |   |         |
|----------|-----------------|---------|------|----------------|-----------------|-----------|---|---------------------------|---|---------|
| Name     |                 |         | Ŧ    | State          |                 | - Subtype | Ŧ | Allowed Protocols         | ÷ | IPspace |
| vs1      |                 |         |      | running        |                 | default   |   | NFS, CIFS, FC/FCoE, iSCSI |   | Default |
| vs2      |                 |         |      | running        |                 | default   |   | NFS, CIFS                 |   | Default |
| vsISCSI1 |                 |         |      | running        |                 | default   |   | iSCSI                     |   | Default |
| vsflxg   |                 |         |      | running        |                 | default   |   | NFS, CIFS, FC/FCoE, iSCSI |   | Default |

### Step 3.

When the Edit Storage Virtual Machine dialog box appears, click the **Resource Allocation** tab.

#### Step 4.

Select Delegate volume creation, n01\_aggr1, and n02\_aggr1.

Selecting these values enable this Storage Virtual machine to provision volumes in these aggregates.

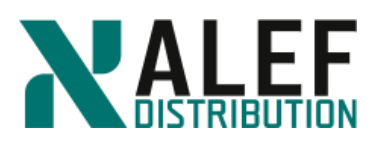

| Edit | Storage Virtu                                                             | ial Machine                                                      |                       |                 | ×           |
|------|---------------------------------------------------------------------------|------------------------------------------------------------------|-----------------------|-----------------|-------------|
| Det  | tails <b>Resou</b>                                                        | rce Allocatio                                                    | Services              |                 |             |
| •    | Do not delegate<br>No specific aggr<br>provision volun<br>Delegate volume | volume creatio<br>egates are assig<br>re creation.<br>e creation | n<br>ned to this Stor | age Virtual Mac | hine to     |
|      | Aggregate                                                                 | Available S                                                      | Raid Type             | Disk Type       | Controller  |
|      | 🗖 aggr0_n1                                                                | 548.56 MB                                                        | raid_dp, no           | FCAL            | cluster1-01 |
|      | aggr0_n2                                                                  | 548.56 MB                                                        | raid_dp, no           | FCAL            | cluster1-02 |
|      | ▼ n01_aggr1                                                               | 1.68 GB                                                          | raid_dp, no           | FCAL            | cluster1-01 |
|      | 🗖 n01_fp1                                                                 | 6.28 GB                                                          | raid_dp, hy           | FCAL,SSD        | cluster1-01 |
|      | ▼ n02_aggr1                                                               | 3.96 GB                                                          | raid_dp, no           | FCAL            | cluster1-02 |
|      | •                                                                         |                                                                  |                       |                 | Þ           |
|      |                                                                           |                                                                  |                       |                 |             |
|      |                                                                           |                                                                  |                       |                 |             |
|      |                                                                           |                                                                  | Save                  | Save and Close  | e Cancel    |

### Step 5.

Click Save and Close to complete the process.

#### TASK 3: Configure Windows for MPIO (MPIO is already installed)

**NOTE**: This exercise uses the Microsoft device-specific module (DSM) instead of the NetApp DSM.

#### Step 1.

On the Windows desktop, click the Server Manager icon.

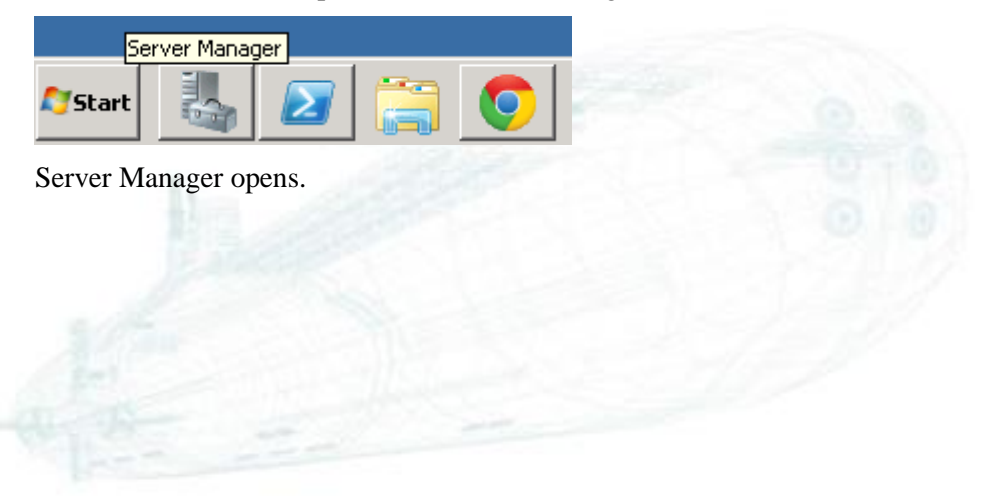

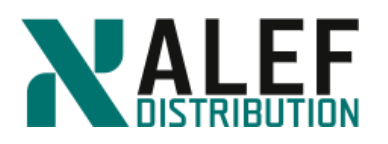

| 📕 Server Manager                                          |                                      |
|-----------------------------------------------------------|--------------------------------------|
| <u>File Action View H</u> elp                             |                                      |
| 🗢 🔿 🖄 📅 🔢                                                 |                                      |
| <ul> <li>Server Manager (Y2K8-NETAPP)</li> <li></li></ul> | Features View the status of f        |
|                                                           | <ul> <li>Features Summary</li> </ul> |

# Step 2.

On the toolbar at the top right of the page, right click on **Features** and then **Add Features**.

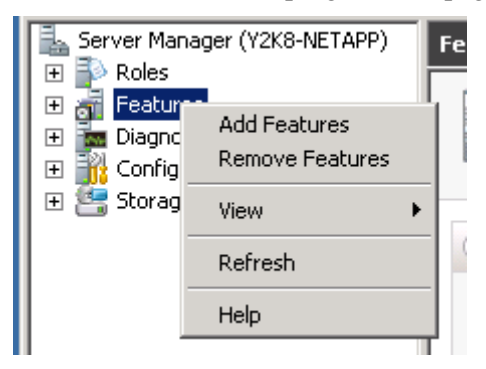

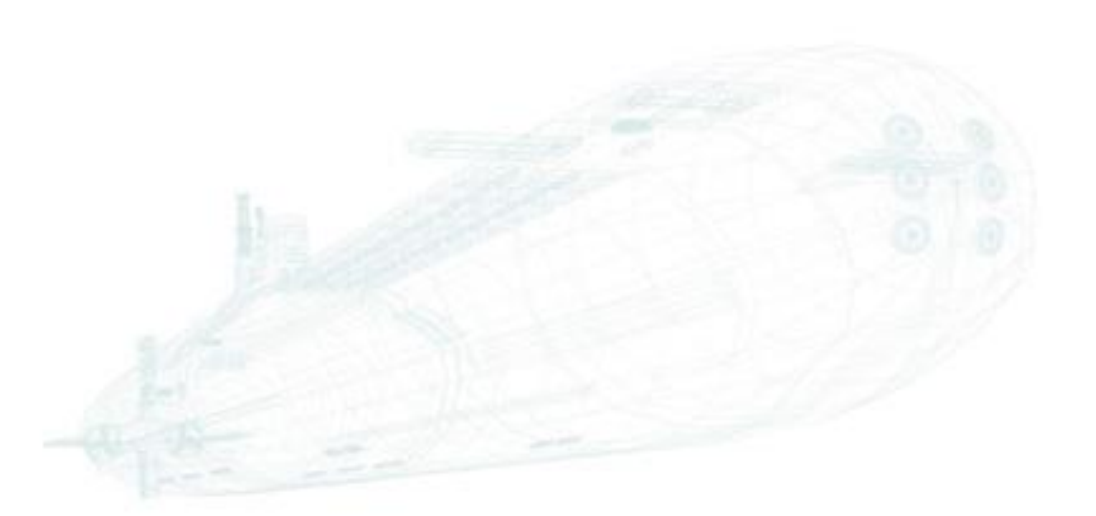

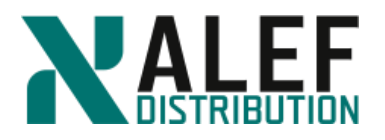

# Step 3.

On the Select features page, select Multipath I/O and click Next.

| Add Features Wizard                             |                                                                  | × |
|-------------------------------------------------|------------------------------------------------------------------|---|
| Select Features                                 |                                                                  |   |
| Features<br>Confirmation<br>Progress<br>Results | Select one or more features to install on this server.  Easture: |   |
|                                                 | < <u>Previous</u> <u>Next &gt;</u> <u>Instell</u> Cancel         |   |

#### Step 4.

On the Confirm installation selections page, select the "Restart the destination server" checkbox, reply **Yes** to the warning, and then click **Install**.

| Features<br>Confirmation<br>Progress<br>Results | To install the following roles, role services, or features, click Install.  (i) 1 informational message below  (i) This server might need to be restarted after the installation completes. |
|-------------------------------------------------|----------------------------------------------------------------------------------------------------|
|                                                 |                                                                                                    |
|                                                 | Print, e-mail, or save this information                                                                                                    |

### Step 5.

After the feature is installed and the Results window appears, confirm that the installation was successful and click **Close** and close Server Manager.

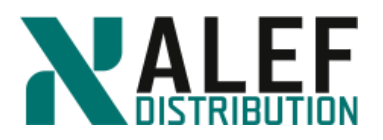

#### TASK 4: Install the Windows host utilities (Optional)

#### Step 1.

On the desktop of your Windows system, open the Downloads folder.

### Step 2.

Double-click the NetApp Windows Host Utilities installation file.

#### Step 3.

If are prompted with a security warning, confirm that you want to continue.

### Step 4.

On the title page of the installation wizard, click Next.

#### Step 5.

Confirm the license agreement and click Next.

#### Step 6.

On the Support for Multipathing page, select **Yes, install support for Multipath I/O** and click **Next**.

#### Step 7.

Confirm the destination folder and click Next.

#### Step 8.

Click Install.

### Step 9.

If an FC Configuration Tool warning appears, click **OK**.

#### Step 10.

After the installation is complete, click **Yes** to restart the Windows system.

#### Step 11.

Wait about five minutes before you attempt to reconnect to your Windows Server system.

### TASK 5: Configure the iSCSI software initiator (in Windows)

In this task, you use the MPIO instead of Multiple Connections per Session (MCS) technique for multipathing.

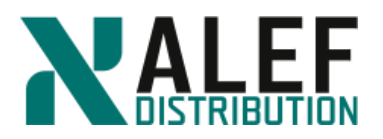

#### Step 1.

On your Windows desktop, open the Control Panel.

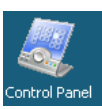

#### Step 2.

Select View by small icons and double-click iSCSI Initiator.

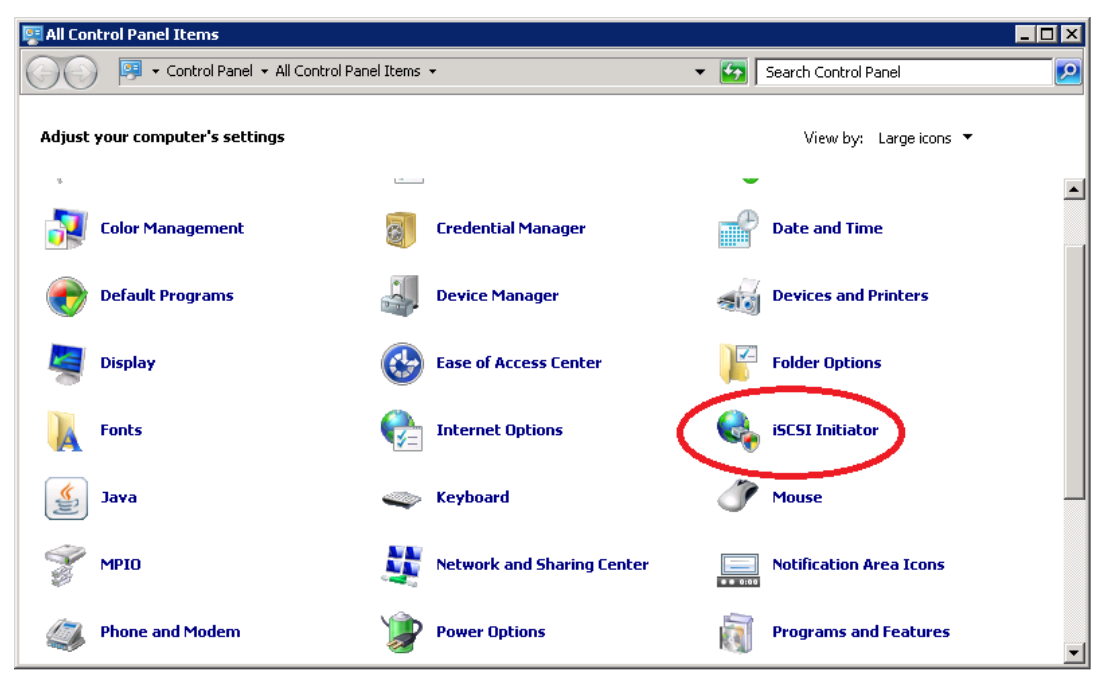

#### Step 3.

If an error message appears to indicate that the Microsoft iSCSI service is not running, click **Yes** to start the service.

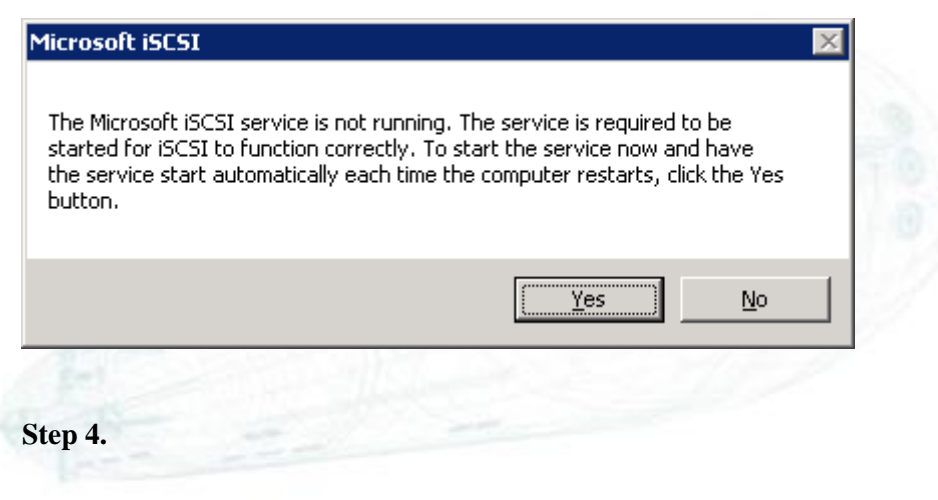

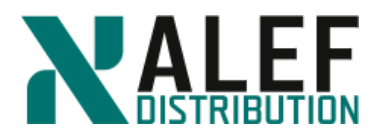

If a message asks if you want to unblock the Microsoft iSCSI service through the Windows Firewall, click **Yes**.

#### Step 5.

When the iSCSI Initiator Properties dialog box appears, click the General tab.

| iSCSI Initiator Properties                                                                                       |                                                                                                    | ×                                                          |
|----------------------------------------------------------------------------------------------------|----------------------------------------------------------------------------------------------------|------------------------------------------------------------|
| Favorite Targets<br>General                                                                                      | Volumes and Devic<br>Discovery                                                                            | es RADIUS Targets                                          |
| iSCSI devices are disk, ta<br>another computer on you<br>Your computer is called a<br>the iSCSI device, which is | apes, CDs, and other sto<br>ur network that you can<br>in initiator because it init<br>s called a target. | prage devices on<br>connect to.<br>iates the connection to |
| Initiator Name                                                                                                   | iqn.1991-05.com.micro<br>srv1.ntap.lab1                                                                   | osoft:ntap-w2k8dc-                                         |
| To rename the initiator, (                                                                                       | click Change.                                                                                             | Change                                                     |
| To use mutual CHAP auth<br>targets, set up a CHAP s                                                              | nentication for verifying<br>ecret.                                                                       | Secret                                                     |
| To set up IPsec tunnel m<br>click Set up.                                                                        | ode addresses,                                                                                            | S <u>e</u> t up                                            |
| What is ISCSI ?                                                                                                  |                                                                                                    |                                                            |
|                                                                                                    | ок                                                                                                    | Cancel <u>Apply</u>                                        |

### Step 6.

| Record the Initiator Name (IQN): |  |
|----------------------------------|--|
| Step 7.                          |  |
| Click the <b>Discovery</b> tab.  |  |
|                                  |  |
|                                  |  |
|                                  |  |
|                                  |  |

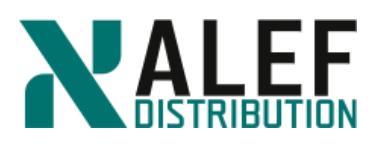

| iSCSI Initiator Prope       | rties |                       |         |                   | × |
|-----------------------------|-------|-----------------------|---------|-------------------|---|
| Favorite Targets<br>General |       | Volumes and Discovery | Devices | RADIUS<br>Targets | Ì |
| _ <u>T</u> arget portals    |       |                       |         |                   |   |
| Address                     | Port  | Adapter               |         | IP address        |   |
|                             |       |                       |         |                   |   |
| Add <u>P</u> ortal          |       | <u>R</u> emove        | Rel     | fresh             |   |
| _iSNS servers               |       |                       |         |                   |   |
| Name                        |       |                       |         |                   |   |
|                             |       |                       |         |                   |   |
| Add                         |       | Remove                | Reļ     | fresh             |   |
|                             |       |                       |         |                   |   |
|                             |       | ОК                    | Cancel  | Apply             |   |

# Step 8.

Click **Add Target Portal**, enter the IP address of one of ports within the vsISCSI1 port set, and click **OK**.

|         | Add Target Portal<br>Type the IP address or DNS name a<br>to add. To select settings for the dis<br>Advanced. | nd port number of the<br>covery session to the | portal you want<br>portal, click |
|---------|----------------------------------------------------------------------------------------------------|------------------------------------------------|----------------------------------|
|         | IP address or DNS name:                                                                                       | Port:                                          | <u>A</u> dvanced                 |
|         |                                                                                                    | ОК                                             | Cancel                           |
| Step 9. | 22                                                                                                    |                                                |                                  |

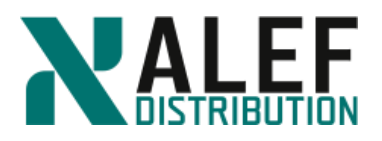

### Click the **Targets** tab.

| SCSI Initiator Propertie                  | 5                           |                          | × |
|-------------------------------------------|-----------------------------|--------------------------|---|
| Favorite Targets<br>General               | Volumes and Device          | es   RADIUS<br>Targets   |   |
| To access storage devic<br>Log on.        | es for a target, select the | target and then click    |   |
| To see information abou<br>click Details. | it sessions, connections, a | nd devices for a target, |   |
| Targets:                                  |                             |                          |   |
| Name                                      |                             | Status                   |   |
|                                           |                             |                          |   |
| <u>Details</u>                            | Log on                      | R <u>e</u> fresh         |   |
|                                           | ок                          | Cancel Apply             |   |

# Step 10.

Verify that the discovered target appears in the list and click Log On to Target.

### Step 11.

In the Connect To Target dialog box, select Enable multi-path and click Advanced.

| Log On to Target                               |                                     | ×             |
|------------------------------------------------|-------------------------------------|---------------|
| Target name:                                   |                                     |               |
| In.1992-08.com.netapp:sn                       | .47f79902a56011e487f61234785        | 563412:vs.6   |
| Automatically restore thi                      | s connection when the computer      | starts        |
| 🔽 Enable multi-path                            |                                     |               |
| Only select this option i<br>on your computer. | f iSCSI multi-path software is alre | ady installed |
| <u>A</u> dvanced                               | ОК                                  | Cancel        |

www.alef.com

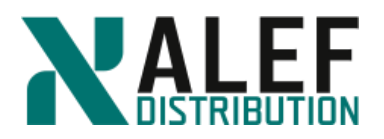

#### Step 12.

In the Advanced Settings dialog box, from the **Target portal IP** list, select the lowest target portal IP address, and click **OK**.

| eral IPsec                                                                                                    |                                                                                                    |
|----------------------------------------------------------------------------------------------------|----------------------------------------------------------------------------------------------------|
| Connect by using                                                                                                    |                                                                                                    |
|                                                                                                    | D-Guilt                                                                                                    |
| Local <u>a</u> dapter:                                                                                                    |                                                                                                    |
| Source <u>I</u> P:                                                                                                    | Default                                                                                                    |
| Target portal:                                                                                                    | Default                                                                                                    |
|                                                                                                    | Default                                                                                                    |
| CRC / Checksum                                                                                                    | 10.34.21.50 ( 3260                                                                                                    |
|                                                                                                    | 10.34.21.52 / 3260                                                                                                    |
| <u>D</u> ata digest                                                                                                    | 10.34.21.51 / 3260                                                                                                    |
|                                                                                                    |                                                                                                    |
| User name: iqn                                                                                                    | n.1991-05.com.microsoft:ntap-w2k8dc-srv1.ntap.lab1                                                                                                    |
| User name: iqn<br>Target secret:                                                                                                    | n.1991-05.com.microsoft:ntap-w2k8dc-srv1.ntap.lab1                                                                                                    |
| User name: iqn<br>Target <u>s</u> ecret: <b></b><br><b></b>                                                                                         | n.1991-05.com.microsoft:ntap-w2k8dc-srv1.ntap.lab1                                                                                                    |
| User name: iqn<br>Target <u>s</u> ecret:<br><b>Us<u>e</u> RADIUS to ge</b><br><u>P</u> erform mutual au                                             | n.1991-05.com.microsoft:ntap-w2k8dc-srv1.ntap.lab1 enerate user authentication credentials uthentication                                                                                                    |
| User name: iqn<br>Target <u>s</u> ecret:<br><b>Use RADIUS to ge</b><br><u>P</u> erform mutual au<br>To use mutual CHAP e                            | n.1991-05.com.microsoft:ntap-w2k8dc-srv1.ntap.lab1<br>enerate user authentication credentials<br>uthentication<br>either specify an initiator secret on the Initiator Settings page or use                                                                               |
| User name: iqn<br>Target <u>s</u> ecret:<br>Us <u>e</u> RADIUS to ge<br><u>P</u> erform mutual ar<br>To use mutual CHAP «<br>RADIUS, The same s     | n. 1991-05. com.microsoft:ntap-w2k8dc-srv1.ntap.lab1<br>enerate user authentication credentials<br>uthentication<br>either specify an initiator secret on the Initiator Settings page or use<br>recret must be configured on the target.                                 |
| User name: iqn<br>Target secret:<br>Use RADIUS to ge<br>Perform mutual au<br>To use mutual CHAP e<br>RADIUS. The same s                             | n.1991-05.com.microsoft:ntap-w2k8dc-srv1.ntap.lab1<br>enerate user authentication credentials<br>uthentication<br>either specify an initiator secret on the Initiator Settings page or use<br>secret must be configured on the target.                                   |
| User name: iqn<br>Target <u>s</u> ecret:<br>Use RADIUS to ge<br>Eerform mutual au<br>To use mutual CHAP e<br>RADIUS, The same s                     | n.1991-05.com.microsoft:ntap-w2k8dc-srv1.ntap.lab1<br>enerate user authentication credentials<br>uthentication<br>either specify an initiator secret on the Initiator Settings page or use<br>secret must be configured on the target,<br>uthenticate target credentials |
| User name: iqn<br>Target <u>s</u> ecret:<br>Use RADIUS to ge<br>Eerform mutual at<br>To use mutual CHAP &<br>RADIUS. The same s<br>Use RADIUS to at | n.1991-05.com.microsoft:ntap-w2k8dc-srv1.ntap.lab1<br>enerate user authentication credentials<br>uthentication<br>either specify an initiator secret on the Initiator Settings page or use<br>eccret must be configured on the target.<br>uthenticate target credentials |

# Step 13.

Click **OK** to close the Connect to Target dialog box and start a new iSCSI session between the initiator and target.

#### Step 14.

In the **Target->Details-> Properties** dialog box, clicking on the Properties tab you can create additional sessions with all of the iSCSI LIFs within the port set.

Step 15.

Click OK to close the Properties window.

#### Step 16.

Click OK to close the iSCSI Initiator Properties window.

#### Step 17.

Close Control panel.

www.alef.com

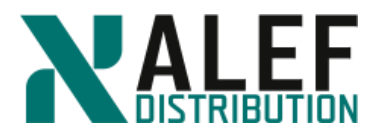

### TASK 6: Use NetApp GUI to create an iSCSI attached LUN

#### Step 1.

In GUI, select **Storage** > (vsISCSI) > LUNs.

|                      | Ns on SVM vsiSCS11                                                                                          |                                                            |
|----------------------|----------------------------------------------------------------------------------------------------|------------------------------------------------------------|
| Dashboard            | N Management Initiator Groups Portsets                                                                      |                                                            |
| Applications & Tiers | reate 🗍 Clone 🧨 Edit 🗙 Delete 😂 Status 🔹 🕃 Move 🖓                                                           | $\overline{\mathcal{A}}$ Storage QoS $ \mathbf{C}$ Refresh |
| Storage 👻            | ne $\overline{\overline{\overline{\nabla}}}$ Container Path $\overline{\overline{\overline{\nabla}}}$ Space | Reservation \Xi Available Size                             |
| Nodes                |                                                                                                    |                                                            |
| Aggregates & Disks   |                                                                                                    |                                                            |
| SVMs                 |                                                                                                    |                                                            |
| Volumes              |                                                                                                    |                                                            |
| LUNs                 |                                                                                                    |                                                            |

# Step 2.

Click the **Create** button. The Create LUN Wizard appears.

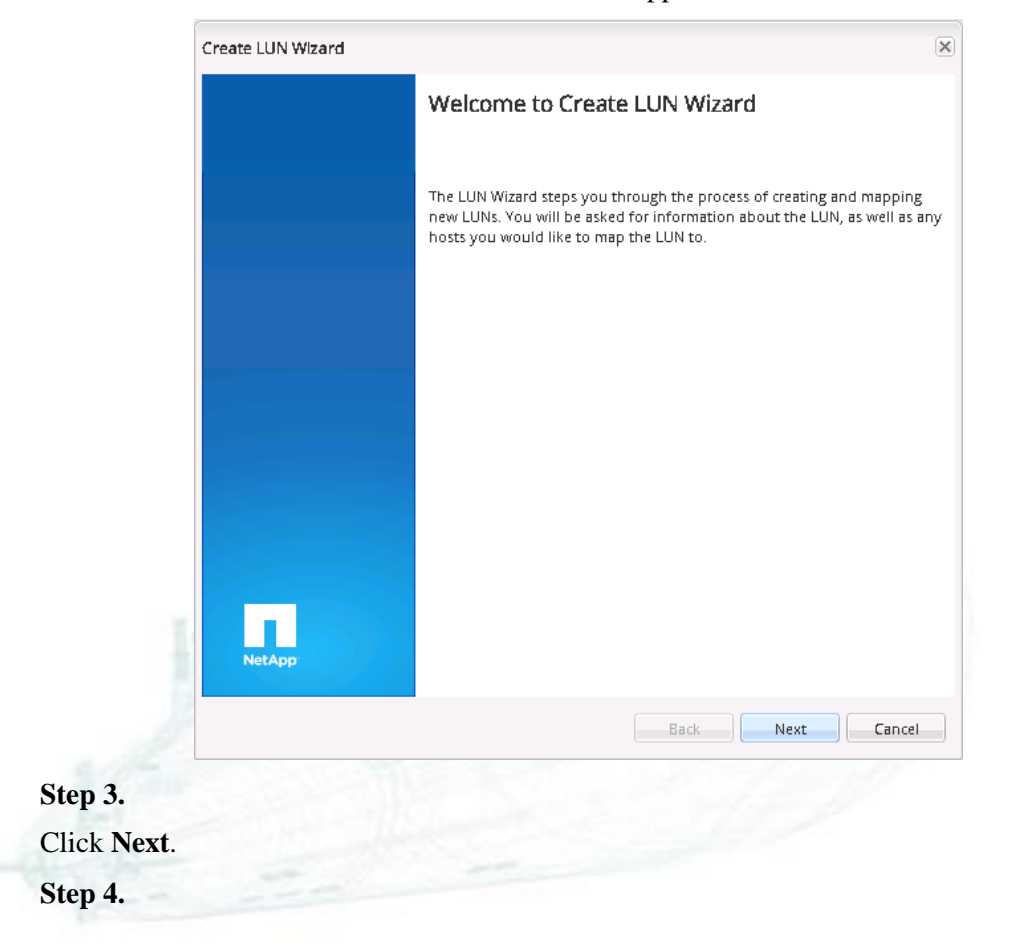

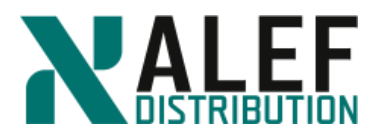

On the next page, enter and select the following:

- Name: lun\_vsISCSI1\_1
- LUN Type: Windows 2008 or later
- LUN size: 100 MB
- Thin Provisioned checkbox: clear

| Create LUN Wiza<br>General Prop<br>You can spec<br>create. | erties<br>ify the name, si                                                                     | ze, type, and an optional o                       | les | cription fe          | r the  | LUN that you would like to | × |
|------------------------------------------------------------|------------------------------------------------------------------------------------------------|---------------------------------------------------|-----|----------------------|--------|----------------------------|---|
| 0                                                          | You can enter                                                                                  | a valid name for the LUN                          | an  | d an optio           | nal sh | nort description           |   |
|                                                            | Name:<br>Description:                                                                          | lun_vsl5C5l1_1                                    |     |                      | (0     | optional)                  |   |
|                                                            | You can specify the size of the LUN. Storage will be optimized according to the type selected. |                                                   |     | zed according to the |        |                            |   |
| E                                                          | Туре:                                                                                          | Windows 2008 or later<br>Tell me more about LUN t | ур  | es                   | *      |                            |   |
|                                                            | Size:                                                                                          | 100                                               |     | MB                   | ~      |                            |   |
| Space F                                                    | Reserve:                                                                                       | Default                                           | Y   | (optiona             | lλ     |                            |   |
| Tell r                                                     | ne more about                                                                                  | space reservation                                 |     |                      |        |                            |   |
|                                                            |                                                                                                |                                                   |     | Back                 | (      | Next Cancel                |   |

#### Step 5.

Click Next.

### Step 6.

On the LUN Container page, first select **Create a new flexible volume in**, then click **Choose**, select the **n01\_aggr1** aggregate, and click **OK**.

#### Step 7.

In the Volume Name text box, accept the default name and click Next.

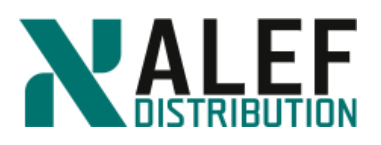

| Create LUN Wizard                                                                                                    | ×                          |
|----------------------------------------------------------------------------------------------------|----------------------------|
| LUN Container<br>You can let the wizard create a volume or you can choose an existing volume as the                                                                                                    | LUN container.             |
| The wizard automatically chooses the aggregate with most free space for creatin<br>volume for the LUN. But you can choose a different aggregate of your choice. Yo<br>select an existing volume/qtree to create your LUN. | ig flexible<br>ou can also |
| Select an existing volume or qtree for this LUN                                                                                                    |                            |
| Volume/Qtree: Browse                                                                                                    |                            |
| Create a new flexible volume in                                                                                                    |                            |
| Aggregate Name: n01_aggr1 Choose                                                                                                    |                            |
| Volume Name: lun_vslSCSI1_1_vol                                                                                                    |                            |
| Tiering Policy: snapshot-only                                                                                                    |                            |
| Tell me more about external capacity tier and tiering po                                                                                                    | licies.                    |
|                                                                                                    |                            |
|                                                                                                    |                            |
|                                                                                                    |                            |
|                                                                                                    |                            |
| Back Next                                                                                                    | Cancel                     |

#### Step 8.

On the Initiators Mapping page, click **Add Initiator Group** to begin creating an initiator group (igroup).

### Step 9.

In the Create Initiator Group dialog box, on the General tab, enter or select the following:

- Name: ig\_myWin
- Operating System: Windows
- Type: iSCSI

#### Step 10.

In the Portset area, click Choose.

### Step 11.

Select the port set that you created with the Vserver in task 1 and click **OK**.

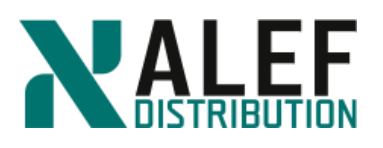

| Create Initiator Group                               |                                                                        | ×      |  |  |  |
|------------------------------------------------------|------------------------------------------------------------------------|--------|--|--|--|
| General Initiators                                   |                                                                        |        |  |  |  |
| Name:                                                | ig_myWin                                                               |        |  |  |  |
| Operating System:                                    | Windows                                                                |        |  |  |  |
| Туре                                                 |                                                                        |        |  |  |  |
| Select the supported proto <ul> <li>iSCSI</li> </ul> | Select the supported protocol for this group <ul> <li>iscsi</li> </ul> |        |  |  |  |
| FC/FCoE                                              |                                                                        |        |  |  |  |
| Mixed (iSCSI & FC/FCo                                | E)                                                                     |        |  |  |  |
| Portset                                              |                                                                        |        |  |  |  |
| Portsets control the nur                             | mber of paths visible to the hosts.                                    |        |  |  |  |
| Portset:                                             | iscsi_pset_1 Choose                                                    |        |  |  |  |
|                                                      |                                                                        |        |  |  |  |
|                                                      |                                                                        |        |  |  |  |
|                                                      |                                                                        |        |  |  |  |
|                                                      | Create                                                                 | Cancel |  |  |  |

### Step 12

Click the Initiators tab, and click Add.

#### Step 13.

www.alef.com

Enter the initiator **IQN** that you recorded earlier (Task 5, Step 5) (or select it from pull down menu) and click **OK**.(Or you can use command *vserver iscsi initiator show* from CLI.)

|              | General   | Initiators                        |                              |        |              |
|--------------|-----------|-----------------------------------|------------------------------|--------|--------------|
|              | Select In | itiators                          |                              | ▼ A    | dd Initiator |
|              | ign. 1991 | -05.com. <u>microsoft</u> :ntap-w | 2k8dc-srv. <u>ŋtạp</u> .lab1 |        |              |
|              |           |                                   |                              |        |              |
|              |           |                                   |                              |        |              |
|              |           |                                   |                              | Create | Cancel       |
| Step 14.     |           |                                   |                              |        |              |
| Click Create |           |                                   |                              |        |              |

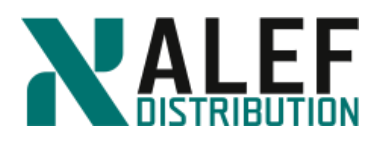

Step 15.

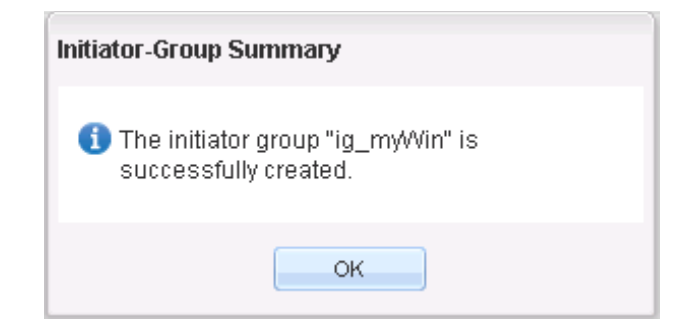

#### Step 16.

Back on the Initiators Mapping page, verify that the new igroup has been added to the list; then select the **Map** checkbox to the left of the igroup and click **Next**.

| Map 🔻    | Initiator Group Name | Туре    | LUN ID (Optional) |
|----------|----------------------|---------|-------------------|
| <b>V</b> | ig_myWin             | Windows |                   |
|          |                      |         |                   |

#### Step 17.

On the page Storage Quality of Service Properties click **Next**. Then review the LUN Summary page and click **Next**.

Step 18.

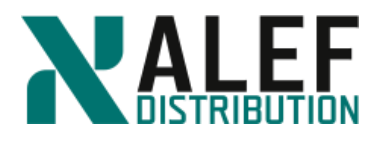

Review the Create LUN Wizard completion page and click **Finish**. Creation of the iSCSIattached LUN is now complete.

| LUNs on SVM      | vsISCSI1 ▼                 |                                 |                      |
|------------------|----------------------------|---------------------------------|----------------------|
| LUN Management   | Initiator Groups Portsets  |                                 |                      |
| + Create 「 Clone | 🖌 Edit 🗙 Delete 😂 Status 🗸 | 🕄 Move 🛛 📈 Storage QoS          | ${f C}$ Refresh      |
| Name             | \Xi Container Path         |                                 | \Xi 🛛 Available Size |
| lun_vslSCSI1_1   | /vol/lun_vslSCSl1_1_vol    | Enabled                         | 101.98 MB            |
|                  |                            |                                 |                      |
| LUN Properties   |                            |                                 |                      |
| Name:            | lun_vsISCSI1_1             | Policy Group: None              |                      |
| Container Path:  | /vol/lun_vsISCSI1_1_vol    | Maximum NA                      |                      |
| Size:            | 101.98 MB                  | Throughput:                     |                      |
| Status:          | 🖉 Online                   | Move Job Status: NA             |                      |
| Туре:            | Windows 2008 or later      | Move Last Failure NA<br>Reason: |                      |
| LUN Clone:       | false                      | Application: NA                 |                      |
| Serial No:       | wpEzz]M6/6-X               |                                 |                      |
| Description:     |                            |                                 |                      |

# TASK 7: Access the iSCSI attached LUN on the Windows host

#### Step 1.

On the desktop right click on Computer icon, and click on Manage.

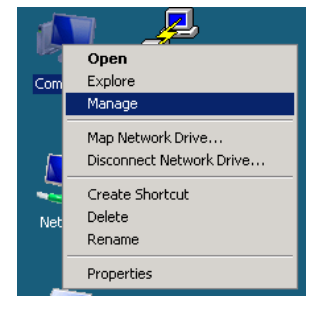

### Step 2

In Server Manager window click on Storage > Disk Management.

| 🚂 Server Manager                                |                                       |                                                                                                   |                 |         |
|-------------------------------------------------|---------------------------------------|---------------------------------------------------------------------------------------------------|-----------------|---------|
| Eile Action View Help                           |                                       |                                                                                                   |                 |         |
| 🗢 🔿 🖄 📅 🚺 📷                                     |                                       |                                                                                                   |                 |         |
| Server Manager (NTAP-W2K8DC-SF                  | Disk Managemer                        | nt Volume List + Graphical View                                                                   | Actions         |         |
| E Roles                                         | Volume Layout                         | Type File System Status                                                                           | Disk Management | <b></b> |
| Features     June Diagnostics     Fondiguration | 🕞 (C:) Simple I                       | Basic NTFS Healthy (System, Boot, Page File, Active, Crash Dump, Primary Partition)               | More Actions    | •       |
| E SpanDrive                                     |                                       |                                                                                                   |                 |         |
| Windows Server Backup                           |                                       |                                                                                                   |                 |         |
| 📑 Disk Management                               | Disk 0<br>Basic<br>30.00 GB<br>Online | (C-)<br>30.00 GB NTF5<br>Healthy (System, Boot, Page File, Active, Crash Dump, Primary Partition) |                 |         |
|                                                 | Unallocated                           | Primary partition                                                                                 |                 |         |

#### ALEF Distribution SK, s.r.o.,

Galvaniho Business Centrum IV, Galvaniho 17/C, 821 04 Bratislava, Slovakia T +421 (2) 4920 3888, F +421 (2) 4920 3899, E-mail sk-reception@alef.com Obchodný register Okresného súdu Bratislava 1, Oddiel: Sro, vložka číslo 12187/B IČO 357 034 66 IČ DPH SK2020341158

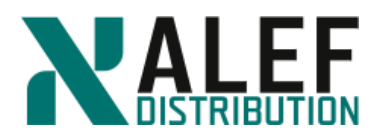

# Step 3.

If you do not see the LUN disk in the bottom section of the center pane, right-click the Disk Management node in the left pane and select **Rescan Disks**. New disk will appear.

| Image: Second system     Image: Second system       Unknown     102 MB       102 MB     102 MB       Not Initialized     Unallocated |
|----------------------------------------------------------------------------------------------------|
|----------------------------------------------------------------------------------------------------|

### Step 4.

Right-click the disk header and, if the disk is offline, select **Online**.

#### Step 5.

Right-click the disk header again and select Initialize Disk.

| <b>Oisk</b><br>Unknown<br>102 MB<br>Not Initia | 1<br>lized | 102 MB<br>Upallocated<br>Initialize Disk |       |
|------------------------------------------------|------------|------------------------------------------|-------|
| CD-R                                           | =<br>0M    | Offline                                  | ]     |
| DVD (D:)                                       |            | Properties                               |       |
| 📕 Unallo                                       | ocati      | Help                                     | ition |

### Step 6.

Review the Initialize Disk dialog box and click OK.

| Initialize Disk 🛛 🗙                                                                                                    |  |
|----------------------------------------------------------------------------------------------------|--|
| You must initialize a disk before Logical Disk Manager can access it.                                                                                                    |  |
| Select disks:                                                                                                    |  |
| Disk 1                                                                                                    |  |
|                                                                                                    |  |
|                                                                                                    |  |
|                                                                                                    |  |
| Use the following partition style for the selected disks:                                                                                                    |  |
| MBR (Master Boot Record)                                                                                                    |  |
| GPT (GUID Partition Table)                                                                                                    |  |
| Note: The GPT partition style is not recognized by all previous versions of<br>Windows. It is recommended for disks larger than 2TB, or disks used on<br>Itanium-based computers. |  |
| OK Cancel                                                                                                    |  |
|                                                                                                    |  |

Calvaniho Business Centrum IV, Galvaniho 17/C, 821 04 Bratislava, Slovakia
 T +421 (2) 4920 3888, F +421 (2) 4920 3899, E-mail sk-reception@alef.com
 Obchodný register Okresného súdu Bratislava 1, Oddiel: Sro, vložka číslo 12187/B

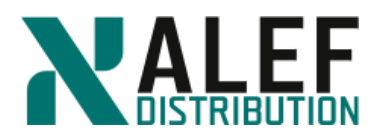

# Step 7.

In the Disk Management pane, right-click the **Unallocated** partition and select **New Simple Volume.** 

| Disk 1 Basic 101 MB | 101 MB            |                     |
|---------------------|-------------------|---------------------|
| Online              | Unallocated       | New Simple Volume   |
|                     |                   | New Spanned Volume  |
| Дср.ром о           |                   | New Scriped Volume  |
|                     |                   | New Mirrored Volume |
| 010 (01)            |                   | New RAID-5 Volume   |
| Unallocated         | Primary partition | Properties          |
|                     |                   | Help                |

## Step 8.

On the introduction page of the New Simple Volume wizard, click Next.

# Step 9.

On the Specify Volume Size page, click Next.

| pecify Volume Size<br>Choose a volume size that is betwe | en the maximum and minimum sizes. |
|----------------------------------------------------------|-----------------------------------|
| Maximum disk space in MB:                                | 100                               |
| Minimum disk space in MB:                                | 8                                 |
| <u>S</u> imple volume size in MB:                        |                                   |
|                                                          | < <u>B</u> ack <u>N</u> ext > Can |

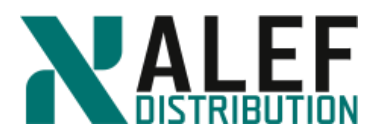

On the Assign Drive Letter or Path page, click Next.

| New Simple Volume Wizard                                                                                                    |                  |                 | ×      |
|----------------------------------------------------------------------------------------------------|------------------|-----------------|--------|
| Assign Drive Letter or Path<br>For easier access, you can assign a drive letter of                                                                           | or drive path to | your partition. |        |
| <ul> <li>Assign the following drive letter</li> <li>Mount in the following empty NTFS folder:</li> <li>Do not assign a drive letter or drive path</li> </ul> | E<br>Browse      | <b>-</b>        |        |
|                                                                                                    | < <u>B</u> ack   | <u>N</u> ext >  | Cancel |

# Step 11.

On the Format Partition page, perform one of these two actions:

- Click **Next** to accept the default values.
- In the "Volume label" text box, enter a label (such as the one shown here), and then click **Next**.

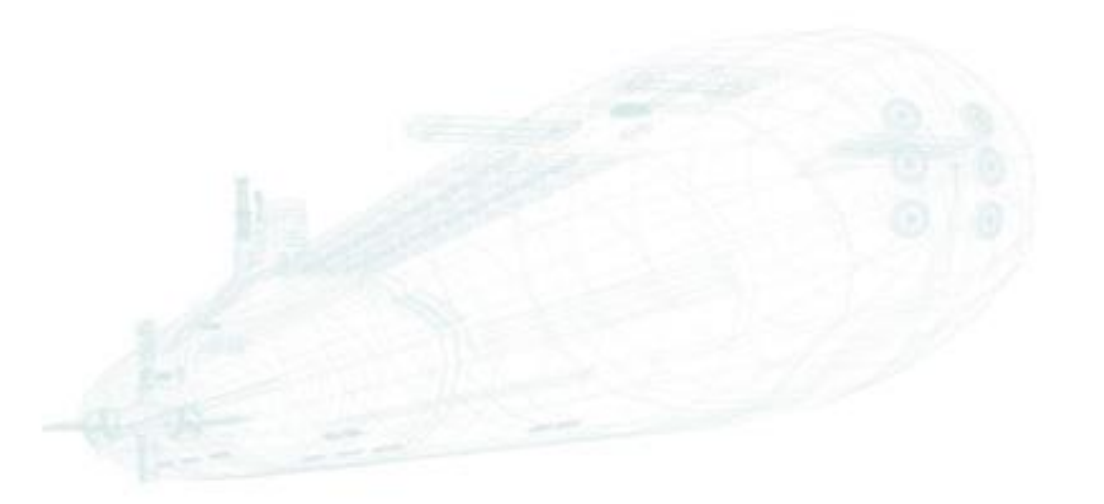

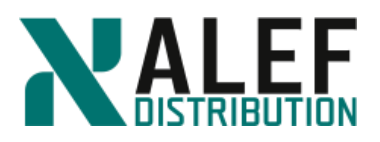

| New Simple Volume Wizard                                 | ×                                                         |
|----------------------------------------------------------|-----------------------------------------------------------|
| Format Partition<br>To store data on this partition, you | ı must format it first.                                   |
| Choose whether you want to forma                         | at this volume, and if so, what settings you want to use. |
| O Do not format this volume                              |                                                           |
| • Format this volume with the                            | following settings:                                       |
| <u>F</u> ile system:                                     | NTFS 💌                                                    |
| Allocation unit size:                                    | Default                                                   |
| ⊻olume label:                                            | lun_vsISCSI1_1                                            |
| ☑ Perform a quick forma                                  | at                                                        |
| 🔲 Enable file and folder                                 | compression                                               |
|                                                          |                                                           |
|                                                          | < <u>B</u> ack <u>N</u> ext > Cancel                      |

## Step 12.

Review the Completing page and click **Finish**.

### Step 13.

Verify that the new LUN is now provisioned and, when you are finished, close the Computer Management window.

| Disk 0<br>Basic<br>30.00 GB<br>Online | (C:)<br>30.00 GB NTF5<br>Healthy (System, Boot, Page File, Active, Crash Dump, Primary Partition) |     |
|---------------------------------------|---------------------------------------------------------------------------------------------------|-----|
| Disk 1<br>Basic<br>102 MB<br>Online   | lun_vsISCSI1 (E:)<br>100 MB NTFS<br>Healthy (Primary Partition)                                   |     |
|                                       |                                                                                                   | 0.0 |
| Step 14.                              |                                                                                                   |     |

Navigate to the mount location of the LUN and verify that you can create a file in the LUN.

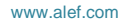
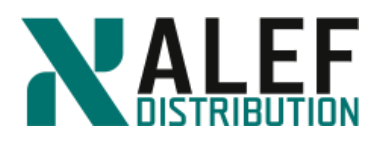

| 📔 lun_vsISCSI1 (E:)                                                                                                    |              |               |                            | _ 🗆 🗵 |
|----------------------------------------------------------------------------------------------------|--------------|---------------|----------------------------|-------|
| G - Computer - lun_vs                                                                                                    | siscsii (E:) | •             | 🤛 Search                   |       |
| Eile Edit <u>V</u> iew <u>T</u> ools <u>H</u> elp<br>○ Organize ▼ III Views ▼                                                                                                    |              |               |                            | 0     |
| Favorite Links         Documents         Pictures         Music         More         Folders         Desktop         Administrator         Public         Computer         Local Disk (C:)         response         conducts         More visit         Local Disk (C:)         response         rootdir (\\10.34.41.40) (Y:)         vol1 (\\10.34.41.40) (Y:)         Network         Control Panel         Recycle Bin | Name A       | Date modified | ▼   Size   ▼  <br>ent 1 KB |       |

## END OF EXERCISE

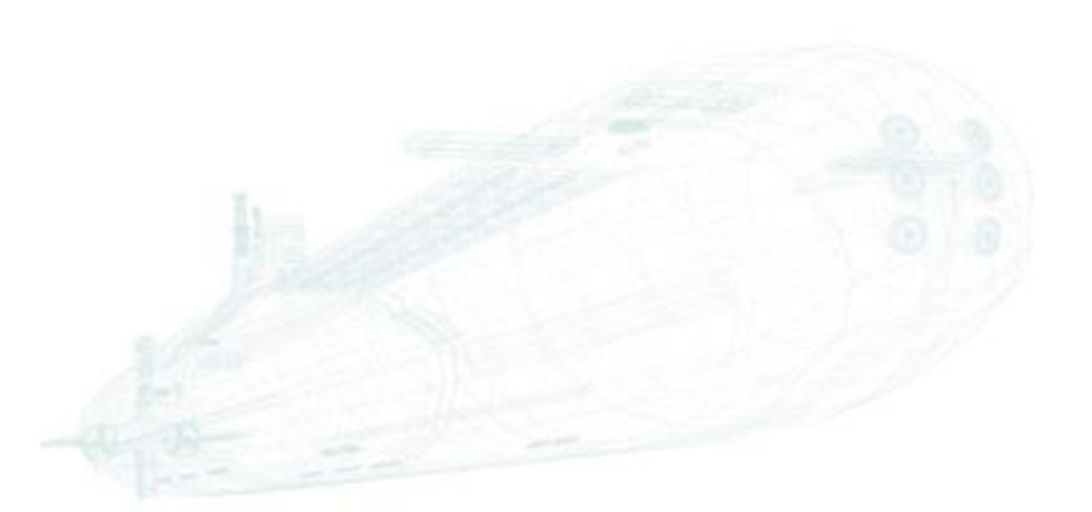

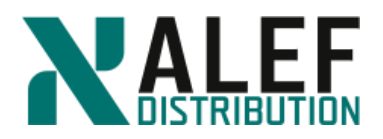

# LAB 11: Storage efficiency

In this exercise, you create a volume so that you can learn about resizing, working with qtrees and quotas, creating FlexClone volumes, and configuring storage efficiency.

#### **Objectives of this exercise**

By the end of this exercise, you should be able to:

- Resize a volume
- Create a qtree and set user quotas
- Work with FlexClone volumes
- Enable deduplication and data compression

#### Step 1.

In GUI, select Storage > (Volumes on SVM: vs2) > Volumes, and then click Create FlexVol.

#### Step 2.

In the Create Volume window, enter these volume attributes, and then click the **Create** button:

- Name: dataefficiency
- Aggregate: n02\_aggr1
- 20 MB size, with 0% Snapshot copy reserve, and Space reserve: Thin-provisioned

| General       Storage Efficiency       Quality of Service       Protection         Name:       dataefficiency       Aggregate:       n02_aggr1       Choose         Storage Type <ul> <li>NAS (Used for CIPS or NFS access)</li> <li>Data Protection (Used as destination volume)</li> <li>Tlering Policy</li> <li>Policy:</li> <li>snapshot-only</li> <li>Tell me more about external capacity tier and tiering policies.</li> <li>Size</li> <li>Total Size:</li> <li>20</li> <li>MB</li> <li>Snapshot Reserve (%):</li> <li>0</li> <li>0</li> <li>0</li> <li>Tell me more about space:</li> <li>0 Byte</li> <li>Space Reserve</li> <li>Space Reserve (optional):</li> <li>Thin Provisioned</li> <li>Tell me more about space reservation</li> </ul> | Create Volume  | Create Volume     |                                     |  |  |
|----------------------------------------------------------------------------------------------------|----------------|-------------------|-------------------------------------|--|--|
| Name: dataefficiency   Aggregate: n02_aggr1   Choose     Storage Type    • NAS (Used for CIFS or NFS access) • Data Protection (Used as destination volume)  Tiering Policy Policy: snapshot-only Tell me more about external capacity tier and tiering policies. Size Total Size: 20 MB Data Space: 20 MB Snapshot Space: 0 Byte Space Reserve (optional): Thin Provisioned Tell me more about space reservation                                                                                                    | General Sto    | rage Efficiency   | Quality of Service Protection       |  |  |
| Aggregate: 002_aggr1 Choose Storage Type  NAS (Used for CIFS or NFS access)  Data Protection (Used as destination volume) Tlering Policy Policy: snapshot-only  Tell me more about external capacity tier and tiering policies. Size Total Size: 20 MB Snapshot Reserve (%): 0  Data Space: 20 MB Snapshot Space: 0 Byte Space Reserve Space Reserve (optional): Thin Provisioned  Tell me more about space reservation                                                                                                    | Name:          | dataefficie       | ency                                |  |  |
| Storage Type <ul> <li>NAS (Used for CIFS or NFS access)</li> <li>Data Protection (Used as destination volume)</li> </ul> Tiering Policy         Policy:         snapshot.only ▼           Policy:         snapshot.only ▼           Tell me more about external capacity tier and tiering policies.         Size           Total Size:         20         MB<▼                                                                                                    | Aggregate:     | n02_aggr1         | 1 Choose                            |  |  |
| <ul> <li>NAS (Used for CIFS or NFS access)</li> <li>Data Protection (Used as destination volume)</li> <li>Tiering Policy</li> <li>Policy: snapshot.only v</li> <li>Tell me more about external capacity tier and tiering policies.</li> <li>Size</li> <li>Total Size: 20 MB</li> <li>Snapshot Reserve (%): 0</li> <li>Data Space: 20 MB</li> <li>Snapshot Space: 0 Byte</li> <li>Space Reserve</li> <li>Space Reserve (optional): Thin Provisioned v</li> <li>Tell me more about space reservation</li> </ul>                                                                                                    | Storage Type   |                   |                                     |  |  |
| ● Data Protection (Used as destination volume)         Tiering Policy:         Policy:         Tell me more about external capacity tier and tiering policies.         Size         Total Size:       20         Data Space:       20 MB         Snapshot Space:       0 Byte         Space Reserve                                                                                                    | NAS (Use)      | d for CIFS or NFS | i access)                           |  |  |
| Tiering Policy         Policy:       snapshot-only         Tell me more about external capacity tier and tiering policies.         Size         Total Size:       20         Snapshot Reserve (%):       0         Data Space:       20 MB         Snapshot Space:       0 Byte         Space Reserve                                                                                                    | Data Prot      | ection (Used as d | destination volume)                 |  |  |
| Policy: snapshot-only V<br>Tell me more about external capacity tier and tiering policies.<br>Size<br>Total Size: 20 MB<br>Snapshot Reserve (%): 0 0<br>Data Space: 20 MB<br>Snapshot Space: 0 Byte<br>Space Reserve<br>Space Reserve<br>Thin Provisioned V<br>Tell me more about space reservation                                                                                                    | Tiering Policy |                   |                                     |  |  |
| Tell me more about external capacity tier and tiering policies.         Size         Total Size:       20         Snapshot Reserve (%):       0         Data Space:       20 MB         Snapshot Space:       0 Byte         Space Reserve       Space Reserve         Space Reserve (optional):       Thin Provisioned ▼         Tell me more about space reservation                                                                                                    | Policy:        |                   | snapshot-only                       |  |  |
| Size Total Size: 20 MB Snapshot Reserve (%): 0 Data Space: 20 MB Snapshot Space: 0 Byte Space Reserve Space Reserve Tell me more about space reservation                                                                                                    | Tell me more   | about external o  | capacity tier and tiering policies. |  |  |
| Total Size: 20 MB<br>Snapshot Reserve (%): 0<br>Data Space: 20 MB<br>Snapshot Space: 0 Byte<br>Space Reserve (optional): Thin Provisioned<br>Tell me more about space reservation                                                                                                    | Size           |                   |                                     |  |  |
| Snapshot Reserve (%): 0  Data Space: 20 MB Snapshot Space: 0 Byte Space Reserve Space Reserve Tell me more about space reservation                                                                                                    | Total Size:    |                   | 20 MB                               |  |  |
| Space Reserve Space reservation                                                                                                    | Snapshot Re    | serve (%):        |                                     |  |  |
| Space Reserve Space Reserve (optional): Thin Provisioned  Tell me more about space reservation                                                                                                    | Snanshot Sn    | ace.              | 0 Byte                              |  |  |
| Space Reserve (optional): Thin Provisioned  Tell me more about space reservation                                                                                                    | Space Reserve  |                   |                                     |  |  |
| Tell me more about space reservation                                                                                                    | Space Reserv   | e (optional):     | Thin Provisioned                    |  |  |
| Tell me more about space reservation                                                                                                    |                |                   |                                     |  |  |
|                                                                                                    | Tell me more   | about space res   | servation                           |  |  |
|                                                                                                    |                |                   |                                     |  |  |
|                                                                                                    |                |                   |                                     |  |  |
|                                                                                                    |                |                   |                                     |  |  |
|                                                                                                    |                |                   | Create Cancel                       |  |  |

#### ALEF Distribution SK, s.r.o.,

ALEP Distribution (N, S.r.O., Galvaniho Business Centrum IV, Galvaniho 17/C, 821 04 Bratislava, Slovakia T +421 (2) 4920 3888, F +421 (2) 4920 3899, E-mail sk-reception@alef.com Obchodný register Okresného súdu Bratislava 1, Oddiel: Sro, vložka číslo 12187/B

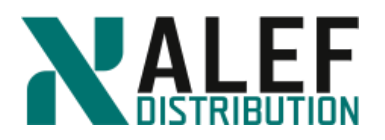

## Step 3.

Check the Namespace page to see where the volume was mounted. Remember that GUI automatically mounts new volumes at /<volname>.

| Namespace on SVM vs2 v                                                                                                    |                  |               |
|----------------------------------------------------------------------------------------------------|------------------|---------------|
| 👤 Mount 🖳 Unmount   📝 Change Export Policy   🏹 Refresh                                                                                                    |                  |               |
| Path                                                                                                    | Storage Object   | Export Policy |
| 4 <del></del> /                                                                                                    | 🖯 vs2_root       | vs2def        |
| ▷ ¥ vs2vol01                                                                                                    | 🖯 vs2_vol01      | vs2def        |
| Final Action of Action of Actiono | 🖯 dataefficiency | default       |

#### Step 4.

Select the dataefficiency volume from the list, click Change Export Policy, and change the export policy to vs2def.

#### Step 5.

Navigate to the Volumes page for vserver vs2, select the volume dataefficiency, and click Edit.

#### Step 6.

In the Edit Volume window, on the General tab, click Configure UNIX permissions and give the Group and Others read, write, and execute permissions, and then click Save and Close.

| General Stora                           | ge Efficiency    . | Advanced                    |                        |                                                                                                    |              |                          |                                 |
|-----------------------------------------|--------------------|-----------------------------|------------------------|----------------------------------------------------------------------------------------------------|--------------|--------------------------|---------------------------------|
| Name:                                   | dataefficien       | cy                          |                        |                                                                                                    |              |                          |                                 |
| Security style:                         | UNIX               | ~                           |                        |                                                                                                    |              |                          |                                 |
| Configure UNIX                          | permissions (Opti  | ional)                      | R                      | ead                                                                                                    | Write        | Execute                  |                                 |
| Owner                                   |                    |                             | [                      | <b>v</b>                                                                                                    | 1            | V                        |                                 |
| Group                                   |                    |                             | [                      | <b>v</b>                                                                                                    | <b>v</b>     | V                        |                                 |
| Others                                  |                    |                             | [                      | 1                                                                                                    | $\checkmark$ | $\checkmark$             |                                 |
| data is written i<br>Tell me more about | o the volume. Th   | e unused aggregate spa<br>g | ce is available to oth | er thir                                                                                                    | i provisio   | a, space is<br>ned volun | allocated                       |
| data is written i<br>Tell me more about | o the volume. Th   | e unused aggregate spa<br>g | ce is available to oth | er thir                                                                                                    | Save ap      | d Close                  | Capre                           |
| data is written i                       | o the volume. Th   | e unused aggregate spa<br>g | ce is available to oth | er thir                                                                                                    | Save an      | d Close                  | allocated<br>nes and L<br>Cance |
| data is written i                       | o the volume. Th   | e unused aggregate spa<br>g | ce is available to oth | evantion of the second second s | Save an      | d Close                  | Cance                           |

## Step 7.

From your NFS

cd /mnt/vs2/dat

echo "This is the content of datafile in volume dataefficiency" > datafile

ls

www.alef.com

cat datafile

ALEF Distribution SK. s.r.o., Galvaniho Business Centrum IV, Galvaniho 17/C, 821 04 Bratislava, Slovakia T +421 (2) 4920 3888, F +421 (2) 4920 3899, E-mail sk-reception@alef.com Obchodný register Okresného súdu Bratislava 1, Oddiel: Sro, vložka číslo 12187/B

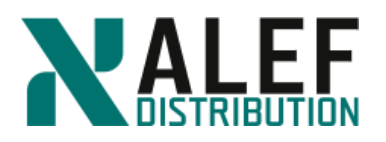

## Step 8.

In GUI, on the Shares page, click **Create Share** to create a **CIFS** share for the new volume.

| Shares on SVM vs2 v                                    |                     |                |
|--------------------------------------------------------|---------------------|----------------|
| 🙀 Create Share 🙀 Create Home Directory   📝 Edit 🔘 Stop | Sharing   😋 Refresh |                |
| Share Name                                             | Path T              | Home Directory |
| admins                                                 | 1                   |                |
| cs.                                                    | 1                   |                |
| ipc <b>s</b>                                           | 1                   |                |
| rootdir                                                | 1                   |                |
| vol1                                                   | /vs2vol01           |                |
| ~96707                                                 | 96 vvr              | ×              |

## Step 9.

Click **Browse** to select a folder to share, select the dataefficiency junction, and click **OK**.

|            | Browse For Folder                                                                                                    |         | ×      |
|------------|----------------------------------------------------------------------------------------------------|---------|--------|
|            | Select a folder to share                                                                                                    |         |        |
|            | 4 <del></del> /                                                                                                    |         |        |
|            | 🕑 🧰 .vsadmin                                                                                                    |         |        |
|            | Attaching the second second |         |        |
|            | ν + vs2v0i01                                                                                                    |         |        |
|            | Only volumes which are mounted are<br>Selected Path: /dataefficien                                                                                                    | visible |        |
|            |                                                                                                    | OK      | Cancel |
| 10.        |                                                                                                    |         |        |
|            |                                                                                                    |         |        |
| - 4h a al- | a do and alial Creat                                                                                                    |         |        |
| e the sha  | re de and click Create.                                                                                                    |         |        |
| e the sha  | re <b>de</b> and click <b>Create</b> .                                                                                                    |         |        |
| e the sha  | re <b>de</b> and click <b>Create</b> .                                                                                                    |         |        |
| e the sha  | re <b>de</b> and click <b>Create</b> .                                                                                                    |         |        |
| e the sha  | re <b>de</b> and click <b>Create</b> .                                                                                                    |         |        |
| e the sha  | re <b>de</b> and click <b>Create</b> .                                                                                                    |         |        |

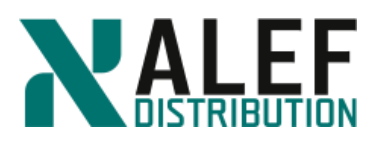

| C | create Share                                                   |                                                       | × |  |  |
|---|----------------------------------------------------------------|-------------------------------------------------------|---|--|--|
| ſ | Folder To Share:                                               | /dataefficiency Browse                                |   |  |  |
| l | Share Name:                                                    | de                                                    |   |  |  |
| l | Comment:                                                       |                                                       |   |  |  |
| l | Enable continuous a                                            | wailability for Hyper-V and SQL                       |   |  |  |
| l | Select this option if the share contains Hyper-V VHDs over SMB |                                                       |   |  |  |
| l | Encrypt data while a                                           | accessing this share                                  |   |  |  |
|   | Encrypts data using<br>share.                                  | 3 SMB 3.0 to prevent unauthorized file access on this |   |  |  |
|   |                                                                | Create Cancel                                         |   |  |  |

## Step 11.

In Windows, map the new share as the T: drive.

| PS C: $>$           | net use  | e t:           | \\nta  | pvs2\de     |        |          |
|---------------------|----------|----------------|--------|-------------|--------|----------|
| The com             | mand com | nple           | ted su | ccessfully. |        |          |
| $PS C: \setminus >$ | t:       |                |        |             |        |          |
| PS $T: \setminus >$ | dir      |                |        |             |        |          |
| Dire                | ectory:  | $T: \setminus$ |        |             |        |          |
| Mode                |          |                | Last   | WriteTime   | Length | Name     |
|                     |          |                |        |             |        |          |
| -a                  | 10.      | 12.            | 2014   | 11:25       | 63     | datafile |

## TASK 2: Resize a volume

### Step 1.

Using Putty log in to the Linux (CentOS) machine and issue command cd /mnt/vs2/dataefficiency/

## Step 2.

Then we will try to create 30MB file.

dd if=/dev/urandom of=30mfile bs=1k count=30000

#### Step 3.

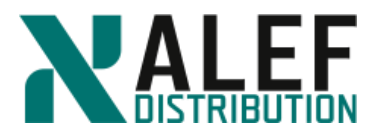

Action ended with message "No space left on device". Remove partial file.

▼

ls -la

rm 30mfile

*rm: remove regular file `30mfile'? y* 

ls -la

## Step 4.

In GUI, on the Volumes page, select the **dataefficiency** volume and click the **Actions** > **Resize** option to start the Volume Resize wizard.

Volumes on SVM vs2

| + | + Create 🔹 🖍 Edit 🖀 Delete 🕼 Actions 💌 🛡 View Missing Protection Relationships 🖒 Refresh |                |   |         |   |            |   |                  |   |                     |
|---|------------------------------------------------------------------------------------------|----------------|---|---------|---|------------|---|------------------|---|---------------------|
|   | Status 🝸                                                                                 | Name           | Ŧ | 5tyle   | Ŧ | Aggregates | T | Thin Provisioned | T | Available Space 🛛 🝸 |
| + | Ø                                                                                        | dataefficiency |   | FlexVol |   | n02_aggr1  |   | Yes              |   | 19.83 MB            |
| ٠ | Ø                                                                                        | vs2_root       |   | FlexVol |   | n02_aggr1  |   | No               |   | 16.84 MB            |
| + | Ø                                                                                        | vs2_vol01      |   | FlexVol |   | n01_aggr1  |   | No               |   | 378.77 MB           |

### Step 5.

When the wizard starts, click Next.

#### Step 6.

In the Resize Volume Settings window, change the Total capacity value to **100 MB** without changing the value in the Snapshot reserve field, and click **Next**.

| Volume Re                                                                                                    | esize Wizard - dataeffici                       | ency                          |                   |                 |       |
|----------------------------------------------------------------------------------------------------|-------------------------------------------------|-------------------------------|-------------------|-----------------|-------|
| Resize<br>You c                                                                                                    | : Volume Settings<br>an resize data space by ch | anging the size or Snapshot r | eserve percentage | e of the volume |       |
|                                                                                                    |                                                 |                               |                   |                 |       |
|                                                                                                    | 100 MB                                          | - Space Settings              |                   |                 | _     |
|                                                                                                    |                                                 | Total Capacity:               | 100               | мв 💌            |       |
|                                                                                                    |                                                 | Snapshot Reserve (%):         | 0                 | (0 Byte)        |       |
|                                                                                                    |                                                 | Available Space               |                   |                 |       |
|                                                                                                    |                                                 | Dete Ferrer                   | Current           | New             |       |
|                                                                                                    |                                                 | Snapshot Reserve              | 0 Byte            | 0 Byte          |       |
| 12                                                                                                    |                                                 |                               | -                 |                 |       |
|                                                                                                    |                                                 | Total                         | 19.83 MB          | 99.83 MB        |       |
| - C                                                                                                    |                                                 |                               |                   |                 |       |
|                                                                                                    |                                                 |                               |                   |                 |       |
| 1                                                                                                    |                                                 |                               |                   |                 |       |
| State of State of Sta |                                                 |                               |                   |                 |       |
| East 1                                                                                                    |                                                 |                               |                   |                 |       |
| -                                                                                                    |                                                 |                               |                   |                 |       |
|                                                                                                    |                                                 |                               | В                 | ack Next C      | ancel |
|                                                                                                    |                                                 |                               |                   |                 |       |

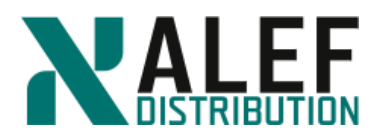

## Step 7.

On the Delete Snapshot Copies page, click Next.

### Step 8.

On the Summary page, confirm the new capacity, and then click Next and Finish.

| Volume Resize Wizard - dat                                      | aefficiency                                                                                    | ×  |
|-----------------------------------------------------------------|------------------------------------------------------------------------------------------------|----|
| Summary<br>You should review this so<br>to go back and make any | ummary before resizing the selected volume. You can use the Back butto<br>r necessary changes. | 'n |
|                                                                 | Summary<br>* You are resizing the volume from '20 MB' to '100 MB'                              |    |
|                                                                 | Back Next Cancel                                                                               |    |

## Step 9.

On the Linux (CentOS) machine create 30MB file.

```
dd if=/dev/urandom of=30mfile bs=1k count=30000

ls -la

total 30132

drwxrwxrwx. 2 root root 4096 Dec 10 2014 .

drwxrwxrwx. 4 root root 4096 Dec 10 2014 ..

-rw-r--r--. 1 root root 30720000 Dec 10 2014 30mfile

-rw-r--r--. 1 root root 63 Dec 10 2014 datafile
```

#### TASK 3: Create a qtree and set quotas

#### Step 1.

In GUI, select Storage > Qtrees > (Qtrees on SVM: vs2).

www.alef.com

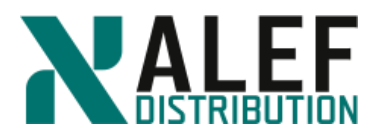

## Step 2.

On the Qtrees page, click Create.

### Step 3.

In the Create Qtree window, on the Details tab, name the qtree **qtdemo** and ensure that it is in the dataefficiency volume.

| Create Qtree    |                                             | ×                           |
|-----------------|---------------------------------------------|-----------------------------|
| Details Qu      | iota                                        |                             |
| Name:           | qtdemo                                      |                             |
| Volume:         | dataefficiency                              | Browse                      |
| Oplocks:        | Enable oplocks for files and directories in | this qtree                  |
| Security Style: | Inherit volume security style               |                             |
| Export Policy:  | Inherit volume export policy                | Browse Create Export Policy |
| Tell me more ab | out gtree options                           |                             |
|                 |                                             |                             |
|                 |                                             | Create Cancel               |

### Step 4.

On the Quota tab, add a user quota of **5 MB**, and then click **Create**.

| ee Quota            |                                                                                                    |                                                                                                    |                                                                                                    |
|---------------------|----------------------------------------------------------------------------------------------------|----------------------------------------------------------------------------------------------------|----------------------------------------------------------------------------------------------------|
| imit total space us | age within this qtr                                                                                              | ee                                                                                                    |                                                                                                    |
| Space Usage Limit:  |                                                                                                    | кв 💌                                                                                                    |                                                                                                    |
| total space us      | age for users of th                                                                                              | ns qu'ee                                                                                                    |                                                                                                    |
| Space Usage Limit:  | 5                                                                                                    | мв 🎽                                                                                                    |                                                                                                    |
|                     |                                                                                                    |                                                                                                    |                                                                                                    |
|                     | ee Quota<br>.imit total space us<br>Space Usage Limit:<br>er quota<br>.imit total space us<br>Space Usage Limit: | ee Quota imit total space usage within this qtr Space Usage Limit: r quota imit total space usage for users of th Space Usage Limit: 5 | ee Quota  imit total space usage within this qtree  Space Usage Limit:  r quota  imit total space usage for users of this qtree  Space Usage Limit: 5 MB |

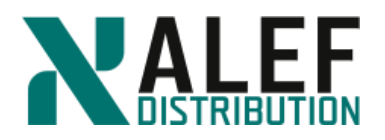

## Step 5.

In quota Activate window check "OK to activate the quota" and click Activate.

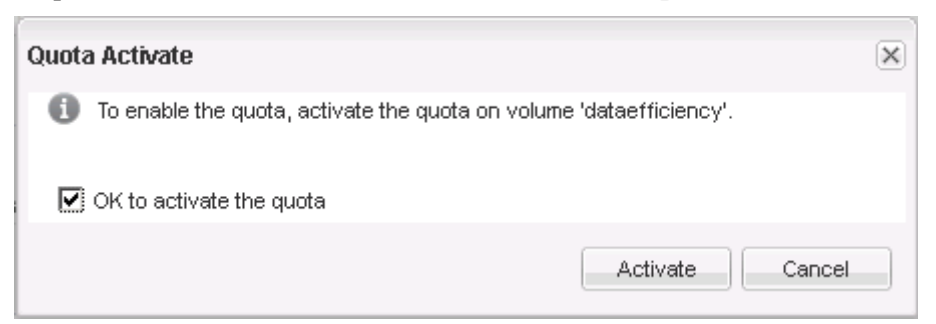

#### Step 6.

On the Quotas page, check the **dataefficiency** volume. Initialization can take several minutes.

| Quotas on SVM vs2      | 2 🔻                         |               |        |
|------------------------|-----------------------------|---------------|--------|
| User Defined Quotas    | Quota Report Quota Status o | n Volumes     |        |
| 🙀 Create 📝 Edit Limits | 🗙 Delete 🔀 Refresh          |               |        |
| Volume                 | ١                           | <b>Q</b> tree | Туре   |
| dataefficiency         |                             | qtdemo        | 🔒 user |

#### Step 7.

Verify that the activation was successful.

You might need to click the Refresh button.

#### Step 8.

On your Windows desktop, from the **Desktop**, copy the file **10mfile** into **T:\qtdemo**.

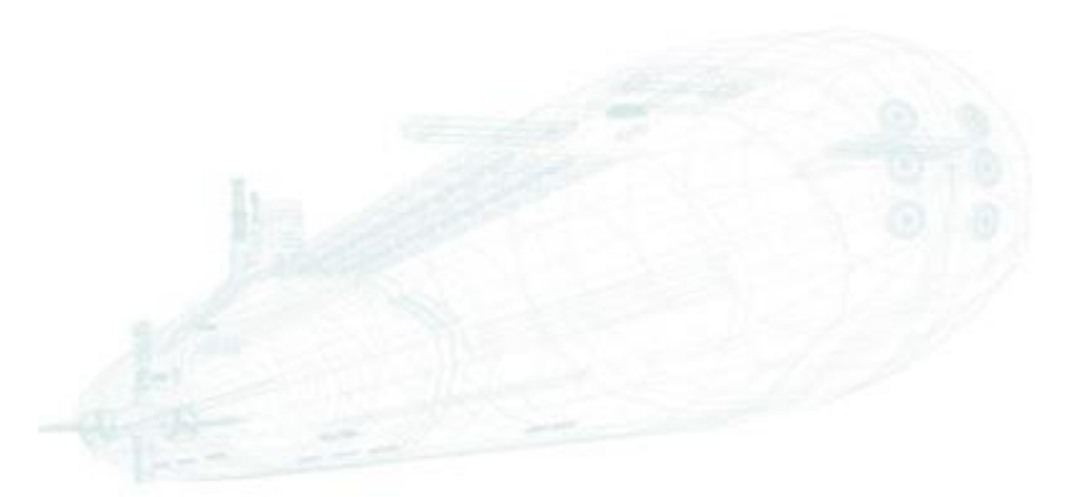

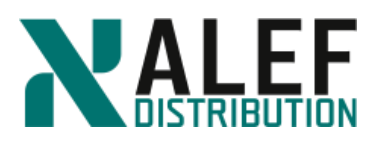

| Copy Iter | n 🗙                                                                                 |
|-----------|-------------------------------------------------------------------------------------|
|           | There is not enough space on de (\\ntapvs2) (T:)                                    |
| 93        | 9,76 MB is needed to copy this item. Delete or move files so you have enough space. |
|           | There was not enough space for this item:                                           |
|           | de (\\ntapvs2) (T;)<br>Type: File folder<br>Date modified: 10. 12. 2014 13:18       |
|           | Free up space from this disk and try again:                                         |
|           | de (\\ntapvs2)<br>Space free: 70,3 MB<br>Total size: 100 MB                         |
|           | Tty Again Cancel                                                                    |

## Step 9.

Notice that the copy operation puts the qtree over quota and click **Cancel**.

#### Step 10.

In GUI, click the User Defined Quotas, and then click the Edit Limits button.

| Quotas on SVM vs2 v                                      |
|----------------------------------------------------------|
| User Defined Quotas Quota Report Quota Status on Volumes |
| 🙀 Create 📝 Edit Limits 🗙 Delete 🔀 Refresh                |
| Volume Type                                              |
| dataefficiency qtdemo 着 user                             |

### Step 11.

In the Edit Limits window, click the Space Limit tab, change the Hard Limit to 15 MB, and then click Save and Close.

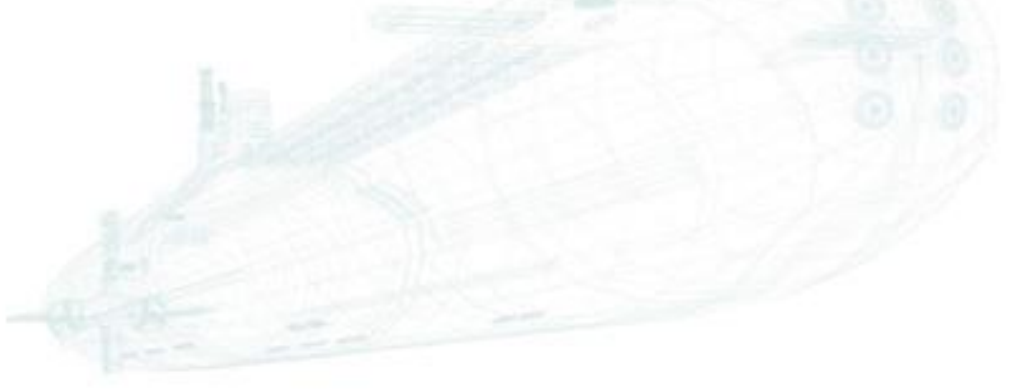

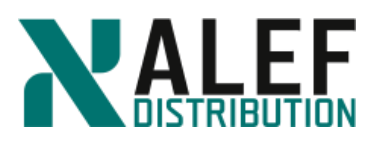

| Edit Limits |               |           |               |   | ×      |
|-------------|---------------|-----------|---------------|---|--------|
| Details 5   | Space Limit F | ile Limit |               |   |        |
| Hard Limit: | 15            |           | мв            | * |        |
| Soft Limit: |               |           | КВ            | ~ |        |
| Threshold:  |               |           | КВ            | ~ |        |
|             |               |           |               |   |        |
|             |               |           |               |   |        |
|             |               |           |               |   |        |
|             |               |           |               |   |        |
|             |               | Save      | Save and Clos | e | Cancel |

### Step 12.

Go back to the **Quota Status on Volumes** tab, select the **dataeffeciency** volume, and click **Refresh**.

| Quotas on SVM vs2 v                                      |        |          |
|----------------------------------------------------------|--------|----------|
| User Defined Quotas Quota Report Quota Status on Volumes |        |          |
| 🔴 Activate 🕘 Deactivate 📴 Resize 🔀 Refresh               |        |          |
| Volume                                                   | Status | r Error  |
| vs2_root                                                 | • Off  | No Error |
| vs2_vol01                                                | nto 🔍  | No Error |
| dataefficiency                                           | On On  | No Error |

#### Step 13.

When resizing is over, copy the 10mfile to T:\qtdemo again. The operation should succeed this time.

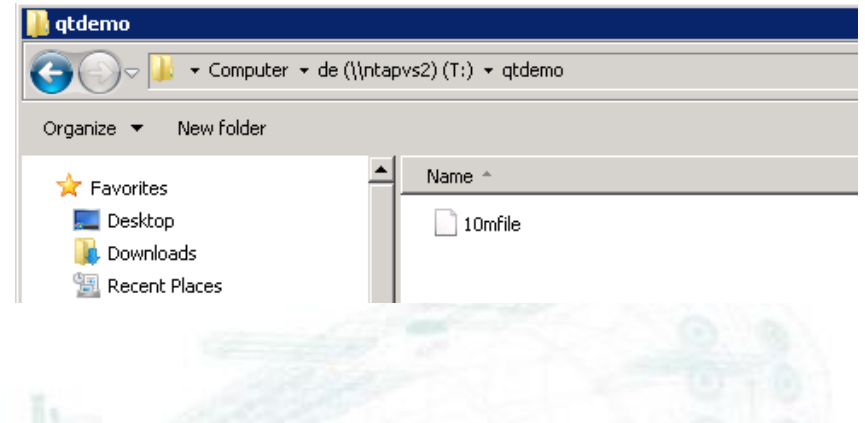

## **TASK 4: Use FlexClone volumes**

### Step 1.

On the Volumes page, select the **dataefficiency** volume, click **Actions** > **Clone**, and then click **Create** and **Volume** to create a FlexClone copy of the volume.

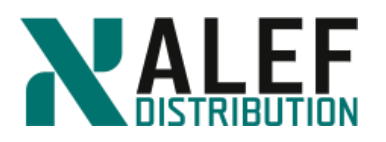

| Volu | imes on SV | M vs2          | •                                  |       |                        |   |                  |                   |             |   |
|------|------------|----------------|------------------------------------|-------|------------------------|---|------------------|-------------------|-------------|---|
| +    | Create 💌 🖌 | Edit 🗍 Delete  | 🗹 Actions 💌 🛡 View Missing         | ; Pro | tection Relationships  | t | ) Refresh        |                   |             |   |
|      | Status 🝸   | Name           | Change status to                   | •     | Aggregates T           |   | Thin Provisioned | Available Space 🔻 | Total Space | T |
| ٠    | Ø          | dataefficiency | Protect                            |       | n02_aggr1              |   | Yes              | 70.19 MB          | 100 MB      |   |
| ٠    | Ø          | vs2_root       | Manage Snapshots                   | ٨     | 0.02 armr1             |   | No               | 16.8 MB           | 20 MB       |   |
| +    | Ø          | vs2_vol01      | <b>Clone</b><br>Storage Efficiency | •     | <u>Create</u><br>Split |   | File             | 378.73 MB         | 400 MB      |   |
|      |            |                | Move                               |       | View Hierarchy         |   |                  |                   |             |   |
|      |            |                | Storage QoS                        |       |                        |   |                  |                   |             |   |
|      |            |                | Provision Storage for VMware       |       |                        |   |                  |                   |             |   |
|      |            |                | Change Tiering Policy              |       |                        |   |                  |                   |             |   |

## Step 2.

In the Create FlexClone Volume window, accept the default name, select **Create new Snapshot copy now**, and then click **Clone**.

| Name:      | dataefficiency_clone       | _07032018_092003_28      |              |
|------------|----------------------------|--------------------------|--------------|
| Thin Pr    | ovisioning                 |                          |              |
| llocate sp | ace for the volume as it's | used. Otherwise, the sys | tem reserves |
| - FlexClor | ie parent Snapshot copy –  |                          |              |
| Creat      | e new Snanshot convino     | )r                       |              |
|            | in existing Spanshot conv  |                          |              |
| Name       | in caloring shapshot copy  | Date                     |              |
|            |                            |                          |              |
|            |                            |                          |              |

## Step 3.

In the top-right corner of the Volume page, click the small icon 🌣 (cogwheel) at the edge to display a selection list that enables you to add additional fields.

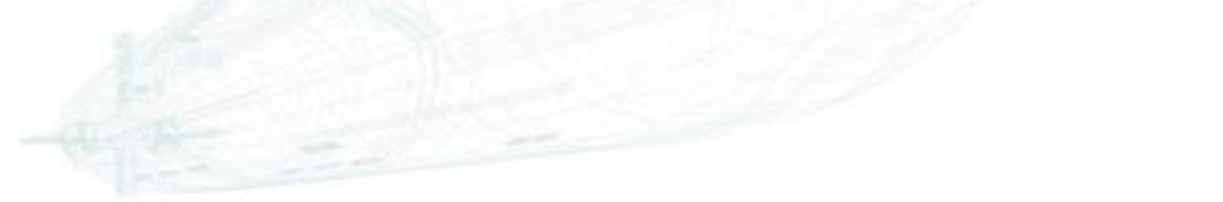

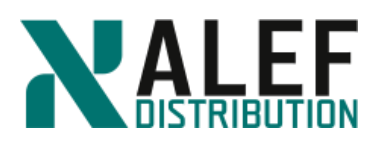

| V        | Status                  |
|----------|-------------------------|
| V        | Name                    |
| <b>V</b> | Style                   |
| <b>V</b> | Aggregates              |
| <b>V</b> | Thin Provisioned        |
|          | Root volume             |
| <b>V</b> | Available Space         |
| <b>V</b> | Total Space             |
| <b>V</b> | % Used                  |
| <b>V</b> | Туре                    |
| <b>V</b> | Protection Relationship |
| <b>V</b> | Storage Efficiency      |
|          | Encrypted               |
|          | QoS Policy Group        |
|          | SnapLock Type           |
| <b>V</b> | Clone                   |
|          | Is Volume Moving        |
|          | Tiering Policy          |
| <b>V</b> | Application             |

## Step 4.

Select the **Type** (if not selected) and **Clone** checkboxes.

#### Step 5.

In GUI, navigate to the **Storage > Namespace** page and notice that clone1 does not appear in the Namespace list.

#### Step 6.

Mount your clone volume under the path /vs2vol1 as clone1.

| Volume Name:   | dataefficiency_clone_1012201 | ]   |
|----------------|------------------------------|-----|
| Junction Name: | clone1                       | ]   |
| Junction Path: | /vs2vol1                     | Bro |
| 100000000      |                              |     |
|                |                              |     |
|                |                              |     |

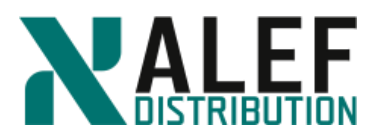

Determine where the clone is mounted in the namespace.

| Namespace on SVM vs2 v                                 |                                           |               |
|--------------------------------------------------------|-------------------------------------------|---------------|
| 👤 Mount 🖳 Unmount   📝 Change Export Policy   🍣 Refresh |                                           |               |
| Path                                                   | Storage Object                            | Export Policy |
| 4 7 1                                                  | 🖯 vs2_root                                | vs2def        |
| ⊿ ∓ vs2vol01                                           | 🖯 vs2_vol01                               | vs2def        |
| 🔺 ∓ clone1                                             | 🖯 dataefficiency_clone_07032018_092003_28 | vs2def        |
| 🐳 qtdemo                                               | 📴 qtdemo                                  | vs2def        |
| a ∓ dataefficiency                                     | 🖯 dataefficiency                          | vs2def        |
| ∓ qtdemo                                               | 🔯 qtdemo                                  | vs2def        |

#### Step 8.

Check the export policy on the clone and set to vs2def.

#### Step 9.

In Windows File Explorer, from your vs2 root volume drive, navigate to /vs2vol01/clone1.

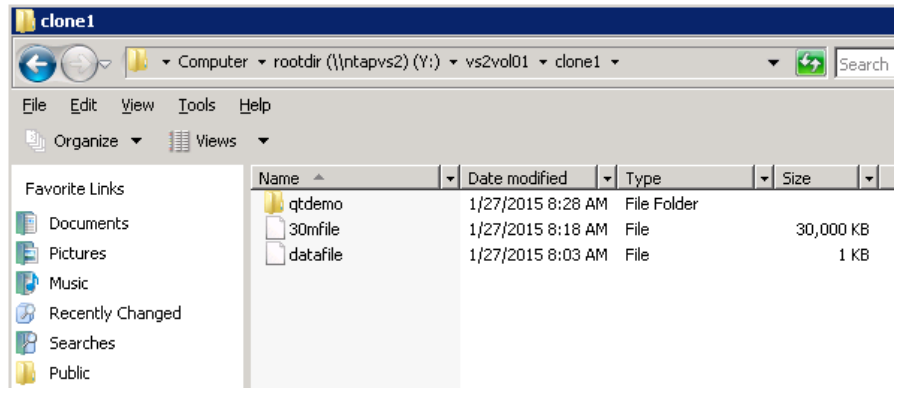

## Step 10.

From your NFS client, append some text to datafile on clone1.

```
cd /mnt/vs2/vs2vol01/clone1
```

ls

```
30mfile datafile qtdemo
```

echo "Edited from a FlexClone..." >> datafile

cat datafile

"This is the content of datafile in volume dataefficiency"

Edited from a FlexClone...

## Step 11.

Check the contents of the file on the parent volume, and notice that, although the clone and parent share common data blocks, they function as separate volumes.

cd /mnt/vs2/dataefficiency/

cat datafile

www.alef.com

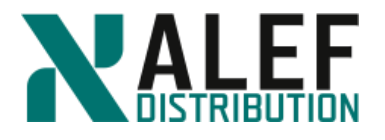

"This is the content of datafile in volume dataefficiency"

## Step 12.

In GUI, on the Volumes page, select the clone, and then select Actions > Clone > Split.

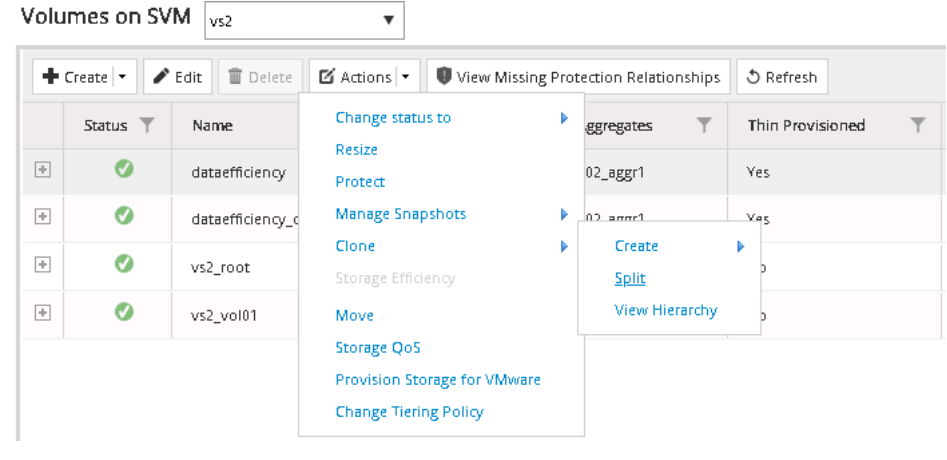

### Step 13.

In the Clone Split window, select the OK to split the clone and delete all its Snapshot copies checkbox, and then click Start Split.

The split takes some time to complete.

| Clone                                                                                                    | Split                                                                                                    | × |  |  |
|----------------------------------------------------------------------------------------------------|----------------------------------------------------------------------------------------------------|---|--|--|
| A                                                                                                    | The clone "dataefficiency_clone_10122014_121500" will be split off from its parent volume"dataefficiency".                                                                                      |   |  |  |
| This may take several minutes to complete for large volumes <b>All Snapshot copies taken on the clone will be deleted.</b> |                                                                                                    |   |  |  |
| 1                                                                                                    | OK to split the clone and delete all its Snapshot copies                                                                                                    |   |  |  |
|                                                                                                    | Start Split Cancel                                                                                                    |   |  |  |
| V                                                                                                    | This may take several minutes to complete for large volumes All Snapshot copies taken on the clone will be deleted. OK to split the clone and delete all its Snapshot copies Start Split Cancel |   |  |  |

#### Step 14.

On the Volumes page, notice the status in the **Clone** column. The clone no longer shares blocks with the parent and is now a separate volume.

| Vo | olumes on S                                                                              | VM vs2                    | •       |              |                    |                   |                 |            |          |                        |                      |       |
|----|------------------------------------------------------------------------------------------|---------------------------|---------|--------------|--------------------|-------------------|-----------------|------------|----------|------------------------|----------------------|-------|
|    | + Create - 🖌 Edit 🗈 Delete 🖾 Actions - 🕲 View Missing Protection Relationships 🖏 Refresh |                           |         |              |                    |                   |                 |            |          |                        |                      |       |
|    | Status 🝸                                                                                 | Name T                    | Style 🔻 | Aggregates T | Thin Provisioned T | Available Space 🔻 | Total Space 🛛 🝸 | % Used 🛛 🝸 | Туре 🛛 🝸 | Protection Relations T | Storage Efficiency 🝸 | Clone |
| 8  | 0                                                                                        | dataefficiency            | FlexVol | n02_aggr1    | Yes                | 70.08 MB          | 100 MB          | 29         | rw       | No                     | Disabled             | No    |
|    | 0                                                                                        | dataefficiency_clone_0703 | FlexVol | n02_aggr1    | Yes                | 70.38 MB          | 100 MB          | 29         | rw       | No                     | Disabled             | No    |
| B  | •                                                                                        | vs2_root                  | FlexVol | n02_aggr1    | No                 | 16.73 MB          | 20 MB           | 16         | rw       | No                     | Disabled             | No    |
| B  | •                                                                                        | vs2_vol01                 | FlexVol | n01_aggr1    | No                 | 378.7 MB          | 400 MB          | 5          | rw       | No                     | Disabled             | No    |
|    |                                                                                          |                           |         |              |                    |                   |                 |            |          |                        |                      |       |
|    | 4 1                                                                                      | -                         |         |              |                    |                   |                 |            |          |                        |                      |       |

#### Step 15.

(Optional) If you wish, you can rename the volume to reflect its new status.

www.alef.com

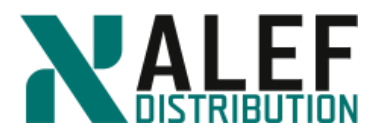

## TASK 5: Enable deduplication and data compression

### Step 1.

In GUI, on the **Storage > Volumes** page, select the **dataefficiency** volume and click the **Edit** and **Storage Efficiency** tab.

#### Step 2.

Select the **Enable Background Deduplication, Policy based** checkboxes, select **Storage Efficiency Policy: Default, Background Compression** and click **Save and Close**.

| lit volume |                            |                  |                                                             |
|------------|----------------------------|------------------|-------------------------------------------------------------|
| General    | Storage Efficiency         | Advanced         |                                                             |
| 🕑 Backgro  | ound Deduplication         |                  |                                                             |
| Recom      | mended for volumes us      | ed for server o  | r desktop virtualization, file system shares, or backups.   |
| Pol        | icy based - Deduplicatio   | n happens bas    | sed on the selected policy.                                 |
| Stor       | rage Efficiency Policy:    | default          | Choose                                                      |
| 🔘 On       | -demand - Deduplicatio     | n must be run    | manually.                                                   |
| 🖉 Backgro  | ound Compression ו         |                  |                                                             |
| 👍 Co       | mpression runs along w     | rith deduplicati | ion. Not recommended for performance-critical applications. |
| 🔲 Inline C | Compression                |                  |                                                             |
|            |                            |                  |                                                             |
| Tell me mo | ore about storage efficier | ncy.             |                                                             |
|            |                            |                  |                                                             |
|            |                            |                  |                                                             |
|            |                            |                  |                                                             |
|            |                            |                  |                                                             |
|            |                            |                  |                                                             |
|            |                            |                  |                                                             |
|            |                            |                  |                                                             |
|            |                            |                  |                                                             |
|            |                            |                  |                                                             |
|            |                            |                  |                                                             |
|            |                            |                  |                                                             |
|            |                            |                  | Eave Eave and Close Cancel                                  |

### Step 3

On the Volumes page, notice the dataefficiency volume's status in the **Storage Efficiency** column.

|   | Status 🔻 | Name T                    | Style 🔻 | Aggregates T | Thin Provisioned T | Available Space 🔻 | Total Space 🛛 🝸 | % Used 🔻 | Туре 🔻 | Protection Relationship 🝸 | Storage Efficient |
|---|----------|---------------------------|---------|--------------|--------------------|-------------------|-----------------|----------|--------|---------------------------|-------------------|
| ÷ | 0        | dataefficiency            | FlexVol | n02_aggr1    | Yes                | 69.65 MB          | 100 MB          | 30       | rw     | No                        | Enabled           |
| Ð | 0        | dataefficiency_clone_0703 | FlexVol | n02_aggr1    | Yes                | 69.98 MB          | 100 MB          | 30       | TW     | No                        | Disabled          |
| ÷ | 0        | vs2_root                  | FlexVol | n02_aggr1    | No                 | 16.6 MB           | 20 MB           | 16       | TW     | No                        | Disabled          |
| ÷ | 0        | vs2_vol01                 | FlexVol | n01_aggr1    | No                 | 378.55 MB         | 400 MB          | 5        | rw     | No                        | Disabled          |

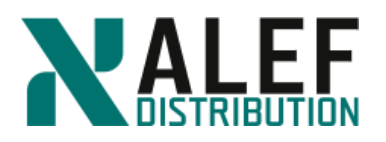

## Step 4.

With the dataefficiency volume selected, notice % Used and Available space.

| Vo | lumes on SV                                                                                       | M vs2          |   | 7       |   |            |   |                  |   |                   |             |   |        |   |
|----|---------------------------------------------------------------------------------------------------|----------------|---|---------|---|------------|---|------------------|---|-------------------|-------------|---|--------|---|
| ŀ  | treate      ✓ Edit      Delete     Create     View Missing Protection Relationships     S Refresh |                |   |         |   |            |   |                  |   |                   |             |   |        |   |
|    | Status 🔻                                                                                          | Name           | T | 5tyle   | T | Aggregates | T | Thin Provisioned | T | Available Space 🝸 | Total Space | T | % Used | T |
|    | )                                                                                                 | dataefficiency |   | FlexVol |   | n02_aggr1  |   | Yes              |   | 69.04 MB          | 100 MB      |   | 30     |   |

#### Step 5.

From the Y:\vs2vol01\clone1 directory, copy the 30mfile to the T: drive, which is mounted to the dataefficiency volume.

#### Step 6.

When prompted, select Copy, but keep both files

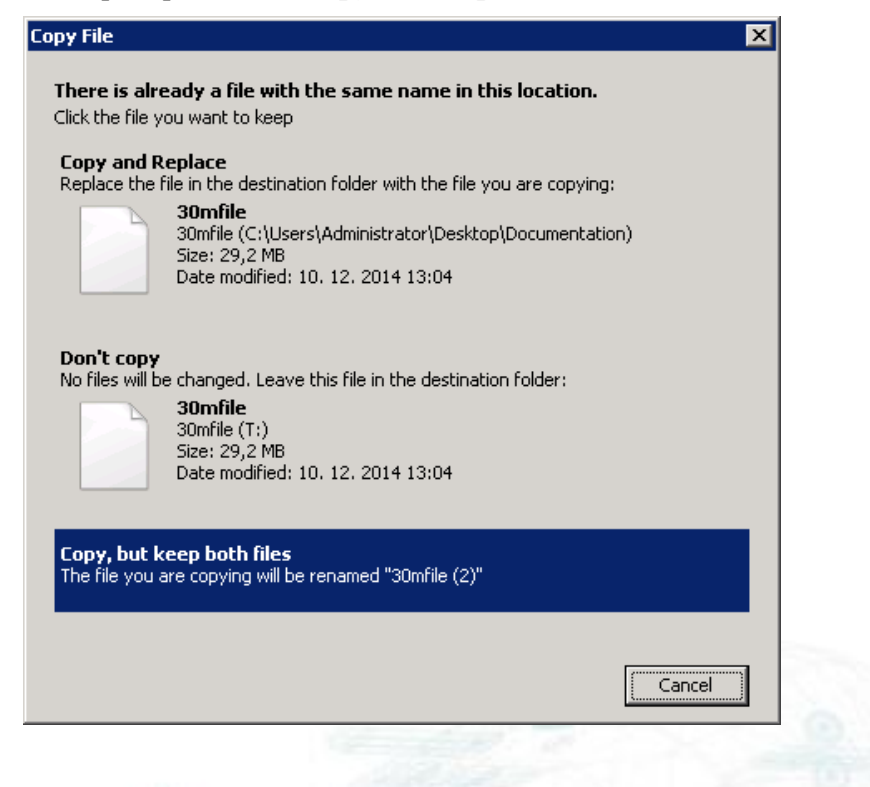

## Step 7.

Again with the dataefficiency volume selected, notice % Used and Available space.

| Volu | 'olumes on SVM     vs2 |                |   |         |   |            |   |                  |   |                   |             |   |        |   |
|------|------------------------|----------------|---|---------|---|------------|---|------------------|---|-------------------|-------------|---|--------|---|
|      | Status 🝸               | Name           | Ŧ | 5tyle   | T | Aggregates | Ŧ | Thin Provisioned | Ŧ | Available Space 🔻 | Total Space | Ŧ | % Used | Ŧ |
| ٠    | Ø                      | dataefficiency |   | FlexVol |   | n02_aggr1  |   | Yes              |   | 39.98 MB          | 100 MB      |   | 60     |   |
|      |                        |                |   |         |   |            |   |                  |   |                   |             |   |        |   |

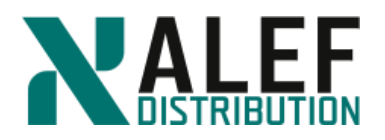

## Step 8.

With the dataefficiency volume selected, click the **Actions > Storage Efficiency** and check box **Scan Entire Volume** and than click **Start**.

| Storage Efficiency (Backgrou                          | und Mode)                                                                                         | × |
|-------------------------------------------------------|---------------------------------------------------------------------------------------------------|---|
| Volume Name:                                          | dataefficiency                                                                                    |   |
| Deduplication Mode:                                   | Scheduled (default)                                                                               |   |
| Compression:                                          | Enabled (Background)                                                                              |   |
| Last Run End Time:                                    | Mar/07/2018 12:31:13                                                                              |   |
| 🕑 Scan Entire Volume                                  |                                                                                                   |   |
| Select this option if you<br>deduplication is run onl | are running deduplication for the first time. By default,<br>y on data added since the last scan. |   |
|                                                       | Start. Cance                                                                                      |   |

### Step 9.

Refresh volume page and notice % Used and Available space.

Volumes on SVM vs2 • + Create -👕 Delete 🛛 🗹 Actions 💌 View Missing Protection Relationships 🖋 Edit 🕉 Refresh 5tyle Thin Provisioned Available Space Total Spa Status Name Aggregates  $\Phi$ Ø dataefficiency FlexVol n02\_aggr1 69.21 MB 100 MB

On production systems, it can take longer time.

## END OF EXERCISE.

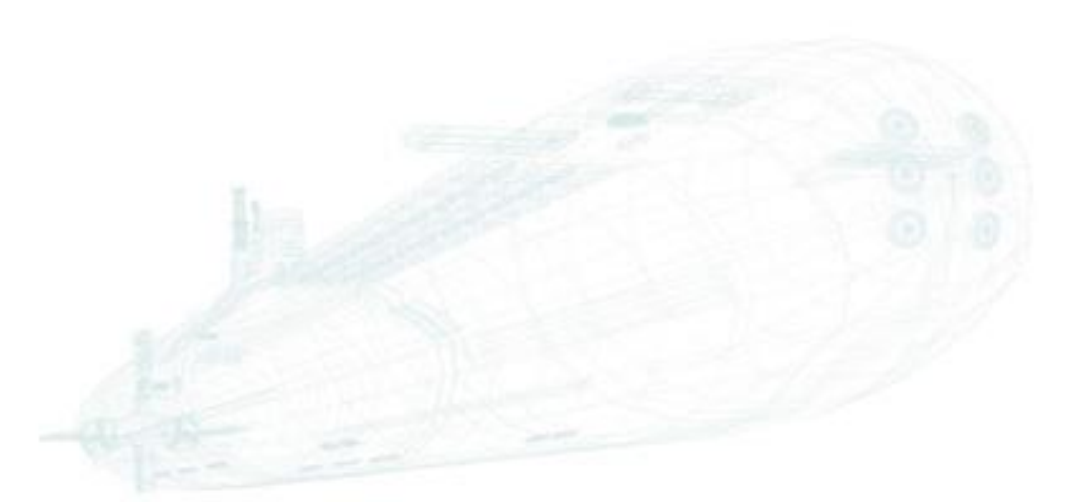

www.alef.com

ALEF Distribution SK, s.r.o., Galvaniho Business Centrum IV, Galvaniho 17/C, 821 04 Bratislava, Slovakia T +421 (2) 4920 3888, F +421 (2) 4920 3899, E-mail sk-reception@alef.com Obchodný register Okresného súdu Bratislava 1, Oddiel: Sro, vložka číslo 12187/B IČO 357 034 66 IČ DPH SK2020341158

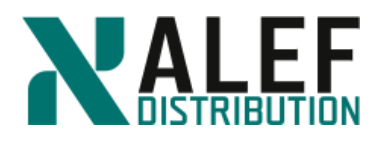

# LAB 12: Data Protection: SnapShot and SnapMirror copies

### **Objectives of this exercise:**

- Create and initialize LS and DP SnapMirror replications
- Compare DP mirror replication times
- Add volumes and files to a replicated namespace
- Schedule periodic SnapMirror replications
- Promote an LS mirror
- Use System Manager to configure a SnapMirror relationship
- Use the CLI to configure a SnapMirror relationship
- Update SnapMirror relationships

### TASK 1: Create and initialize LS and DP snapmirror replications

#### Step 1.

Create a mirror for the root volume of your virtual server on the same aggregate as the root volume.

cluster1::> vol create -vserver vs2 -volume vs2\_root\_ls1 -aggregate n01\_aggr1 -type dp

**NOTE**: Although this is an LS mirror, it must be created as a DP mirror volume and then changed.

#### Step 2.

Establish the mirror relationship between the source volume and the destination volume and change the destination to an LS mirror.

cluster1::> snapmirror create -source-cluster cluster1 -source-vserver vs2 -source-volume vs2\_root -destination-cluster cluster1 -destination-vserver vs2 -destination-volume vs2\_root\_ls1 -type ls

#### Step 3.

Create another LS mirror of the same volume on the other node and establish the mirror relationship with the same source.

cluster1::> vol create -vserver vs2 -vol vs2\_root\_ls2 -aggregate n02\_aggr1 -type dp cluster1::> snapmirror create -source-path cluster1://vs2/vs2\_root -destination-path cluster1://vs2/vs2\_root\_ls2 -type ls

Step 4.

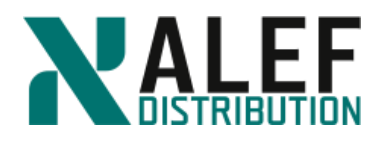

Use a summary view and then an instance (detailed) view to view the mirrors.

cluster1::> snapmirror show

cluster1::> snapmirror show -instance

The state of each mirror is "Uninitialized." No data has been transferred to the mirrors.

## Step 5.

Perform the initial (baseline) replication to the set of LS mirrors of this source volume.

cluster1::> snapmirror initialize-ls-set -source-path cluster1://vs2/vs2\_root

cluster1::> snapmirror show

**NOTE**: Now that the first replication of the LS mirrors has occurred, all requests that are sent through existing NFS mounts or CIFS shares to the Vserver root volume are transparently routed to one of the LS mirrors of this Vserver root volume rather than to the read and write volume. This includes write requests, which will fail, because mirrors are read-only.

## Step 6.

Create two DP mirrors.

```
cluster1::> volume create -vserver vs2 -volume vs2_root_dp1 -aggregate n01_aggr1 -type dp
```

cluster1::> volume create -vserver vs2 -volume vs2\_root\_dp2 -aggregate n02\_aggr1 -type dp

## Step 7.

Establish the DP mirror relationships.

cluster1::> snapmirror create -source-path cluster1://vs2/vs2\_root -destination-path cluster1://vs2/vs2\_root\_dp1 -type dp

cluster1::> snapmirror create -source-path cluster1://vs2/vs2\_root -destination-path cluster1://vs2/vs2\_root\_dp2 -type dp

cluster1::> snapmirror show

Step 8.

Perform the initial (baseline) replication to one of the DP mirrors.

cluster1::> snapmirror initialize -source-path cluster1://vs2/vs2\_root -destination-path cluster1://vs2/vs2\_root\_dp1

Step 9.

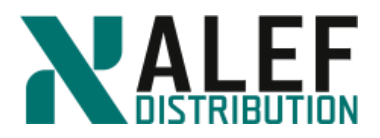

View the volume Snapshot copies of the source volume.

cluster1::> volume snapshot show -vserver vs2 -volume vs2\_root

**NOTE**: The Snapshot copies are named with a prefix of "snapmirror." These Snapshot copies are specifically for the mirrors and are kept so that future replications to the mirrors can determine which data is new since the last replication. Two SnapMirror Snapshot copies of this volume exist. One is for the set of two LS mirrors. The other is for the DP mirror.

### Step 10.

Review the mirrors.

cluster1::> snapmirror show -inst

**NOTE**: The mirror root\_dp1 has the state "Snapmirrored," and the Mirror Timestamp field shows the date and time of that replication. Because this is asynchronous mirroring, mirrors are only as up to date as the manual replications or the scheduled replications keep them.

### **TASK 2: Compare DP mirror replication times**

Step 1.

Replicate the DP mirror that has not been replicated.

cluster1::> snapmirror initialize -source-path cluster1://vs2/vs2\_root -destination-path cluster1://vs2/vs2\_root\_dp2

#### Step 2.

Review the mirrors.

cluster1::> snapmirror show -inst

The two DP mirrors have different replication times.

#### Step 3.

View the volume Snapshot copies of the source volume.

cluster1::> volume snapshot show -vserver vs2 -volume vs2\_root

**NOTE**: Three SnapMirror Snapshot copies of this volume exist. They enable SnapMirror software to perform incremental transfers to the mirrors of this source volume. One of these SnapMirror Snapshot copies is for the set of two LS mirrors. The other two are for the two independent DP mirrors.

#### Step 4.

Replicate to both DP mirrors.

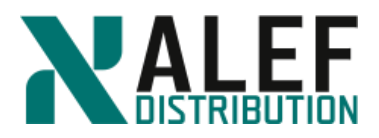

cluster1::> snapmirror update -source-path cluster1://vs2/vs2\_root -destination-path cluster1://vs2/vs2\_root\_dp1

cluster1::> snapmirror update -source-path cluster1://vs2/vs2\_root -destination-path cluster1://vs2/vs2\_root\_dp2

## Step 5.

Review the mirrors.

cluster1::> snapmirror show -inst

## Step 6.

Review the volume Snapshot copies of the source volume.

cluster1::> volume snapshot show -vserver vs2 -volume vs2\_root

Three SnapMirror Snapshot copies of this volume still exist.

## TASK 3: Add volumes and files to a replicated namespace

### Step 1.

In your Vserver on the aggregate vs2\_aggr1, create a volume.

cluster1::> volume create -vserver vs2 -volume vs2\_vol03 -aggregate n01\_aggr1 - junction-path /vs2vol3 -policy vs2def

## Step 2.

Access your Linux client machine.

## Step 3.

Assuming that your data LIF is still mounted from that NFS client, view the root of your namespace.

cd /mnt/vs2

ls

## Step 4.

From your cluster shell, perform an incremental replication to the set of LS mirrors of the Vserver root volume.

cluster1::> snapmirror update-ls-set -source-path cluster1://vs2/vs2\_root

#### Step 5.

After the mirror jobs are completed, from your NFS client, review the mirror of the root of your namespace.

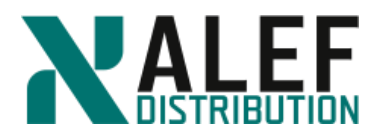

### ls /mnt/vs2

The junction for vs2\_vol03 appears.

### Step 6.

In the root of the namespace, begin to create a file called "myfile."

touch /mnt/vs2/myfile

Because the NFS client references one of the LS mirrors, which is read-only, the file creation fails. No writes can be done to an LS mirror.

## Step 7.

Using the special .admin path, mount (as "root") your namespace.

#### mkdir /mnt/vs2rw

mount 10.34.x1.40:/.admin/mnt/vs2rw

The .admin path forces your mount to use the source volume, which is read and write, rather than allowing automatic routing to LS mirrors.

### Step 8.

In the read and write root of the namespace, create a file called "myfile."

touch /mnt/vs2rw/myfile

ls /mnt/vs2rw/myfile

The new file should appear.

#### Step 9.

Using the "normal" path that is routed to the LS mirrors, view the Vserver root.

ls /mnt/vs2/myfile

Because the new file is on the read/write volume and the LS mirrors have not been rereplicated, the "myfile" file is not visible.

Step 10.

From your cluster shell, perform an incremental replication to the set of LS mirrors of the Vserver root volume.

cluster1::> snapmirror update-ls-set -source-path cluster1://vs2/vs2\_root

#### Step 11.

From your NFS client, review the mirror of the root of your namespace.

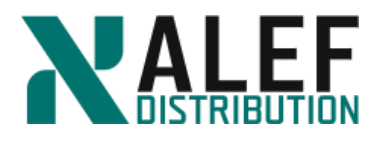

## ls /mnt/vs2/myfile

The file should appear.

## TASK 4: Schedule periodic snapmirror replications

For this exercise, you use the 5min schedule for LS mirrors and the hourly schedule for a DP mirror.

**NOTE**: In a real-world situation, it might be sufficient to replicate to LS mirrors hourly and DP mirrors daily.

## Step 1.

View the schedules that were created by default.

### cluster1::> job schedule show

NOTE: The schedule that you use for replication depends on the data that is contained in each volume and the requirements of the particular mirror. Some volumes might not need to be replicated, while other volumes do; for example, the DP mirrors don't have to be synchronized as often as the LS mirrors. For this exercise, we'll use the 5min schedule for LS mirrors and the hourly schedule for a DP mirror. In the real world, it may be sufficient to replicate to LS mirrors hourly and DP mirrors daily.

## Step 2.

Modify one of the LS mirrors to use the 5min schedule.

cluster1::> snapmirror modify -destination-path cluster1://vs2/vs2\_root\_ls1 -schedule 5min

## Step 3.

View the details of the LS mirrors.

cluster1::> snapmirror show -destination-path cluster1://vs2/vs2\_root\_ls\* -instance

cluster1::> snapmirror show -destination-path cluster1://vs2/vs2\_root\_ls\* -fields schedule

The SnapMirror schedule of each LS mirror is now set to 5min.

## Step 4.

Modify one of the DP mirrors to use the hourly schedule.

cluster1::> snapmirror modify -destination-path cluster1://vs2/vs2\_root\_dp1 -schedule hourly

## Step 5.

View the details of the DP mirrors.

cluster1::> snapmirror show -fields schedule

www.alef.com

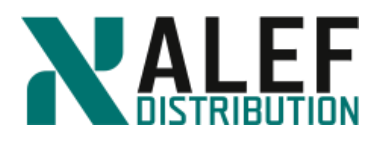

**NOTE**: Only the schedule for the DP mirror that you explicitly modified is set to use this schedule. Each DP mirror of a read and write volume is separate from the other DP mirrors, except that they're associated with the same read and write. They can each have separate replication schedules, or one DP can have a schedule while another does not.

### Step 6.

Check the time on a node.

cluster1::> system date show

#### Step 7.

While waiting for the scheduled mirror update to run, continue to run the *system date show* command and watch for the system clock to reach a multiple of five, which triggers the replication of all the LS mirrors of this volume.

**NOTE**: After the system clock reaches the five-minute mark, the mirror update occurs but is not visible, which means that no job is created for it.

### Step 8.

To determine which ones were replicated, view the summary of the mirrors.

cluster1::> snapmirror show -instance

cluster1::> snapmirror show -fields newest-snapshot-timestamp

## **TASK 5: Promote an LS mirror**

#### Step 1.

Examine the read and write copy of the Vserver root volume and all its mirrors.

cluster1::> volume show -volume vs2\_root\*

The Type field shows the values RW, LS, and DP.

## Step 2.

Promote one of the LS mirrors.

cluster1::> snapmirror promote -source-path cluster1://vs2/vs2\_root -destination-path cluster1://vs2/vs2\_root\_ls2

## Step 3.

At the prompt to proceed, type y.

#### Step 4.

While the command runs in the foreground, wait for the command to complete.

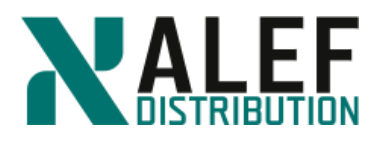

## Step 5.

Review this volume family.

cluster1::> volume show -volume vs2\_root\*

The old read and write volume (vs2\_root) is gone and the volume vs2\_root\_ls2 has the type RW. The name of the volume didn't change, but it is the read and write volume now, and all the mirrors replicate from that volume.

## Step 6.

Review the SnapMirror relationships.

cluster1::> snapmirror show

Only one LS mirror (vs2\_root\_ls2) exists.

## Step 7.

From the newly appointed read/write volume, replicate everything again.

cluster1::> snapmirror update-ls-set -source-path cluster1://vs2/vs2\_root\_ls2

## TASK 6. Set up an intercluster peer relationship

## Step 1.

Start a PuTTY session Console node3.

## Step 2.

Create a single node cluster2. Accept the defaults for all values except for the following, and use specific IP addresses and netmasks.

| Cluster name: | cluster2                      |
|---------------|-------------------------------|
| CIFS          | COXCBSUQACAAAABGAAAAAAAAAAAA  |
| FlexClone     | WGKOESUQACAAAABGAAAAAAAAAAAA  |
| iSCSI         | OIVRBSUQACAAAAABGAAAAAAAAAAA  |
| NFS           | QTZNASUQACAAAAABGAAAAAAAAAAA  |
| SnapMirror    | KMMZDSUQACAAAABGAAAAAAAAAAA   |
| SnapProtect   | SKBWGSUQACAAAAABGAAAAAAAAAAA  |
| SnapRestore   | YROKDSUQACAAAABGAAAAAAAAAAAA  |
| SnapVault     | IBIDFSUQACAAAAABGAAAAAAAAAAAA |

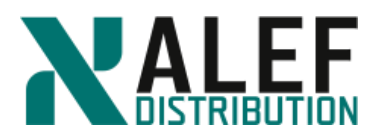

| Cluster management port:        | e0c           |
|---------------------------------|---------------|
| Cluster management IP:          | 10.34.x1.22   |
| Cluster management subnet mask: | 255.255.255.0 |
| Cluster management gateway:     | 10.34.x1.1    |
| DNS domain:                     | ntap.lab1     |
| Name server:                    | 10.34.x1.10   |
| Node management port:           | e0c           |
| Node management IP:             | 10.34.x1.33   |
| Node management netmask:        | 255.255.255.0 |
| Node management gateway:        | 10.34.x1.1    |

### Step 3.

To check the status of your new cluster, enter the **cluster show** command at the console.

cluster2::> cluster show

| Node        | Health | e Eligibility |
|-------------|--------|---------------|
|             |        |               |
| cluster2-01 | true   | true          |

#### Step 4.

Disable autosupport

cluster2::> autosupport modify -support disable

#### Step 5.

Log off from terminal (telnet) session and log on trough SSH session to cluster management.

#### Step 6.

Log on cluster2 using ssh and cluster management IP address.

#### Step7.

This step is necessary only when running a virtualized cluster. The virtual disks attached to each node are small compared to real hard disks, resulting in unrealistic sizes for aggr0 and vol0.

Turn off snapshots on vol0 on both nodes.

cluster2::> system node run -node cluster2-01 vol options vol0 nosnap on

#### Step 8.

Set snap reserve on vol0 to 0%.

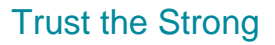

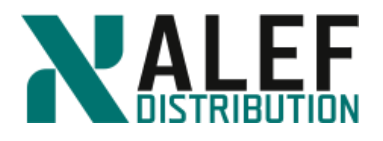

cluster2::> system node run -node cluster2-01 snap reserve vol0 0

## Step 9.

From the command line, show the aggregates:

cluster2::> stor aggr show

## Step 10.

Rename the aggr0 aggregates so that they are more easily identifiable.

cluster2::> aggr rename -aggregate aggr0 -newname aggr0\_n3

## Step 11.

Verify the new names.

cluster2::> stor aggr show

The aggr0 aggregates have only one data disk each. The size of the data disk is 1GB.

### Step 12.

Next steps till end of the exercise are specific only for the simulator environment. Add 3 data disks to each aggr0 aggregate.

cluster2::> aggr add-disk -aggregate aggr0\_n3 -diskcount 3

### Step 13.

Increase the size of vol0 to 3GB.

cluster2::> system node run -node cluster2-01 vol size vol0 +2g

## Step 14.

Verify the vol0 settings.

cluster2::> volume show -vserver cluster2-01 -volume vol0

## Step 15.

Assign all unassigned disk drives

cluster2::> storage disk show -container-type unassigned

•••

cluster2::> storage disk assign -all -node cluster2-01

cluster2::> storage disk show -container-type unassigned

There are no entries matching your query.

## Step 16. Set NTP server.

cluster2::> cluster time-service ntp server show

This table is currently empty.

cluster2::> cluster time-service ntp server create -server 10.34.x1.10

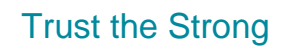

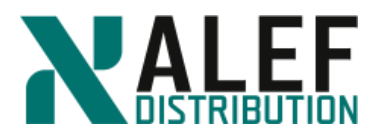

cluster1::> cluster time-service ntp server show

auto

Server Version

----- ----

10.34.x1.10

## Step 17.

Set date and time (to be synchronized with your AD server). Time difference between AD controller and clusters have to be less than 5 minutes, otherwise you'll be not able register SVMs to domain. Even you set up NTP server, the system time is not moved immediately but in some steps. So better is set up the time manually.

cluster2::> cluster date show Node Date Time zone

cluster2-01

3/9/2018 10:33:46 +00:00 Etc/UTC

cluster1::> cluster date modify -timezone Europe/Bratislava -date "1/12/2016 12:17:25"

## Step 19.

Step 18.

From the cluster shell, create an aggregate.

cluster2::> aggr create -aggr aggr1 -diskcount 16 -node cluster2-01

## Step 20.

From the cluster2 tab in GUI, access Storage > SVMs window and click Create to start SVM creation wizard.

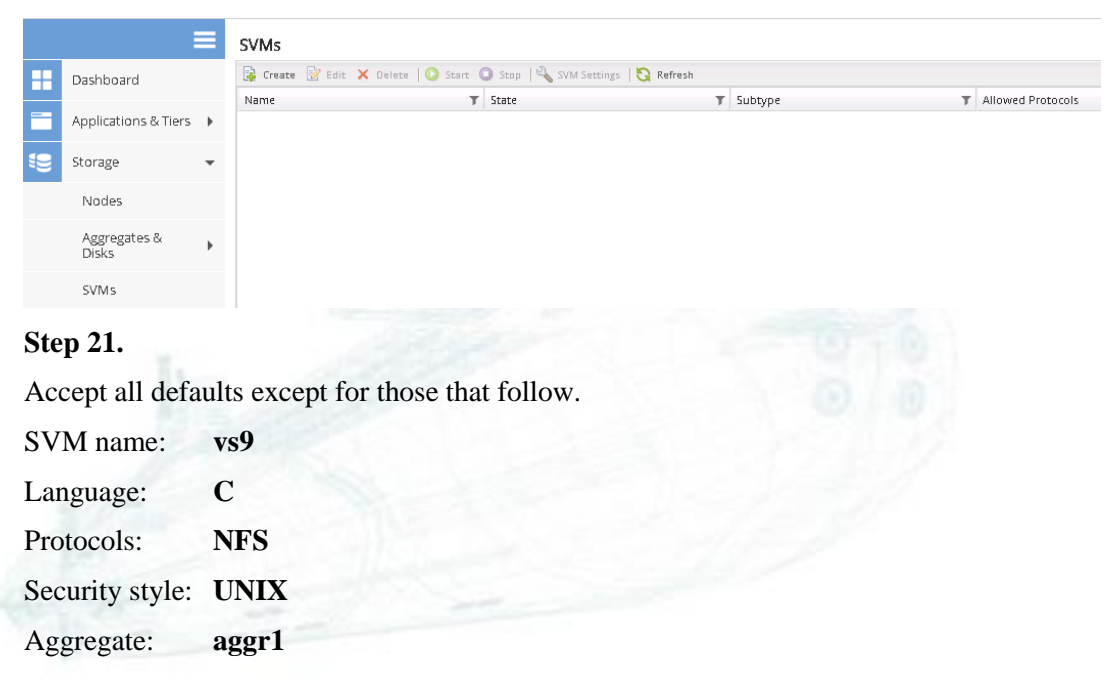

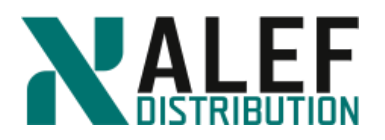

| Primary domain:        | ntap.lab1       |
|------------------------|-----------------|
| Name server:           | 10.34.x1.10     |
| Data LIF home ports:   | cluster2_01:e0d |
| Data LIF IP addresses: | 10.34.x1.61     |
| Data LIF netmask:      | 255.255.255.0   |
| Data LIF gateway:      | 10.34.x1.1      |

| Enter SVM basic details  Specify a unique name and the data protocols for the SVM  SVM Name: vs9  IPspace: Default Volume Type: FlexVol volumes © Infinite Volume An SVM can contain either multiple FlexVol volumes or a single Infinite Volume. You cannot thing the volume type of the SVM after you set it. Data Protocols: CIFS © NFS   ISCS  Default Language: C[c]  The language of the SVM specifies the default language encoding setting for the SVM and its volumes. Using a setting that incorporates UTFS character encoding is recommended. Security Style: UNIX Root Aggregate: aggr1  SNS Configuration  Profify the DNS domain and name servers. DNS details are required to configure the CIFS protocol. Secure: nager1  Name Servers: 0.34 x1.10                                                                                                    | $\cup$                         | <b>●</b>                                               |                                      |
|----------------------------------------------------------------------------------------------------|--------------------------------|--------------------------------------------------------|--------------------------------------|
| Specify a unique name and the data protocols for the SVM SVM Name: vs9 IPspace: Default Volume Type:  FlexVol volumes Infinite Volume An SVM can contain either multiple FlexVol volumes or a single Infinite Volume. You cannot change the volume type of the SVM after you set it. Data Protocols:  CIFS INFS ISCSI Default Language:  C[c] The language of the SVM specifies the default language encoding setting for the SVM and its volumes. Using a setting that incorporates UTF-8 character encoding is recommended. Security Style: UNIX Root Aggregate: aggr1  ONS Configuration Networks:  10.34 x1.10                                                                                                    | Enter SVM ba                   | c details                                              |                                      |
| SVM Name:       vs9         IPspace:       Default         Volume Type:       IP FexVol volumes         An SVM can contain either multiple FlexVol volumes or a single Infinite Volume.         You cannot change the volume type of the SVM after you set it.         Data Protocols:       CIFS INFS ISCSI         Default Language:       C[c]         The language of the SVM specifies the default language encoding setting for the SVM and its volumes. Using a setting that incorporates UTFS character encoding is recommended.         Security Style:       UNIX         Obst Configuration         Specify the DNS domain and name servers. DNS details are required to configure the CIFS protocol.         @ Search Domains:       Dtap.lab1         0.34 Name Servers:       10.34 x1.10                                                                                                    | ) Specify a unique r           | me and the data protocols for the SVM                  | •                                    |
| Pipspace: persuit persuit     | SVM Name:                      | vs9                                                    |                                      |
| <ul> <li>Volume Type:          <ul> <li>FlexVol volumes</li> <li>Infinite Volume</li> <li>An SVM can contain either multiple FlexVol volumes or a single infinite Volume.</li></ul></li></ul>                                                                                                    | ) IPspace:                     | Default 💙                                              |                                      |
| An SVM can contain either multiple RexVol volumes or a single Infinite Volume.<br>Vou cannot charge the volume type of the SVM after you set it.<br>Data Protocols: CIFS NFS ISCS<br>Default Language: C[c]<br>The language of the SVM specifies the default language encoding setting for the SVM and<br>its volumes. Using a setting that incorporates UFFS character encoding is recommended.<br>Security Style: UNIX<br>Root Aggregate: aggr1<br>DNS Configuration<br>Specify the DNS domain and name servers. DNS details are required to configure the CIFS protocol.<br>Security Style: DNS details are required to configure the CIFS protocol.<br>Security Style: 10.34.x1.10                                                                                                    | ) Volume Type:                 | FlexVol volumes O Infinite Volume                      |                                      |
| You cannot charge the volume type of the SVM after you set it.         Data Protocols:       CIFS INFS ISCSI         Default Language:       C[c]         The language of the SVM specifies the default language encoding setting for the SVM and<br>its volumes. Using a setting that incorporates UFAs character encoding is recommended.         Security Style:       UNIX         Root Aggregate:       aggr1         Specify the DNS domain and name servers. DNS details are required to configure the CIFS protocol.         @ Search Domains:       Dtap.lab1         10.34 x1.10                                                                                                    |                                | An SVM can contain either multiple FlexVol volumes     | or a single Infinite Volume.         |
| Default Language: C [c]  The language of the SVM specifies the default language encoding setting for the SVM and its volumes. Using a setting that incorporates UTFS character encoding is recommended. Security Style: UNIX Root Aggregate: aggr1 V DNS Configuration Specify the DNS domain and name servers. DNS details are required to configure the CIFS protocol. Security Security is a server server se | Data Brotocole:                | fou cannot change the volume type of the SVM after     | r you set it.                        |
|                                                                                                    | Default Language               |                                                        |                                      |
| its volumes. Using a setting that incorporates UTF-8 character encoding is recommended. Security Style:          DNS Configuration         Specify the DNS domain and name servers. DNS details are required to configure the CIFS protocol.         Search Domains:         Intep.lab.1         Intep.lab.1                                                                                                    |                                | The language of the SVM specifies the default language | age encoding setting for the SVM and |
| Security Style: UNIX Root Aggregate: aggr1  DNS Configuration  Specify the DNS domain and name servers. DNS details are required to configure the CIFS protocol.  Search Domains: ntep.lab1  Name Servers: 10.34.x1.10                                                                                                    |                                | ts volumes. Using a setting that incorporates UTF-8    | character encoding is recommended.   |
| Root Aggregate:       aggr1         DNS Configuration         Specify the DNS domain and name servers. DNS details are required to configure the CIFS protocol.         ③ Search Domains:       Intep.ieb1         10.34.x1.10                                                                                                    | Security Style:                | UNIX                                                   |                                      |
| Specify the DNS domain and name servers. DNS details are required to configure the CIFS protocol.         Image: Search Domains:         Image: Search Domains:         Im                                                                                                    | Root Aggregate:                | aggr1 🗸                                                |                                      |
| 3         Name Servers:         10.34 x1.10                                                                                                    | NS Configurati                 | n<br>in and name servers. DNS details are required to  | o configure the CIFS protocol.       |
| (2)         Name Servers:         10.34 x1.10                                                                                                    | Search Dom                     | IIIBP/IBP/                                             |                                      |
|                                                                                                    | <ul> <li>Search Dom</li> </ul> |                                                        |                                      |

On the SVM administration page, click Skip.

**NOTE**: Unless the destination SVM has the same language type as the source SVM, SnapMirror software does not let you create an intercluster SnapMirror relationship.

#### Step 23.

Select **Network > Network Interfaces**, click **Create**, and create a second data LIF, using following values:

| Name:       | vs9_nfs_lif2    |
|-------------|-----------------|
| Role:       | Data            |
| Home port:  | cluster2_01:e0c |
| IP address: | 10.34.x1.62     |
| Netmask:    | 255.255.255.0   |
| Gateway:    | 10.34.x1.1      |
|             |                 |

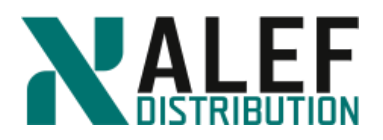

### Step 24.

Create intercluster LIF on cluster2.

cluster2::> net int create -vserver cluster2 -lif ic1 -role intercluster -home-node cluster2-01 -home-port e0e -address 10.34.x1.71 -netmask 255.255.255.0

#### Step 25.

On both nodes in cluster1, create an intercluster LIF.

cluster1::> net int create -vserver cluster1 -lif ic1 -role intercluster -home-node cluster1-01 -home-port e0e -address 10.34.x1.81 -netmask 255.255.255.0

*cluster1::> net int create -vserver cluster1 -lif ic2 -role intercluster -home-node cluster1-02 -home-port e0e -address 10.34.x1.82 -netmask 255.255.255.0* 

#### Step 26.

To create peer relationship between clusters, on the **cluster1** go to **Configuration > Cluster Peers.** 

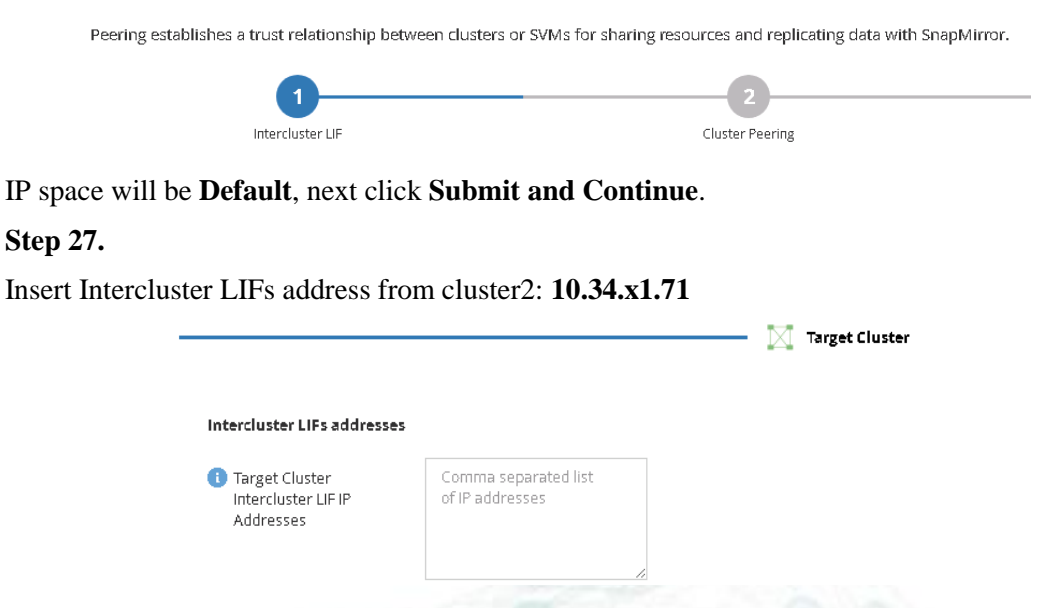

#### Step 28.

To get a passphrase, insert cluster2 management IP address: **10.34.x1.22**, and then click on the shortcut, which will take you to peering management on the cluster2.

| Quick access to launch the target cluster to generate a new passphrase (Optional) |  |
|-----------------------------------------------------------------------------------|--|
| Management Address                                                                |  |
| Management URL Enter the Management Address                                       |  |
|                                                                                   |  |

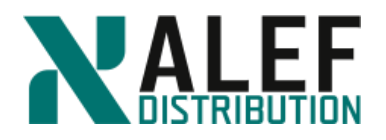

| -            |                                                                                                    |                                                                              |
|--------------|----------------------------------------------------------------------------------------------------|------------------------------------------------------------------------------|
| Click on the | Generate Peering Passphrase                                                                                   | and generate passphrase.                                                     |
|              | Generate Peering Passphrase                                                                                   | 2                                                                            |
|              | Generate a passphrase for the local cluster<br>cluster for peering.<br>Note: Passphrase cannot be used beyond | IPspace and use the same passphrase in the remote<br>Its specified validity. |
|              | IPspace                                                                                                    | Default                                                                      |
|              | Passphrase Validity                                                                                           | 1 Hour                                                                       |
|              | SVM Permissions                                                                                               | <ul> <li>All SVMs</li> <li>Selected SVMs</li> </ul>                          |
|              |                                                                                                    | Cancel Generate                                                              |
| Step 30.     |                                                                                                    |                                                                              |
| Copy passpl  | nrase.                                                                                                    |                                                                              |
|              | Generate Peering Passphrase                                                                                   |                                                                              |
|              | Passphrase generated successfully                                                                             |                                                                              |
|              | Use the following information for peering ba                                                                  | sed on the IPspace "Default":                                                |
|              | Intercluster LIF IP Address                                                                                   | 10.34.11.71                                                                  |
|              | Passphrase                                                                                                    | nWXz2uX1fRZSDDWeoCGAAUbD                                                     |
|              | Passphrase Validity                                                                                           | Valid Until Fri Mar 09 2018 14:51:17 Europe/Bratislava                       |
|              | SVM Permissions                                                                                               | All                                                                          |
|              |                                                                                                    | Email passphrase details                                                     |
|              |                                                                                                    | Copy passphrase details                                                      |
|              |                                                                                                    | Done                                                                         |
|              |                                                                                                    |                                                                              |
| and enter it | to field on page for Peering es                                                                               | stablished relationship.                                                     |

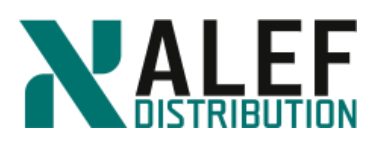

| Passphrase                     |                                                    |
|--------------------------------|----------------------------------------------------|
| Enter a passphrase of your cho | vice, or get a passphrase from the target cluster. |
| Tell me more about passphras   | e                                                  |
| () Passphrase                  | 0                                                  |

### and then click Initiate Cluster Peering.

#### Step 32.

From the cluster shell of cluster1 and cluster2, verify the relationship.

cluster peer show

cluster peer health show

#### Step 33.

Enter the following command to troubleshoot connectivity issues and long response times between specific intercluster LIFs.

cluster peer ping

#### TASK 7: Configure a vserver peer relationship

#### Step 1.

From your putty session on cluster1, verify that the cluster peer relationship is currently configured.

cluster1::> cluster peer show

#### Step 2.

Verify that the source Vserver has the language set to C.

cluster1::> vserver show -vserver vs2 -fields language

#### Step 3.

From your PuTTY session on cluster2, verify that the cluster peer relationship is currently configured.

cluster2::> cluster peer show

#### Step 4.

cluster2::> vserver show -vserver vs9 -fields language

#### Step 5.

From cluster1, create a new Vserver peer relationship between vs2 in cluster1 and vs9 in

cluster2.

cluster1::> vserver peer create -vserver vs2 -peer-vserver vs9 -applications snapmirror - peer-cluster cluster2

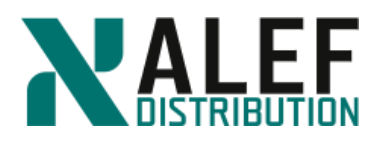

## Step 6.

From cluster2, accept the peer request.

cluster2::> vserver peer accept -vserver vs9 -peer-vserver vs2

### Step 7.

From both clusters, verify that the new Vserver peer relationship is successfully configured. *vserver peer show-all* 

vserver peer snow-

## TASK 8.

### Step 1.

In System Manager, click the Protection > Relationship tab.

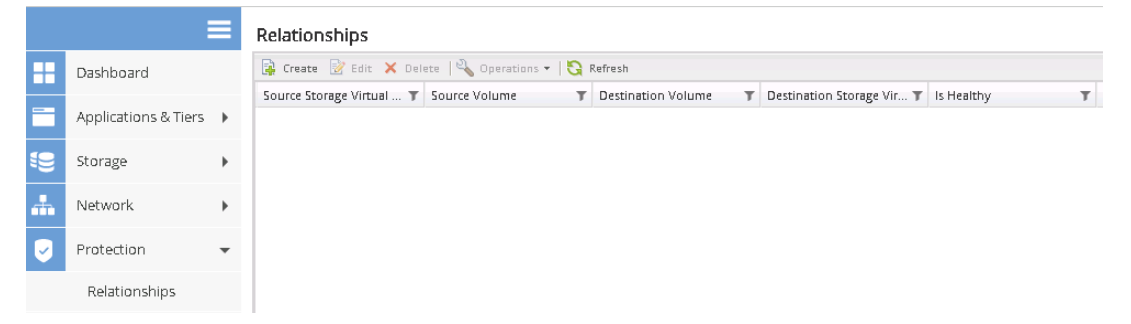

## Step 2.

Open the Protection window, click Create and select vs9.

| ™ vs9 running default |      |     | T State | ▼ Subtype | T |
|-----------------------|------|-----|---------|-----------|---|
|                       |      | vsg | running | default   |   |
|                       |      | 1   |         |           |   |
|                       |      |     |         |           |   |
|                       |      |     |         |           |   |
|                       |      |     |         |           |   |
|                       |      |     |         |           |   |
|                       |      |     |         |           |   |
|                       |      |     |         |           |   |
|                       |      |     |         |           |   |
|                       |      |     |         |           |   |
|                       |      |     |         |           |   |
|                       |      |     |         |           |   |
|                       |      |     |         |           |   |
|                       | - 11 |     |         |           |   |
|                       |      |     |         |           |   |
|                       |      |     |         |           |   |
|                       |      |     |         |           |   |
|                       |      |     |         |           |   |
|                       |      |     |         |           |   |
|                       |      |     |         |           |   |
|                       |      |     |         |           |   |

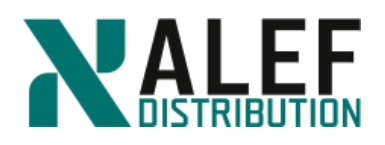

## Step 3.

Configure the mirror relationship as follows:

Relationship type: Mirror

Source Cluster: cluster1

Source SVM: vs2

Source Volume: vs2\_vol01

Destination SVM: vs9

Destination Volume Name Suffix: \_vs9\_vol01

### Mirror Policy: MirrorAllSnapshots

Schedule: hourly

| II me more about different ty | bes of data protection relationships. |  |
|-------------------------------|---------------------------------------|--|
| ationship Type                |                                       |  |
| 🚺 Relationship Type:          | Mirror 👻                              |  |
| urce Volume                   |                                       |  |
| 1 Cluster:                    | cluster1                              |  |
| SVM:                          | vs2 💌                                 |  |
| Volume:                       | vs2_vol01 Browse 1                    |  |
| stination Volume              |                                       |  |
| SVM:                          | vs9                                   |  |
| Volume Name Suffix:           | _vs9_vol01                            |  |
| nfiguration Details           |                                       |  |
| (i) Mirror Policy:            | MirrorAllSnapshots Browse             |  |
| 🚺 Schedule:                   | hourly     Browse                     |  |
|                               | Every hour at 05 minute(s)            |  |
|                               | None                                  |  |

#### Click Create.

Step 4.

Go to tab **Storage > Volumes** and change the name to **vs9\_vol01**.

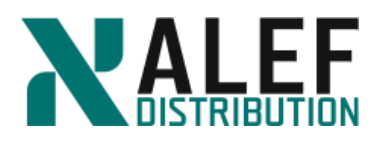

| Volu | Volumes on SVM vs9 v |               |           |          |            |                    |      |                  |   |                     |  |
|------|----------------------|---------------|-----------|----------|------------|--------------------|------|------------------|---|---------------------|--|
| +    | Create 💌 🖍           | Edit 🗊 Delete | 🗹 Actions | 🔹 🛡 View | Missing Pr | otection Relations | nips | S Refresh        |   |                     |  |
|      | Status 🝸             | Name          | T         | 5tyle    | T          | Aggregates         | Ŧ    | Thin Provisioned | T | Available Space 🛛 🝸 |  |
| +    | Ø                    | vs9_vol01     |           | FlexVol  |            | aggr1              |      | No               |   | 48.13 MB            |  |
| +    | Ø                    | vs9_root      |           | FlexVol  |            | aggr1              |      | No               |   | 18.11 MB            |  |

#### Step 5.

Return to **Storage > Relationships** tab and verify successful initialization of the SnapMirror relationship. The intercluster initialization might take a few minutes.

Relationships

| 🙀 Create 😸 Edit 🗙 Delete   🔩 Operations 🗸   🍋 Refresh |                 |                      |                                 |              |                        |                     |  |  |  |  |
|-------------------------------------------------------|-----------------|----------------------|---------------------------------|--------------|------------------------|---------------------|--|--|--|--|
| Source Storage Virtual 🔻                              | Source Volume T | Destination Volume T | Destination Storage Vir ${f T}$ | Is Healthy T | Relationship State 🛛 🔻 | Transfer Status 🛛 🔻 |  |  |  |  |
| vs2                                                   | vs2_vol01       | vs9_vol01            | vs9                             | • Yes        | Snapmirrored           | Idle                |  |  |  |  |

## Step 6.

To view the relationship status from cluster1, select Storage > Volumes > vs2 > vs2\_vol01

| + | Create 🔹 🖌                  | Edit 🖀 Delete 🗹      | í Actions | • 🛡 View h | Aissing Pr | otection Relations | ships | S Refresh        |                   |              |                                             |        |                                                 |            |
|---|-----------------------------|----------------------|-----------|------------|------------|--------------------|-------|------------------|-------------------|--------------|---------------------------------------------|--------|-------------------------------------------------|------------|
|   | Status 🔻                    | Name                 | T         | Style      | T          | Aggregates         | Ŧ     | Thin Provisioned | Available Space 🔻 | Total Space  | % Used 🔻                                    | Туре Т | Protection Relationship $\overline{\mathbb{Y}}$ | Storage Ef |
| ٠ | Ø                           | dataefficiency       |           | FlexVol    |            | n02_aggr1          |       | Ves              | 67.38 MB          | 100 MB       | 32                                          | nv     | No                                              | Enabled    |
| ٠ | Ø                           | dataefficiency_clone | _0703     | FlexVol    |            | n02_aggr1          |       | Ves              | 68.74 MB          | 100 MB       | 31                                          | ne     | No                                              | Disabled   |
| ٠ | Ø                           | vs2_root_dp1         |           | FlexVol    |            | n01_aggr1          |       | No               | 16.34 MB          | 20 MB        | 18                                          | dp     | No                                              | Disabled   |
| ٠ | Ø                           | vs2_root_dp2         |           | FlexVol    |            | n02_aggr1          |       | No               | 16.5 MB           | 20 MB        | 17                                          | dp     | No                                              | Disabled   |
| ٠ | Ø                           | vs2_root_ls1         |           | FlexVol    |            | n01_aggr1          |       | No               | 15.56 MB          | 20 MB        | 22                                          | Is     | No                                              | Disabled   |
| ٠ | Ø                           | vs2_root_ls2         |           | FlexVol    |            | n02_aggr1          |       | No               | 15.52 MB          | 20 MB        | 22                                          | ne     | Yes                                             | Disabled   |
| - | Ø                           | vs2_vol01            |           | FlexVol    |            | n01_aggr1          |       | No               | 378.75 MB         | 400 MB       | 5                                           | DV.    | Yes                                             | Disabled   |
|   | OVERVIEW                    |                      |           |            |            |                    |       |                  |                   |              |                                             |        |                                                 |            |
|   | Status 🔮 Online             |                      |           |            |            |                    |       |                  |                   |              | SPACE ALLOCATION                            |        | PROTECTION                                      |            |
|   | Snapshot Copies Enabled Yes |                      |           |            |            |                    |       |                  |                   |              |                                             |        |                                                 |            |
|   | Aggregates n01_aggr1        |                      |           |            |            |                    |       |                  |                   |              |                                             |        |                                                 |            |
|   |                             | Tiering Policy       | snaps     | hot-only   |            |                    |       |                  |                   | 1.25         | MB Total Data Space                         | Used   | Protected on cluster                            |            |
|   |                             | Junction Path        | /vs2vi    | 5101       |            |                    |       |                  |                   | Tota<br>20 N | l Data Space: 380 ME<br>IB Snapshot Reserve | Space  | cluster2<br>is Version-Flexible Mirror relatio  | nship      |
|   | Export Policy vs2def        |                      |           |            |            |                    |       |                  |                   |              |                                             |        |                                                 |            |

### TASK 9.

Use the CLI to configure a snapmirror relationship

#### Step 1.

Check the language on the source volume.

cluster1::> volume language -vserver vs2 -volume vs2\_vol03 -fields language

Step 2.

On cluster2, create a destination volume of type DP with the same language type.

cluster2::> vol create -vserver vs9 -volume vs2\_vol03 -aggregate aggr1 -size 25mb -type dp -language C.UTF-8

Step 3.

www.alef.com
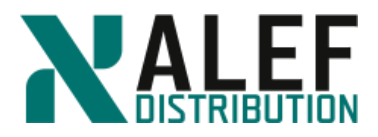

Create the SnapMirror relationship for vs2\_vol03.

cluster2::> snapmirror create -source-path cluster1://vs2/vs2\_vol03 -destination-path cluster2://vs9/vs2\_vol03 -type DP -schedule daily

**NOTE**: The source and destination volume names are not required to be the same. In this exercise, you chose the names for clarity. This command can be issued from either cluster without modification.

Step 4.

Initialize the SnapMirror relationship.

cluster2::> snapmirror initialize -destination-path cluster2://vs9/vs2\_vol03

**NOTE**: When you create Storage Virtual Machine (SVM), the language is set for the SVM. The language of the SVM determines the default language setting for volumes in that SVM. You can modify the language of an SVM. You can specify the language for a volume when creating a volume and it can be different from the language of an SVM. If you do not specify the language for a volume then it inherits the language setting of its SVM. After the volume is created, you cannot modify the language of a volume. Therefore, you must be aware of the available language options.

#### TASK 10. Update snapmirror relationship

#### Step 1.

From your CIFS client, copy 30mfile into the vol1 share.

net use New connections will be remembered. Status Local Remote OK T: \\ntapvs2\de OK X: \\ntapvs2\~administrator OK Y: \\ntapvs2\rootdir Z: OK \\ntapvs2\vol1 🚍 vol1 (\\10.34.11.41) (Z:) )-> 🚘 • Computer • vol1 (\\10.34.11.41) (Z:) •

| Organize 🔻 New folder |                 |                   |             |           |  |  |  |  |  |  |  |
|-----------------------|-----------------|-------------------|-------------|-----------|--|--|--|--|--|--|--|
| 🔆 Favorites           | Name *          | Date modified     | Туре        | Size      |  |  |  |  |  |  |  |
| Downloads             | 🔑 administrator | 28. 2. 2018 13:19 | File folder |           |  |  |  |  |  |  |  |
| Recent Places         | 💫 clone1        | 7. 3. 2018 9:28   | File folder |           |  |  |  |  |  |  |  |
| 📃 Desktop             | 30mfile         | 7. 3. 2018 8:59   | File        | 30 000 KB |  |  |  |  |  |  |  |
|                       |                 |                   |             |           |  |  |  |  |  |  |  |

The scheduled update occurs daily, but you can perform an on-demand transfer from the CLI or from System Manager.

Step 2.

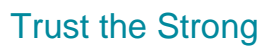

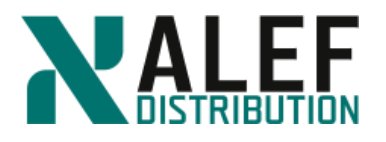

To perform an on-demand transfer in System Manager, from cluster 2, in the **Protection** > **Relationship** pane, select the relationship for **vs2\_vol01**, click **Operations** to see the menu, and then click **Update**.

| Relationships            |             |                                                                                                 |                                                                                                    |                                                                                                    |                               |   |                    |
|--------------------------|-------------|-------------------------------------------------------------------------------------------------|----------------------------------------------------------------------------------------------------|----------------------------------------------------------------------------------------------------|-------------------------------|---|--------------------|
| 🙀 Create 📝 Edit 🗙 Del    | ete   🔧 Op  | erations 🕶   🈋 I                                                                                | Refresh                                                                                                    |                                                                                                    |                               |   |                    |
| Source Storage Virtual 🔻 | Source Volu | ume <b>T</b>                                                                                    | Destination Volume                                                                                                    | Destination Storage Vir <b>T</b>                                                                                                    | Is Healthy                    | T | Relationship State |
| vs2                      | vs2_vol01   |                                                                                                 | vs9_vol01                                                                                                    | VS9                                                                                                    | Yes                           |   | Snapmirrored       |
| vs2                      | vs2_vol03   |                                                                                                 | vs2_vo103                                                                                                    | vs9                                                                                                    | Yes                           |   | Snapmirrored       |
|                          |             | Update Updates Updates operatio status in Source: Destination: Configuratio As per Select Limit | the data from the source vo<br>n will continue to run in the<br>the details tab.<br>cluster1://vs2/vs2_vol01<br>cluster2://vs9/vs9_vol01<br>n | olume to the destination volum<br>background. You can check th<br>background background backgr | e.This<br>e transfer<br>owse. |   |                    |

#### Step 3.

In the Details frame at the bottom of the SnapMirror window, view the status of each SnapMirror relationship.

| Source Location:     | vs2:vs2_vol01 | Is Healthy:                   | Yes            | Transfer Status:           | Idle                                                                            |
|----------------------|---------------|-------------------------------|----------------|----------------------------|---------------------------------------------------------------------------------|
| Destination          | vs9:vs9_vol01 | Relationship State:           | Snapmirrored   | Current Transfer Type:     | None                                                                            |
| Source Cluster:      | cluster1      | Network Compression<br>Ratio: | Not Applicable | Current Transfer Error:    | None                                                                            |
| Destination Cluster: | cluster2      |                               |                | Last Transfer Error:       | None                                                                            |
| Fransfer Schedule:   | hourly        |                               |                | Last Transfer Type:        | Update                                                                          |
| Data Transfer Rate:  | Unlimited     |                               |                | Latest Snapshot Timestamp: | 03/19/2018 12:09:48                                                             |
| .ag Time:            | None          |                               |                | Latest Snapshot Copy:      | snapmirror.51ff3e41-238f-11e8-ad04-0050569f3f78_2163735876.2018<br>03-19_120851 |
|                      |               |                               |                |                            |                                                                                 |
|                      |               |                               |                |                            |                                                                                 |
|                      |               |                               |                |                            |                                                                                 |
|                      |               |                               |                |                            |                                                                                 |
|                      |               |                               |                |                            |                                                                                 |
|                      |               |                               |                |                            |                                                                                 |
|                      |               |                               |                |                            |                                                                                 |

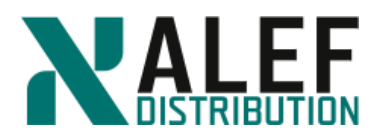

# LAB 13: Data Protection: Backups and disaster recovery

In this exercise, perform a SnapVault backup restore data from a SnapVault backup.

#### **OBJECTIVES**

By the end of this exercise, you should be able to:

- Configure SnapMirror replication
- <u>Perform a SnapVault backup</u>
- Restore data from a SnapVault backup

#### TASK 1. Configure a snapvault relationship

#### Step 1.

In System Manager, click the cluster2 tab and select Protection > Protection Policies.

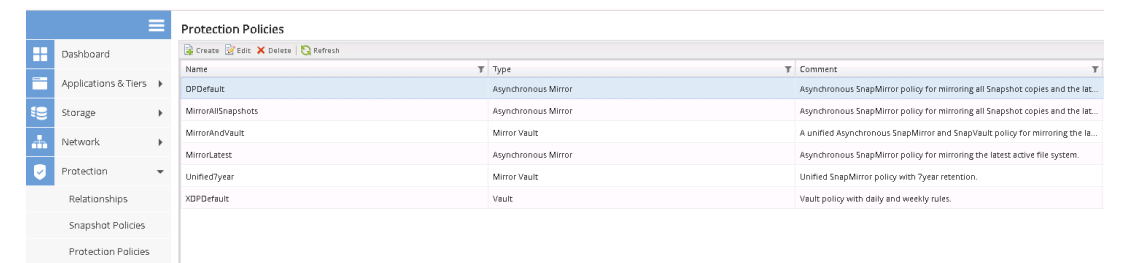

#### Step 2.

#### Click Create.

|          | Create Policy                  |                                                                                                    | × |
|----------|--------------------------------|----------------------------------------------------------------------------------------------------|---|
|          | Policy Type:                   | Vault                                                                                                    |   |
|          |                                | This policy is of type vault that enables you to associate user-<br>defined rules to the policy.          |   |
|          | Policy Name:                   | vs2-vs9-policy                                                                                            |   |
|          | Transfer Priority:             | Normal                                                                                                    |   |
|          | 🔲 Enable Networ                | k Compression                                                                                             |   |
|          | Add Comments                   |                                                                                                    |   |
|          | Policy Rules                   |                                                                                                    |   |
|          | SnapMirror Label               | Destination Retention Count                                                                               |   |
| Ĩ1       |                                |                                                                                                    |   |
| Read and | daily                          | 7 ×                                                                                                    |   |
| 12000    |                                |                                                                                                    |   |
|          |                                |                                                                                                    |   |
|          |                                |                                                                                                    |   |
| E.       | A Snapshot co<br>source volume | py with the same SnapMirror label attribute must be created on th<br>: for the new label to be effective. | e |
| 12=      |                                | Create                                                                                                    |   |

#### ALEF Distribution SK, s.r.o.,

Galvaniho Business Centrum IV, Galvaniho 17/C, 821 04 Bratislava, Slovakia T +421 (2) 4920 3888, F +421 (2) 4920 3899, E-mail sk-reception@alef.com Obchodný register Okresného súdu Bratislava 1, Oddiel: Sro, vložka číslo 12187/B

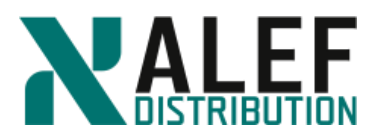

Policy type: Vault

Policy name: vs2-vs9-policy

Policy rules:

SnapMirror label: daily

Destination Retention Count: 7

Click + to add rule.

## Click Create.

### Step 3.

Verify creation of the policy.

Protection Policies

|        | 🙀 Create 📝 Edit 🗙 Delete   🈋 Refresh |                     |                                                                              |
|--------|--------------------------------------|---------------------|------------------------------------------------------------------------------|
| Name T |                                      | Туре Т              | Comment T                                                                    |
|        | DPDefault                            | Asynchronous Mirror | Asynchronous SnapMirror policy for mirroring all Snapshot copies and the lat |
|        | MirrorAllSnapshots                   | Asynchronous Mirror | Asynchronous SnapMirror policy for mirroring all Snapshot copies and the lat |
|        | MirrorAndVault                       | Mirror Vault        | A unified Asynchronous SnapMirror and SnapVault policy for mirroring the la  |
|        | MirrorLatest                         | Asynchronous Mirror | Asynchronous SnapMirror policy for mirroring the latest active file system.  |
|        | Unified7year                         | Mirror Vault        | Unified SnapMirror policy with 7year retention.                              |
|        | XDPDefault                           | Vault               | Vault policy with daily and weekly rules.                                    |
|        | vs2-vs9-policy                       | Vault               |                                                                              |

#### Step 4.

Select **Protection > Schedule** and review the current schedules.

#### Schedules

| 🙀 Create 📝 Edit 🗙 Delete   🏡 Refresh |                |
|--------------------------------------|----------------|
| Name T                               | Туре           |
| 5min                                 | Time based     |
| Shour                                | Time based     |
| Auto Balance Aggregate Scheduler     | Interval based |
| daily                                | Time based     |
| hourly                               | Time based     |
| monthly                              | Time based     |
| pg-daily                             | Time based     |
| pg-hourly                            | Time based     |
| pg-weekly                            | Time based     |
| RepositoryBalanceMonitorJobSchedule  | Interval based |
| weekly                               | Time based     |
|                                      |                |

#### Step 5.

#### Select **Protection > Relationship** then **Create**, and select SVM vs9.

#### Relationships

| 🙀 Create 📝 Edit 🗙 Del                    | 🎍 Create 🔡 Edit 🗙 Delete   🔧 Operations 🕶   🖏 Refresh |                                                  |     |              |                        |  |  |  |  |  |
|------------------------------------------|-------------------------------------------------------|--------------------------------------------------|-----|--------------|------------------------|--|--|--|--|--|
| Source Storage Virtual 🝸 Source Volume 🍸 |                                                       | Destination Volume 🛛 🔻 Destination Storage Vir 🗡 |     | Is Healthy T | Relationship State 🛛 🔻 |  |  |  |  |  |
| vs2                                      | vs2_vol01                                             | vs9_vol01                                        | vs9 | Yes          | Snapmirrored           |  |  |  |  |  |
| vs2                                      | vs2_vol03                                             | vs2_vol03                                        | vs9 | Yes          | Snapmirrored           |  |  |  |  |  |

Calvaniho Business Centrum IV, Galvaniho 17/C, 821 04 Bratislava, Slovakia
 T +421 (2) 4920 3888, F +421 (2) 4920 3899, E-mail sk-reception@alef.com
 Obchodný register Okresného súdu Bratislava 1, Oddiel: Sro, vložka číslo 12187/B

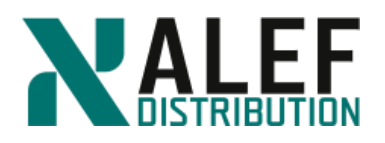

## Step 6.

On the Create Protection Relationship page, enter and select following:

Relationship Type: Vault

Source Cluster: cluster1

Source SVM: vs2

Source volume: vs2\_vol01

Destination SVM: vs9

Volume Name Suffix: \_dst

Vault Policy: vs2-vs9-policy

Schedule: hourly

Initialize Relationship: selected

| Create Protection Relationship   |                                                                              |                    |        |        | ×      |
|----------------------------------|------------------------------------------------------------------------------|--------------------|--------|--------|--------|
| Tell me more about different typ | es of data protection relationships.                                         | ao, or aroabeer in |        |        |        |
| Relationship Type                |                                                                              |                    |        |        | - 1    |
| 🚺 Relationship Type:             | Vault                                                                        | *                  |        |        |        |
| Source Volume                    |                                                                              |                    |        |        | - 1    |
| 1 Cluster:                       | cluster1                                                                     | *                  |        |        |        |
| SVM:                             | vs2                                                                          | *                  |        |        |        |
| Volume:                          | vs2_vol01                                                                    | Browse             | 1      |        |        |
| Destination Volume               |                                                                              |                    |        |        | - 1    |
| SVM:                             | VS9                                                                          |                    |        |        | - 1    |
| Volume Name Suffix:              | _dst                                                                         | (                  |        |        |        |
| Configuration Details            |                                                                              |                    |        |        | - 1    |
| 🚯 Vault Policy:                  | vs2-vs9-policy                                                               |                    | Browse |        |        |
| 🚯 Schedule:                      | <ul> <li>hourly</li> <li>Every hour at 05 minute(s)</li> <li>None</li> </ul> |                    | Browse |        |        |
| 🚺 🗹 Initialize Relationship      | 0                                                                            |                    |        |        | -      |
|                                  |                                                                              |                    |        | Create | Cancel |

#### Click Validate.

#### Step 7.

After successful validation, click Create.

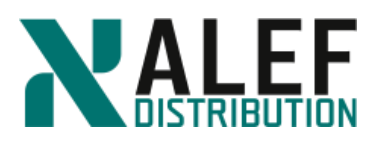

| Validate Matching L | abels                  |                       |                  | < Ba             |
|---------------------|------------------------|-----------------------|------------------|------------------|
| Vault Policy        | vs2-vs9-policy         |                       |                  |                  |
|                     | All selected volumes h | have matching labels. |                  |                  |
|                     | Volumes                | Snapshot Matchi       | Other Labels fro | Other Labels fro |
|                     | vs2_vol01              | daily                 | weekly           |                  |
|                     |                        |                       | Displaying 1     | 1 of 1 🖌   🕨     |
|                     | Continue to protect th | he volumes.           |                  |                  |
|                     | consist to protot o    | in tomine.            |                  |                  |
|                     |                        |                       |                  |                  |

#### Step 8.

#### Verify initialization from cluster2.

#### Relationships

| 🙀 Create 📝 Edit 🗙 Delete 🛛 🔌 Operations 🔻 😽 Refresh |                   |                        |                                 |              |                        |                       |  |  |
|-----------------------------------------------------|-------------------|------------------------|---------------------------------|--------------|------------------------|-----------------------|--|--|
| Source Storage Virtual 🔻                            | Source Volume 🛛 🔻 | Destination Volume 🛛 🔻 | Destination Storage Vir ${f T}$ | Is Healthy T | Relationship State 🛛 🔻 | Transfer Status 🛛 🔻 🔻 |  |  |
| vs2                                                 | vs2_vol01         | vs9_vol01              | vs9                             | Yes          | Snapmirrored           | Idle                  |  |  |
| vs2                                                 | vs2vol01          |                        | vs9                             | • Yes        | Uninitialized          | Transferring          |  |  |
| vs2                                                 | vs2_vol03         | vs2_vol03              | vs9                             | • Yes        | Snapmirrored           | Idle                  |  |  |

#### Step 9.

To view the SnapVault relationship status from cluster1, select Storage > Voumes > select vs2\_vol01 from the list, and click + to see details.

|                                               | 2 104                                                                                             |                                                    |                    |         | 354 43 440   | 100.117                               | 13                                                                |                                        |                                                                  |
|-----------------------------------------------|---------------------------------------------------------------------------------------------------|----------------------------------------------------|--------------------|---------|--------------|---------------------------------------|-------------------------------------------------------------------|----------------------------------------|------------------------------------------------------------------|
| OVERALEW                                      | 052_00101                                                                                         | Plexvoi                                            | nor_aggin          | NO      | 330.03 Mil   | 400 MB                                | 12                                                                | 100                                    | tes                                                              |
| OVERVIEW                                      | Status<br>apshot Copies Enabled<br>Aggregates<br>Tiering Policy<br>Junction Path<br>Export Policy | Online Ves n01_aggr1 snapshotonly /vs2vol01 vx2xef |                    |         |              | S<br>29.97<br>350.0<br>Total<br>20 ME | MB Total Data Space A<br>Data Space: 380 MI<br>3 Snapshot Reserve | i<br>ce Used<br>vallable<br>8<br>Space | PROTECTION<br>Protected<br>There are 2 relationship<br>View more |
| t <b>ep 1(</b><br>lick <b>V</b><br>umes on 5' | ).<br>7 <b>iew mor</b><br>vm vs2<br>vol01                                                         | 'e.<br>•                                           |                    | 110     |              |                                       |                                                                   |                                        | < Back to All volume                                             |
| Overview S                                    | napshots Copies Data                                                                              | Protection Storage Efficie                         | ency Performance   |         |              |                                       |                                                                   |                                        |                                                                  |
| ి Refresh                                     |                                                                                                   |                                                    |                    |         |              |                                       |                                                                   |                                        |                                                                  |
| Health                                        | Destination SVM                                                                                   |                                                    | Destination Volume | Destina | tion Cluster | Relationship State                    | e Trar                                                            | isfer Status                           | Туре                                                             |
| Ø                                             | vs9                                                                                               |                                                    | vs9_vol01          | dustera |              | Snapmirrored                          | idie                                                              |                                        | Version-Flexible Mirror                                          |
| Ø                                             | vs9                                                                                               |                                                    | vs2_vol01_dst      | dustera |              | Snapmirrored                          | idie                                                              |                                        | Vault                                                            |
|                                               |                                                                                                   |                                                    |                    |         |              |                                       |                                                                   |                                        |                                                                  |

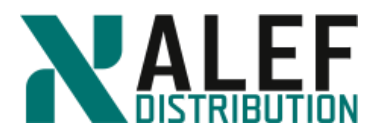

#### TASK 2. Restore from a SnapVault backup

#### Step 1.

On cluster2, navigate to the **Protection > Relationship** page, select **vs2\_vol01**, with Relationship Type **Vault** and click the **Operations button**, and select **Restore**.

| telationships            |       |                     |                        |                                   |              |                        |                     |                         |  |
|--------------------------|-------|---------------------|------------------------|-----------------------------------|--------------|------------------------|---------------------|-------------------------|--|
| 🙀 Create 📝 Edit 🗙 Dele   | rte 🖂 | Operations 🔹 🛛 😋 Re | fresh                  |                                   |              |                        |                     |                         |  |
| Source Storage Virtual 🔻 | Sou   | Initialize          | Destination Volume 🛛 🔻 | Destination Storage Vir $\pmb{T}$ | Is Healthy T | Relationship State 🛛 🔻 | Transfer Status 🛛 🔻 | Relationship Type       |  |
| vs2                      | vs2_  | Update              | vs9_vol01              | VS9                               | Yes          | Snapmirrored           | Idle                | Version-Flexible Mirror |  |
| vs2                      | vs2_  | Quiesce             | vs2_vol01_dst          | vs9                               | Yes          | Snapmirrored           | Idle                | Vault                   |  |
| vs2                      | vs2_  | Resume              | vs2_vol03              | VS9                               | Yes          | Snapmirrored           | Idle                | Version-Flexible Mirror |  |
|                          |       | Restore             |                        |                                   |              |                        |                     |                         |  |

#### Step 2.

On the restore page, enter and select following.

- Restore to: Other volume
- Cluster: cluster1
- SVM: vs2
- Volume (new): vs2\_vol01\_vault\_restore
- Aggregate: n01\_fp1
- Configuration: Latest Snapshot Copy
- OK to restore the volume from the SnapShot copy: select

**NOTE**: The Restore button is activated when you select the "OK to restore the volume from the snapshot copy" checkbox.

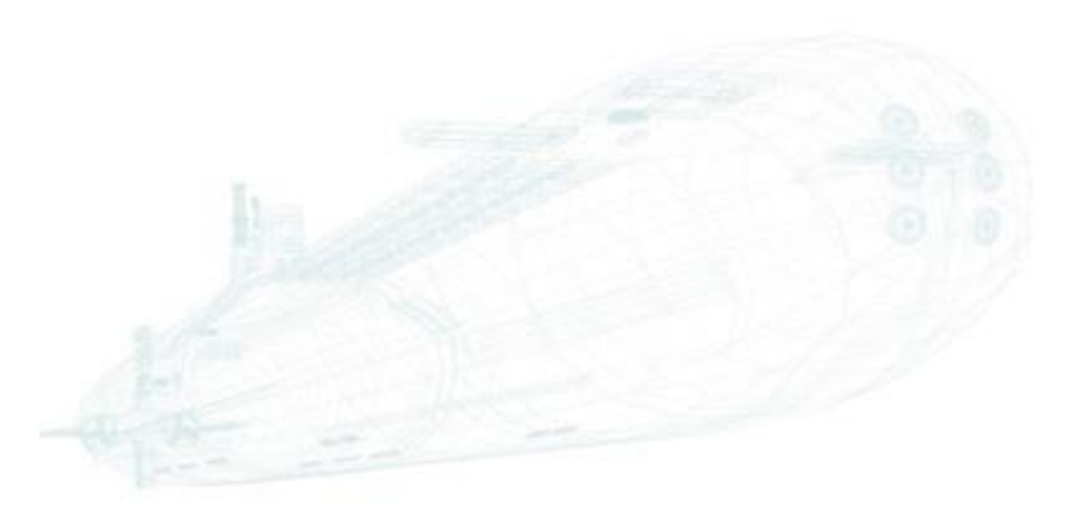

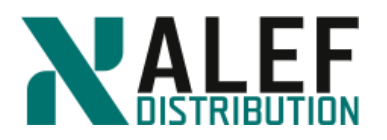

| estore                                                                                                    |                                                                                               |                                                                                       |                                             |
|----------------------------------------------------------------------------------------------------|-----------------------------------------------------------------------------------------------|---------------------------------------------------------------------------------------|---------------------------------------------|
| (1) Restores the backed up data fro<br>Snapshot copies that were not t<br>operation is completed. Restore from | m the destination volume to the source volum<br>aacked up and quotas on the volume will be tu | e, or to another volume. The restore ope<br>irned off. You can activate quotas on the | ration will delete new<br>volume after this |
| Destination: cluster2://vs9/vs3<br>(Used space:30.1                                                            | 2_vol01_dst<br>4 MB}                                                                          |                                                                                       |                                             |
| Source volume  Other volume                                                                                    | Jme                                                                                           |                                                                                       |                                             |
| (?) Cluster:                                                                                                   | duster1  Cluster peering status is healthy.                                                   |                                                                                       |                                             |
| Storage Virtual Machine:                                                                                       | vs2(peered)                                                                                   | Browse ?                                                                              |                                             |
| Volume:                                                                                                    | 💿 New Volume 🛛 Select Volume                                                                  |                                                                                       |                                             |
|                                                                                                    | Volume name:                                                                                  | Aggregate:                                                                            |                                             |
|                                                                                                    | vs2_vol01_vault_restore                                                                       | n01_fp1                                                                               | Browse                                      |
|                                                                                                    | 🔲 Enable dedupe                                                                               | 7.03 GB available (of 7.03 GB)                                                        |                                             |
| Configuration                                                                                                  |                                                                                               |                                                                                       |                                             |
| Latest Snapshot copy: *snapm                                                                                   | irror.51ff3e41-238f-11* 03/19/2018 14:41:12                                                   |                                                                                       |                                             |
| Select Snapshot copy:                                                                                          |                                                                                               |                                                                                       |                                             |
| OK to restore the volume from the                                                                              | Browse                                                                                        |                                                                                       |                                             |
|                                                                                                    | ie anapsnot copy                                                                              |                                                                                       |                                             |
| Enable Network Compression                                                                                     |                                                                                               |                                                                                       |                                             |
|                                                                                                    |                                                                                               | Res                                                                                   | tore Cancel                                 |

#### Step 3.

Click Restore.

#### Step 4.

On the cluster1 tab, select Storage > Volumes > volumes on SVM: vs2

| 4 | Create 💌 | Edit 🗐 Delete    | K Actions - | 💼 View Missing Pr | ntection Relationships | 1 Refresh        |                   |             |          |
|---|----------|------------------|-------------|-------------------|------------------------|------------------|-------------------|-------------|----------|
|   | ereate   | E die            |             | • occorring of    |                        | O HEREAR         |                   |             |          |
|   | Status 🝸 | Name             | Ť           | style 🝸           | Aggregates T           | Thin Provisioned | Available Space 🝸 | Total Space | % Used 🝸 |
| F | Ø        | dataefficiency   | 1           | FlexVol           | n02_aggr1              | Yes              | 67.47 MB          | 100 MB      | 32       |
| ÷ | Ø        | dataefficiency_c | lone_0703 I | FlexVol           | n02_aggr1              | Yes              | 68.48 MB          | 100 MB      | 31       |
| ÷ | Ø        | vs2_root_dp1     | 1           | FlexVol           | n01_aggr1              | No               | 16.17 MB          | 20 MB       | 19       |
| ÷ | Ø        | vs2_root_dp2     | 1           | FlexVol           | n02_aggr1              | No               | 16.5 MB           | 20 MB       | 17       |
| ÷ | Ø        | vs2_root_ls1     | 1           | FlexVol           | n01_aggr1              | No               | 15.52 MB          | 20 MB       | 22       |
| ÷ | Ø        | vs2_root_ls2     | 1           | FlexVol           | n02_aggr1              | No               | 15.41 MB          | 20 MB       | 22       |
| ÷ | Ø        | vs2_vol01        | 1           | FlexVol           | n01_aggr1              | No               | 349.96 MB         | 400 MB      | 12       |
| ÷ | Ø        | vs2_vol01_vault  | _restore I  | FlexVol           | n01_fp1                | No               | 20.03 MB          | 49.98 MB    | 59       |
| ÷ | Ø        | vs2_vol03        |             | FlexVol           | n01_aggr1              | No               | 17.65 MB          | 20 MB       | 11       |

www.alef.com

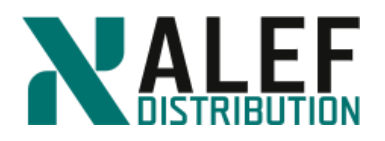

#### Step 5.

Mount the volume at /vault\_restore. Go to **Storage > Namespace** and click Mount.

| Volume Name:   | vs2_vol01_vault_restore |
|----------------|-------------------------|
| Junction Name: | vault_restore           |
| Junction Path: | / Browse                |

Step 6.

Click Mount.

Step 7.

Click Change Export Policy button and change the export policy to vs2def.

| Change Export Poll             | су                                        |        | ×      |
|--------------------------------|-------------------------------------------|--------|--------|
| Volume Name:<br>Junction Path: | vs2_vol01_vault_restore<br>/vault_restore |        |        |
| Export Policy:                 | vs2def                                    |        | ~      |
|                                |                                           | Change | Cancel |

#### Step 8.

Click Change.

#### Step 9.

From your Linux client, inspect the contents of the restored volume.

ls /mnt/vs2/vault\_restore/

ls /mnt/vs2/vs2vol01

**NOTE**: The restored volume will not appear in the namespace until the Vserver root volume replicates its LS mirrors. This occurs at five-minute intervals. You can manually update the LS mirrors by using the snapmirror update-ls-set command if you prefer.

#### END OF EXERCISE.

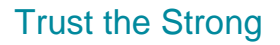

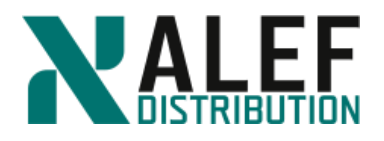

# LAB 14: Cluster Management

#### **Objectives of this exercise**

- Move a volume
- Use roles to delegate administrative tasks using

#### TASK 1: Move a volume

#### Step 1.

From your cluster1 PuTTY session, look at your volumes and note the aggregate on which vs2\_vol01 is found.

*cluster1::>volume show* 

#### Step 2.

Check for Snapshot copies of this volume and notice that there are some Snapshot copies.

cluster1::> volume snapshot show -volume vs2\_vol01

#### Step 3.

Move the volume from its aggregate to an aggregate on the opposite node, and note the job ID that is displayed.

cluster1::> vol move start -vserver vs2 -volume vs2\_vol01 -destination-aggregate n02\_aggr1

#### Step 4.

While the move job is running, continually show the volumes (vol show) to watch the temporary (type TMP) volume that is created (on the destination aggregate) as part of this process.

cluster1::> vol show -vserver vs2

After the data movement is complete, an automatic action is taken to change the identity of this temporary volume to become the flexible volume that was moved, and then the old volume on the source aggregate is deleted.

#### Step 5.

Look at the jobs, then look at the move job by using its job ID while it is running and after it finishes.

cluster1::> job show

cluster1::> job show -id <jobid>

Jobs only remain in the job show output for a few minutes after they are complete.

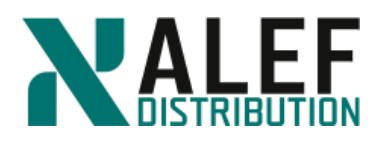

#### Step 6.

When the move operation is finished, look at the details of the volume and assure yourself that the only thing that changed was the aggregate (and node).

cluster1::> vol show -vserver vs2 -volume vs2\_vol01

The junction path is the same as it was before, which means that the volume retained its place in the namespace hierarchy, and because of that, the path known to all NFS and CIFS clients is the same. The change of location is transparent to clients.

#### Step 7.

Look at the Snapshot copies of the volume that was just moved and notice that the volume move kept all the Snapshot copies as they were.

cluster1::> vol snapshot show -volume vs2\_vol01

#### Step 8.

In GUI, select **vs2\_vol01** and click the **Move** button to move the same volume from that node and aggregate back to its original node and aggregate.

Volumes

| 🙀 Create 📝 Edit 🗙 De     | ilete   🛅 Clone 🕶 🎅 Status | 👻 🐻 Snapshot Copies 🕶 🛛 | ⊖ <b>° Resize</b>   ∰99 Storage Effici | ency 📴 M | ove 📑 Storage   | QoS   Protect by 👻 🔀 Ret       | fresh         |
|--------------------------|----------------------------|-------------------------|----------------------------------------|----------|-----------------|--------------------------------|---------------|
| Name T                   | Aggregate T                | Status T                | Thin Provisioned <b>T</b>              | % Used   | Move volumes to | o other aggregates non-disrupt | ively I Space |
| dataefficiency           | n02_aggr1                  | 😔 online                | Yes                                    | 40       |                 | 59.55 MB                       | 100 MB        |
| dataefficiency_clone_101 | n02_aggr1                  | 😔 online                | Yes                                    | 39       |                 | 60.32 MB                       | 100 MB        |
| vs2_root                 | n02_aggr1                  | 😔 online                | No                                     | 5        |                 | 18.88 MB                       | 20 MB         |
| vs2 vol01                | n02 aggr1                  | 😔 online                | Yes                                    | 5        |                 | 378.48 MB                      | 400 MB        |

#### Step 9.

Select **n01\_aggr1** and click **Move**.

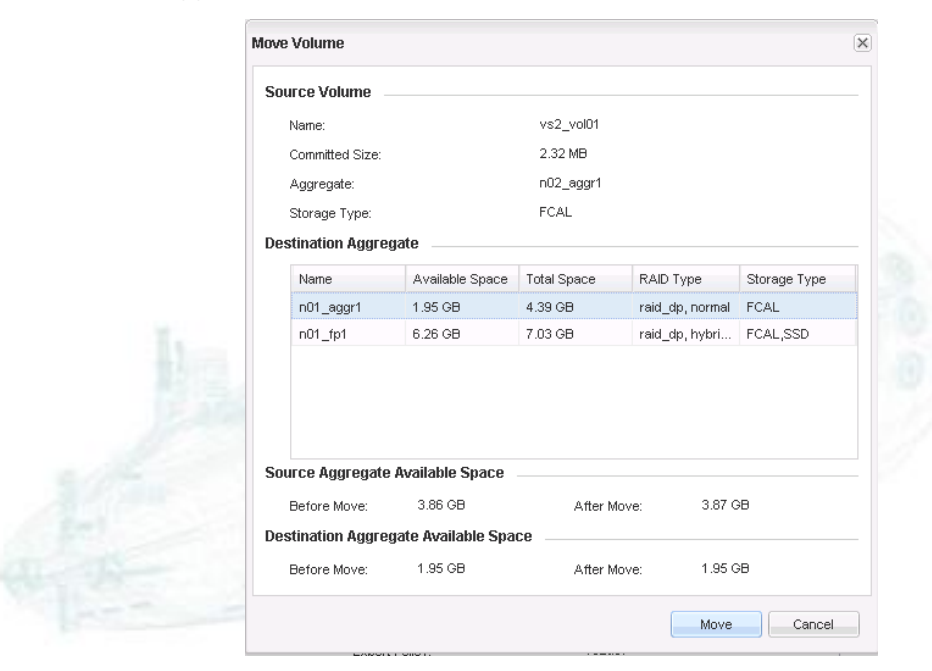

#### ALEF Distribution SK, s.r.o.,

Galvaniho Business Centrum IV, Galvaniho 17/C, 821 04 Bratislava, Slovakia T +421 (2) 4920 3888, F +421 (2) 4920 3899, E-mail sk-reception@alef.com Obchodný register Okresného súdu Bratislava 1, Oddiel: Sro, vložka číslo 12187/B

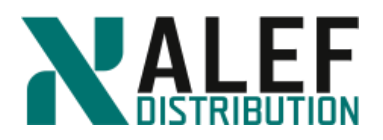

#### Step 10.

Click Move again and then OK.

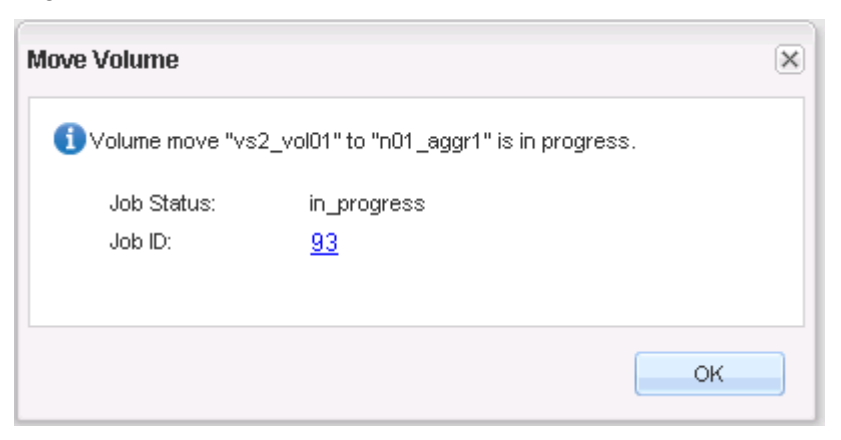

#### TASK 2: Use roles to delegate administrative tasks

#### Step 1.

Enable a data LIF owned by Vserver vs2 to support Vserver-level management connections.

cluster1::> net int modify -vserver vs2 -lif vs2\_cifs\_nfs\_lif2 -firewall-policy mgmt

#### Step 2.

In GUI, select **Configuration > Roles** to display the predefined cluster-scoped roles.

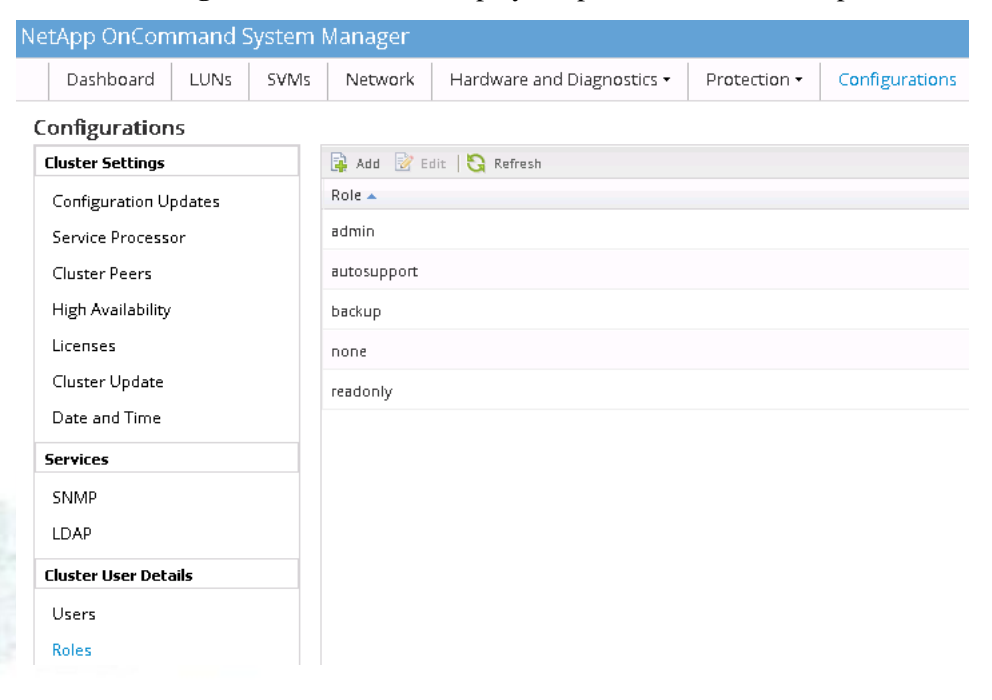

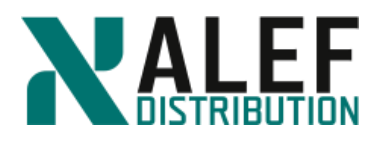

#### Step 3.

Select SVMs > vs2 > SVM Settings > Roles to display the Vserver-scoped, predefined roles.

| Dashboard LUNs SVM  | Network       | Hardware and Diagnostics - | Protection - | Configurations        |
|---------------------|---------------|----------------------------|--------------|-----------------------|
| vs2 Volume Overview | v Volumes     | Namespace Shares LUN       | ls Qtrees    | Quotas   SVM Settings |
| SVM Settings        |               |                            |              |                       |
| Protocols           | 🙀 Add 📝 E     | dit   😋 Refresh            |              |                       |
| CIFS                | Role 🔺        |                            |              |                       |
| NFS                 | vsadmin       |                            |              |                       |
| Policies            | vsadmin-backi | qu                         |              |                       |
| Export Policies     | vsadmin-proto | col                        |              |                       |
| Efficiency Policies | vsadmin-reado | only                       |              |                       |
| Protection Policies | vsadmin-snap  | lock                       |              |                       |
| Snapshot Policies   | vsadmin-volur | ne                         |              |                       |
| QoS Policy Groups   |               |                            |              |                       |
| Services            |               |                            |              |                       |
| NIS                 |               |                            |              |                       |
| LDAP Client         |               |                            |              |                       |
| LDAP Configuration  |               |                            |              |                       |
| Kerberos Realm      |               |                            |              |                       |
| Kerberos Interface  |               |                            |              |                       |
| DNS/DDNS            |               |                            |              |                       |
| SYM User Details    |               |                            |              |                       |
| Users               |               |                            |              |                       |
| Roles               |               |                            |              |                       |

#### Step 4.

Select a Vserver-scoped administrative role and scroll through the **Role Attributes** pane to see the commands that are available to a user with this role.

| rotocols             | 🙀 Add 🔡 Edit   😋 Refresh          |              |
|----------------------|-----------------------------------|--------------|
| CIFS                 | Role 🔺                            |              |
| NFS                  | vsadmin                           |              |
| olicies              | vsadmin-backup                    |              |
| Export Policies      | vsadmin-protocol                  |              |
| Efficiency Policies  | vsadmin-readonly                  |              |
| Protection Policies  | vsadmin-snaplock                  |              |
| Snapshot Policies    | vsadmin-volume                    |              |
| QoS Policy Groups    |                                   |              |
| M User Details       |                                   |              |
| Jsers                |                                   |              |
| Roles                | Role Attributes                   |              |
| ost Users and Groups |                                   | - 10 (Start) |
| JNIX                 | Command                           |              |
| Windows              |                                   |              |
| Name Mapping         |                                   |              |
|                      |                                   |              |
|                      | network interface                 |              |
|                      | network interface failover-groups |              |
|                      | security certificate              |              |
|                      | security certificate file         |              |
|                      | security login banner             |              |
|                      | security login motd               |              |

ALEF Distribution SK, s.r.o., Galvaniho Business Centrum IV, Galvaniho 17/C, 821 04 Bratislava, Slovakia T +421 (2) 4920 3888, F +421 (2) 4920 3899, E-mail sk-reception@alef.com Obchodný register Okresného súdu Bratislava 1, Oddiel: Sro, vložka číslo 12187/B

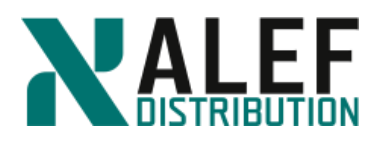

#### Step 5.

Examine the other roles and compare the commands that are available to users who are assigned to the roles.

#### Step 6.

Select SVMs > vs2 > SVM Settings > Users to display the users for your Vserver, vs2.

#### Step 7.

Click **Add** to create a user.

#### Step 8.

Name the user **vs2admin**, choose a password, and click the **Add** button on the right side of the window.

| Password:               | •••••          |      |    |
|-------------------------|----------------|------|----|
| Confirm Password:       | ods            |      |    |
| Application             | Authentication | Role | A  |
| <b></b>                 | password       | ~    | Ec |
| Tell me more about role | es             |      |    |
|                         |                |      |    |

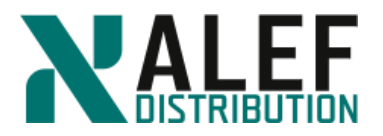

|                 |        | vs2admin       |           |        |
|-----------------|--------|----------------|-----------|--------|
| assword:        |        | •••••          |           |        |
| onfirm Passwo   | rd:    | •••••          |           |        |
| -User login n   | netho  | ods            |           |        |
| Application     |        | Authentication | Role      | Add    |
| ssh             | ~      | password       | vsadmin 🗸 | Edit   |
|                 |        | OK Car         | ncel      | Delete |
|                 |        |                |           |        |
|                 |        |                |           |        |
|                 |        |                |           |        |
|                 |        |                |           |        |
|                 |        |                |           |        |
| ell me more abc | ut rol | es             |           |        |

Select the application ssh and the role vsadmin, and click OK.

#### Step 10.

Click Add at the bottom of the window to finish creating the user vs2admin.

Step 11.

Add another user with the following properties:

- User name: vs2intern
- Application: **ssh**
- Role: vsadmin-readonly

| 🙀 Add 📝 Edit 🗙 Delete 📝 Change password 🔒 Lock   🖏 Refresh |                |
|------------------------------------------------------------|----------------|
| User 🔺                                                     | Account Locked |
| vs2admin                                                   | No             |
| vs2intern                                                  | No             |
| vsadmin                                                    | Yes            |
|                                                            |                |

#### Step 12.

Use PuTTY to start an SSH session to the data LIF IP (10.34.x1.40 or 41) address that was management-enabled in the first step of this task, and log in as vs2admin.

#### Step 13.

Display the status of the cluster.

www.alef.com

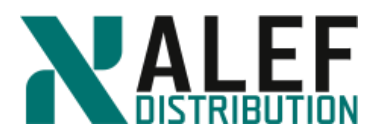

vs2::> cluster show

The command fails. Why?

#### Step 14.

Display all available volumes and observe the SVM that are represented in the output.

vs2::> volume show

#### Step 15.

Modify a volume.

vs2::> volume modify -volume vs2\_vol01 -comment "modified by vs2admin"

#### Step 16.

Verify the change.

vs2::> volume show -volume vs2\_vol01 -fields comment

#### Step 17.

Use PuTTY to start another SSH session to the same data LIF, and log in as vs2intern.

#### Step 18.

Display network ports.

vs2::> network port show

The command fails.

#### Step 19.

Display network interfaces, examine the LIFs that are displayed, and compare the list to a list of LIFs that is displayed for the cluster admin user.

vs2::> network interface show

#### Step 20.

Modify a volume.

vs2::> volume modify -volume vs2\_vol01 -comment "modified by vs2intern"

The command fails. Why?

#### Step 21.

Close both of the vs2 administrative PuTTY sessions.

#### **END OF EXERCISE**

ALEF Distribution SK, s.r.o., Galvaniho Business Centrum IV, Galvaniho 17/C, 821 04 Bratislava, Slovakia T +421 (2) 4920 3888, F +421 (2) 4920 3899, E-mail sk-reception@alef.com Obchodný register Okresného súdu Bratislava 1, Oddiel: Sro, vložka číslo 12187/B

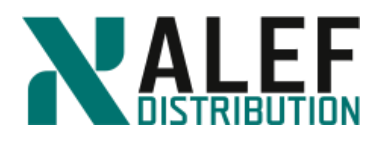

# LAB 15: Best practices – optional (if LAB 12 was not done)

#### TASK 1. SVM root volume protection

To protect the Storage Virtual Machine (SVM) namespace root volume, you can create a load sharing mirror volume on every node in the cluster, including the node in which the root volume is located. Then you create a mirror relationship to each load-sharing mirror volume and initialize the set of load-sharing mirror volumes.

On every node, create a load sharing mirror volume. For protecting the root volume of a Storage Virtual Machine (SVM), you must create a FlexVol volume on every node of the cluster and designate it as a load-sharing mirror destination. A group of load-sharing mirror destination volumes that replicate from the same source volume is referred to as a load-sharing mirror set.

#### Step 1.

Identify the data aggregates in the nodes of the cluster by using the **aggr show** command.

cluster1::> aggr show -root false

| Aggregate   | Size Av    | ailable Us | sed% State | #Vols Nodes   | RAID Status             |
|-------------|------------|------------|------------|---------------|-------------------------|
|             |            |            |            |               |                         |
| n01_aggr1   | 4.39GB     | 1.70GB     | 61% online | 4 cluster1-01 | raid_dp, normal         |
| n01_fp1     | 7.03GB     | 6.27GB     | 11% online | 1 cluster1-01 | raid_dp, hybrid, normal |
| n02_aggr1   | 7.03GB     | 3.97GB     | 44% online | 5 cluster1-02 | raid_dp, normal         |
| 3 entries w | ere displa | yed.       |            |               |                         |

#### Step 2.

On each node, create a load-sharing mirror volume by using the volume create command with the -type parameter set to DP. The destination volume that you create must be the same size or greater than the SVM root volume.

cluster1::> volume create -vserver vs2 -volume vs2\_m1 -aggregate n01\_aggr1 -size 20mb -state online -type DP

cluster1::> volume create -vserver vs2 -volume vs2\_m2 -aggregate n02\_aggr1 -size 20mb -state online -type DP

#### Step 3.

Verify that the volume type is set to DP for the load-sharing mirror volumes by using the **volume show** command.

cluster1::> vol show -vserver vs2

Vserver Volume Aggregate State Type Size Available Used%

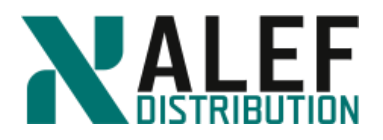

----- -----

| vs2     | vs2_m1                    | n01_aggr1 | online | DP | 20MB  | 19.89MB | 0% |  |  |  |
|---------|---------------------------|-----------|--------|----|-------|---------|----|--|--|--|
| vs2     | vs2_m2                    | n02_aggr1 | online | DP | 20MB  | 19.89MB | 0% |  |  |  |
| vs2     | vs2_root                  | n02_aggr1 | online | RW | 20MB  | 18.86MB | 5% |  |  |  |
| vs2     | vs2_vol01                 | n01_aggr1 | online | RW | 400MB | 379.8MB | 5% |  |  |  |
| 4 entri | 4 entries were displayed. |           |        |    |       |         |    |  |  |  |

#### Step 4.

Create a load-sharing mirror relationship between the SVM root volume and each of the load sharing mirrors created on every node of the cluster by using the **snapmirror create** command with the -type parameter set to LS.

cluster1::> snapmirror create -source-path vs2:vs2\_root -destination-path vs2:vs2\_m1 - type LS -schedule hourly

cluster1::> snapmirror create -source-path vs2:vs2\_root -destination-path vs2:vs2\_m2 - type LS -schedule hourly

#### Step 5.

The type attribute of the load-sharing mirror volumes changes from DP to LS. Verify that the load-sharing mirror relationships are created and their mirror state is **Uninitialized** by using the **snapmirror show** command.

cluster1::> snapmirror show -source-volume vs2\_root

SourceDestination Mirror RelationshipTotalLastPathTypePathStateStatusProgressHealthy Updated

\_\_\_\_\_

cluster1://vs2/vs2\_root

LS cluster1://vs2/vs2\_m1

cluster1://vs2/vs2\_m2

**Uninitialized** 

Uninitialized

Idle

Idle

2 entries were displayed.

#### Step 6.

Initialize all the load-sharing mirrors in the set by using the **snapmirror initialize-ls-set** command.

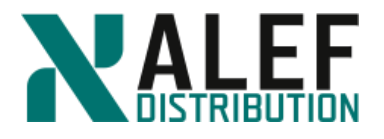

cluster1::> snapmirror initialize-ls-set -source-path vs2:vs2\_root

[Job 61] Job is queued: snapmirror initialize-ls-set for source "cluster1://vs2/vs2\_root".

#### Step 7.

Verify that the load-sharing mirror relationships are in the Snapmirrored state by using the **snapmirror show** command.

| cluster1::> | snapmirror | show -source-vol | lume vs2_root |
|-------------|------------|------------------|---------------|
|-------------|------------|------------------|---------------|

| Source | Destinati | ion Mirror Relati | onship Total | Last          |
|--------|-----------|-------------------|--------------|---------------|
| Path   | Type Path | State Status      | Progress He  | althy Updated |

cluster1://vs2/vs2\_root

| LS cluster1://vs2/vs2_m1 |      |   |      |   |
|--------------------------|------|---|------|---|
| Snapmirrored             | Idle | - | true | - |
| cluster1://vs2/vs2_m2    |      |   |      |   |
| Snapmirrored             | Idle | - | true | - |

2 entries were displayed.

#### Step 8.

You should update the set of load-sharing mirror volumes to make the changes in the root volume visible to all the clients before the next scheduled update. For example, when a new volume is mounted on the root volume of the SVM, you should update the set of load-sharing mirror volumes. Update all the load-sharing mirror volumes in the set by using the **snapmirror update-lsset** command.

cluster1::> snapmirror update-ls-set -source-path vs2:vs2\_root

[Job 62] Job is queued: snapmirror update-ls-set for source "cluster1://vs2/vs2\_root".

#### **Restore procedure:**

If the Storage Virtual Machine (SVM) root volume becomes unavailable and you have protected it with a set of load-sharing mirrors, you can promote one of the mirrored volumes and then rename it to take the place of the original SVM source volume. For more information read the "SVM Root Volume Protection Express Guide"

## END OF EXERCISE.

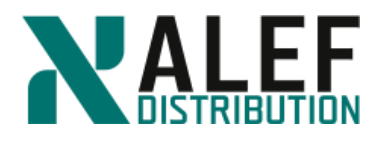

# LAB SOLUTIONS

# LAB1

TASK1: Put a "P" or "L" beside each item in the following list of Data ONTAP cluster-mode concepts to indicate whether it is physical or logical.

- \_\_P\_\_ node
- \_\_P\_\_ disk
- \_\_P\_\_ aggregate
- \_\_L\_\_ virtual server (Vserver)
- \_\_L\_\_ cluster
- \_\_P\_\_ network port
- \_\_L\_\_ flexible volume
- \_\_L\_\_ Snapshot copy
- \_\_L\_\_ SnapMirror copy
- \_\_P\_\_ host bus adapter (HBA)
- \_\_L\_\_ LIF

TASK2: Put an "N," "A," or "D" (or a combination of those letters) beside each item to indicate whether it has a node Vserver, administration Vserver, or data Vserver scope.

\_\_N\_\_ disk

\_\_D\_\_ namespace

- \_\_\_D\_\_\_ data LIF
- \_\_N\_\_ network port
- \_\_\_\_A\_\_\_ cluster management LIF
- \_\_N\_\_ aggregate
- \_\_\_\_\_\_ D\_\_\_ Snapshot copy
- \_\_N\_\_ host bus adapter (HBA)
- \_D\_LUN

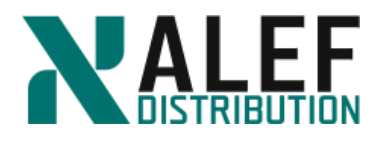

# LAB4

#### TASK 1: Identify kernel and user-space processes

#### Step 1.

Using the following list of cluster components, show the path of a network-attached storage (NAS) write request by labeling each component with a number, starting with 1 for the initiator of a write request and proceeding in order to the destination of the request.

- \_4\_\_Cluster session manager (CSM)
- \_5\_\_D-blade
- \_2\_\_Data network port
- \_1\_\_NFS or CIFS client
- \_3\_\_N-blade
- \_7\_\_Disks
- \_6\_\_Nonvolatile RAM (NVRAM)

#### TASK 2: Explain RDB and quorum concepts

**Step 1.** List the names of the RDB units.

#### Answer: Management, VifMgr, VLDB, BCOM

Step 2. Which RDB unit keeps track of the data that is used to operate the clustershell?

#### Answer: Management

**Step 3.** Which RDB unit keeps track of the volumes and aggregates and which volumes are on which aggregates?

#### Answer: VLDB

Step 4. How many healthy nodes are needed in a 16-node cluster to maintain a quorum?

Answer: 9, or 8 + Epsilon

#### TASK 3: vol0 and Vserver root volumes uses and limitations

**Step 1.** What is the minimum number of vol0 volumes in a 20-node cluster? What is the maximum?

Answer: 20. 20.

Step 2. What is stored on a vol0 volume?

Answer: Log files, RDB databases.

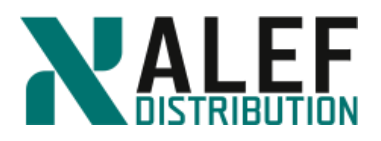

**Step 3.** For the following characteristics, write **vol0**, **vsroot**, or **both** to match the volumes with their characteristics.

- a) Is a flexible volume \_\_\_\_both\_\_\_\_
- b) Can have Snapshot copies \_\_ both \_\_\_\_
- c) Can have mirrors \_\_vsroot\_\_\_
- d) Can be accessed by NFS or CIFS clients \_\_\_\_ vsroot \_\_\_\_
- e) Can be backed up to tape \_\_\_ vsroot \_\_\_\_
- f) Can be copied \_\_\_\_ vsroot \_\_\_\_
- g) Can be accessed by the systemshell \_\_vol0\_\_\_
- h) Can have junctions to other volumes \_\_\_\_ vsroot \_\_\_\_
- i) Cannot be moved to another aggregate \_\_vol0\_\_\_

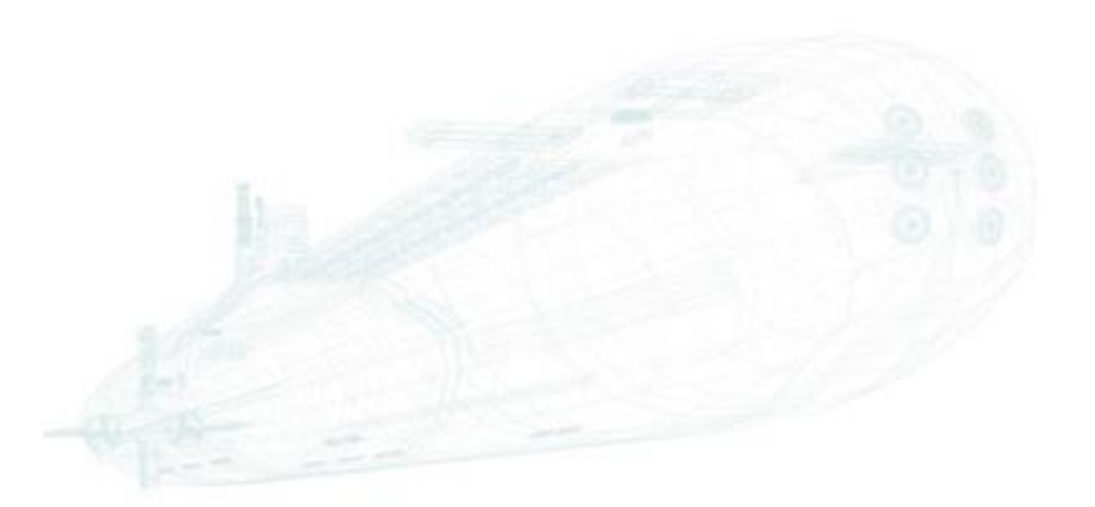

www.alef.com

ALEF Distribution SK, s.r.o., Galvaniho Business Centrum IV, Galvaniho 17/C, 821 04 Bratislava, Slovakia T +421 (2) 4920 3888, F +421 (2) 4920 3899, E-mail sk-reception@alef.com Obchodný register Okresného súdu Bratislava 1, Oddiel: Sro, vložka číslo 12187/B IČO 357 034 66 IČ DPH SK2020341158